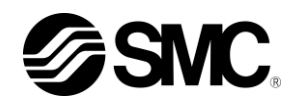

# **Operation Manual** Installation · Operation

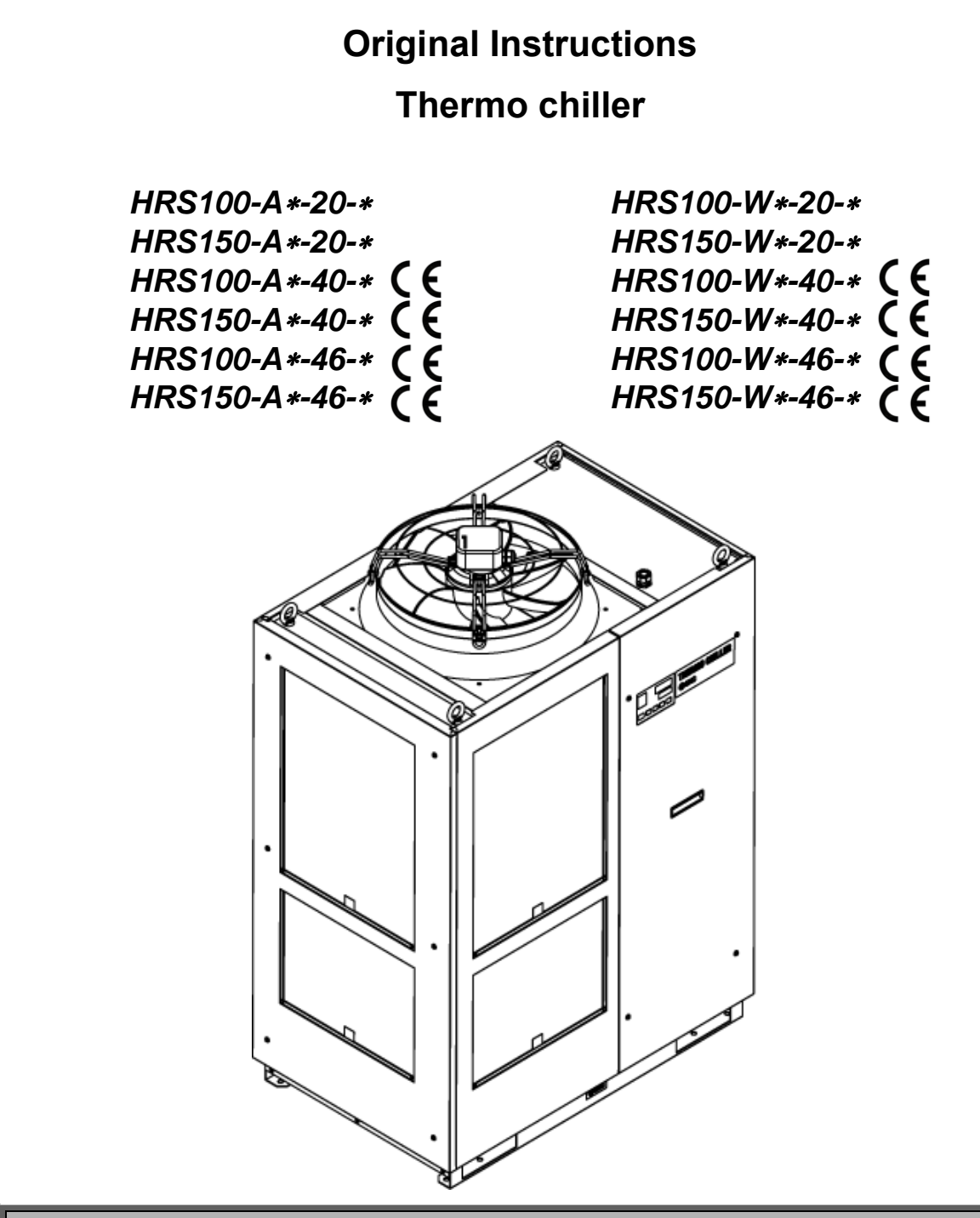

Keep this manual available whenever necessary

© 2023 SMC CORPORATION All Rights Reserved

## To the users

Thank you for purchasing SMC's Thermo chiller (hereinafter referred to as the "product").

For safety and long life of the product, be sure to read this operation manual (hereinafter referred to as the "manual") and clearly understand the contents.

- Be sure to read and follow all instructions noted with "Warning" or "Caution" in this manual.
- This manual is intended to explain the installation and operation of the product. Only people who understand the basic operation of the product through this manual or who perform installation and operation of or have basic knowledge about industrial machines are allowed to work on the product.
- This manual and other documents attached to the product do not constitute a contract, and will not affect any existing agreements or commitments.
- It is strictly prohibited to copy this manual entirely or partially for the use by a third party without prior permission from SMC.

Note: This manual is subject to possible change without prior notice.

# Contents

| Chapter<br>1.1 Be | 1 Safety Instructions                                 | <b>1-1</b><br>1-1 |
|-------------------|-------------------------------------------------------|-------------------|
| 1.2 Re            | eading the Manual                                     | 1-1               |
| 1.3 Ha            | azards                                                | 1-2               |
| 1.3.1             | Level of hazards                                      | 1-2               |
| 1.3.2             | Definition of "Serious injury" and "Minor injury"     | 1-2               |
| 1.4 Pr            | oduct Label                                           | 1-3               |
| 1.5 Sa            | ifety Measures                                        | 1-4               |
| 1.5.1             | Safety Instructions for Use                           | 1-4               |
| 1.5.2             | Personal protective equipment                         | 1-4               |
| 1.6 Er            | nergency Measures                                     | 1-5               |
| 1.7 W             | aste disposal                                         | 1-5               |
| 1.7.1             | Disposal of refrigerant and compressor oil            | 1-5               |
| 1.7.2             | Disposal of product                                   | 1-5               |
| 1.8 Ma            | aterial Safety Data Sheet (MSDS)                      | 1-6               |
| Chapter           | 2 Name and Function of Parts                          | 2-1               |
| 2.1 M             | odel number of product                                | 2-1               |
| 2.2 Na            | ame and Function of Parts                             | 2-2               |
| 2.2.1             | HRS100/150-A*-20/40/46 (In case of air cooled type)   | 2-2               |
| 2.2.2             | HRS100/150-W*-20/40/46 (In case of water cooled type) | 2-3               |
| 2.3 Fu            | Inction of Parts                                      | 2-4               |
| 2.4 Oj            | peration display panel                                | 2-5               |
| Chapter<br>3.1 Tr | 3 Transport and Setting Up                            | <b>3-1</b><br>3-1 |
| 3.1.1             | Transportation using forklift and hanging             |                   |
| 3.1.2             | Transportation using casters                          |                   |
| 3.2 In:           | stallation                                            | 3-4               |
| 3.2.1             | Environment                                           | 3-4               |
| 3.2.2             | Location                                              |                   |
| 3.2.3             | Installation and Maintenance Space                    | 3-8               |
| 3.3 In:           | stallation                                            | 3-9               |
| 3.3.1             | Installation                                          | 3-9               |
| 3.3.2             | Electrical wiring                                     | 3-11              |
| 3.3.3             | Preparation and wiring of power supply cable          | 3-13              |
| 3.3.4             | Contact input/output communicatin wiring              | 3-18              |
| 3.3.5             | Wiring of run/stop signal input Remote signal input   | 3-19              |
| 3.3.6             | Wiring of external switch signal input                | 3-21              |
| 3.3.7             | Wiring of contact output signal                       | 3-25              |
| 3.3.8             | RS-485 communication wiring                           | 3-26              |

|    | 3.3.9 | 9    | RS-232C communication wiring                              |      |
|----|-------|------|-----------------------------------------------------------|------|
| 3. | 4     | Pip  | ing                                                       | 3-28 |
| 3. | 5     | Cir  | culating Fluid Supply                                     | 3-32 |
|    | 3.5.  | 1    | Automatic fluid-fill function                             | 3-32 |
|    | 3.5.2 | 2    | Fill of fluid without using auto fluid-fill function      |      |
|    | 3.5.3 | 3    | For option K "Fluid-fill port"                            |      |
| Ch | apt   | er 4 | 4 Starting the Product                                    |      |
| 4. | 1     | Bet  | fore Starting                                             | 4-1  |
| 4. | 2     | Pre  | paration for Start                                        | 4-2  |
|    | 4.2.  | 1    | Power supply                                              | 4-2  |
|    | 4.2.2 | 2    | Option B [Earth leakage breaker]                          | 4-2  |
|    | 4.2.3 | 3    | For HRS100/150-**-20-B1,HRS100/150-**-40/46               | 4-3  |
|    | 4.2.4 | 4    | Setting of circulating fluid temperature                  | 4-3  |
| 4. | 3     | Pre  | paration of circulating fluid                             | 4-4  |
| 4. | 4     | Ор   | eration Start and Stop                                    | 4-7  |
|    | 4.4.  | 1    | Starting the product                                      | 4-7  |
|    | 4.4.2 | 2    | Stopping the product                                      | 4-8  |
| 4. | 5     | Ch   | eck items during startup                                  | 4-9  |
| 4. | 6     | Adj  | ustment of Circulating Fluid flow rate                    | 4-9  |
| Ch | apt   | er   | 5 Display and setting of various functions                | 5-1  |
| 5. | 1     | Lis  | t of function                                             | 5-1  |
| 5. | 2     | Fui  | 1Ction                                                    | 5-2  |
|    | 5.2.  | 1    | Key operations                                            |      |
| _  | 5.2.2 | 2    | List of parameters                                        | 5-4  |
| 5. | 3     | Ма   | in Display                                                | 5-7  |
|    | 5.3.  | 1    | Main Display                                              | 5-7  |
|    | 5.3.2 | 2    | Items on the main display                                 | 5-7  |
| 5. | 4     | Ala  | rm Menu                                                   | 5-8  |
|    | 5.4.  | 1    | Alarm menu                                                | 5-8  |
|    | 5.4.2 | 2    | Items shown on the alarm menu display                     | 5-8  |
| 5. | 5     | Ch   | eck monitor menu                                          | 5-9  |
|    | 5.5.  | 1    | Check monitor menu                                        | 5-9  |
|    | 5.5.2 | 2    | Checking with the Inspection monitor menu                 | 5-9  |
| 5. | 6     | Key  | y-lock                                                    | 5-13 |
|    | 5.6.  | 1    | Key-lock                                                  | 5-13 |
|    | 5.6.2 | 2    | Key-lock setting / checking                               | 5-14 |
| 5. | 7     | Ru   | n timer, stop timer function                              | 5-15 |
|    | 5.7.  | 1    | Run timer and stop timer function                         | 5-15 |
|    | 5.7.2 | 2    | Setting and checking of Run timer and stop timer function | 5-17 |
| 5. | 8     | Rea  | ady completion (TEMP READY) signal                        | 5-19 |

| 5.8  | .1  | Ready completion (TEMP READY) signal                                       | 5-19 |
|------|-----|----------------------------------------------------------------------------|------|
| 5.8  | .2  | Ready completion (TEMP READY) signal setting / checking                    | 5-20 |
| 5.9  | Of  | fset function                                                              | 5-22 |
| 5.9  | .1  | Offset function                                                            | 5-22 |
| 5.9  | .2  | Usage example of offset function                                           | 5-23 |
| 5.9  | .3  | Setting/checking of offset function                                        | 5-25 |
| 5.10 | Op  | peration Restoration after Power Failure                                   | 5-27 |
| 5.1  | 0.1 | Operation restoration function after power failure                         | 5-27 |
| 5.1  | 0.2 | Setting/checking of the operation restoration function                     | 5-28 |
| 5.11 | An  | ti-freezing function                                                       | 5-29 |
| 5.1  | 1.1 | Anti-freezing function                                                     | 5-29 |
| 5.1  | 1.2 | Setting/checking of anti-freezing function                                 | 5-31 |
| 5.12 | Ke  | ey Operation Sound Setting                                                 | 5-32 |
| 5.1  | 2.1 | Key operation sound setting                                                | 5-32 |
| 5.1  | 2.2 | Setting/checking of the button operation sound                             | 5-32 |
| 5.13 | Те  | mperature unit Change                                                      | 5-33 |
| 5.1  | 3.1 | Temperature unit change                                                    | 5-33 |
| 5.1  | 3.2 | Setting/checking of temperature unit change                                | 5-33 |
| 5.14 | Pr  | essure unit Change                                                         | 5-34 |
| 5.1  | 4.1 | Pressure unit change                                                       | 5-34 |
| 5.1  | 4.2 | Setting/checking of pressure unit change                                   | 5-34 |
| 5.15 | Da  | ta reset function                                                          | 5-35 |
| 5.1  | 5.1 | Data reset function                                                        | 5-35 |
| 5.1  | 5.2 | How to operate reset function                                              | 5-35 |
| 5.16 | Ac  | cumulated Operating Time Reset Function                                    | 5-36 |
| 5.1  | 6.1 | Accumulated operating time reset function                                  | 5-36 |
| 5.1  | 6.2 | How to operate accumulated operating time reset function                   | 5-36 |
| 5.17 | Wa  | arming up function                                                         | 5-40 |
| 5.1  | 7.1 | Warming up function                                                        | 5-40 |
| 5.1  | 7.2 | Setting/checking of warming up function                                    | 5-41 |
| 5.18 | An  | iti-snow coverage function                                                 | 5-43 |
| 5.1  | 8.1 | Anti-snow coverage function                                                | 5-43 |
| 5.1  | 8.2 | Setting/checking of anti-snow coverage function                            | 5-44 |
| 5.19 | Ala | arm buzzer sound setting                                                   | 5-45 |
| 5.1  | 9.1 | Alarm buzzer sound setting                                                 | 5-45 |
| 5.1  | 9.2 | Setting/checking of alarm buzzer sound                                     | 5-45 |
| 5.20 | Ala | arm customizing function                                                   | 5-46 |
| 5.2  | 0.1 | Alarm customizing function                                                 | 5-46 |
| 5.2  | 0.2 | Setting and checking of the alarm customizing function                     | 5-50 |
| 5.2  | 0.3 | Setting of temperature alarm monitoring method and alarm generation timing | 5-63 |

| 5.21 C           | ommunication function                                       | 5-70       |
|------------------|-------------------------------------------------------------|------------|
| 5.21.1           | Communication function                                      | 5-70       |
| 5.21.2           | Setting/checking of communication function                  | 5-70       |
| Chapter<br>6.1 A | 6 Alarm Notification and Troubleshooting                    | 6-1<br>6-1 |
| 6.2 A            | arm buzzer stop                                             | 6-3        |
| 6.3 Tr           | oubleshooting                                               | 6-4        |
| 6.3.1            | Alarm contents, causes, and troubleshooting                 | 6-4        |
| 6.3.2            | How to release the thermal relay trip and circuit protector | 6-8        |
| 6.3.3            | How to release the pump thermal trip                        | 6-10       |
| 6.4 O            | her Errors                                                  | 6-11       |
| Chapter          | 7 Control, Inspection and Cleaning                          | 7-1        |
| 7.1 Q            | uality Control of Circulating Fluid and Facility Water      | 7-1        |
| 7.2 In           | spection and Cleaning                                       | 7-2        |
| 7.2.1            | Daily check                                                 | 7-2        |
| 7.2.2            | Monthly check                                               | 7-3        |
| 7.2.3            | Inspection every 3 months                                   | 7-4        |
| 7.2.4            | Inspection every 6 months                                   | 7-6        |
| 7.2.5            | Inspection during winter season                             | 7-7        |
| 7.3 C            | onsumables                                                  | 7-7        |
| 7.4 O            | peration Stop for an Extended Period of Time                | 7-8        |
| 7.4.1            | Discharge of the circulating fluid                          | 7-8        |
| 7.4.2            | Discharge of the facility water (Water-cooled type)         | 7-9        |
| Chapter          | 8 Documents                                                 |            |
| 8.1 S            | pecifications                                               | 8-1        |
| 8.1.1            | HRS100/150-A*-20-*                                          | 8-1        |
| 8.1.2            | HRS100/150-A*-40-*                                          | 8-2        |
| 8.1.3            | HRS100/150-A*-46-*                                          | 8-3        |
| 8.1.4            | HRS100/150-W*-20-*                                          |            |
| 8.1.5            | HRS100/150-W*-40-*                                          | 8-5        |
| 8.1.6            | HRS100/150-W*-46-*                                          |            |
| 8.1.7            | Refrigerant with GWP reference                              |            |
| 8.1.8            | Communication specification                                 |            |
| 8.2 O            | utline dimensions                                           | 8-8        |
| 8.2.1            | HRS100/150-A*-20/40/46-*                                    | 8-8        |
| 8.2.2            | HRS100/150-W*-20/40/46-*                                    |            |
| 8.3 FI           | ow diagram                                                  | 8-10       |
| 8.3.1            | HRS100/150-A*-20/40/46-*                                    | 8-10       |
| 8.3.2            | HRS100/150-W*-20/40/46-*                                    | 8-11       |
| 8.4 C            | ooling capacity                                             | 8-12       |

| Chapt | ter 9 Product Warranty                  | 9-1  |
|-------|-----------------------------------------|------|
| 8.9   | Daily Check Sheet                       | 8-19 |
| 8.8   | Sample DoC.                             | 8-18 |
| 8.7   | Standards                               | 8-17 |
| 8.6.  | 1 Positions of danger warning label     | 8-16 |
| 8.6   | Types of Hazard Labels (HRS***-40/46-*) | 8-15 |
| 8.5.  | 1 HRS100/150-A/W*-20/40/46-*            | 8-14 |
| 8.5   | Pump capacity                           | 8-14 |
| 8.4.  | 4 HRS150-W*-20/40/46-*                  | 8-13 |
| 8.4.  | 3 HRS100-W*-20/40/46-*                  | 8-13 |
| 8.4.  | 2 HRS150-A*-20/40/46-*                  | 8-12 |
| 8.4.  | 1 HRS100-A*-20/40/46-*                  | 8-12 |
|       |                                         |      |

HRX-OM-S004 Contents

# Chapter 1 Safety Instructions

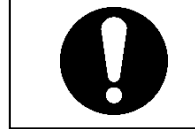

Before using the product be sure to read and understand all the important actions highlighted in this manual.

# **1.1 Before using the product**

- This chapter is intended to specifically describe the safety related issues for handling the product. Read this before handling the product.
- The product is a cooling device using circulating fluid. SMC does not take any responsibility for any problems that may arise from using the product for other purposes.
- This product is not designed for a clean room. It generates dust from the internal components such as pump and fan motor.
- The product is operated at high voltage and contains components which become hot and rotate. If a component needs to be replaced or repaired, contact a specialized vendor for parts and service.
- All personnel who work with or around the product should read and understand the safety related information in this manual carefully before starting work.
- The safety manager is responsible for strictly observing safety standards, but responsibility in respect to safety standards during daily work resides with each individual operator and maintainance personnel.
- Do not use the materials that rust or corrode for the circulating fluid and facility water circuits. Using the materials that tend to rust or corrode may cause clogs or/and leakages of the circulating fluid and facility water circuits. In case of using these kind of materials, consider and carry out some prevention against the rusting or corrosion by the customer side.
- This manual must be kept available to operators whenever necessary.

# 1.2 Reading the Manual

This manual contains symbols to help identify important actions when installing, operating or maintaining the product.

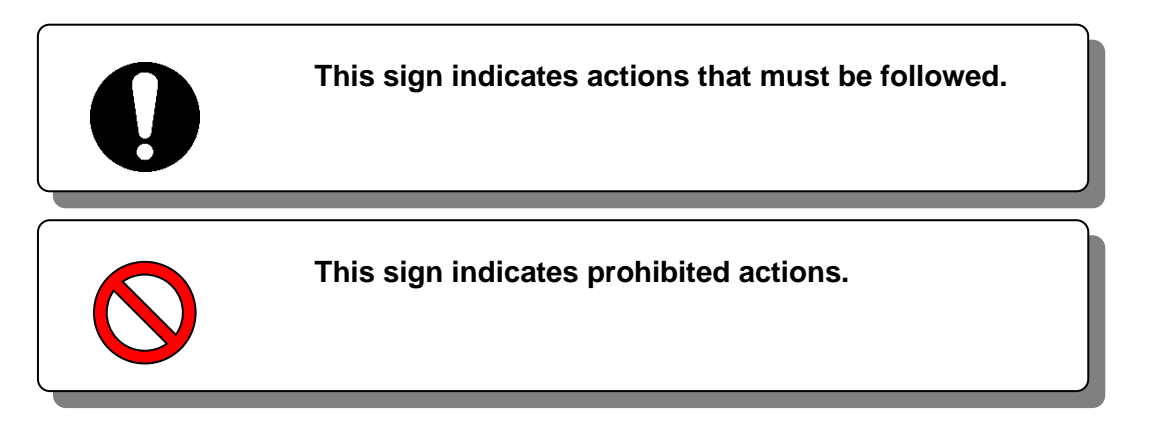

# 1.3 Hazards

#### 1.3.1 Level of hazards

The instructions given in this manual aim to assure the safe and correct operation of the product, and to prevent injury of operators or damage to the product. These instructions are grouped into three categories, Danger, Warning and Caution, which indicate the level of hazard, damage and also the degree of emergency. All safety critical information should be carefully observed at all times.

"DANGER", "WARNING" and "CAUTION" signs are in order according to severity (DANGER> WARNING> CAUTION).

## **DANGER**

"DANGER": Hazard that WILL cause serious personal injury or death during operation.

## **WARNING**

"WARNING": Hazard that MAY cause serious personal injury or death during operation.

## 

"CAUTION": Hazard that MAY cause minor personal injury.

## CAUTION

"CAUTION without exclamation symbol": Hazard that MAY cause damage or failure of the product, facility, devices, ect.

## 1.3.2 Definition of "Serious injury" and "Minor injury"

#### "Serious injury"

This term describes injuries that result in after effects including loss of eyesight, burns, electrical shock, fracture, poisoning, etc. and requires long-term treatment or hospitalization.

#### "Minor injury"

This term describes injuries that do not need long-term treatment or hospitalization. (Others excluded from serious injury.)

# 1.4 Product Label

Information about the product, such as Serial No. and Model No. can be found on the product label. This information is needed when contacting an SMC sales distributor.

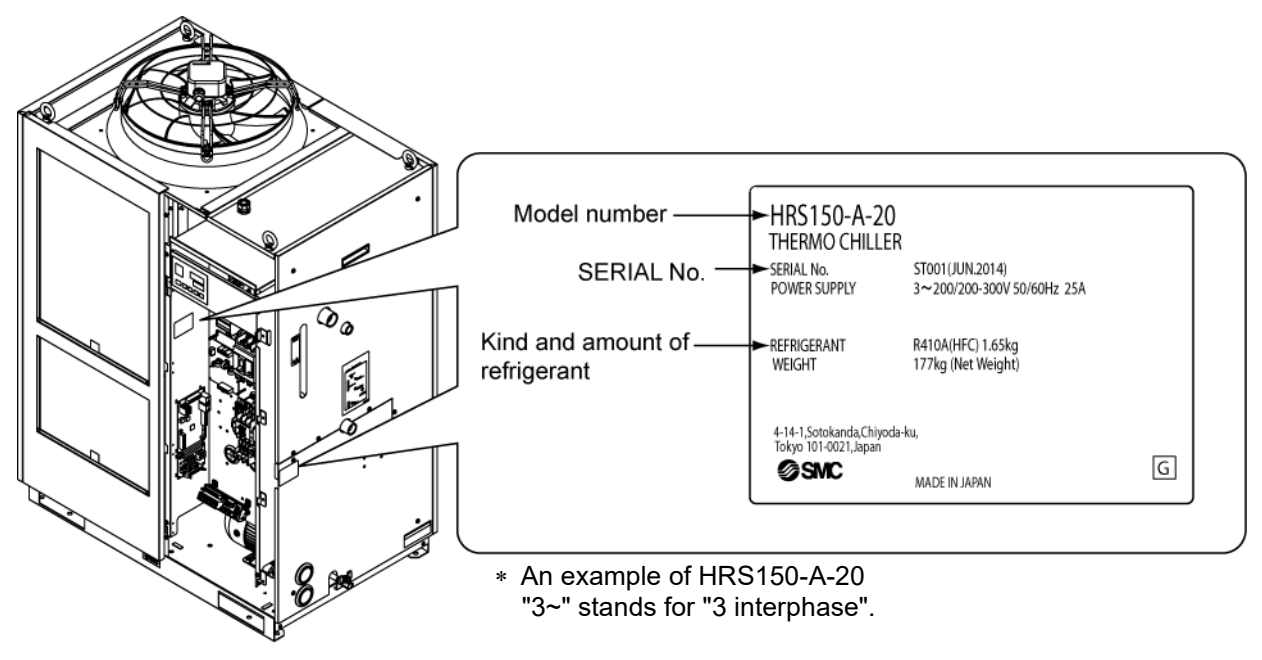

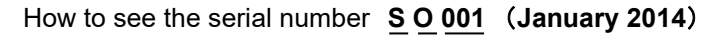

| S    |        |                       |       |        | 0                                                  | 001        |
|------|--------|-----------------------|-------|--------|----------------------------------------------------|------------|
| Year | Symbol | Remarks               | Month | Symbol | Remarks                                            | Serial no. |
| 2014 | S      | Popostod              | 1     | 0      | Repeated from                                      |            |
| 2015 | Т      | from                  | 2     | Р      | O to Z in                                          |            |
| 2016 | U      | $\Delta$ to 7 in      | 3     | Q      | alphabetical                                       | _          |
| Ļ    | Ļ      | alphabetical<br>order | Ļ     | Ļ      | order, with O for<br>January and Z for<br>December |            |

Fig. 1-1 Position of the product label

# 1.5 Safety Measures

### 1.5.1 Safety Instructions for Use

#### WARNING

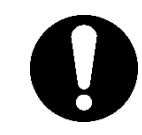

Follow the instructions below when using the product. Failure to follow the instructions may cause an accident and injury.

- Read and understand this manual carefully before using the product.
- Before starting maintenance of the product, be sure to lock out and tag out the breaker of the user's power supply.
- If operating the product during maintenance, be sure to inform all workers nearby.
- Use only the correct tools and procedure when installing or maintaning the product.
- Use personal protective equipment where specified ("1.5.2Personal protective equipment")
- Check all parts and screws are fitted correctly and securely after maintenance.
- Avoid working in a drunken or sick condition, which might cause an accident.
- Do not remove the panels except for the cases permitted in this manual.
- Do not remove the panels during operation.
- Do not handle this product by any means other than specified in this Operation Manual; this can result in damage to the product or fire.

#### 1.5.2 Personal protective equipment

This manual specifies personal protective equipment for each work.

#### Transport, Installing and Uninstalling

## 

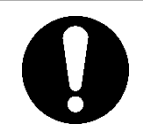

Always use safety shoes, gloves and head protection when transporting, installing or uninstalling the product.

#### Handling of circulating fluid

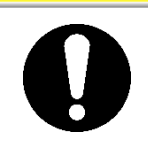

Always use safety shoes, gloves, mask, apron and eye protection when handling the circulating fluid.

#### Operation

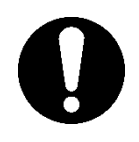

Always use safety shoes and gloves when operating the product.

# 1.6 Emergency Measures

When emergency conditions such as natural disaster, fire, earthquake and injury occur, shut off the breaker of the user's power supply that supplies power to the product.

## **WARNING**

Even when the power supply switch is turned off, some of the internal circuits are still energized, unless the user's power supply is shut off. Be sure to shut off the breaker of the user's power supply.

# 1.7 Waste disposal

## 1.7.1 Disposal of refrigerant and compressor oil

The product uses hydro fluorocarbon type refrigerant (HFC) and compressor oil. Comply with the laws and regulations in each country for the disposal of refrigerant and compressor oil. The type and quantity of refrigerant is described on the 1.4 Product Label.

If these fluids need to be recovered, read and understand the instructions below carefully. If there is any unclear point, contact an SMC's sales distributor.

#### **WARNING**

- Only maintenance personnel or qualified people are allowed to open the cover panels of the product.
- Do not mix the compressor oil with domestic waste for disposal. Also, the disposal of the waste must only be conducted by specific facilities that are permitted for that purpose.

#### A WARNING

- Comply with the laws and regulations in each country for the disposal of refrigerant and compressor oil.
- The release of refrigerant in to the atmosphere is banned by law. Recover it with specific equipment and dispose of it correctly.
- Only people who have sufficient knowledge and experience about the product and its accessories are allowed to recover the refrigerant and compressor oil.

## 1.7.2 Disposal of product

The disposal of the product must be handled by a specialized industrial waste disposal agency in accordance with local laws and regulations.

# **1.8 Material Safety Data Sheet (MSDS)**

If the material safety data sheets of chemicals used in this product are needed, contact an SMC's sales distributor.

Any chemicals used by the user must be accompanied by an MSDS.

# Chapter 2 Name and Function of Parts 2.1 Model number of product

The product can be ordered with the model number configured as shown below.

The product needs to be handled in different ways depending on the part number. Refer to "1.4 Product Label" and check the part number of the product.

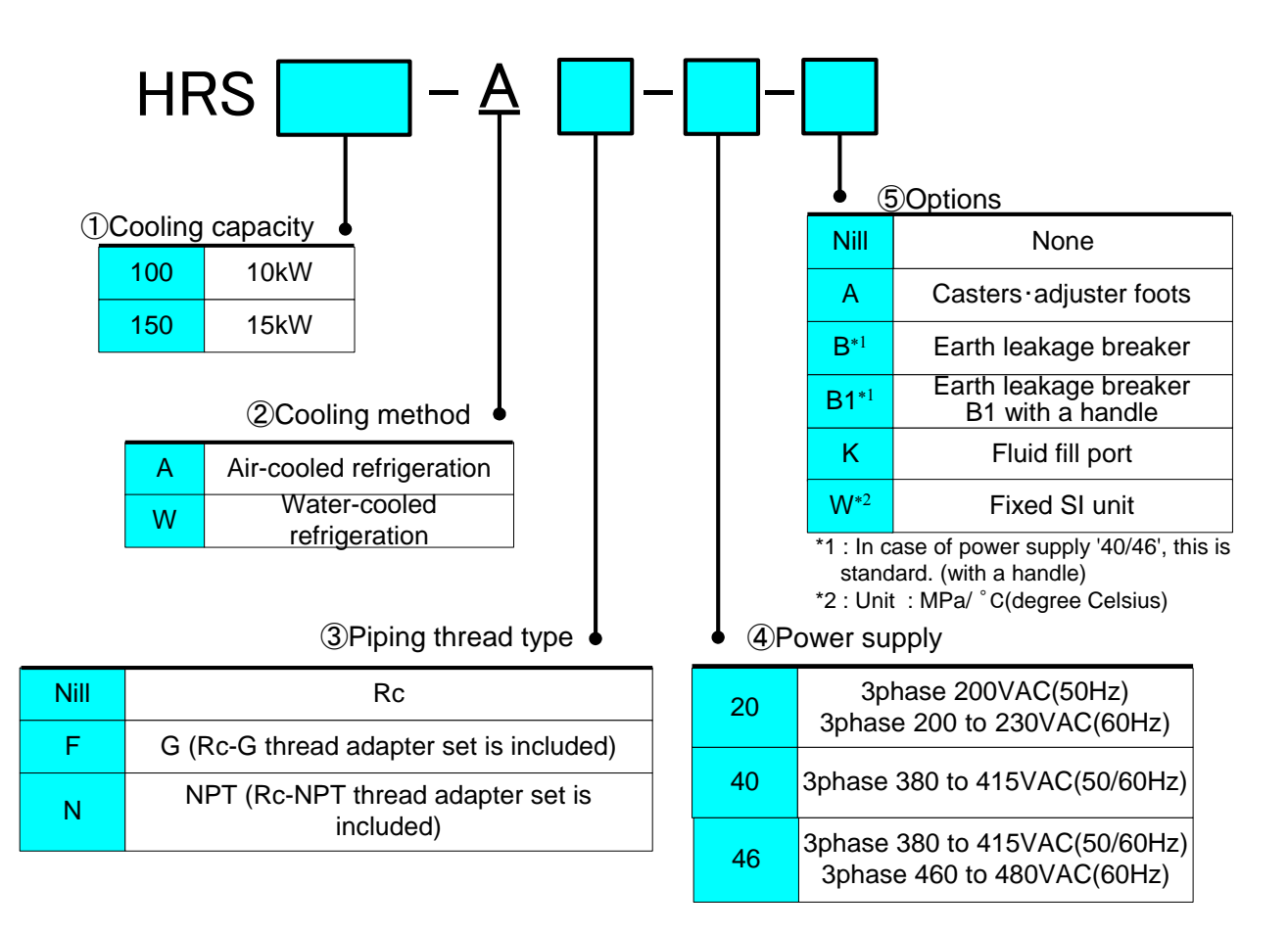

Fig. 2-1 Product model number

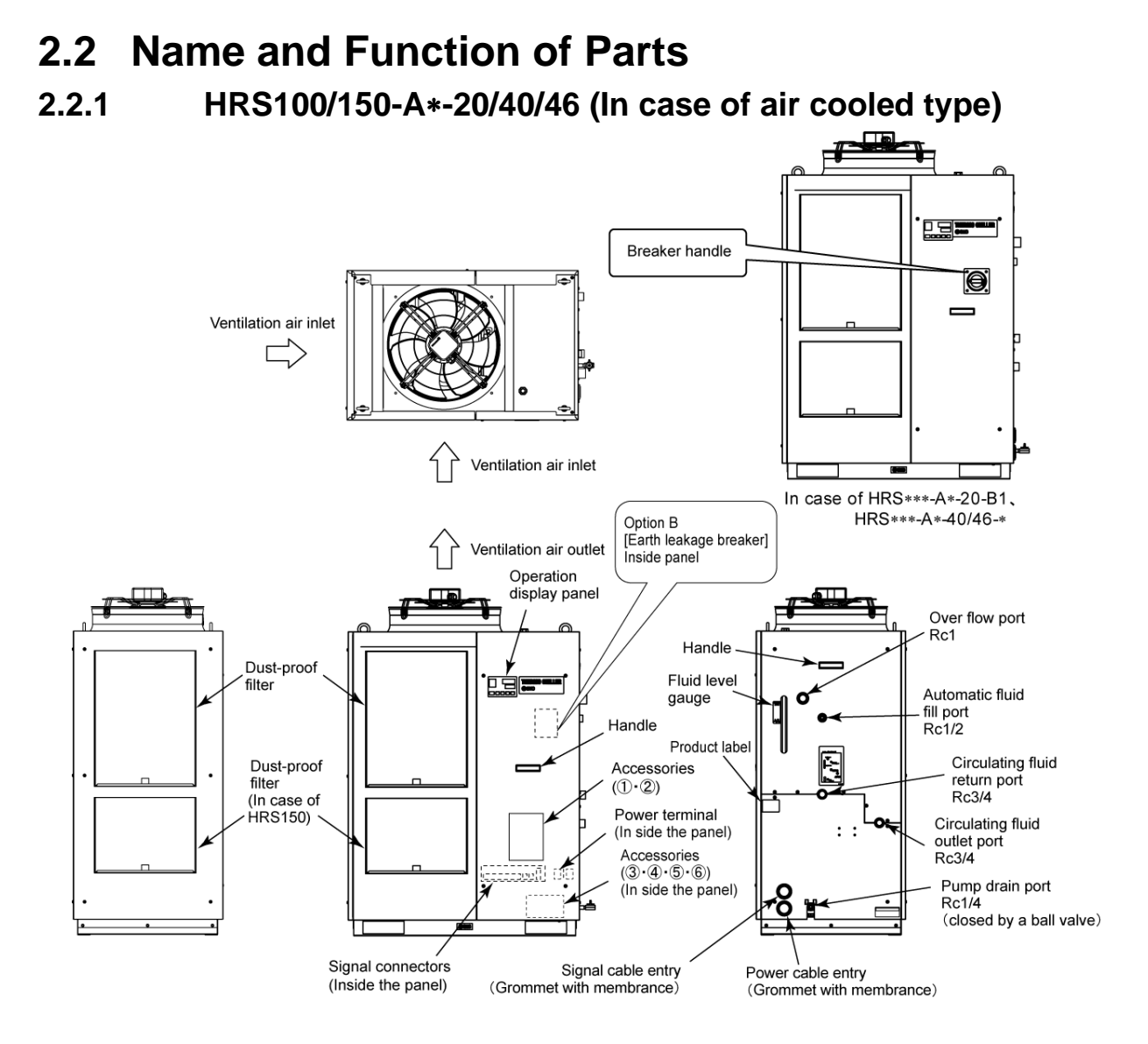

#### Table 2-1 Accessory list

| 1  | Alarm code list label                                  | 2pcs.<br>(English 1pc. /Japanese<br>1pc.) |    |
|----|--------------------------------------------------------|-------------------------------------------|----|
| 2  | Operation manual                                       | 2pcs.<br>(English 1pc./Japanese 1pc.)     |    |
| 3  | Y strainer (40 meshes) 20A                             | 1рс.                                      | Ø) |
| 4  | Barrel nipple 20A                                      | 1рс.                                      | 0  |
| 5  | Drain pan for the pump                                 | 1рс.                                      |    |
|    | For HRS***-AF-**<br>G thread adapter set (HRS-EP028)   | 1set                                      |    |
| ଡ଼ | For HRS***-AN-**<br>NPT thread adapter set (HRS-EP027) | 1set                                      |    |

## 2.2.2 HRS100/150-W\*-20/40/46 (In case of water cooled type)

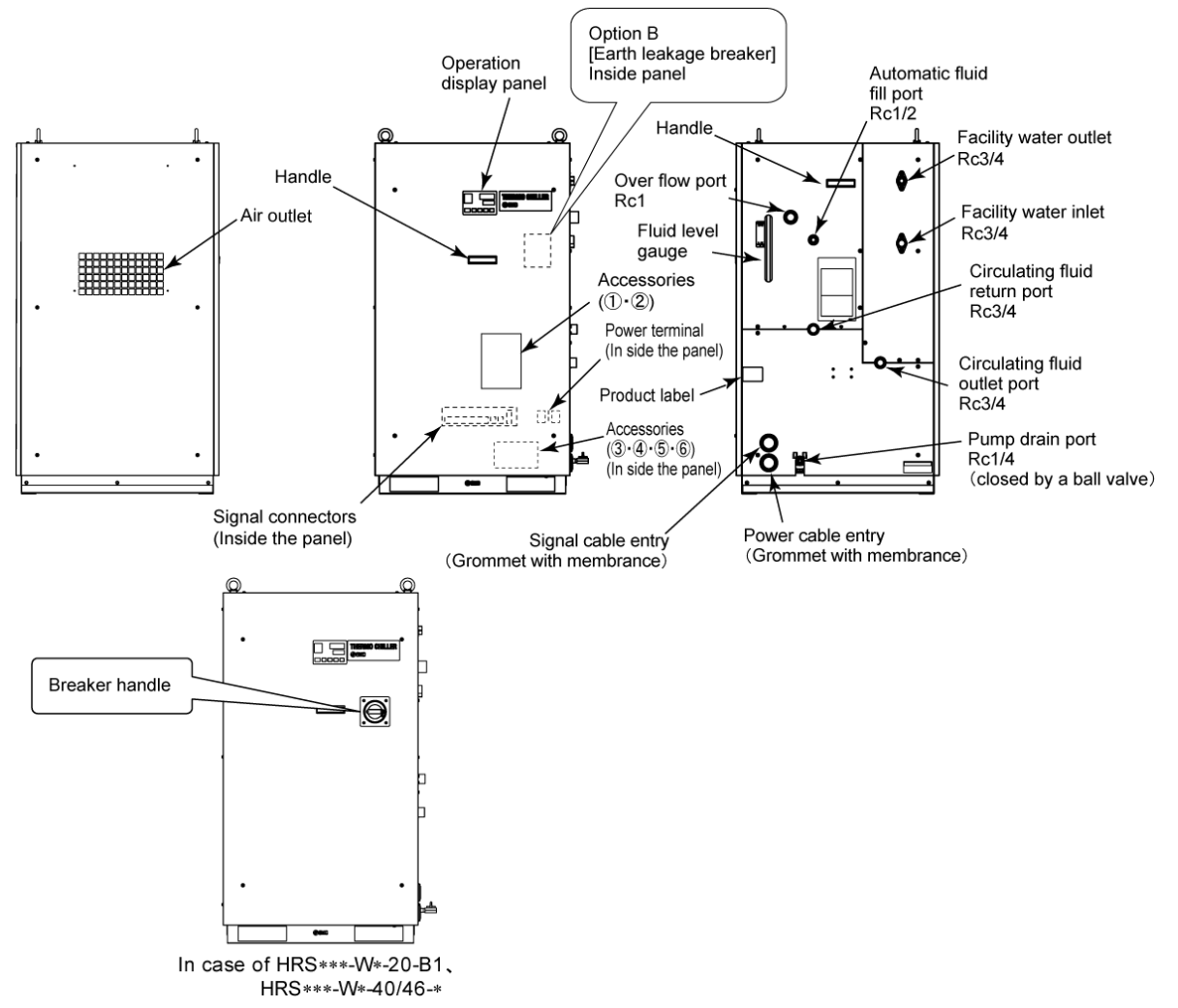

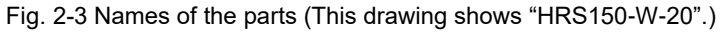

Table 2-2 Accessory list

| 1 | Alarm code list label                                  | 2pcs.<br>(English 1pc. /Japanese<br>1pc.)       |   |
|---|--------------------------------------------------------|-------------------------------------------------|---|
| 2 | Operation manual                                       | 2 Copies<br>(English 1 copy/Japanese 1<br>copy) |   |
| 3 | Y strainer (40 meshes) 20A                             | 1рс.                                            | Ø |
| 4 | Barrel nipple 20A                                      | 1рс.                                            | 0 |
| 5 | Drain pan for the pump                                 | 1рс.                                            |   |
|   | For HRS***-WF-**<br>G thread adapter set (HRS-EP030)   | 1set                                            |   |
| 0 | For HRS***-WN-**<br>NPT thread adapter set (HRS-EP029) | 1set                                            |   |

# 2.3 Function of Parts

The function of parts is as follows.

| Table 2-3 Function of parts                                                                 |                                                                                                    |  |  |
|---------------------------------------------------------------------------------------------|----------------------------------------------------------------------------------------------------|--|--|
| Name                                                                                        | Function                                                                                                    |  |  |
| Operation display panel                                                                     | Runs and stops the product and performs settings such as the circulating fluid temperature.<br>For details, refer to "2.4 Operation display panel".                                                                                          |  |  |
| Fluid level gauge                                                                           | Indicates the circulating fluid level of the tank. Confirm the level is between HIGH and LOW. For details, refer to "3.5Circulating Fluid".                                                                                                  |  |  |
| Product label                                                                               | Shows the product information such as model number and serial number.<br>For details, refer to ''1.4 Product Label''.                                                                                                    |  |  |
| Circulating fluid outlet port                                                               | The circulating fluid flows out from the outlet port.                                                                                                    |  |  |
| Circulating fluid return port                                                               | The circulating fluid returns to the return port.                                                                                                    |  |  |
| Pump drain port                                                                             | This drain port to drain the circulating fluid out of the tank and the pump.                                                                                                    |  |  |
| Automatic fluid fill port                                                                   | Piping to the automatic fluid filling port enables easy supply of the circulating fluid through the ball tap in the reservoir. The supply pressure should be within the range of 0.2 to 0.5MPa.                                              |  |  |
| Overflow port                                                                               | Be sure to connect piping from this port to sump pit to discharge the exsess circulating fluid that caused by fluid level rising.                                                                                                    |  |  |
| Dust-proof filter                                                                           | Inserted to prevent that the dust and contamination are clung on the air cooled condensers directly. Clean the filter periodically. For details, refer to "7.2.2Monthly check".                                                              |  |  |
| Power cable entry                                                                           | Insert the power cable to the power cable entry and connect it to the power                                                                                                    |  |  |
| Power terminal                                                                              | terminal. For details, refer to "3.3.2Electrical wiring" and "3.3.3Preparation and wiring of power supply cable".                                                                                                    |  |  |
| Signal cable entry                                                                          | Insert the signal cable to the signal cable entry and connect it to the signal connectors. For details, refer to "3.3.5 Wiring of run/stop signal input                                                                                      |  |  |
| Signal connecors                                                                            | Remote signal input", "3.3.6Wiring of external switch signal input",<br>"3.3.7Wiring of contact output signal", "3.3.8RS-485 communication<br>wiring", "3.3.9RS-232C communication wiring or the Operation manual<br>Communication function. |  |  |
| Earth leakage breaker<br>(When option B [Earth leakage<br>breaker]l is selected.            | Shuts off the power supply to the internal eqipment of the product.<br>(Parts energized remained in the product)<br>Refer to "3.3.2Electrical wiring" for the earth leakage breaker.                                                         |  |  |
| Earth leakage breaker with<br>breaker handle<br>(For HRS***-**-20-B1,<br>HRS***-**-40/46-*) | Shuts off the power supply to the internal equipment of the product.<br>(Parts energized remained in the product.)<br>Refer to "3.3.2Electrical wiring" for the earth leakage breaker.                                                       |  |  |
| Facility water inlet port                                                                   | Supply facility water to the inlet port.                                                                                                    |  |  |
| Facility water outlet port                                                                  | Facility water is discharged from the outlet port and returns to the user's facility water system.                                                                                                    |  |  |

# 2.4 Operation display panel

The operation panel on the front of the product controls the basic operation of the product.

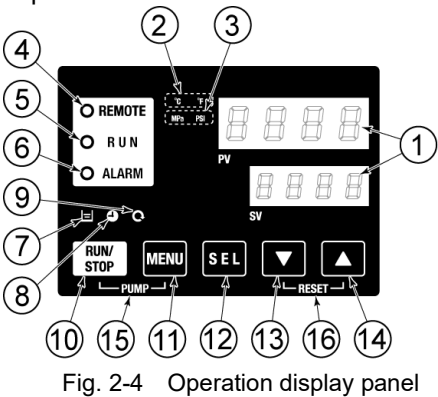

| Table 2-4 | Operation | display | panel |
|-----------|-----------|---------|-------|

| No                       | Description              | Function                                                                                                    | Reference<br>page |
|--------------------------|--------------------------|----------------------------------------------------------------------------------------------------|-------------------|
|                          | Digital display          | PV Displays the temperature and pressure of the circulating                                                                                                    |                   |
| 1                        | (7 segment,<br>4 digits) | SV         Displays the set temperature of the circulating fluid and the set values of other menus.                                                                                                    | 5.3               |
| 2                        | [ °C °F ] light          | Displays the unit of display temperature (°C or °F).                                                                                                    | 5.13              |
| 3                        | [MPa PSI] light          | Displays the unit of display pressure (MPa or PSI).                                                                                                    | 5.14              |
| 4                        | [REMOTE] light           | Turns on during remote operation by communication.                                                                                                    | 5.21              |
| 5                        | [RUN] light              | <ul> <li>Turns ON when the product is started and in operation. Turns OFF when the product stops.</li> <li>Blinks during stand-by for stop (Interval 0.5 seconds).</li> <li>Blinks during independent operation of the pump (Interval 0.3 seconds).</li> <li>Blinks while the anti-freezing function is being set (During standby: Interval 2 seconds, During operation: Interval 0.3 seconds).</li> <li>Blinks during warming up function (During standby: Turns ON for 0.5 seconds and OFF for 3 seconds, During operation: Interval 0.3 seconds.)</li> </ul> | 4.4               |
|                          |                          | Blinks with buzzer when alarm occurs (Interval 0.3 seconds).                                                                                                    | 5.4               |
| 6                        | [ALARM] light            | Blinks while AL25 is OFF (Turns ON for 0.5 seconds and OFF for 3 seconds.)                                                                                                    | 5.20              |
| $\overline{\mathcal{O}}$ | [ 🖃 ] light              | Turns ON when the fluid level lowers below "L" (low) level.                                                                                                    | 4.3               |
| 8                        | [ 🕘 ] light              | Turns ON while the run timer or stop timer function is working.                                                                                                    | 5.7               |
| 9                        | [ Q ] light              | Turns ON when the product is in automatic operation.                                                                                                    | 5.10              |
| (10)                     | [RUN/STOP] key           | Makes the product start or stop.                                                                                                    | 4.4               |
| 1)                       | [MENU] key               | Moves from the main menu (display which shows circulating fluid<br>temperature, pressure and etc.) to the other menus (entry of set<br>values and monitor screen).                                                                                                    | 5.2               |
|                          |                          | Changes the set value.                                                                                                    |                   |
|                          | [♥] Key                  | Increases the set value.                                                                                                    | -                 |
|                          | [▲] key                  | When the [MENI] and [RIIN/STOP] buttons are held down                                                                                                    |                   |
| (15)                     | [PUMP] key               | simultaneously, the pump starts running independently.                                                                                                    | 4.3               |
| 16                       | [RESET] key              | Press the [▼] and [▲] keys simultaneously. This will stop the alarm<br>buzzer and turn off the [ALARM] light.<br>Keep the [▼] and [▲] keys pressed down simultaneously for 3<br>seconds to reset AL46 and AL48.(After resetting AL48,<br>WAIT((IFIE)) will be displayed and the product cannot start<br>running for 40 seconds. Restart 40 seconds later after resetting.                                                                                                    | 6.3               |

# Chapter 3 Transport and Setting Up

## WARNING

- Only persons who have sufficient knowledge and experience about the product and system are allowed to transport and set up the product.
  - Especially pay attention to personal safety.

# 3.1 Transport

The product is heavy and has potential danger at transport. Also, to prevent damage and breakage of the product, be sure to follow the instructions for shown below for transport.

#### A WARNING

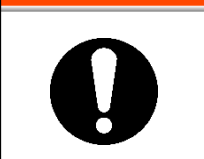

When moving the product by a folklift, insert the fork into the right psitions referring to 3.1.1
 Moving by forklift and slinging should be done by persons who have the licenses.

## A WARNING

- Be sure to use all the four eye bolts when sling the product.
- The slant angle of each rope should be 60 degrees oe less.

# CAUTION

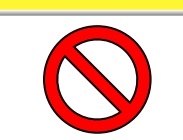

Never lay the product on its side. The compressor oil will leak in to the refrigerant piping, which may cause early failure of the compressor.

## CAUTION

• Drain the residual fluid from the piping as much as possible to prevent any spillage.

## CAUTION

• When the product is carried by using folklift, make sure that the folk dose not damage the cover panels and piping port.

## 3.1.1 Transportation using forklift and hanging

#### **WARNING**

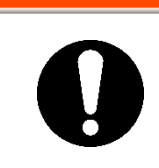

The product are heavy object. (Refer to Table 3-1 Weight of the product) Moving by forklift and slinging should be done by persons who have the licenses.

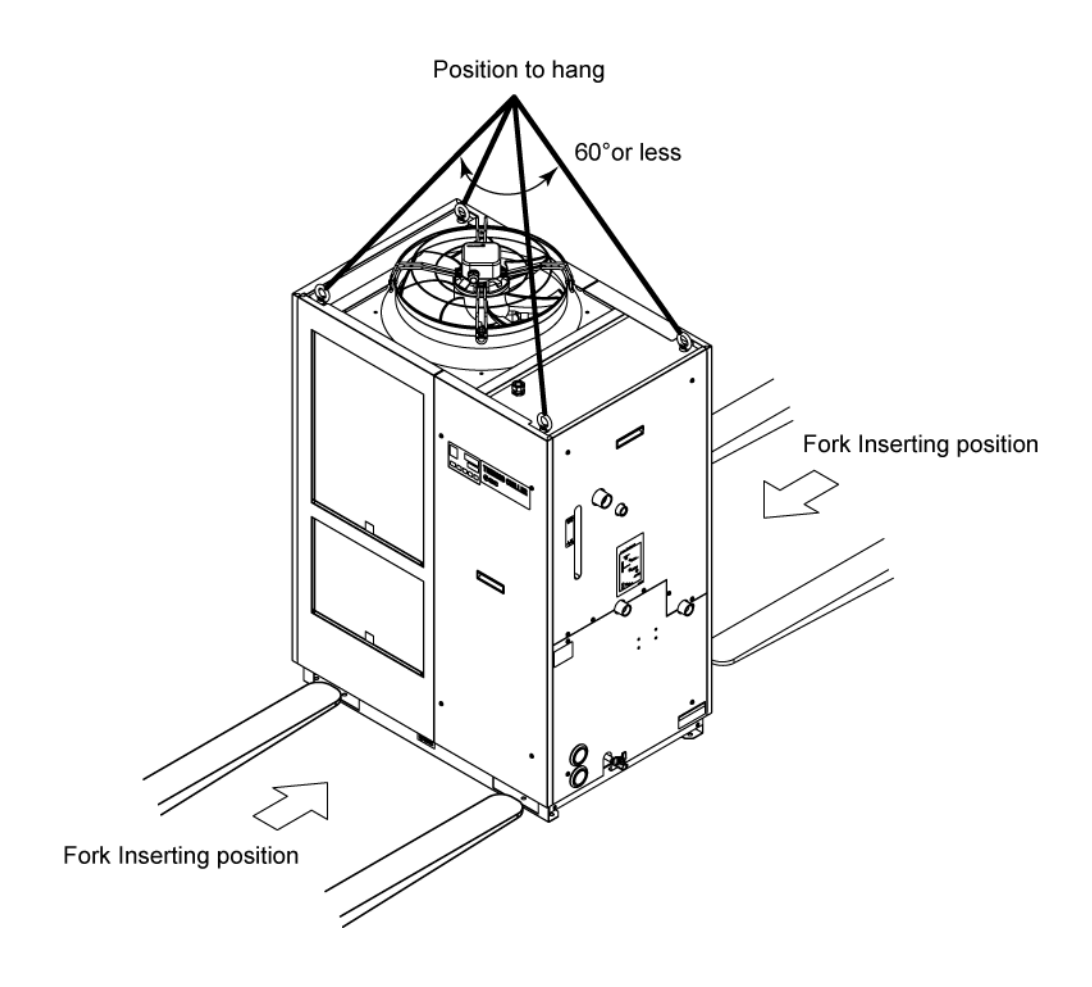

Fig 3-1 Fork inserting and hanging position (This drawing is [HRS150-A-20].)

| Table 3-1 Weight of the product |             |  |  |
|---------------------------------|-------------|--|--|
| Model                           | Weight kg   |  |  |
| HRS100-A*-20/40/46              | Approx. 171 |  |  |
| HRS150-A*-20/40/46              | Approx. 177 |  |  |
| HRS100-W*-20/40/46              | Approx. 151 |  |  |
| HRS150-W*-20/40/46              | Approx. 154 |  |  |
|                                 |             |  |  |

#### **3.1.2** Transportation using casters

<In case of purchasing the optional accessories, "Caster Adjuster-foot kit" (HRS-KS001/KS002) separately and after fastening it to the product.>

#### 🛕 WARNING

- This is a heavy object. (Refer to Table 3-1 Weight of the product).
- Moving the product by casters should be done by 2 persons or more.
- Do not impact on the casters by bump. It will damage of the casters and the base of the Thermo chiller.

### CAUTION

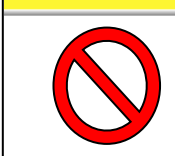

Raise the adjuster feet and push the corners of the product when moving the product using the casters. Do not hold the piping connections or handles of the panels when moving by casters, or it may cause damage to the product.

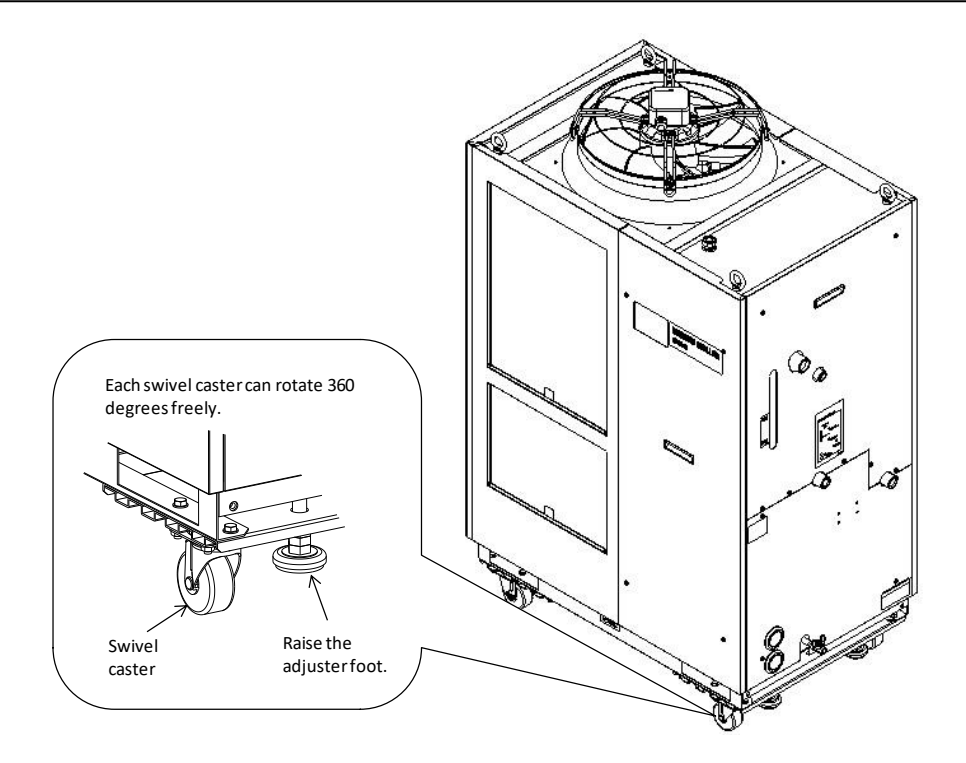

Fig. 3-2 Transportation using casters (This drawing is [HRS150-A-20].)

# 3.2 Installation

### **WARNING**

• Do not set up the product in places possibly exposed to leakage of flammable gas. Should any flammable gas stay around the product, the product may cause a fire.

## 

- Keep the product uplight on a rigid and flat floor which can resist the weight of the product, and take measures to prevent the product from tipping over. Improper installation may cause water leakage, tipping, damage of the product or injure the operator.
  - Keep the ambient temperature of the product between -5 to 45°C. Operation out of this ambient temperature range may cause a malfunction of the product. Operating the product in an environment temperature of 45 °C may reduce the heat discharging efficiency of the heat exchanger and the safety device may function, resulting in the product operation stoppage.
  - The installer/end user is responsible for carrying out a acoustic noise risk assessment on the equipment after installation and taking appropriate measures as required.

#### 3.2.1 Environment

The product must not be operated, installed, stored or transported in the following conditions. Potential malfunction or damage to the product may occur if these instructions are disregarded.

The product is not designed for clean room. The pump and ventilating fan inside the product generate particles.

- Location that is exposed to steam, salt water or oil.
- Location that is exposed to dust or powder material.
- Location that is exposed to corrosive gas, organic solvent, chemical solution, or flammable gas (the product is not explosion-proof)
- Location where the ambient temperature is out of the following range: During transportation or storage: -15 to 50°C (No water or circulating fluid in the piping.) During operation: -5 to 45°C
- Location where condensation forms on the inside electrical parts.
- Location that is exposed to direct sunlight or heat radiation.
- Location that is near heat sources and poor in ventilation.
- Location that is subjected to abrupt changes in temperature.
- Location that is subjected to strong electromagnetic noise (intense electric field, intense magnetic field, or surges).

- Location that is subjected to static electricity, or conditions where static electricity can discharge to the product.
- Location that is subjected to strong high frequencies raditation (microwaves).
- Location that is subjected to potential lightening srtike.
- Location where the product is affected by strong vibrations or impacts.
- Condition that applies external force or weight causing the product to be damaged.
- Location without adequate space for maintenance as required.
- Location that is exposed to splash of the water that is higher than IPX4.
- Refer to the below for product installation or operation in an environment temperature of 10 °C or less.
- Location at altitude of 3000m or higher (except during product storage and transport). Refer to the below for details.
- For the product installation or operation in accordance with UL standards, see below.

#### Thermo-chiller installation in high altitude of 1000 meters or more

Because of lower air density, the heat radiation efficiencies of the devices in the product will be lower in the location at altitude of 1000m or higher. For this reason, the maximum ambient temperature for the thermo-chiller operation and the cooling capacity will be reduced.

For product installation at a place of high altitude of 1000 meters or more, select a thermo-chiller of the applicable capacity referring to the table below.

- 1. Max. ambient temp.: Use the product in lower ambient temperature than the described value at each altitude.
- 2. Cooling capacity correction coefficient: Coefficient to calculate the cooling capacity at each altitude

For the product operation at an altitude of 1800 meters, "the cooling capacity at an altitude of 1800 meters" = "the cooling capacity at an altitude of 1000 meter" x 0.8.

| Altitude [m]                         | 1. Max. ambient<br>temp. [ºC] | 2. Cooling<br>capacity<br>correction<br>coefficient |  |
|--------------------------------------|-------------------------------|-----------------------------------------------------|--|
| Less than 1000m                      | 45                            | 1.00                                                |  |
| 1000 m or more - Less than<br>1500 m | 42                            | 0.85                                                |  |
| 1500m or more - Less than<br>2000m   | 38                            | 0.80                                                |  |
| 2000m or more - Less than<br>2500m   | 35                            | 0.75                                                |  |
| 2500m or more - Less than<br>3000m   | 32                            | 0.70                                                |  |

#### Installation/Operation in an ambient temperature of 10 °C or less

Use ethylene glycol solution at a concentration of 15 % for the circulating fluid.

# Installation/Operation in accordance with the UL standard (for the UL compliant model)

For operation of the UL compliant model (Product No.:HRS100/150-\*-46-\*) in UL compliant conditions, the product cannot be used in the environment shown below:

- Environment at an altitude of 2000 meters or more
- Environment at a pollution degree of 3 or more
- Location where the ambient humidity is out of the following range: During operation: 30% to 70% (No condensation)

#### 3.2.2 Location

#### CAUTION

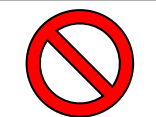

• Do not install in a location which can be subjected to any of the conditions in 3.2.1 Environment.

## CAUTION

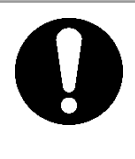

The air cooled product radiates heat from the air vent of the cooling fan. If the product is operated with insufficient air ventilation the internal temperature can exceed 45°C\*, which can cause an affect the performance and life of the product. To prevent this ensure that suitable ventilation is available (see below).

#### Installation of multiple products

Keep sufficient space between products so that the air vented from one product will not be taken in by other products.

#### Installation at indoor site

- 1 In case of facility having a large installation area (that can vent the air naturally)
- Make an air outlet on a wall at a high level and air inlet on a wall at a low level, to allow for adequate airflow.
- 2 In case of facility having a small installation area (that can not vent the air naturally) Make a forced air exhaust vent on a wall at a high level and an air inlet on a wall at a low level.
- 3 Using duct to exhaust the air In case the indoor site cannot accept the exhausted air from the product or/and is air conditioned, ventilate by installing a duct on the outlet ventilation of the product. Do not fasten the duct on the outlet ventilation of the product directly. Have the space at least the dust's diameter apart. Use a fan for the duct that considered the ventilation resistance of the duct.

|                      | Heat<br>radiation kW | Required ventilation amount m <sup>3</sup> /min                                     |                                                                                     |  |  |
|----------------------|----------------------|-------------------------------------------------------------------------------------|-------------------------------------------------------------------------------------|--|--|
| Model                |                      | Differential temp. of<br>3 °C between inside<br>and outside of<br>installation area | Differential temp. of<br>6 °C between inside<br>and outside of<br>installation area |  |  |
| HRS100-A*-20/40/46-* | Approx.18            | 305                                                                                 | 155                                                                                 |  |  |
| HRS150-A*-20/40/46-* | Approx.26            | 440                                                                                 | 220                                                                                 |  |  |

#### Table 3-2 Amount of radiation and required ventilation

## CAUTION

0

The water cooled product radiates heat to the facility water. It is necessary to supply the facility water. Please prepare the facility water system that satisfies the heat radiation and the facility water specifications below.

#### Required facility water system

| Table 3-3 Heat radiation   |            |                               |  |
|----------------------------|------------|-------------------------------|--|
| Model Heat<br>radiation kW |            | Facility water specifications |  |
| HRS100-W*-20/40/46-*       | Approx. 19 | Refer to [8.1 Specifications] |  |
| HRS150-W*-20/40/46-*       | Approx. 28 |                               |  |

#### Installation at indoor site

The product's splash-proof specification is IPX4.

#### Installation environment specification

Sound noise: HRS100-A-20/40/46, HRS150-A-20: 70dB (A) HRS100/150-W-20/40/46: 70dB (A) HRS150-A-40/46: 72dB (A) \*Front 1m, height 1m, rated condition

### 3.2.3 Installation and Maintenance Space

It is recommended to keep the space around the product shown in Fig. 3-3.

### **A** CAUTION

Have an enough space for the ventilation for the product. Otherwise it may cause a lack of cooling capacity or/and stoppage of the product. Have an enough space for maintenance.

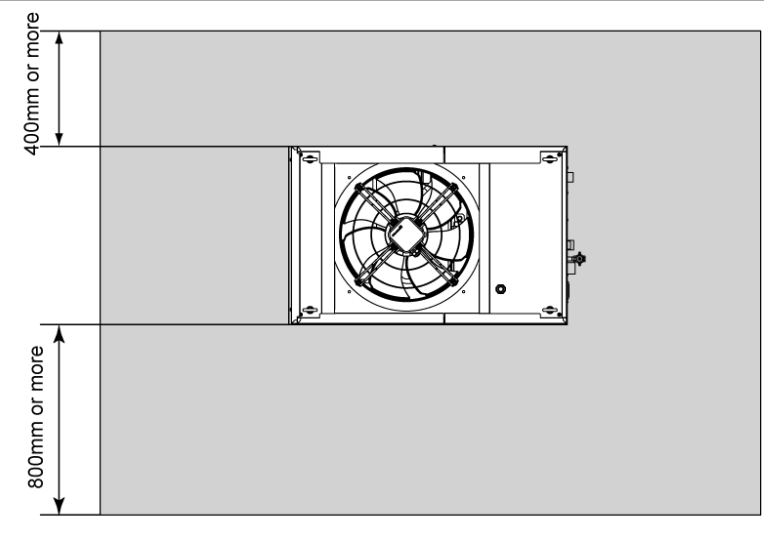

Тор

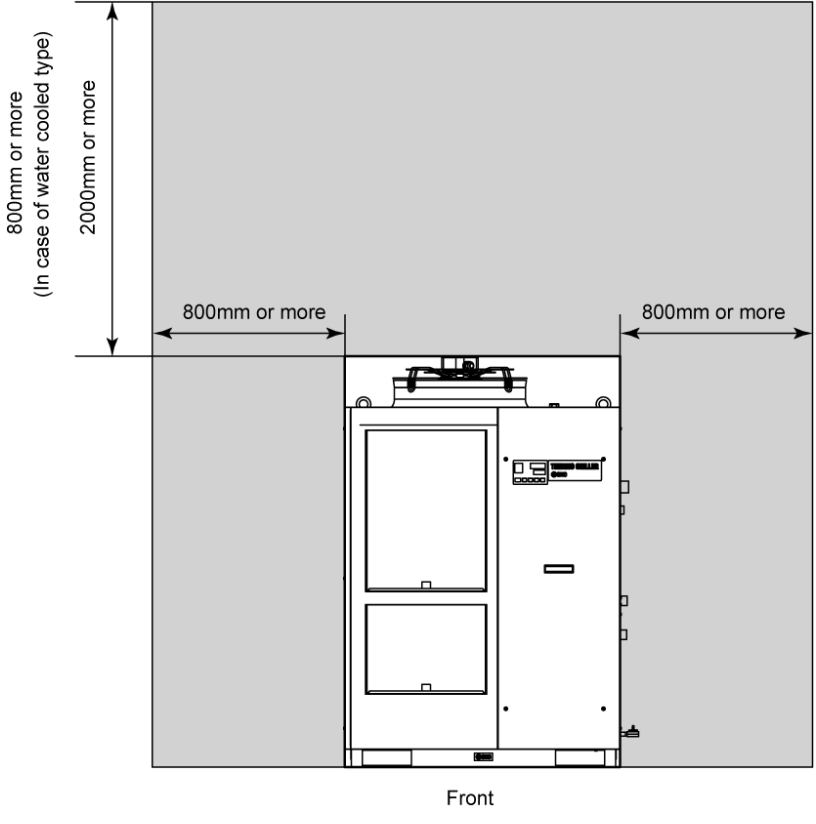

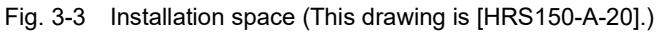

# 3.3 Installation

## 3.3.1 Installation

## **A** CAUTION

Install the product on the horizontal floor. Prepare the M10 anchor bolts that are appropriate to the material of the floor that the product will be installed. Drive the anchor bolts at least at two places of the left and right side of the product (four places in total). Refer to the "8.2 Outline dimensions" for the dimensions for the position of the anchor bolts.

- How to mount the product
  - **1.** Insert the product to the anchor bolts that were previously driven on the level floor.
  - **2.** Fasten the nuts to the anchor bolts.
  - **3.** Make sure that there is no looseness on all the anchor bolts and nuts.

#### [Tips]

SMC Foundations bolt set [IDF-AB500] (SUS M10x50mm) is applicable. Please order separately.

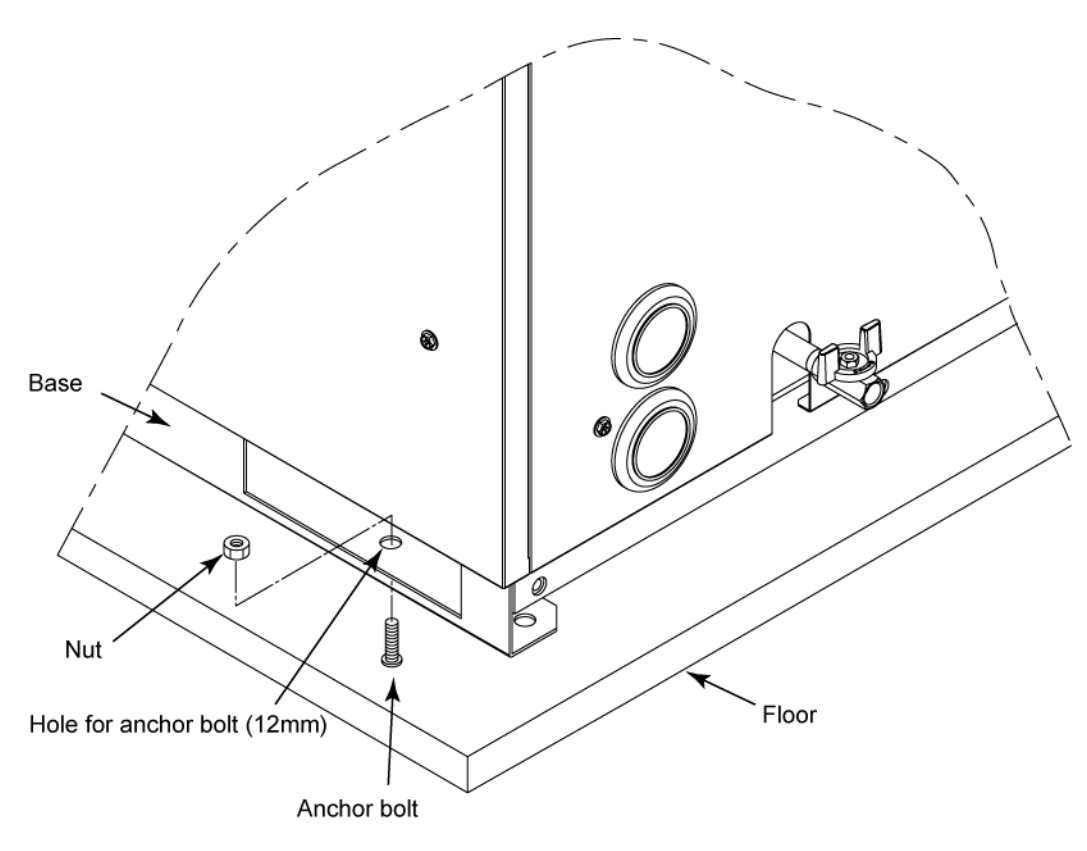

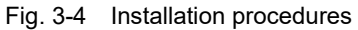

#### (In case of purchasing option A or [Caster Adjuster-foot kit] (HRS-KS002/KS003)

## 

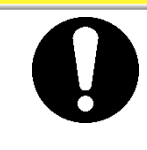

In case of using [Caster Adjuster-foot kit], be sure to use the adjuster foot to install on the floor. The adjuster foot is not earthquake-proof. Make an earthquake-resistant measure by the customer side.

Refer to the Operation manual for the separately sold accessory for the further details of the swivel caster and the adjuster foot set.

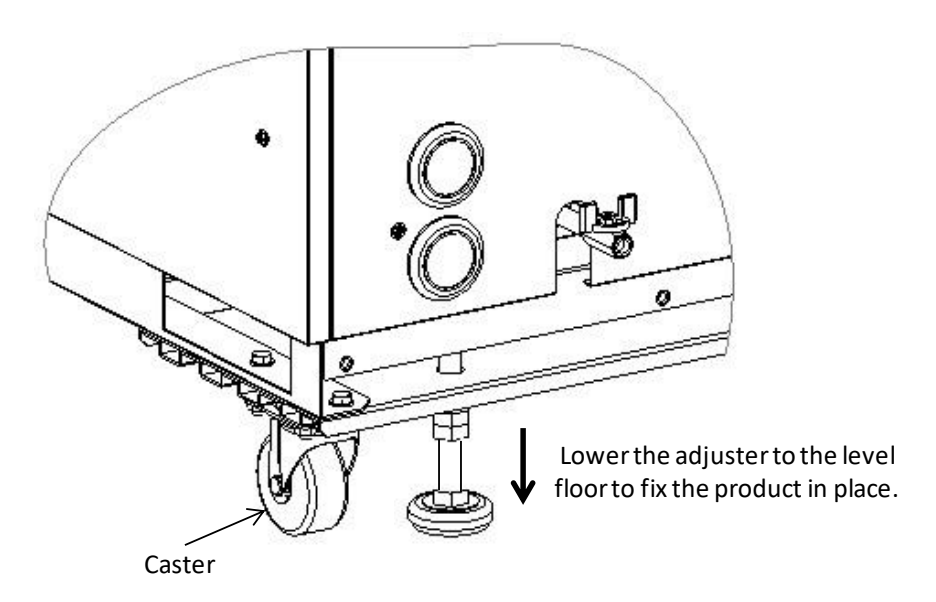

Fig. 3-5 Installation by adjuster foot

| 3 <u>.3.2</u> | Electrical wiring                                                                                                    |  |  |  |  |
|---------------|----------------------------------------------------------------------------------------------------|--|--|--|--|
|               | A WARNING                                                                                                    |  |  |  |  |
|               | <ul> <li>Do not modify the intenal electrical wiring of the product. Incorrect wiring may cause electrical shock or fire. Also, modifing the internal wiring will void the product's warranty.</li> <li>NEVER connect the ground to water line, gas pipe or lightening conductor.</li> </ul>                                                                                                    |  |  |  |  |
|               |                                                                                                    |  |  |  |  |
|               | <ul> <li>The installation of electrical equipment and wiring work should be performed only by personnel with sufficient knowledge and experience.</li> <li>Be sure to shut off the user's power supply. Wiring with the product energized is strictly prohibited.</li> <li>The wiring must be conducted using cables complying with "Table 3-4" and firmly and secured to the product to prevent the external force of cables being applied to the terminals. Incomplete wiring or improper securing of wiring may cause electrical shock, excessive heat and fire.</li> <li>Ensure a stable power supply with no voltage surges.</li> <li>Ensure that an Earth Leakage Breaker is used in the power supply of the product. See "Table 3-4".</li> <li>Use a power supply suitable for the specifications of the product. Be sure to connect the ground connection.</li> <li>Ensure that a lock out facility is availble on the power supply. (Do not use inverter etc.)</li> <li>Supply a steady power supply which is not affected by surges or distortion. In particular, if the voltage rate of increase (dv/dt) at zero crossing exceeds 40V/200µsec, it may cause malfunction. Voltage</li> </ul> |  |  |  |  |

#### ■ Power supply specifications, power supply cable and earth leakage breaker

Prepare the power supply shown in the following table. For the connection between the product and power supply, use the power supply cable and earth leakage breaker shown below. An earth leakage breaker must be mounted to a position where the breaker is easily accessible and close to the thermo-chiller.

|                                  |                                                | Termin<br>al                   | Recomm                     |                                                                         | Earth leakage<br>breaker *1 |                                           |
|----------------------------------|------------------------------------------------|--------------------------------|----------------------------|-------------------------------------------------------------------------|-----------------------------|-------------------------------------------|
| Model                            | Power supply<br>voltage                        | block<br>screw<br>diamet<br>er | ended<br>crimp<br>terminal | Cable qty. x<br>size*2                                                  | Rated<br>current<br>[A]     | Sensitivity<br>of leak<br>current<br>[mA] |
| HRS100-A*-20-*<br>HRS100-W*-20-* | 3phase<br>200VAC(50Hz)                         |                                | R5.5-5                     | 4 cores x AWG10<br>(4 cores x 5.5mm <sup>2</sup> )<br>*including ground | 30                          |                                           |
| HRS150-A*-20-*<br>HRS150-W*-20-* | 3pnase<br>200 to 230VAC<br>(60Hz)              | M5                             | R8-5                       | 4 cores x AWG8<br>(4 cores x 8mm <sup>2</sup> )<br>*including ground    | 40                          |                                           |
| HRS100-A*-40-*<br>HRS100-W*-40-* | 3phase<br>380 to 415VAC<br>(50/60Hz)           |                                |                            | 4 00100 × AMC10                                                         | 20                          | 30                                        |
| HRS150-A*-40-*<br>HRS150-W*-40-* |                                                |                                |                            |                                                                         |                             |                                           |
| HRS100-A*-46-*<br>HRS100-W*-46-* | 3phase<br>380 to 415VAC                        |                                | R5.5-5                     | (4 cores x 5.5mm <sup>2</sup> )<br>*including ground                    |                             |                                           |
| HRS150-A*-46-*<br>HRS150-W*-46-* | (50/60Hz)<br>3phase<br>460 to 480VAC<br>(60Hz) |                                |                            |                                                                         |                             |                                           |

#### Table 3-4 Power supply cable and Earth Leakage Breaker(Recommended)

\*1: A specified earth leakage breaker is installed for option B [Earth leakage breaker], option B1 [Earth leakage breaker with handle] of each model.

If the product is not option B [Earth leakage breaker], option B1 [Earth leakage breaker with handle] please prepare an earth leakage breaker by the user's side.

A specified earth leakage breaker and handle are installed for HRS\*\*\*-\*\*-40/46-\*.

\*2: Cable specifications are the examples when using the product at a continuous allowable operating temperature of 70 °C, with an operating voltage of 600 V and two kinds of plastic insulated wires at an ambient temperature of 30 °C. Please select the proper size of cables according to an actual condition.

#### Installation/operation in accordance with the UL standard

For operation of the UL compliant model (Product No.:HRS100/150-\*-46-\*) in UL compliant conditions, the conditions shown below must be satisfied:

- Use power supply of overvoltage category 2 (transient overvoltage 2500 V or less) \*1
- Bending radius of the power supply cable must be 38.1 mm or more.
- \*1 When using a power supply in the overvoltage category 3, take measures such as mounting an isolation transformer between the product and the power supply or keep the transient overvoltage of the power supply to 2500 V or less by using a varistor, etc.

#### 3.3.3 Preparation and wiring of power supply cable

#### WARNING

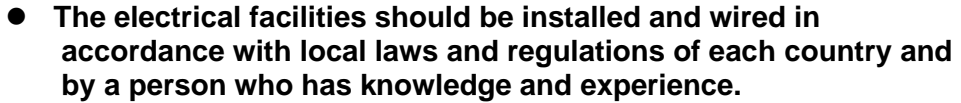

- Check the power supply. Operation with voltages, capacities and frequencies other than the specified values can cause fire and electrical shock.
- Wire with an applicable cable size and terminal. Forcibly mounting with an unsuitable size cable may result in heat generation or fire.

#### **WARNING**

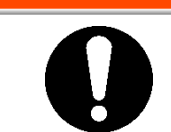

Be sure to lock out and tag out the breaker of the facility power supply (customer power supply facility) before wiring.

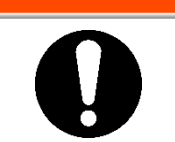

### A WARNING

Be sure to connect the power supply cable from the product side first, and then connect the breaker of the facility power supply (the user's machine power supply).

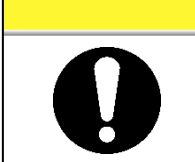

## **A** CAUTION

• When the panel is removed or mounted, be sure to wear protective shoes and gloves to prevent injury with the edge of the panel.

In case of option B [Earth leakage breaker], option B [Earth leakage breaker with handle],HRS\*\*\*-40/46-\*

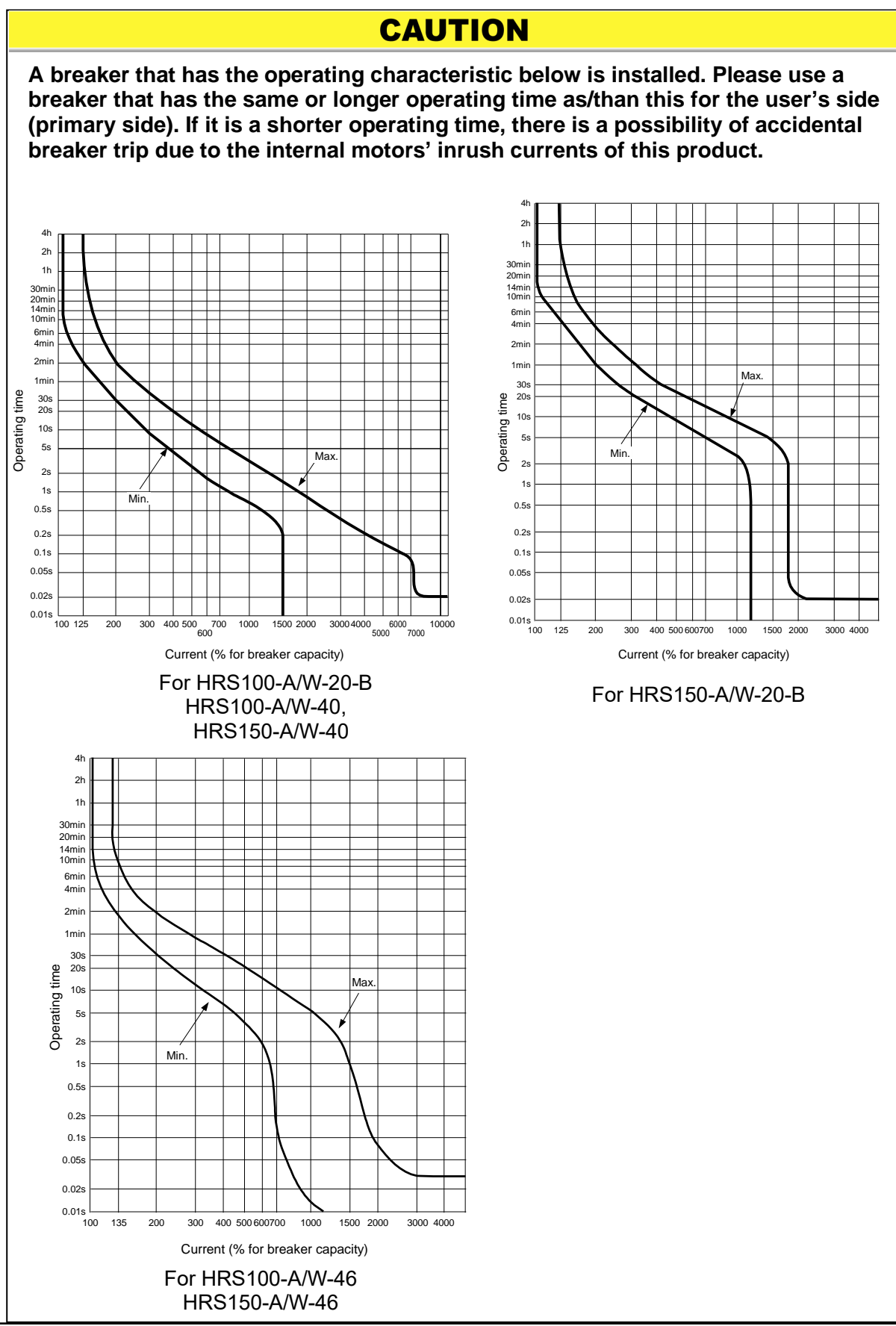

3.3 Installation

#### Preparation for operation

**1.** Remove four screws to remove the front panel for the electrical unit.

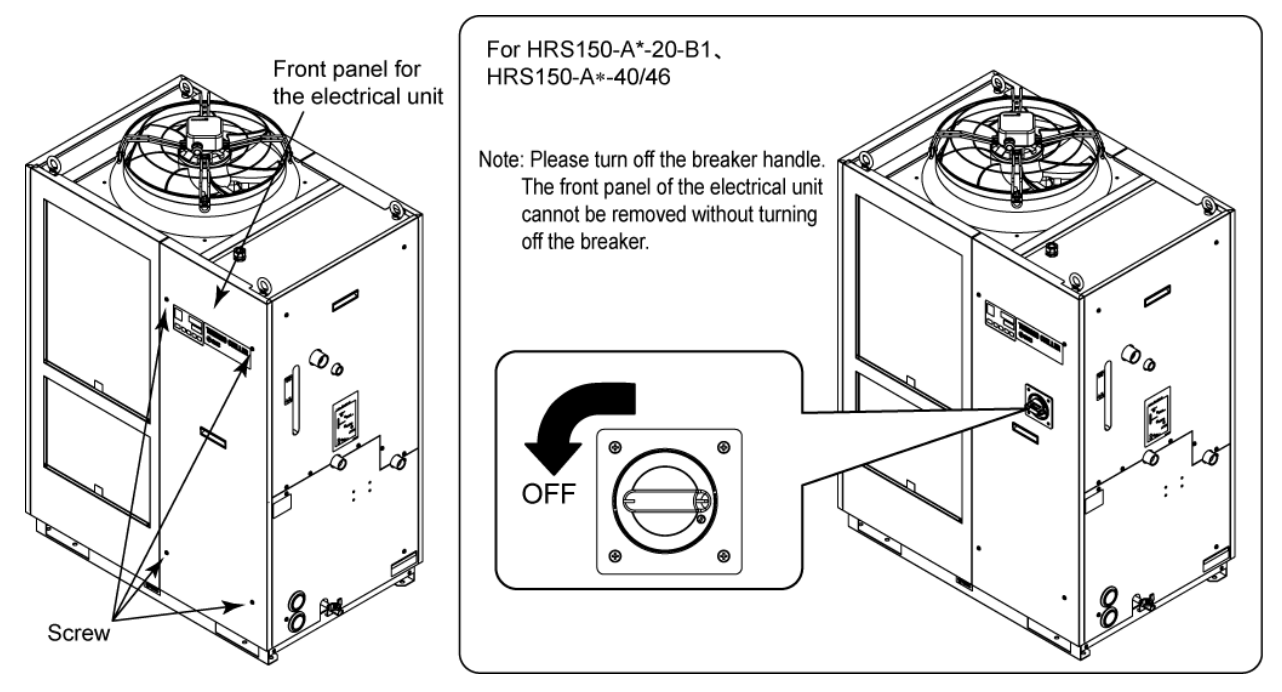

Fig. 3-6 Remove the front panel for the electrical unit (This drawing shows air cooled type.)

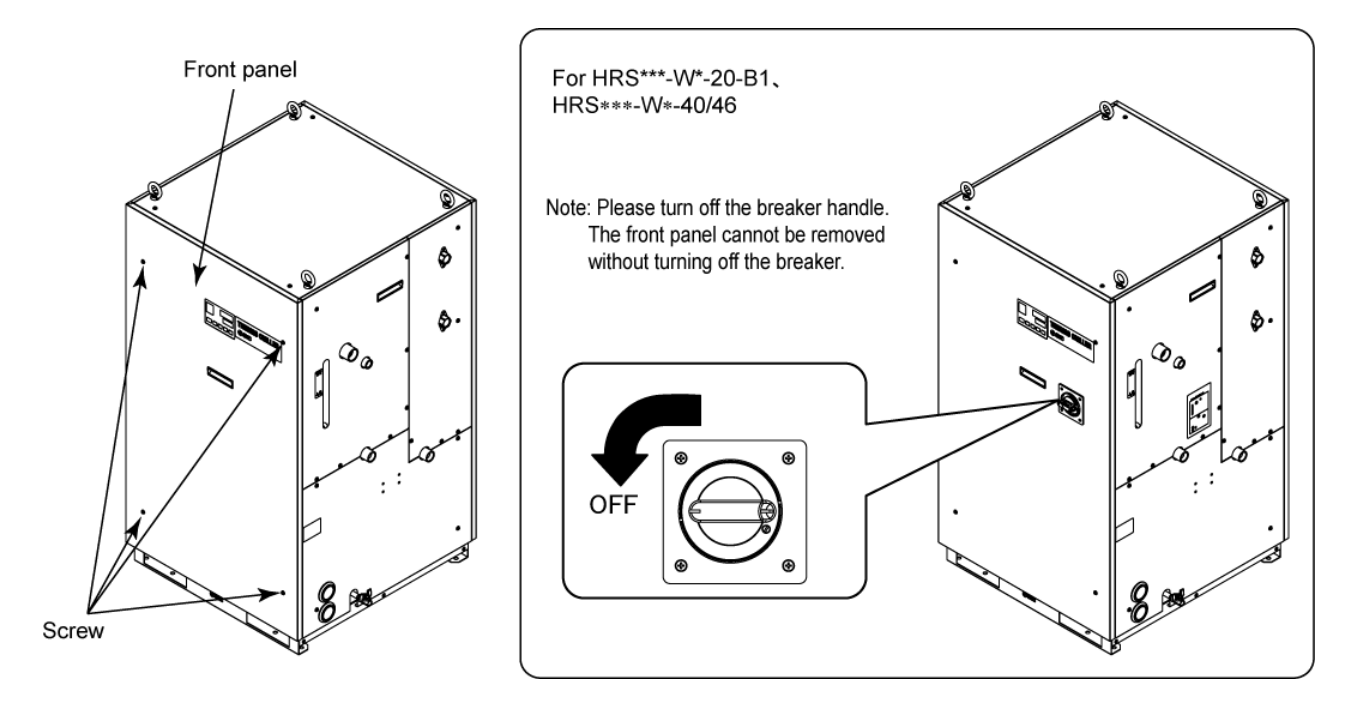

Fig. 3-7 Remove the front panel for the electrical unit (This drawing shows water cooled type.)

**2.** Hold the handle and put up the front panel of the electrical unit, and remove it.

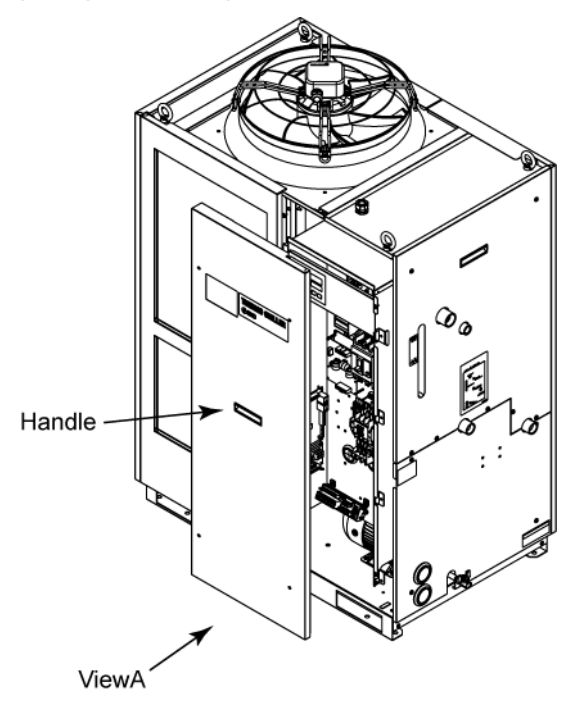

Fig. 3-8 Remove the front panel of the electrical unit (This drawing shows air cooled type.)

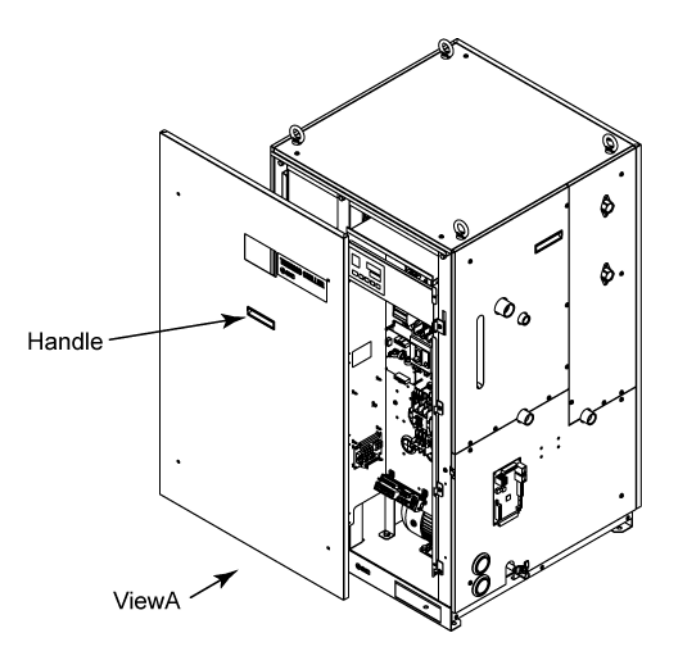

Fig. 3-9 Remove the front panel of the electrical unit (This drawing shows water cooled type.)
**3.** Connect the power supply and the ground cable as shown in the figure below.

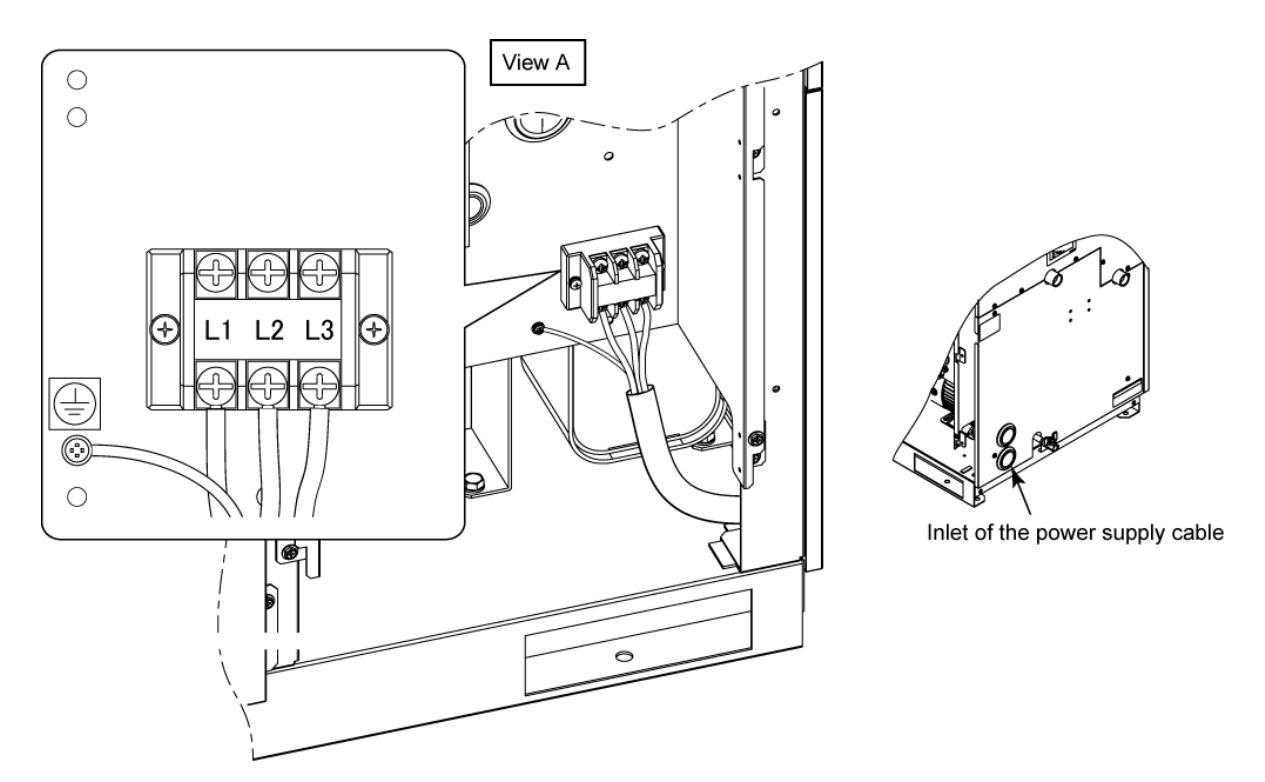

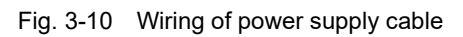

\* Connect over current protection to the user's side (primary side) to avoid hazard.

#### 3.3.4 Contact input/output communicatin wiring

#### WARNING

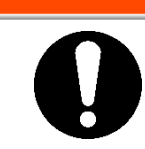

Be sure to lock out and tag out the breaker of the facility power supply (customer power supply facility) before wiring.

#### CAUTION

Use the cable and terminal that are specified.

The capacity of the output contact of the product is limited. If the capacity is not large enough, install a relay, etc. (to allow for larger capacity). Also, ensure that the input current of the relay is small enough in relation to the contact capacity of the product.

The product has a contact input/output communication function as shown below. Connect cables referring to the applicable chapter for each function. (For details of the functions, refer to Operation Manual Communication Function.)

- Run/stop input · Remote signal input (Refer to 3.3.5 Wiring of run/stop signal input · Remote signal input.)
- External switch signal input (Refer to 3.3.6 Wiring of external switch signal input.)
- Output of contact output signal (Refer to 3.3.7 Wiring of contact output signal.)

Use the signal cable described below for wiring of each function.

#### Signal cable

Use the cable and terminals as follows below for wiring of each function.

| Table 3-5 Signal cable |                |                                    |  |  |
|------------------------|----------------|------------------------------------|--|--|
| Terminal S             | pecification   |                                    |  |  |
| Terminal block         | Recommended    | Cable specification                |  |  |
| screw diameter         | crimp terminal |                                    |  |  |
| М3                     | 1.25Y-3        | 0.75 mm² (AWG18)<br>Shielded cable |  |  |

#### 3.3.5 Wiring of run/stop signal input Remote signal input

Run/Stop signal input and remote signal input enable the product to operate/stop or switched DIO REMOTE and DIO LOCAL remotely by applying a contact signal input. This chapter illustrates examples of wiring.

Select DIO mode as the communication mode to activate the run/stop signal input and remote signal input after wiring referring to Operation Manual Communication Function.

#### [Tips]

This product has two input signals. These can be customized depending on the customer's application.

| Name                   | Terminal NO.                          | Specification                             |  |  |  |
|------------------------|---------------------------------------|-------------------------------------------|--|--|--|
| Power supply output    | 5, 6, 7 (24VDC)                       | $DC 24 / +100 / 500 m A MAX^{*1}$         |  |  |  |
|                        | 13,14, 15 (24V COM)                   | DC 24V 110 % 30011A MAX                   |  |  |  |
|                        | 3 (Contact input signal 1)            | -Run/stop signal Switch the               |  |  |  |
| Contact input signal 1 |                                       | input input on the                        |  |  |  |
| Contact input signal 1 | 11 (Common of contact input circal 1) | -External switch operation                |  |  |  |
|                        |                                       | signal input <sup>*2</sup> display panel. |  |  |  |
|                        |                                       | -Run/stop signal Refer to the             |  |  |  |
|                        | 4 (Contact input signal 2)            | input Operation                           |  |  |  |
| Contact input signal 2 |                                       | -Remote signal manual                     |  |  |  |
|                        |                                       | input communication                       |  |  |  |
|                        | 12 (Common of contact input signal 2) | -External switch function for             |  |  |  |
|                        |                                       | signal input <sup>*2</sup> details.       |  |  |  |

#### Table 3-6 Power supply, contact specifications

\*1: To use the power of the device, the total load current must be 500mA or less. If the load is 500mA or more, the internal fuse will be cut to protect the product and the alarm [AL21 DC line fuse cut] will be generated. Refer to Chapter 6 for handling of alarms.

\*2: Refer to 3.3.6 Wiring of external switch signal input.

**1.** Prepare the switch (power supply voltage: 24VDC, contact capacity: 35mA or more, minimum load current: 5mA), and a signal cable (See "Table 3-5 Signal cable").

2. Connect the signal cable and switch to the terminal as follows. (This wiring is an example.)

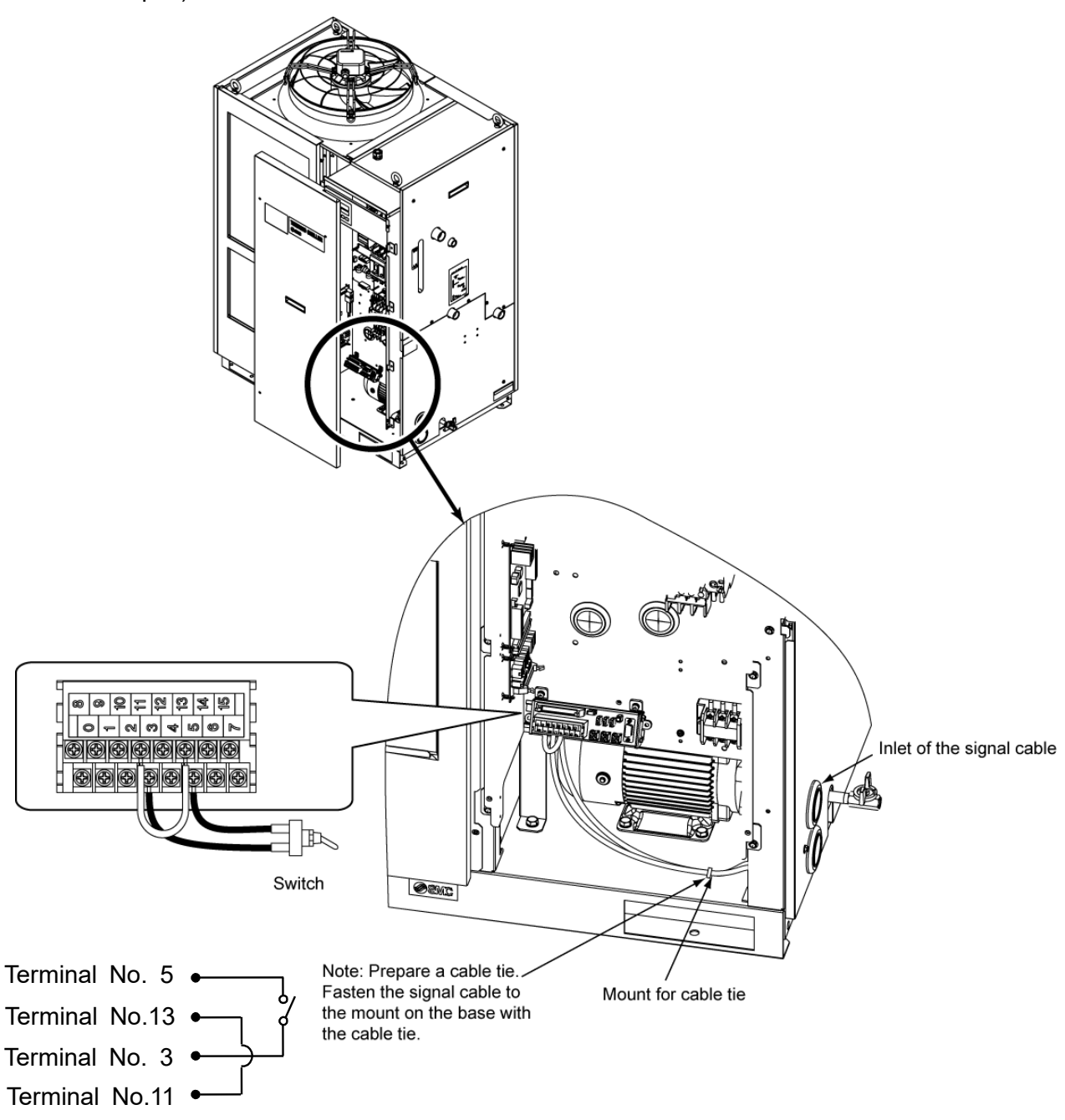

Fig. 3-11 Wiring of Run/stop signal input Remote signal input (Example)

#### 3.3.6 Wiring of external switch signal input

This product can be monitored by sampling the signal of the external switch prepared by the customer.

| Name                   | Terminal NO.                        | Specification                  |
|------------------------|-------------------------------------|--------------------------------|
| Power supply output    | 5, 6, 7 (24VDC)                     | 24/DC +10% 500mA MAX*1         |
| Fower supply output    | 13,14, 15 (24V COM)                 | 24VDC ±10% 500MA MAX           |
|                        | 3 (Contact input signal 1)          |                                |
| Contact input signal 1 | 11 (Common of contact output signal | NPN open collector output      |
|                        | 1)                                  | PNP open collector output      |
|                        | 4 (Contact input signal 2)          | (Refer to the operation manual |
| Contact input signal 2 | 12 (Common of contact output signal | communication function.)       |
|                        | 2)                                  |                                |

| Table 3-7 F | ower supply | , contact s | pecifications |
|-------------|-------------|-------------|---------------|
|-------------|-------------|-------------|---------------|

\*1:To use the power of the device, the total load current must be 500mA or less.

If the load is 500mA or more, the internal fuse will be cut to protect the product and the alarm [AL21 DC line fuse cut] will be generated. Refer to Chapter 6 for handling of alarms.

One external switch can be connected to contact input signal 1 and one to contact input signal 2. (Two in total) The external switch cannot be connected to the contact input signal 1 depending on the communication mode.Table3-9 External switches used in the examples .

| Communication mode *1 |                                       | Contact input signal 1 | Contact input signal 2 |
|-----------------------|---------------------------------------|------------------------|------------------------|
| Local mode            |                                       | ✓ <b>√</b>             | 1                      |
|                       | MODBUS                                | ✓                      | 1                      |
| SERIAL mode           | Simple<br>communication<br>protocol 1 | 1                      | 1                      |
|                       | Simple<br>communication<br>protocol 2 | x                      | 1                      |
| DIO mode              |                                       |                        |                        |

Table 3-8 Sets external switch

✓: Applicable x:Not Applicable

\*1:Refer to the Operation Manual Communications Function for more details of each mode. Local mode: Mode allowing the product to be operated by the operation panel. (Default setting) SERIAL mode: Mode allowing the product to be operated by serial communication. DIO mode: Mode allowing the product to be operated by the contact input/output communication.

#### Example of connection

As an example of connection of an external switch, the connecting method is shown below using the SMC flow switch (NPN, PNP). This chapter illustrates examples of wiring

#### 

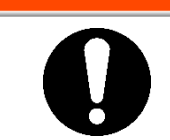

Be sure to turn OFF the breaker of the facility power supply (the user's machine power supply) before wiring.

| Tableo-o External switches used in the examples |              |                    |                           |                     |
|-------------------------------------------------|--------------|--------------------|---------------------------|---------------------|
| Discription                                     | Manufacturer | Part NO.           | Out put type              | Current consumption |
| Flow switch                                     | SMC          | PF3W711□-□□-A□(-M) | NPN open collector output | 50mA or less        |
|                                                 |              | PF3W711□-□□-B□(-M) | PNP open collector output | 50mA or less        |
|                                                 |              |                    |                           |                     |

#### Table3-9 External switches used in the examples

- **1.** Prepare the flow switch described in the table purchasing separately.
- **2.** Depending on the external switch output type, connect the wire the switch to the terminals for contact input signal as shown below. (This is an example of wiring. Refer to the Operation Manual Communication Function for further details.)

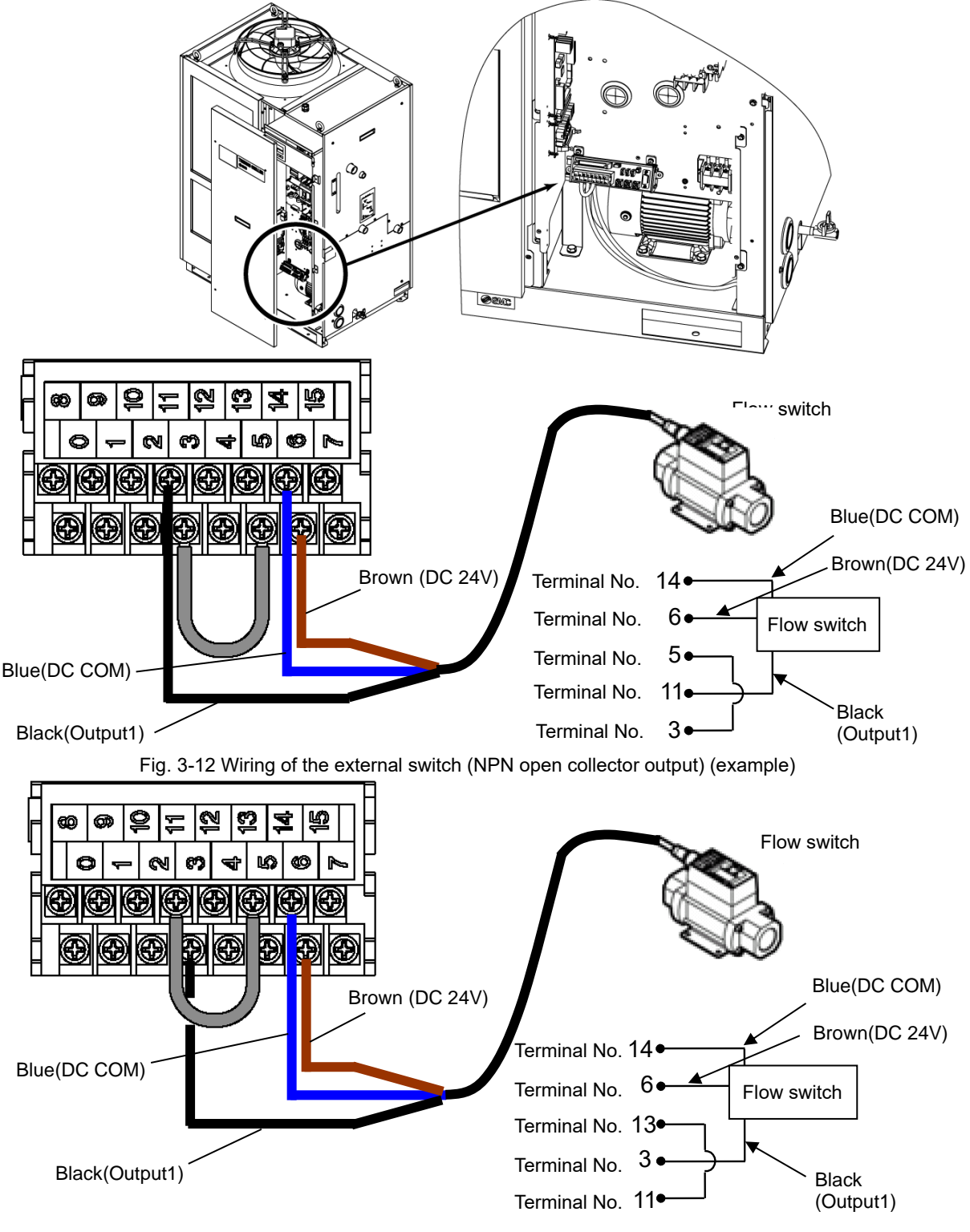

Fig. 3-13 Wiring of the external switch (PNP open collector output) (example)

#### Setting items

Table 3-10 shows the setting items of the external switch. For details, refer to5.21Communication function.

| Display         | ltem      |                                                                  | Initial value<br>(Default setting) | Example* | Reference<br>page | Category      |
|-----------------|-----------|------------------------------------------------------------------|------------------------------------|----------|-------------------|---------------|
| <b>[</b> 0.0    | Corr      | munication mode                                                  | LOC                                | LOC      |                   |               |
| [ 0. 15         |           | Contact input signal 1                                           | RUN                                | SW_A     |                   |               |
| E o. 1 6        |           | Contact input signal 1 type                                      | ALT                                | ALT      |                   |               |
| <u>[</u> o.   7 | Cont      | Contact input signal 1<br>delay timer (time delay) of<br>reading | 0                                  | 0        |                   |               |
| [ 0. 18         | act in    | Contact input signal 1 OFF detection timer                       | 0                                  | 2        | 5.21              | Communication |
| [ 0. 19         | pic<br>pu | Contact input signal 2                                           | OFF                                | OFF      |                   | setting menu  |
| [ 0.20          | t/ou      | Contact input signal 2 type                                      | ALT                                | -        |                   |               |
| [ 0.2 ]         | utput     | Contact input signal 2<br>delay timer (time delay) of<br>reading | 0                                  | -        |                   |               |
| [ 0.22          |           | Contact input signal 2 OFF detection timer                       | 0                                  | -        |                   |               |

|--|

\* Example: Connect flow switch A to contact input signal 1 in local mode.

#### 3.3.7 Wiring of contact output signal

Contact output signals are the signals that output the status of this product. Contact specification of each signal output is shown below

#### WARNING

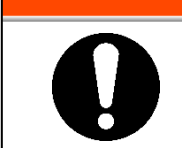

Be sure to turn OFF the breaker of the facility power supply (the user's machine power supply) before wiring.

The specifications of the contact for each signal output are shown below.

| Contact output                                | Signal explanation<br>(Default setting) | Operation                                      |  |  |
|-----------------------------------------------|-----------------------------------------|------------------------------------------------|--|--|
|                                               |                                         | During operation: Contact closed               |  |  |
| Contact output signal 1                       | Operation status signal                 | A During operation stop: Contact open          |  |  |
| (Terminal no.0,8)                             | output                                  | With power supply<br>cutoff: Contact open      |  |  |
|                                               |                                         | During remote<br>operation: Contact closed     |  |  |
| Contact output signal 2<br>(Terminal no.1,9)  | Remote status signal output             | A During non-remote<br>operation: Contact open |  |  |
|                                               |                                         | With power supply<br>cutoff: Contact open      |  |  |
|                                               |                                         | While alarm being<br>generated: Contact open   |  |  |
| Contact output signal 3<br>(Terminal no.2,10) | Alarm status signal                     | While alarm not being                          |  |  |
|                                               | output                                  | generated:                                     |  |  |
|                                               |                                         | With power supply shut<br>off: Contact open    |  |  |

 Table 3-11
 Signal output contact spec. at the time of shipment

#### [Tips]

This product has three output signals which can be customized depending on the customer's application

Signals below can be output. Refer to the Communications Operation Manual for more details.

- Ready completion (TEMP READY) signal output
- ·Operation stop alarm signal output
- Operation continuation alarm signal output
- ·Selected alarm status signal output
- ·Operation start timer setting status signal output
- ·Operation stop timer setting status signal output
- ·Recovery from power failure setting status signal output
- ·Anti-freezing setting status signal output
- Contact input signal detecting output
- $\boldsymbol{\cdot}$  Warming up function setting status output
- ·Anti-snow coverage function setting status output

#### 3.3.8 RS-485 communication wiring

Serial communication RS-485, operation start/stop, setting and reading of circulating fluid temperature, and reading of alarm condition can be done by remote control.

Refer to the Operation Manual Communication Function for more details.

#### Wiring of interface communication cable

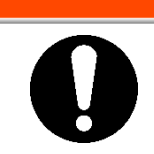

Be sure to turn OFF the breaker of the facility power supply (the user's machine power supply) before wiring.

WARNING

#### • Connecting to PC

RS-485 cannot be directly connected to a normal PC. Use a RS-232C/RS485 converter which is available on the market.

Be sure to follow the wiring procedure shown below for connecting multiple thermo-chillers.

• Configuration of connection

One thermo-chiller for one host computer, or multiple thermo-chillers for one host computer. (31 thermo-chillers can be connected at maximum.)

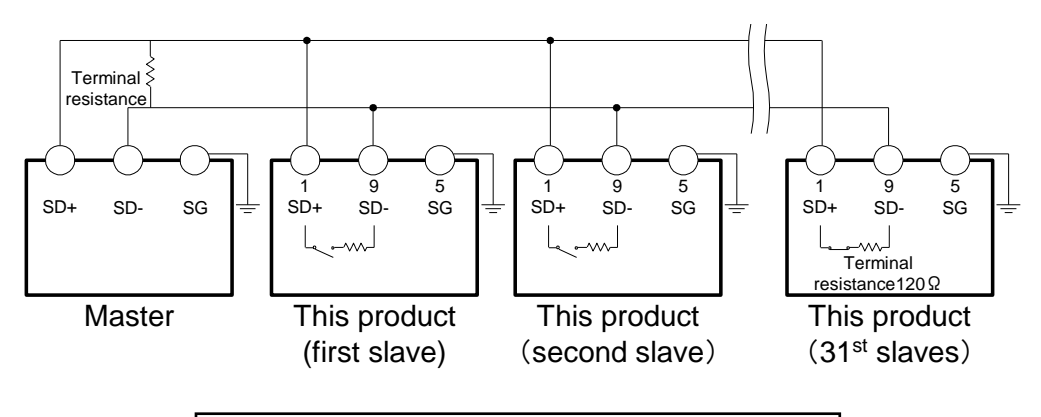

Do not connect any wire to other PIN numbers.

Fig. 3-14 Connection of RS-485

#### [Tips]

Both ends of the communication connection (the end nodes) need to be connected to the host computer.

With or without the terminating resistor  $(120\Omega)$  of this product can be set by the operation display panel. Refer to "5.21 Communication function".

#### 3.3.9 RS-232C communication wiring

Serial communication RS-232C, operation start/stop, setting and reading of circulating fluid temperature, and reading of alarm condition can be performed by remote control.

Refer to the Communications Operation Manual for more details.

#### Wiring of communication cable

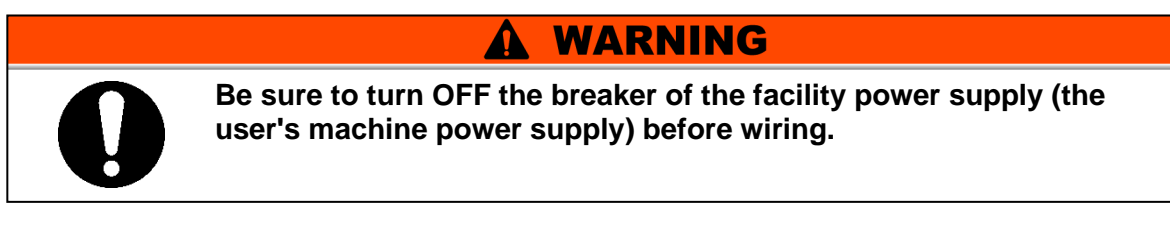

Be sure to wire as shown in the figure below.

Configuration
 One thermo-chiller for one master.

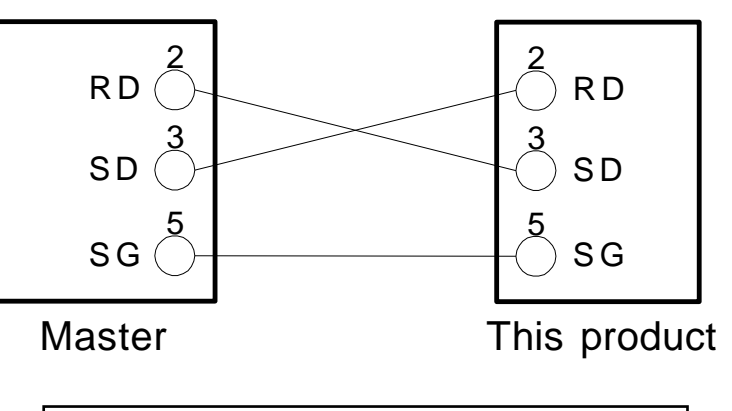

Do not connect any wire to other PIN numbers.

Fig. 3-15 Connection of RS-232C

#### **Piping** 3.4

| <b>A</b> CAUTION                                                                                                    |
|----------------------------------------------------------------------------------------------------|
| <ul> <li>Connect piping firmly. Incorrect piping might cause leakage of supplied or drained fluid and wet surrounding area and facility.</li> <li>Use caution not to allow dust and foreign matter to enter the water circuit, etc. during connection of piping.</li> <li>During piping work, residual liquid may drip from the circulating fluid circuit or facility water circuit. Prepare a drain pan near the pipe connection so that the residual liquid can be received.</li> <li>Securely connect the piping at the piping port with specific wrench when tightening.</li> <li>Incorrect piping can burst in service.</li> <li>Use non-corrosive material for fluid contact parts of circulating fluid and/or facility water. Also, the use of corrosive materials such as aluminum or iron for fluid contact parts, such as piping, may not only lead to clogging or leakage in the circulating fluid and facility water circuits but also refrigerant leakage and other unexpected</li> </ul> |
| problems. Provide protection against corrosion when you use the product.                                                                                                    |
| <ul> <li>Do not generate a rapid change of pressure by water hammer, etc.<br/>Internal parts of the product and/or the piping may be damaged.</li> </ul>                                                                                                    |
| • Facility water temperature of the facility water outlet port might                                                                                                    |

#### Piping port size

| Name                          | Port size*1 | Recommended tightening torque | Recommended piping specification                                       |
|-------------------------------|-------------|-------------------------------|------------------------------------------------------------------------|
| Circulating fluid outlet port | Rc3/4       | 28 to 30N ⋅ m                 | 1.0MPa and more                                                        |
| Circulating fluid return port | Rc3/4       | 28 to 30N ⋅ m                 | 1.0MPa and more                                                        |
| Facility water inlet port*1   | Rc3/4       | 28 to 30N ⋅ m                 | 1.0MPa and more.                                                       |
| Facility water outlet port*1  | Rc3/4       | 28 to 30N · m                 | (Supply puressure : 0.3 to<br>0.5MPa)                                  |
| Automatic fluid fill port     | Rc1/2       | 20 to 25N ⋅ m                 | 1.0MPa and more<br>(Automatic fluid -fill pressure :<br>0.2 to 0.5MPa) |
| Overflow port                 | Rc1         | 36 to 38N∙m                   | ID25mm and more<br>Length 5m and less                                  |
| Pump drain port               | Rc1/4       | 8 to 12N • m                  |                                                                        |

\*1 : Water cooled type only.

#### [Tips]

<For HRS\*\*\*-AN-\* and HRS\*\*\*-WN-\*>

A set of thread adapters that converts the connections from Rc to NPT is enclosed as an accessory. For NPT thread, be sure to use this adapter.

<For HRS\*\*\*-AF-\* and HRS\*\*\*-WF-\*>

A set of thread adapters that converts the connections from Rc to G is enclosed as an accessory. For G thread, be sure to use this adapter.

#### How to connect piping

Tighten the piping to each connection as follows below.

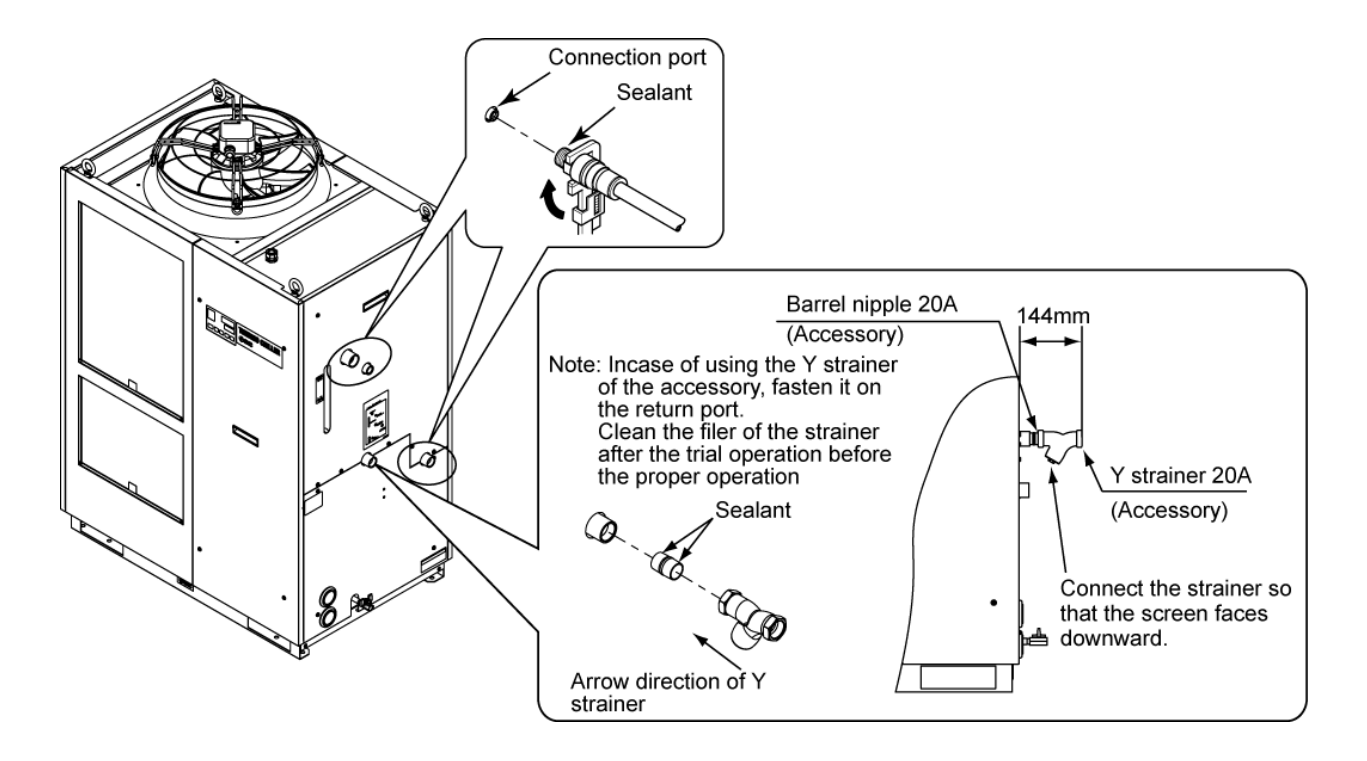

Fig. 3-16 Tightening of piping

#### How to connect to the drain port

When piping the pump drain port, hold the ball valve of the pump drain port with a wrench not to rotate it.

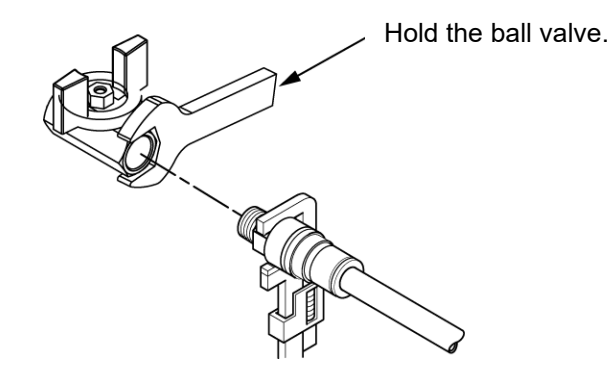

Fig. 3-17 Connection to the drain

## **A** CAUTION

Without holding the ball valve of the drain port with a wrench, the ball valve may rotate and it may cause a fluid leakage and/or malfunction of the product. Be sure to hold the ball valve of the drain port.

#### Recommended piping circuit

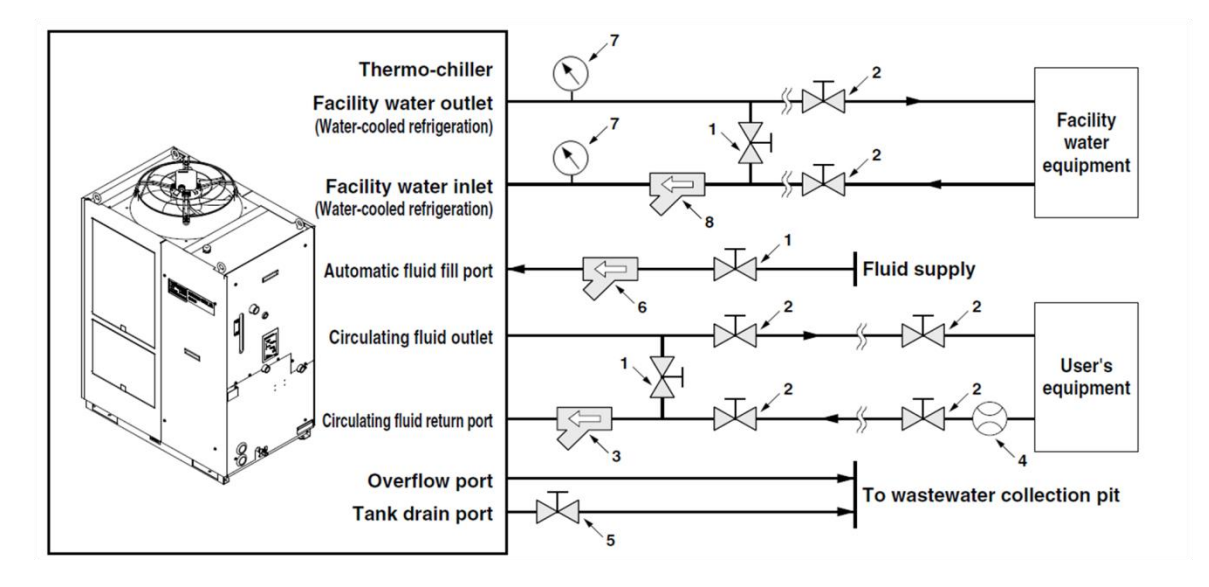

Fig. 3-18 Recommended piping circuit

| No. | Description                       | Size          | Recommended part no.         | Note                                                                                                    |  |
|-----|-----------------------------------|---------------|------------------------------|----------------------------------------------------------------------------------------------------|--|
| 1   | Valve                             | Rc1/2         | -                            | To prevent liquid spillage from the customer's piping                                                   |  |
| 2   | Valve                             | Rc3/4         | -                            | or overflow from the tank during maintenance work.                                                      |  |
| 3   | Y-strainer                        | Rc3/4<br>#40  | Accessory                    | Install either the strainer or filter. If foreign objective a size of 20 um or more are likely to enter |  |
|     | Filter                            | Rc3/4<br>20µm | HRS-PF005 Note1) 2)          | install the particle filter.                                                                            |  |
| 4   | Flow meter                        | -             | -                            | Prepare a flow meter with an appropriate flow range.                                                    |  |
| 5   | Valve<br>(Part of thermo-chiller) | Rc1/4         | -                            | -                                                                                                    |  |
| 6   | Y-strainer                        | Rc1/2<br>#40  | -                            | Install either the strainer or filter. If foreign objects                                               |  |
| 0   | Filter                            | Rc1/2<br>20µm | -                            | install the particle filter.                                                                            |  |
| 7   | Pressure gauge                    | 0 to 1.0MPa   | -                            | -                                                                                                    |  |
| 8 - | Y-strainer                        | Rc3/4<br>#40  | HRS-S0378                    | Install either the strainer or filter. If foreign objects                                               |  |
|     | Filter                            | Rc3/4<br>20um | FQ1012N-06-T020-B-X61 Note2) | install the particle filter.                                                                            |  |

Note 1) Use the Rc3/4 bushing together as the HRS-PF005 is Rc1.

Note 2) The filter shown above cannot be directly connected to the thermo-chiller. Install it in the user's piping system.

#### Install the drain pan for the pump

This product uses the pump that uses mechanical seal. Install the of accessory under the pump. If the leakage is found, replace the mechanical seal. Order the mechanical seal described in "7.3 Consumables" as a service part.

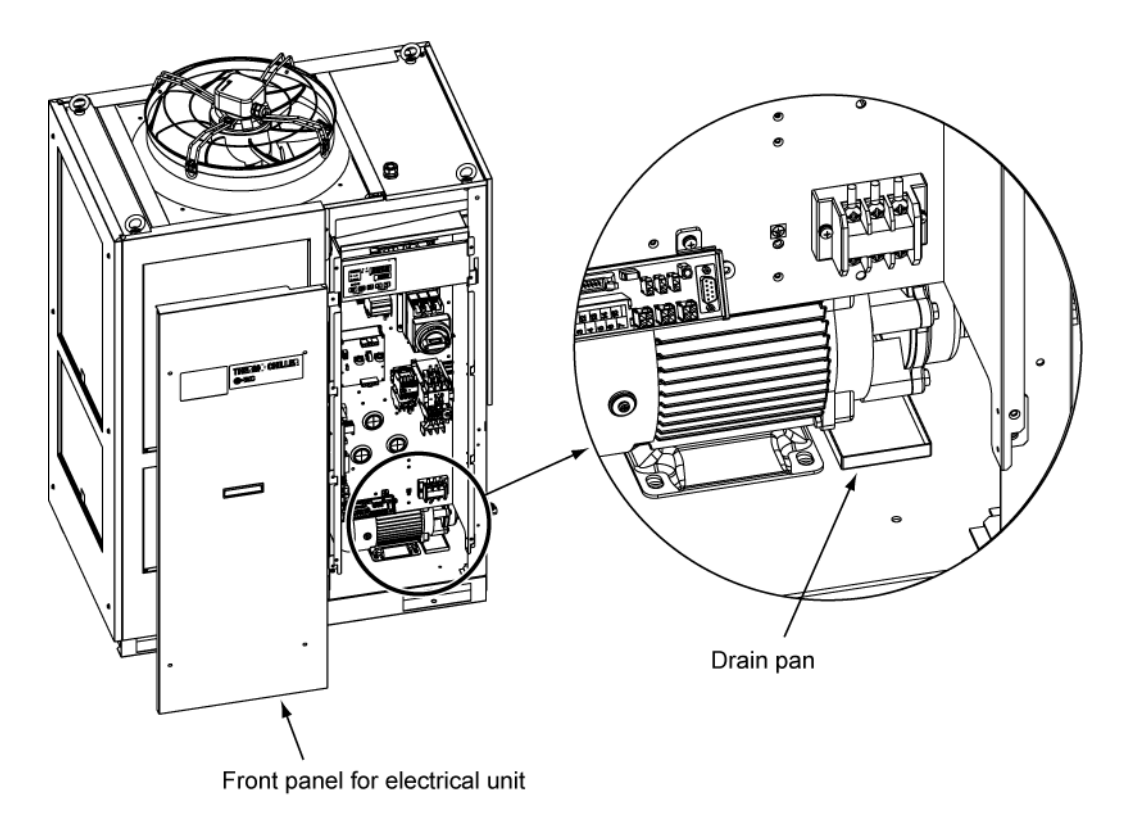

Fig. 3-19 Install the drain pan for the pump

# 3.5 Circulating Fluid Supply

#### 3.5.1 Automatic fluid-fill function

#### CAUTION

- When tap water is used, refer to "7.1Quality Control of Circulating Fluid and Facility Water".
  - When 15% ethylene glycol aqueous solution is used, dilute pure ethylene glycol with water. Additives such as antiseptics cannot be used.
  - When deionized water is used, the conductivity should be 1µS/cm or higher (Electrical resistivity: 1MΩ · cm or lower).

Open the fluid supply valve that is connected to the automatic water fill port.

Fluid supply starts and stops automatically with the ball tap in the tank.

#### CAUTION

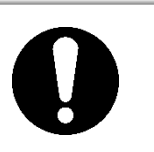

- Confirm that the fluid level is between "HIGH" and "LOW" level of the fluid level gauge.
- Be sure to connect the piping from the overflow port to the sump pit to drain the excessive amount of the fluid from the tank.

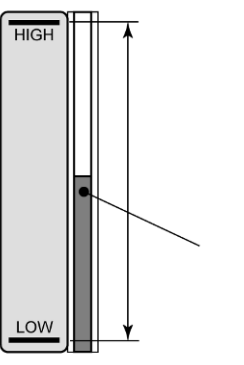

gauge

yed range

Fig. 3-20 Fluid level gauge

#### CAUTION

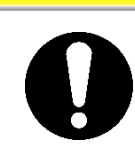

• Confirm that the valve of the drain port is closed to prevent the supplied circulating fluid from draining out.

#### CAUTION

• When the set circulating fluid temperature and/or the ambient temperature is lower than 10 deg. C, use a 15% aqueous solution of ethylene glycol. Tap water may be frozen in the thermo-chiller which may damage the product.

#### 15% aqueous solution of ethylene glycol

When a 15% aqueous solution of ethylene glycol is used, prepare the ethylene glycol aqueous solution separately.

To control the density of the ethylene glycol aqueous solution, a densitometer is available (sold separately) from SMC.

| ltem                                 | No        | Remarks                                         |
|--------------------------------------|-----------|-------------------------------------------------|
| Ethylene glycol aqueous solution 60% | HRZ-BR001 | Please dilute to 15% with tap water and use it. |
| Densitometer                         | HRZ-BR002 | —                                               |

#### CAUTION

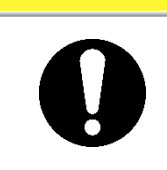

When a 15% aqueous solution of ethylene glycol is used, check the density periodically because the density will be lower due to the automatic fluid-fill function.

#### Piping of the overflow

| · · · · · · · · · · · · · · · · · · · |           |                                                                                                    |  |  |
|---------------------------------------|-----------|----------------------------------------------------------------------------------------------------|--|--|
| Piping name                           | Port size | Piping specification                                                                                           |  |  |
| Automatic fluid fill<br>port          | Rc1/2     | Supply pressure: 0.2 to 0.5MPa                                                                                 |  |  |
| Overflow port                         | Rc1       | The piping should be ø25 mm or more and the length of 5 meters or less.<br>Avoid riser piping (trapping part). |  |  |

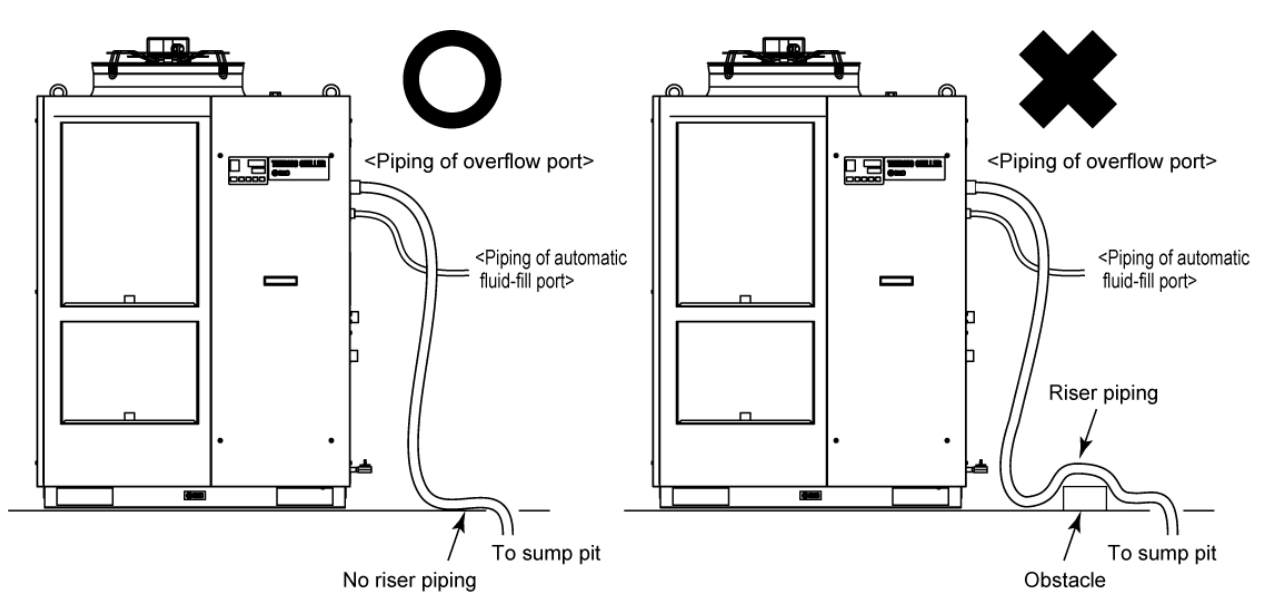

Fig. 3-21 Piping of the automatic fluid-fill port and overflow

#### CAUTION

• When using the a 15% aqueous solution of ethylene glycol, collect the overflowed fluid in the recycling pit and dispose it according to the local low of the country and area that the product is installed.

#### 3.5.2 Fill of fluid without using auto fluid-fill function

To supply the circulating fluid without using automatic fluid-fill function, remove the upper panel on the right side, and supply the fluid to the fluid-fill port on top of the tank.

**1.** Remove the screws (7 pcs.) to remove upper panel on the right side.

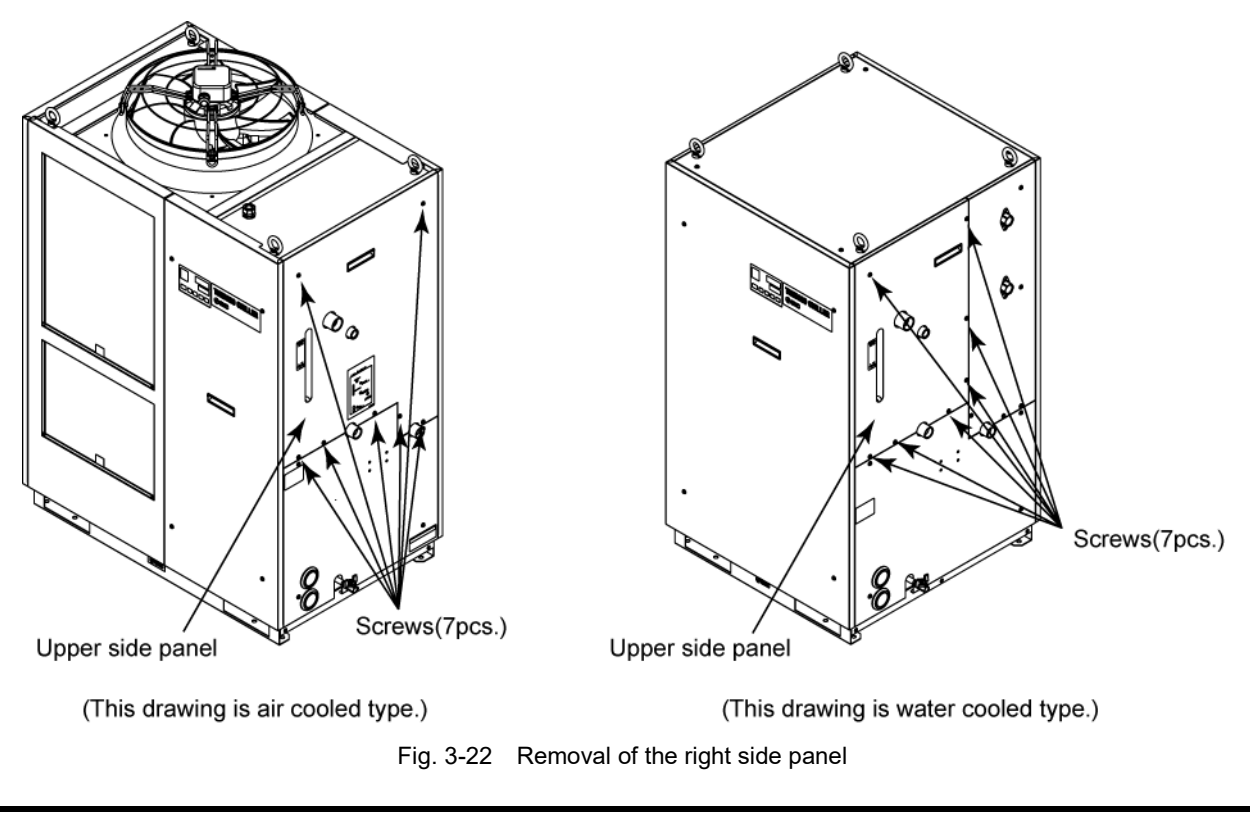

**2.** Hold the handles and lift up the right side panel upper, and remove it. Remove the tank lid on top of the tank.

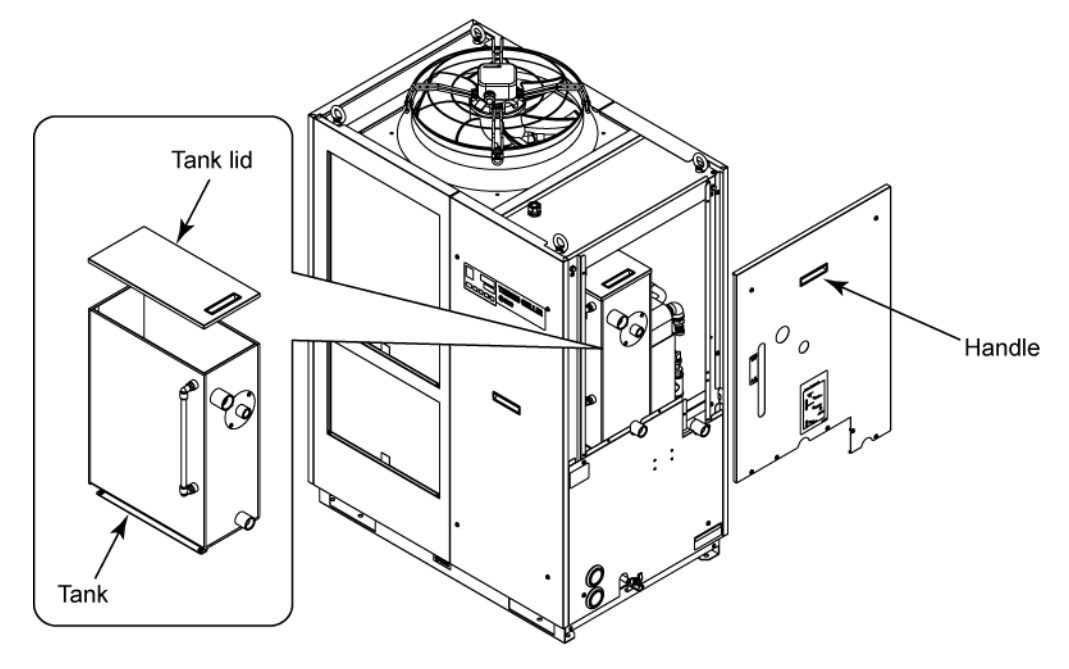

Fig. 3-23 Removal of the right side panel and the lid of the fluid-fill port.

**3.** Supply the circulating fluid to the water fill port.

#### CAUTION

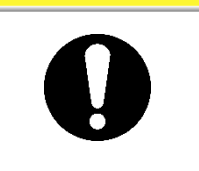

- Confirm that the fluid level is between "HIGH" and "LOW" levels of the fluid level gauge. If it exceeds the specified level, the circulating fluid will overflow.
- Be sure to connect the piping from the overflow port to the drainage pit to drain the excessive amount of the fluid from the tank.

Please supply the circulating fluid to the fluid level between "HIGH" and "LOW" levels of the fluid level gauge.

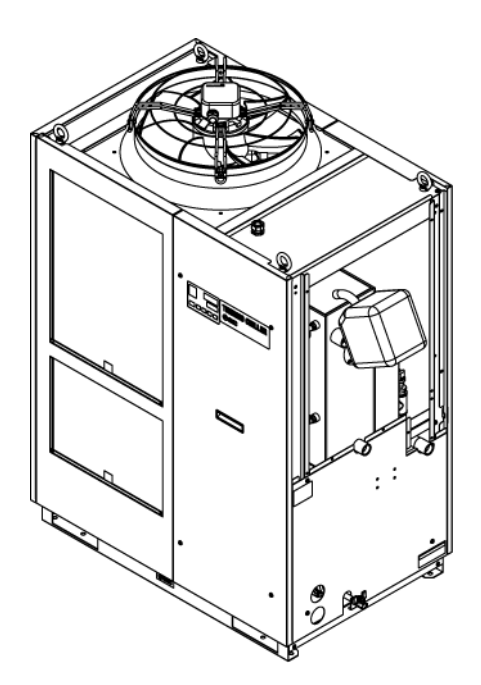

Fig. 3-24 Supplying the fluid to the fluid-fill port (An example)

#### CAUTION

• Confirm that the valve of the drain port is closed to prevent the supplied circulating fluid from draining out.

#### 3.5.3 For option K "Fluid-fill port"

#### CAUTION

- Confirm that the fluid level is between "HIGH" and "LOW" levels of the fluid level gauge. If it exceeds the specified level, the circulating fluid will overflow.
  - Be sure to connect the piping from the overflow port to the drainage pit to drain the excessive amount of the fluid from the tank.

Open the cap of the fluid-fill port and supply the circulating fluid to the fluid level between "HIGH" and "LOW" levels of the fluid level gauge. Close the cap after supplying.

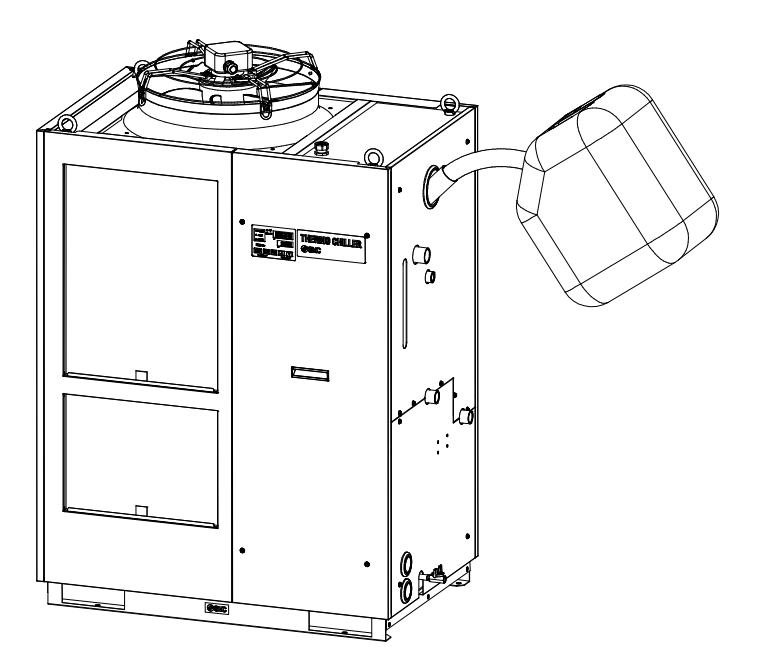

Fig. 3-25 Filling the fluid to the fluid-fill port (An example)

#### CAUTION

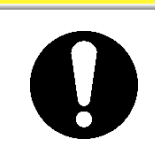

• Confirm that the valve of the drain port is closed to prevent the supplied circulating fluid from draining out.

# Chapter 4 Starting the Product

#### CAUTION

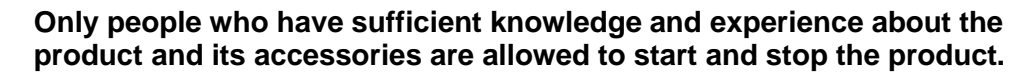

# 4.1 Before Starting

- Check the following points before starting the product.
- Installation state
- Check the product is installed horizontally.
- Check that there are no heavy objects on the product, and the external piping is not applying excessive force to the product.
- Connection of cables
  - Check that the power, ground and I/O signal cables (to be supplied by user) are correctly connected.
- Circulating fluid piping
  - Check that the circulating fluid piping is correctly connected to the inlet and outlet.
- Piping to automatic water fill port
  - Confirm that the piping to the automatic water fill port is correctly connected.
- Piping to overflow port
  - Piping must be connected to the overflow port regardless of using or not using the automatic water fill function.
  - Confirm that the piping to the overflow port is correctly connected.
- Fluid level gauge
- Confirm that the fluid level is between 'HIGH' and 'LOW' levels of the fluid level gauge.
- Facility water piping (For water cooled type)
  - Check that the piping is correctly connected to the facility water inlet and outlet ports.
  - Confirm that the facility water source is in operation.
  - Confirm that the facility water circuit is not closed with a valve, etc.

#### CAUTION

 Facility water quality must satisfy the quality standard shown in "Table 7-1 Quality Control of Circulating Fluid and Facility Water" and the conditions shown in "8.1 Specifications"

#### [Tips]

A water control valve is mounted inside the water cooled type thermo-chiller. For the water cooled type, facility water may not run without operating the product.

# 4.2 Preparation for Start

#### 4.2.1 Power supply

Turn ON the breaker of the user's power supply.

When the product is switched ON, the operation panel display operates as shown below:

- The initial screen (HELLO screen) is displayed for 8 seconds on the operation display panel. Then, the display moves to the main display which shows the circulating fluid outlet temperature.
- The set circulating fluid temperature is displayed as SV on the digital display.
- The present circulating fluid temperature is displayed as PV on the digital display.

#### 4.2.2 Option B [Earth leakage breaker]

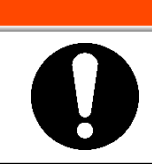

Be sure to lock out and tag out the breaker of the facility power supply (customer power supply facility) before wiring.

WARNING

**1.** Remove the front panel of the product and turn ON the power switch of the earth leakage breaker inside the product.

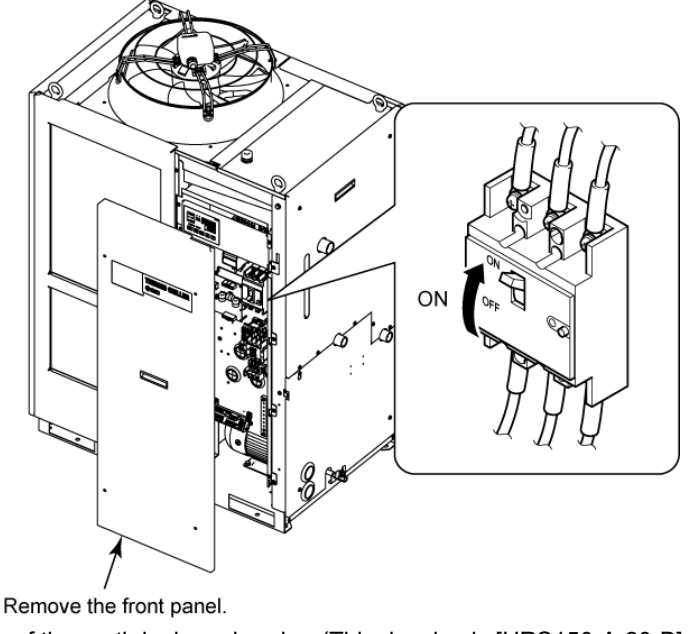

Fig. 4-1 Position of the earth leakage breaker (This drawing is [HRS150-A-20-B].)

- **2.** Mount the front panel.
- **3.** Turn ON the power switch of the earth leakage breaker of the user's power supply. The product will become in the state that is explained in "4.2.1 Power supply".

#### 4.2.3 For HRS100/150-\*\*-20-B1,HRS100/150-\*\*-40/46

Turn on the breaker handle. The status will become the clause 4.2.1 Power supply.

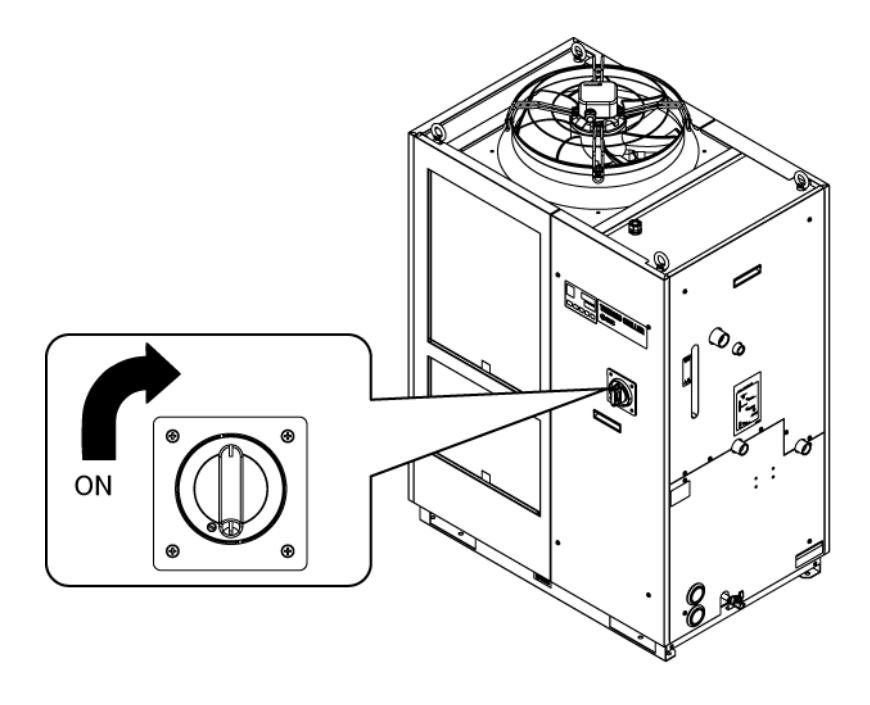

Fig. 4-2 Position of the breaker handle (This drawing shows "HRS150-A-40".)

#### 4.2.4 Setting of circulating fluid temperature

Press the  $[\mathbf{\nabla}]$  or  $[\mathbf{\Delta}]$  button on the operation panel to change the SV to the required value.

When setting the circulating fluid temperature by communication, refer to Operation Manual Communication Function.

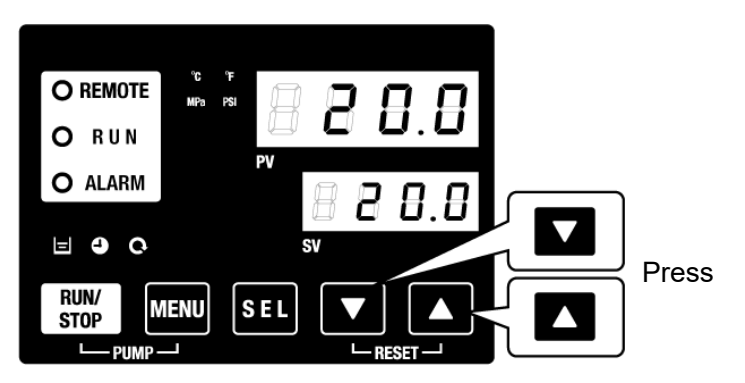

Fig. 4-3 Setting of circulating fluid temperature

# 4.3 Preparation of circulating fluid

Circulating fluid is supplied only inside of the product at the time of installation of the thermo-chiller.

When the product starts operation in this condition, circulating fluid level will be reduced as the fluid in the level gauge goes down due to the fluid supply to the user's equipment from the thermo-chiller, and the additional fluid needs to be supplied to the thermochiller.

Follow the instructions below to supply additional fluid:

**4.** Press the [PUMP] button on the operation panel (press the [RUN/STOP] button and [MENU] button simultaneously).

The pump operates independently while the [PUMP] button is being pressed. The [RUN] light (green) blinks while the pump is operating independently and the circulating fluid in the tank is supplied to the user's equipment and piping. This finds out leakage from the piping as well as discharges air from the piping. If the fluid level in the tank reaches the lower limit, a buzzer will be generated, and the alarm number "AL01 (low level in tank)" is displayed as PV on the digital display. The [ALARM] light (red) blinks, the [ ] light turns ON, and independent operation of the pu**[\_\_]** stops. For alarm reset, refer to step 2.

#### CAUTION

When any external fluid leakage is found with the piping during this operation, stop the individual operation of the pump and fix the leaking part.

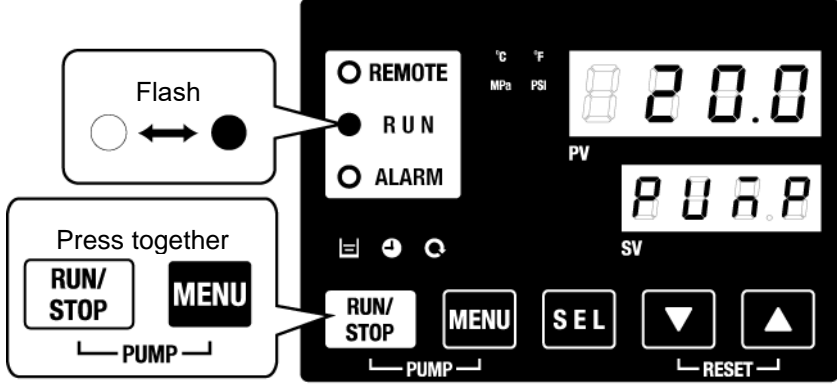

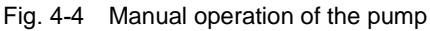

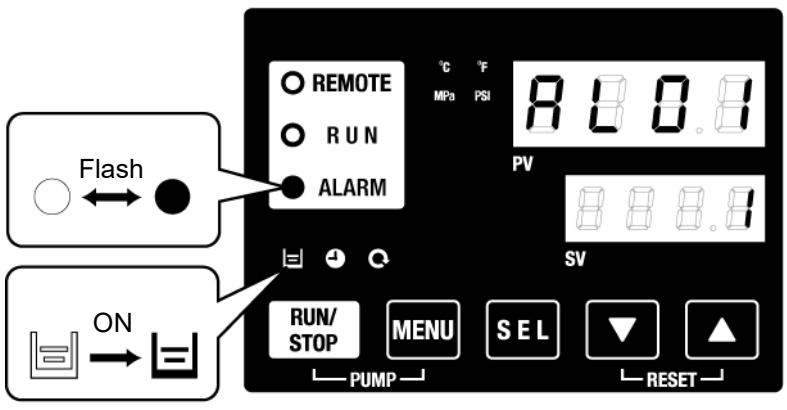

Fig. 4-5 Low tank level alarm

**5.** Press the [RESET] button (press the [▼] and [▲] buttons simultaneously) to stop the alarm buzzer.

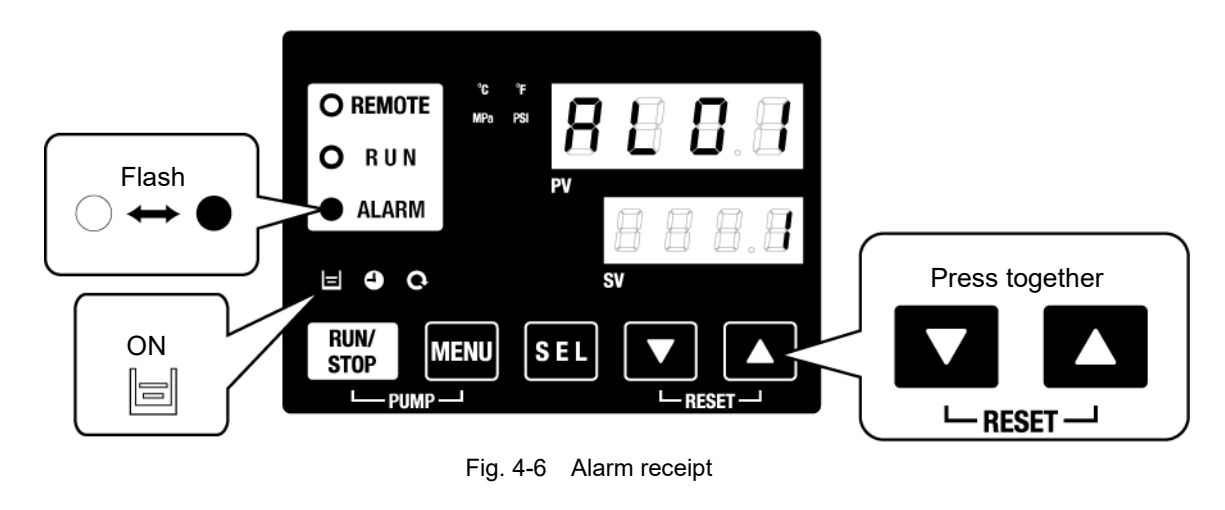

CAUTION

Reset alarms on the "Alarm menu" screen. Alarm reset is not accepted from any screen except the "Alarm menu" screen. Refer to 5.2.1 Key operations.

**6.** Fluid supply using automatic water fill function has been started. Operation shown in step 5 can be performed after some minutes.

# 7. Press the [RESET] button (press the [▼] and [▲] buttons simultaneously) to reset the alarm.

Pressing these buttons at the same time resets the alarm (low level in tar and turns OFF the [ALARM] LED (red) and the [ ] LED. The display returns to the initial main menu screen, "Circulating fluid temp./Circulating fluid set temp.". Press the [PUMP] button (press the [RUN/STOP] button and the [MENU] button simultaneously) again to operate the pump individually.

#### CAUTION

Reset alarms on the "Alarm menu" screen. Alarm reset is not accepted from any screen except the "Alarm menu" screen. Refer to 5.2.1 Key operations.

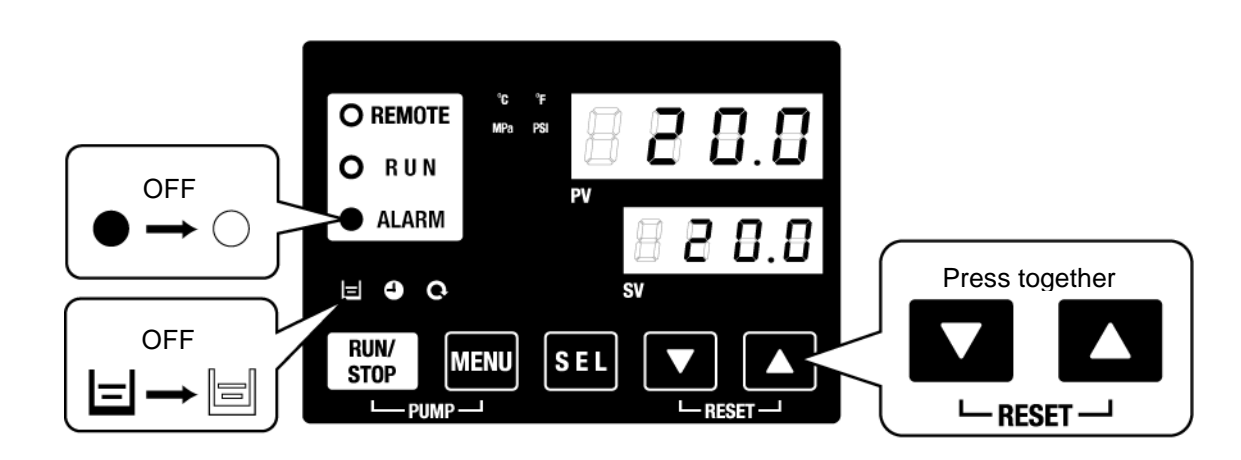

Fig. 4-7 Alarm release

**8.** Repeat steps 1 to 4 to supply the circulating fluid to the user's equipment and piping. Keep the fluid level in the tank between the "HIGH" and "LOW" levels of the fluid level gauge of this product.

# 4.4 Operation Start and Stop

#### 4.4.1 Starting the product

#### CAUTION

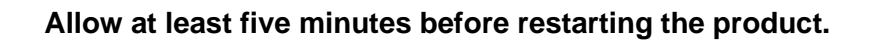

Before starting, check the items specified in "4.1 Before Starting"

If any alarm light remains ON, refer to Chapter 6 Alarm Notification and Troubleshooting"

**1.** Press the [RUN/STOP] key on the operation panel.

he [RUN] LED (green) turns ON and the product starts running. The circulating fluid discharge temperature (PV) is controlled to the set temperature (SV).

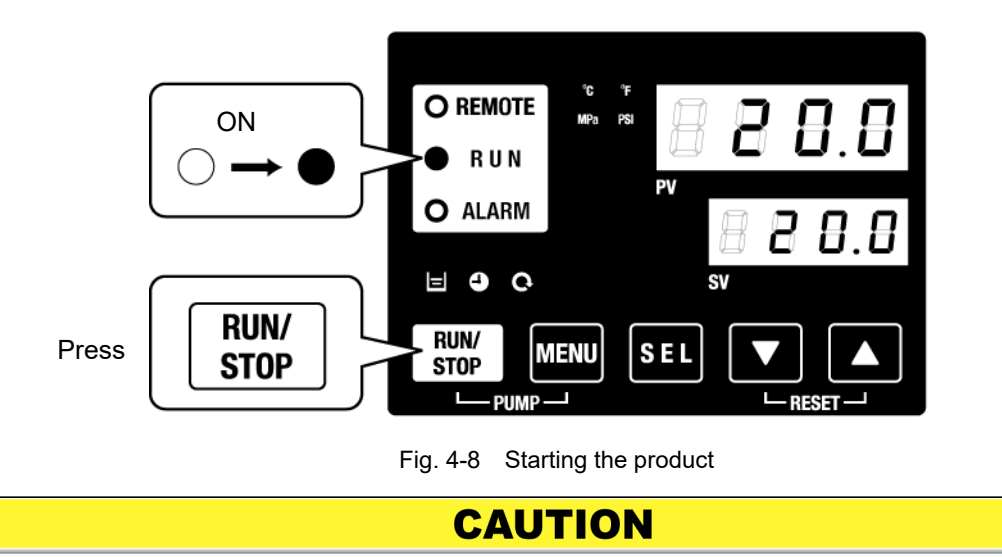

When any alarm is generated, refer to "Chapter 6 Alarm Notification and Troubleshooting".

**2.** Be sure to confirm that the circulating fluid level satisfies the minimum required flow rate specified for each model with the check monitor menu.

#### 4.4.2 Stopping the product

**1.** Press the [RUN/STOP] button on the operation panel.

The [RUN] light on the operation panel blinks green at 1 second intervals, and continues operation to prepare to stop. After approximately 20 seconds, the [RUN] light turns OFF and the operation stops completely.

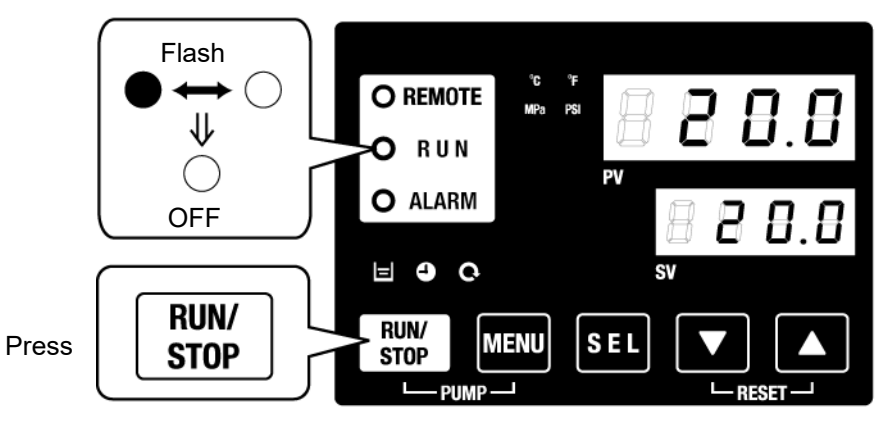

Fig. 4-9 Stopping the product

**2.** Turn off the earth leakage breaker of the user's power supply.

## CAUTION

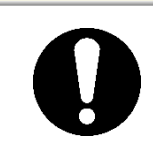

Except in case of emergency, do not turn off the breaker until the product has stopped completely. Otherwise it may cause a failure.

# 4.5 Check items during startup

Check the following items after starting the product.

#### **WARNING**

When any abnormality is found, press the [STOP] button to stop the product operation, and then turn OFF the breaker of the user's power supply.

- Confirm that there is leakage from the piping.
- Confirm that no circulating fluid is discharged from the pump drain port.
- Confirm that the circulating fluid pressure is within the specification range.
- Confirm that the fluid level shown by the fluid level gauge is within the specification range.

# 4.6 Adjustment of Circulating Fluid flow rate

When the circulating fluid flow rate is smaller than the minimum required, the product may fail to maintain the performance. And there is possibility of occurring overload of the pump.

Refer to Fig. 3-18 Recommended piping circuit, and adjust the flow rate with the manual valve to the required pressure or flow rate while monitoring the pressure and/or flow rate.

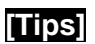

Regarding the minimum operation flow rate, refer to "8.1 Specifications".

# Chapter 5 Display and setting of various functions

**WARNING** 

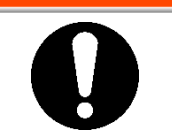

Read and understand this manual carefully before changing the settings.

# 5.1 List of function

The product can have the displays and settings shown in Table 5-1.

| NO | Function                                       | Outline                                                                                                    |      |
|----|------------------------------------------------|----------------------------------------------------------------------------------------------------|------|
| 1  | Main display                                   | Displays the current temperature of the circulating fluid, discharge pressure of the circulating fluid change the circulating fluid temperature. | 5.3  |
| 2  | Alarm display<br>menu                          | Indicates alarm number when an alarm occurs.                                                                                                    | 5.4  |
| 3  | Inspection<br>monitor menu                     | Product temperature, pressure and accumulated operating time can be checked as daily inspection. Use these for daily inspection.                 | 5.5  |
| 4  | Key-lock                                       | Keys can be locked so that set values cannot be changed by operator error.                                                                       | 5.6  |
| 5  | Timer for<br>operation start<br>/stop          | Timer is used to set the operation start/stop.                                                                                                   | 5.7  |
| 6  | Signal for the<br>completion of<br>preparation | A signal is output when the circulating fluid temperature reaches the set temperature, when using contact input/output and serial communication. | 5.8  |
| 7  | Offset function                                | Use this function when there is a temperature offset between the discharge temperature of the thermo-chiller and the customer's device.          | 5.9  |
| 8  | Reset after<br>power failure                   | Start operation automatically after the power supply is turned on.                                                                               | 5.10 |
| 9  | Key click sound<br>setting                     | Operation panel key sound can be set on/off.                                                                                                    | 5.12 |
| 10 | Changing temp.<br>unit                         | Temperature unit can be changed.<br>Centigrade(ºC) ↔ Fahrenheit(ºF)                                                                              | 5.13 |
| 11 | Changing<br>pressure unit                      | Pressure unit can be changed.<br>MPa ↔ PSI                                                                                                    | 5.14 |
| 12 | Data reset                                     | Functions can be reset to the default settings (settings when shipped from the factory).                                                         | 5.15 |
| 13 | Accumulation<br>time reset                     | Reset function when the pump, the fan or the compressor is replaced. Reset the accumulated time here.                                            | 5.16 |
| 14 | Anti-freezing<br>function                      | Circulating fluid is protected from freezing during winter or night.<br>Set beforehand if there is a risk of freezing.                           | 5.11 |
| 15 | Warming up<br>function                         | When circulating fluid temperature rising time at starting needs shortening during winter or night, set beforehand.                              | 5.17 |
| 16 | Anti-snow<br>coverage<br>function              | If there will be a possibility of the snow coverage due to the change of the installation environment (season, weather), set beforehand          | 5.18 |
| 17 | Setting of alarm<br>buzzer                     | Alarm sound can be set to on/off.                                                                                                    | 5.19 |
| 18 | Alarm<br>customizing                           | Operation during alarm condition and threshold values can be changed depending on the alarm type.                                                | 5.20 |
| 19 | Communication                                  | This function is used for contact input/output or serial communication.                                                                          | 5.21 |

Table 5-1 List of function

## 5.2 Function 5.2.1 Key operations

Fig. "Key operation (1/2)" and "Key operation (2/2)" shows the operation of keys of the thermo-chiller.

By pressing the "SEL" key for 2 seconds, the PV display blinks and function of "SEL" key, display change becomes opposite turn.

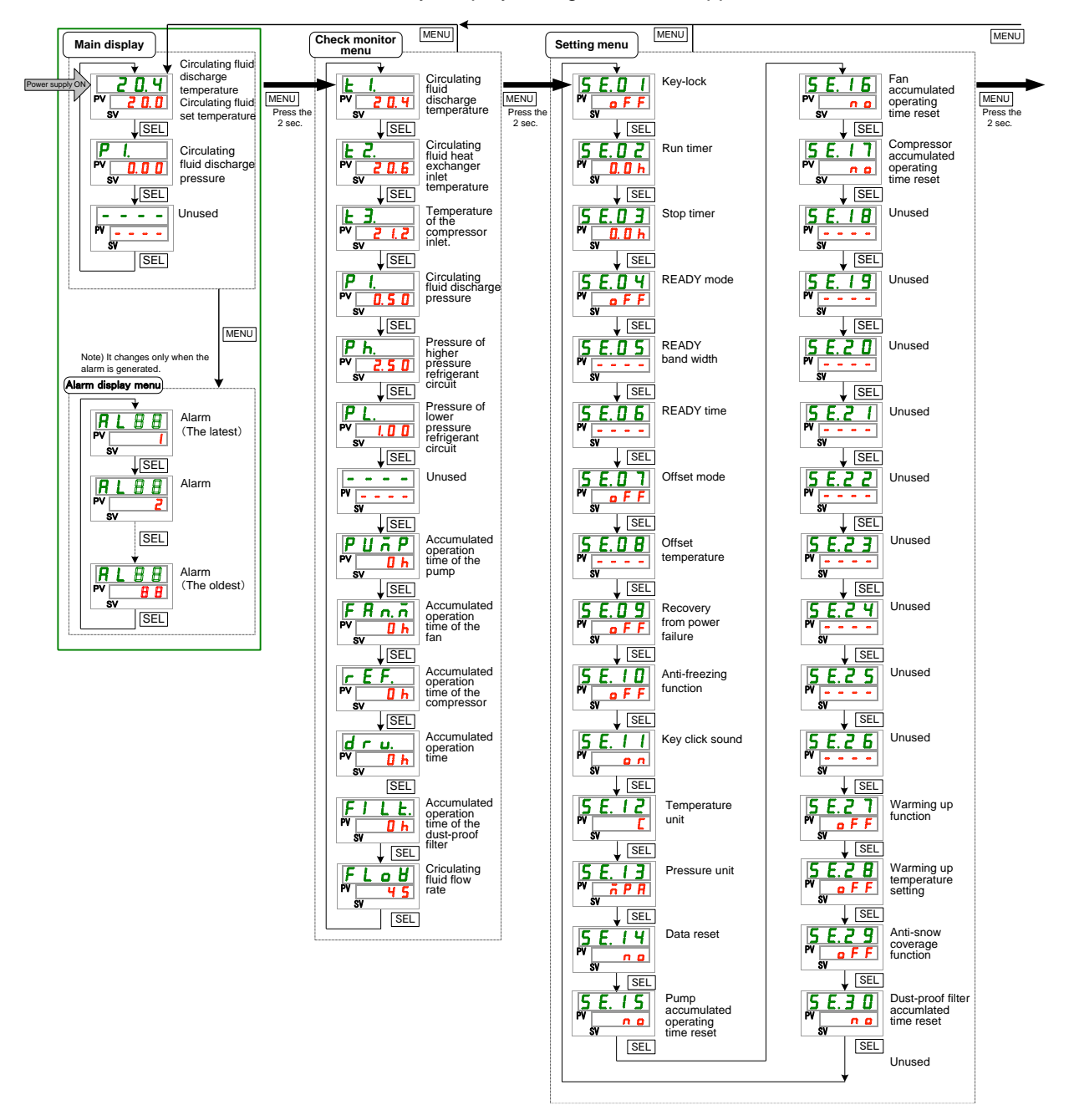

Fig. 5-1 Key operation (1/2)

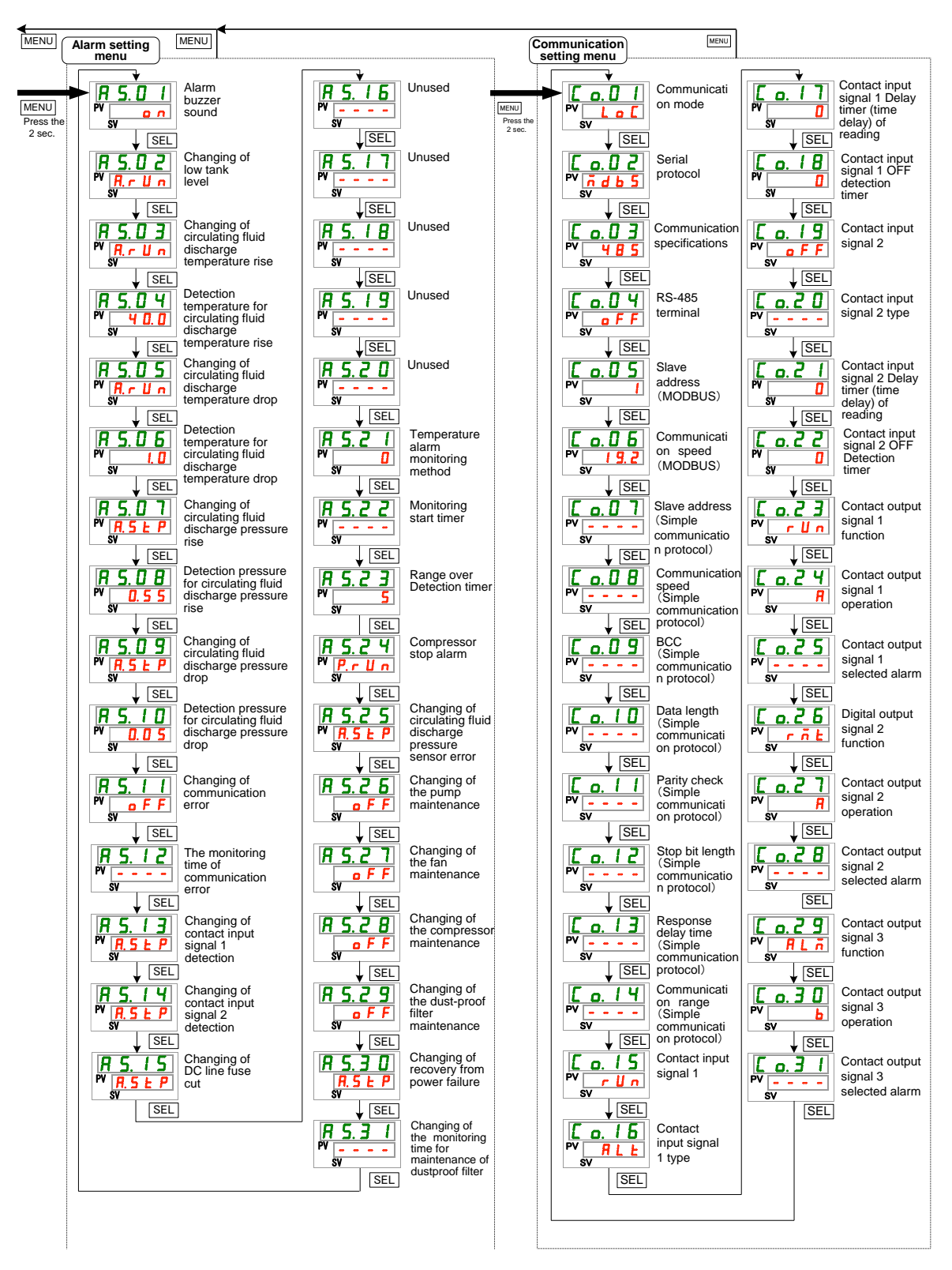

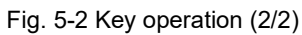

#### 5.2.2 List of parameters

"Table 5.2-1 List of parameters (1/3)" to "Table 5.2-3 List of parameter (3/3)" show the parameters of the thermo-chiller.

Reference Display Content Default setting\*1 Category page Circulating fluid temperature(TEMP PV) Temperature Circulating fluid set temperature(TEMP SV) 20 °C (68°F) 5.3 Main display P L Circulating fluid discharge pressure - - - -Unused Alarm  $\mathbf{R} \mathbf{L} \times \mathbf{X}$ Alarm No. 5.4 display menu E I. Circulating fluid discharge temperature Circulating fluid inlet heat £ 2. exchanger temperature Temperature of the compressor inlet. E 3. Circulating fluid discharge pressure <u>P I.</u> Ph. Pressure of higher pressure refrigerant circuit PL. Pressure of lower pressure refrigerant circuit Check Unused - - - -5.5 monitor PUñP Accumulated operation time of the pump menu Accumulated operation time of the fan FRn.ñ Accumulated operation time of the r E F. compressor dru. Accumulated operation time Accumulated operation time of the dust-proof FILE. filter FLoB Circulating fluid flow rate 5 E.O 1 Key-lock OFF 5.6 5 E.O 2 Run timer 0.0H 5.7 5 E.O 3 Stop timer 0.0H 5 E.O 4 **READY** mode OFF 5 E.O 5 **READY** band width ---- (0 °C (0 °F)\*2 5.8 5 E.O 6 **READY** time ---- (10) \*2 5 E.O 7 OFF Offset mode 5.9 5 E.O 8 Offset temperature ---- (0 °C (0 °F)\*3 5 E.O 9 Recover from power failure OFF 5.10 5 E. I D Anti-freezing function OFF 5.11 5 E. I I Key click sound ON 5.12 Setting Temperature unit С 5 E. 1 2 5.13 <u>5 E. I </u> Pressure unit MPa menu 5.14 <u>5 E. 1 4</u> Data reset NO 5.15 Pump accumulated operating time reset <u>5 E. I 5</u> NO Fan accumulated operating time reset 5 E. 1 6 NO 5.16 Compressor accumulated operating time 5 E. 1 7 NO reset 5 E. I B Unused ----<u>5 E. I 9</u> Unused ----<u>5 E.2 0</u> 5 E.2 1 Unused ----Unused \_\_\_\_ <u>5 E.2 2</u> 5 E.2 3 Unused ----Unused

Table 5.2-1 List of parameters (1/3)

\*1: Initial values are shown in Fahrenheit ( $\Box\Box$  °F) when the temperature unit is set to F for SE12.

\*2: Default when SE04 is set ON.

\*3: Default when SE07 is set to MD1, 2 or 3.
| Display         | Content                                                                | Default setting*4                    | Reference<br>page | Category      |
|-----------------|------------------------------------------------------------------------|--------------------------------------|-------------------|---------------|
| 5 E. 2 T        | Warming up function                                                    | OFF                                  |                   |               |
| 5 E.2 B         | Warming up temperature setting                                         | <br>(20.0 °C (68.0 <sup>°</sup> F)*6 | 5.17              | Setting       |
| 5 E.2 9         | Anti-snow coverage function                                            | OFF                                  | 5.18              | monu          |
| 5 E. 3 O        | Dust-proof filter accumulated time reset                               | NO                                   | 5.16              |               |
| A 5.0 I         | Alarm buzzer sound                                                     | ON                                   | 5.19              |               |
| R 5.02          | Changing of low tank level                                             | A.RUN                                |                   |               |
| R 5.03          | Changing of circulating fluid discharge temperature rise               | A.RUN                                |                   |               |
| R 5.0 Y         | Detection temperature for circulating fluid discharge temperature rise | 40.0 °C (104.0 °F)<br>()*7           |                   |               |
| A 2.0 2         | Changing of circulating fluid discharge temperature drop               | A.RUN                                |                   |               |
| R 5.0 6         | Detection temperature for circulating fluid discharge temperature drop | 1.0 °C (33.8 ° F)<br>()*7            |                   |               |
| R 5.0 T         | Changing of circulating fluid discharge pressure rise                  | A.RUN                                |                   |               |
| A 5.0 B         | Detection pressure for circulating fluid discharge pressure rise       | 0.55MPa (80PSI) (<br>-)*6            |                   |               |
| R 5.09          | Changing of circulating fluid discharge pressure drop                  | A.RUN                                |                   |               |
| R 5. 1 D        | Detection pressure for circulating fluid discharge pressure drop       | 0.05MPa (4PSI) (<br>-)*6             |                   | Alarm ootting |
| <b>R 5. 1 1</b> | Changing of communication error                                        | OFF                                  | 5 20              | menu          |
| R 5. 1 2        | The monitoring time of communication error                             | (30)*6                               | 0.20              |               |
| <u>R 5.   3</u> | Changing of Contact input signal 1 detection                           | A.STP                                |                   |               |
| <u> </u>        | Changing of Contact input signal 2 detection                           | A.STP                                |                   |               |
| R 5. 15         | Changing of DC line fuse cut                                           | A.STP                                |                   |               |
| R 5. 16         | Unused                                                                 |                                      |                   |               |
| R 5. 1 7        | Unused                                                                 |                                      |                   |               |
| R 5. 18         | Unused                                                                 |                                      |                   |               |
| R 5. 19         | Unused                                                                 |                                      |                   |               |
| R 5.2 D         | Unused                                                                 |                                      | ]                 |               |
| R 5.2 I         | Temperature alarm monitoring method                                    | 0                                    |                   |               |
| R 5.22          | Monitoring start timer                                                 | (0)*7                                | 1                 |               |
| R 5.2 3         | Range over<br>Detection timer                                          | 5                                    |                   |               |
| A 2 4           | Compressor stop alarm                                                  | P.RUN                                |                   |               |

Table 5.2-2 List of parameter (2/3)

\*4: Values are shown in °F when the unit is set to F for SE12, and in PSI when the unit is set to PSI for SE13.

\*5: Default value when SE27 is ON.

\*6: Regarding the detail of the default setting, refer to "5.20Alarm customizing function".

| Display          |           |                     | Content                                          | Default setting | Reference<br>page | Category              |
|------------------|-----------|---------------------|--------------------------------------------------|-----------------|-------------------|-----------------------|
| R 5.2 S          | Ch<br>se  | anging<br>nsor erro | of circulating fluid pressure                    | A.STP           |                   |                       |
| R 5.2 6          | Ch        | anging o            | of the pump maintenance                          | A.STP           |                   |                       |
| R 5.2 7          | Ch        | anging o            | of the fan maintenance                           | OFF             |                   |                       |
| R 5.2 B          | Ch<br>ma  | anging<br>aintenan  | of the compressor<br>ce                          | OFF             | 5.20              | Alarm setting<br>menu |
| A 5.2 9          | Ch<br>ma  | anging<br>aintenan  | of the dust-proof filter<br>ce                   | A.RUN           |                   |                       |
| R 5.3 0          | Ch<br>fai | anging<br>lure      | of the recovery from power                       | A.STP           |                   |                       |
| [ 0.0 ]          | Сс        | ommunic             | ation mode                                       | LOC             |                   |                       |
| C o. 0 2         |           | Serial p            | orotocol                                         | MDBS            |                   |                       |
| [ 0.03           |           | Comm                | unication specifications                         | 485             |                   |                       |
| C o. 0 4         |           | RS-48               | 5 terminal                                       | OFF             |                   |                       |
| [0.05]           | ы         | Mod                 | Slave address                                    | 1 ()*7          |                   |                       |
|                  | cati      | bus                 | Communication speed                              | 19.2 ()*7       |                   |                       |
|                  | ni        |                     | Slave address                                    | (1)*7           |                   |                       |
|                  | Ē         | _                   | Communication speed                              | (9.6)*7         |                   |                       |
|                  | ы<br>Б    | tio                 | BCC                                              | (ON)*7          |                   |                       |
|                  | al        | ple<br>lica         | Data length                                      | (8BIT)*7        |                   |                       |
|                  | Seri-     | lun d               | Parity check                                     | (NON)*7         |                   |                       |
|                  |           | S LL 2              | Stop bit length                                  | (2BIT)*7        |                   |                       |
|                  |           | 8                   | Response delav time                              | (0)*8           |                   |                       |
|                  |           |                     | Communication range                              | (RW)*7          |                   |                       |
| <u> </u>         |           | Contac              | t input signal 1                                 | RUN             |                   |                       |
| C o. 1 5         |           | Contac              | t input signal 1 type                            | ALT             |                   |                       |
| [0.17]           |           | Contac<br>(time d   | t input signal 1 delay timer<br>elay) of reading | (0)*7           | 5.04              | Communicati           |
| <u>Co. 18</u>    | tion      | Contac<br>detecti   | t input signal 1 OFF<br>on timer                 | (0)*7           | 5.21              | on setting<br>menu    |
| <u>[ o. 19</u>   | ca        | Contac              | t input signal 2                                 | OFF             |                   |                       |
| <u> </u>         | iun       | Contac              | t input signal 2 type                            | ALT             |                   |                       |
| [ 0.2 ]          | mm        | Contac<br>(time d   | t input signal 2 delay timer<br>elay) of reading | (0)*7           |                   |                       |
| <u>[ 0.22</u>    | ut co     | Contac<br>detecti   | t input signal 2 OFF<br>on timer                 | (0)*7           |                   |                       |
| [ 0.23           | utp       | Contac              | t output signal 1 function                       | RUN             |                   |                       |
| <u>[ 0.24</u>    | t/o       | Contac              | t output signal 1 operation                      | A               |                   |                       |
| [ 0.25           | ndui      | Contac<br>alarm     | t output signal 1 selected                       | (AL.01) *7      |                   |                       |
| <u>Co.26</u>     | ŭ         | Contac              | t output signal 2 function                       | RMT             |                   |                       |
| [ 0.27           | nta       | Contac              | t output signal 2 operation                      | A               |                   |                       |
| <u> </u>         | Sol       | alarm               | ci output signal 2 selected                      | (AL.01) *7      |                   |                       |
| [ 0.2 9          |           | Contac              | t output signal 3 function                       | ALM             |                   |                       |
| <u>[ o. 3 []</u> | l         | Contac              | t output signal 3 operation                      | В               |                   |                       |
| [ 0.3 ]          |           | Contac<br>alarm     | t output signal 3 selected                       | (AL.01) *7      |                   |                       |

Table 5.2-3 List of parameter (3/3)

\*7: Regarding the detail of the default setting, refer to "5.21Communication function".

# 5.3 Main Display

## 5.3.1 Main Display

The current temperature and the set temperature of the circulating fluid are shown on the main display, and the main display allows the set temperature to be changed.

## 5.3.2 Items on the main display

Items shown below are shown on the main display.

Display: Current circulating fluid discharge temperature

**1.** Turn ON the power supply switch.

The current temperature and the set temperature are displayed on the digital display.

\* "Alarm menu" screen is displayed when any alarm is generated. (See "5.4")

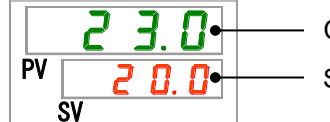

Current discharge temperature Set Temperature

Setting: Circulating fluid temperature

**2.** Change the set temperature with the  $[\mathbf{V}][\mathbf{A}]$  key.

After changing the set temperature, set it by pressing the [SEL] key.

\* The letters of the set value blink while the set value is being entered.

 $^{\ast}$  If [SEL] key is not pressed, the value is set to the value after change 3 seconds later.

Display: Circulating fluid discharge pressure

**3.** Press the [SEL] key.

Circulating fluid discharge pressure is displayed on the digital display.

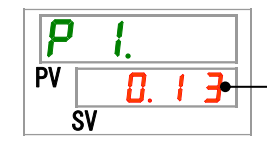

Circulating fluid discharge pressure

## 5.4 Alarm Menu

## 5.4.1 Alarm menu

The alarm display appears when an alarm is generated.

- \* The alarm menu is not be accessible when no alarm has been generated.
- \* Refer to "Chapter 6 Alarm Notification and Troubleshooting" for details of alarms.

### 5.4.2 Items shown on the alarm menu display

The alarm display appears when an alarm is generated.

When multiple alarms are generated, the latest alarm is displayed on the display.

Each time the [SEL] key is pressed, the alarms are displayed in order, starting from the latest one.

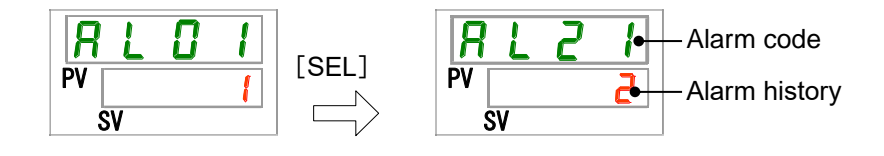

The main display is shown when the alarm is reset.

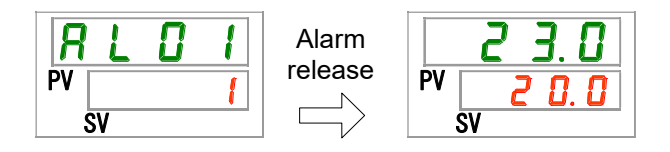

The main display is shown when [MENU] key is pressed while an alarm is being generated.

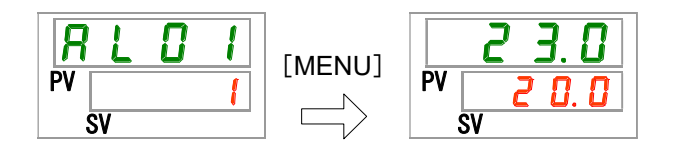

The alarm menu display is shown when [MENU] key is pressed again.

## 5.5 Check monitor menu

## 5.5.1 Check monitor menu

As a part of the daily inspection, the temperature, pressure and accumulated operating time can be checked. Please use this for confirmation of your daily inspection.

## 5.5.2 Checking with the Inspection monitor menu

The table below explains the check items of the inspection monitor menu.

| Display     | Item                                                      | Content                                                                                                    |  |  |  |  |
|-------------|-----------------------------------------------------------|----------------------------------------------------------------------------------------------------|--|--|--|--|
| E 1.        | Circulating fluid<br>discharge temperature                | Displays the circulating fluid discharge temperature.<br>Offset temperature is not taken into consideration in<br>this temperature. |  |  |  |  |
| £ 2.        | Circulating fluid inlet heat<br>exchanger temperature     | Displays the circulating fluid temperature at the heat exchanger inlet.                                                             |  |  |  |  |
| <u>Е Э.</u> | Compressor inlet temperature                              | Displays the refrigerant temperature at the compressor inlet port.                                                                  |  |  |  |  |
| P I.        | Circulating fluid discharge pressure                      | Displays the circulating fluid discharge pressure.                                                                                  |  |  |  |  |
| P h.        | Refrigerant circuit pressure on the<br>high pressure side | Displays the pressure on the higher pressure side of the refrigerant circuit.                                                       |  |  |  |  |
| P L.        | Refrigerant circuit pressure on the<br>low pressure side  | Displays the pressure on the lower pressure side of the refrigerant circuit.                                                        |  |  |  |  |
|             | Unused                                                    | -                                                                                                    |  |  |  |  |
| PUTP        | Accumulated operating time of the<br>pump                 | Displays the accumulated operating time of the pump.                                                                                |  |  |  |  |
| FRO.D       | Accumulated operating time of the fan                     | Displays the accumulated operating time of the fan motor. (For air cooled type only)                                                |  |  |  |  |
| r E F.      | Accumulated operating time of the<br>compressor           | Displays the accumulated operating time of the<br>compressor.                                                                       |  |  |  |  |
| dru.        | Accumulated operating time of the the thermo-chiller      | Displays the accumulated operating time of the the thermo-chiller.                                                                  |  |  |  |  |
| FILE.       | Accumulated operating time of the<br>dust-proof filter    | Displays the accumulated operating time of the dust-<br>proof filter.                                                               |  |  |  |  |
| FLoU        | Circulating fluid flow rate                               | Displays the circulating fluid flow rate. This is not a measured value with a flow meter, and is provided as a guide.               |  |  |  |  |

 Table 5.5-1
 Check items in the check monitor menu

Checking: Circulating fluid discharge temperature

**1.** Press and hold the [MENU] button for approximately 2 seconds.

Circulating fluid discharge temperature display " L. " appears on the digital display.

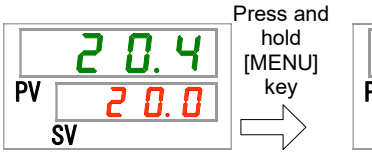

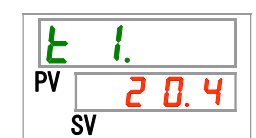

Displays the circulating fluid temperature discharged from this product to the user's equipment. Offset temperature is not taken into consideration in this temperature.

Checking: Circulating fluid temperature at the heat exchanger inlet

**2.** Press the [SEL] key once.

Display of the circulating fluid temperature returned to the return port appears on the digital display.

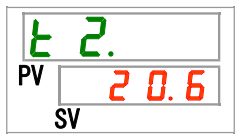

Displays the circulating fluid temperature returning from the user's equipment.

Check of the temperature of the inlet of the compressor.

**3.** Press the [SEL] key once.

Display of the inlet refrigerant temperature to the compressor appears on the digital display.

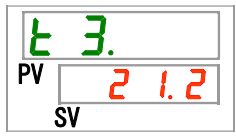

Displays the refrigerant temperature at the compressor inlet port.

Checking: Circulating fluid discharge pressure

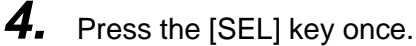

Display of the circulating fluid discharge pressure appears on the digital display.

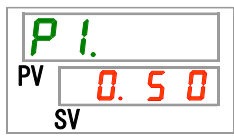

Displays the circulating fluid pressure fed from this product to the user's equipment.

Checking: Refrigerant circuit pressure on the high pressure side

## **5.** Press the [SEL] key once.

Display of the refrigerant circuit pressure on the high pressure side appears on the digital display.

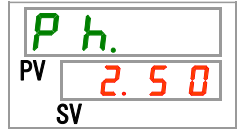

Displays the pressure of the high pressure side of the refrigerant circuit.

Checking: Refrigerant circuit pressure on the low pressure side

**6.** Press the [SEL] key once.

Display of the refrigerant circuit pressure on the low pressure side appears on the digital display.

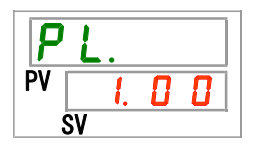

Checking: Accumulated operating time of the pump

7. Press the [SEL] key once.

Display of the accumulated operating time of the pump appears on the digital display.

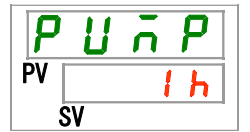

Refer to the table below for details of the display.

| Table 5.5-2 Time display |                 |  |  |  |  |
|--------------------------|-----------------|--|--|--|--|
| Accumulated time         | Displayed value |  |  |  |  |
| 0h to 999h               | Oh to 999h      |  |  |  |  |
| 1,000h to 99,999h        | Ihh to 99hh     |  |  |  |  |
| 100,000h                 | Return to Dh    |  |  |  |  |

AL28 Pump maintenance alarm is generated when the accumulated operating time of the pump reaches 20,000 hours (20 h h) (when set to "A.RUN"). For more details, refer to "Chapter 6 Alarm Notification and Troubleshooting".

Checking: Accumulated operating time of the fan

8. Press the [SEL] key once.

Display of the accumulated operating time of the fan appears on the digital display.

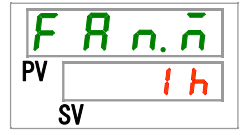

Refer to "Table 5.5-2" for the display.

AL29 Fan maintenance alarm is generated when the accumulated operating time of the fan motor reaches 30,000 hours (30h) (when set to "A.RUN"). For details, refer to "Chapter 6 Alarm Notification and Troubleshooting".

Checking: Accumulated operating time of the compressor

**9.** Press the [SEL] key once.

Display of the accumulated operating time of the compressor appears on the digital display.

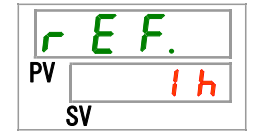

Refer to "Table 5.5-2" for the display.

AL30 Compressor maintenance alarm is generated when the accumulated operating time of the compressor reaches 30,000 hours ( $\boxed{30 h h}$ ) (when set to "A.RUN"). For more details, refer to "Chapter 6 Alarm Notification and Troubleshooting".

Checking: Accumulated operating time of the thermo-chiller

**10.** Press the [SEL] key once.

The accumulated operating time of the thermo-chiller appears on the digital display.

| d r | <b>U</b> . |
|-----|------------|
| PV  | 1 h        |
| SV  |            |

Refer to "Table 5.5-2" for the display.

```
Checking: Accumulated operating time of the dust-proof filter
```

**11.**Press the [SEL] key once.

Display of the accumulated operating time of the dust-proof filter appears on the digital display.

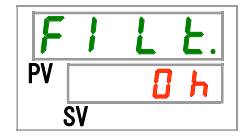

Refer to "Table 5.5-2" for the display.

AL40 Dust-proof filter maintenance alarm is generated when the accumulated operating time of the dust-proof filter reaches 500 hours (500h) (when set to "A.RUN"). For more details, refer to "Chapter 6 Alarm Notification and Troubleshooting".

Checking: Circulating fluid flow rate

**12.**Press the [SEL] key once.

Display of the circulating fluid flow rate appears on the digital display.

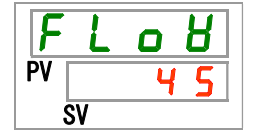

Circulating fluid flow rate of this product is displayed as a guide. Unit: L/min. This is not a measured value, and is provided as a guide.

# 5.6 Key-lock

## 5.6.1 Key-lock

The buttons can be locked to prevent the settings being changed by an operator error. Operation can be started/stopped by operating the "RUN/STOP" key even when the button-lock is being activated.

If you try to change the set value with the " $\blacktriangle$ " key or " $\blacktriangledown$ " key while the button-lock function is activated, " $L \circ \Box F$ " will be displayed for 1 second, and it is not possible to change the set value. (Refer to the Fig. below.)

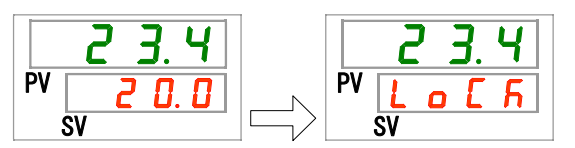

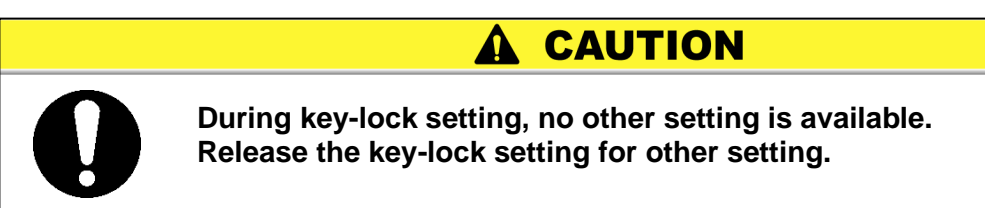

#### 5.6.2 Key-lock setting / checking

The table below explains the setting items of the key-lock function and the initial values.

| Table 5.6-1 Set items for key -lock |          |                                                                                                    |         |  |  |
|-------------------------------------|----------|----------------------------------------------------------------------------------------------------|---------|--|--|
| Display                             | ltem     | Contents                                                                                                    | Default |  |  |
| 5 E.O 1                             | Key-lock | Sets the key -lock function ON.<br>When the key -lock function is set ON, no other<br>settings are available. | OFF     |  |  |

# **1.** Press and hold the [MENU] key for approximately 2 seconds.

Repeat pressing the key until the button-lock setting screen [5 E.D.I] appears on the digital display

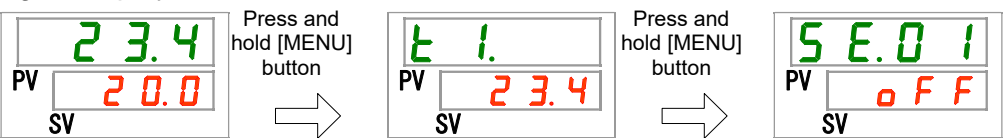

Setting/checking: key -lock function

## **2.** Select "ON" with $[\blacktriangle]$ key or $[\triangledown]$ key, and enter with the "SEL" key.

Table 5.6-2 Setting of the button-lock function

| Set value | Explanation            | Default |
|-----------|------------------------|---------|
| o F F     | key -lock function OFF | 1       |
| 0 0       | key -lock function ON  |         |

#### 3. Press the [MENU] key once.

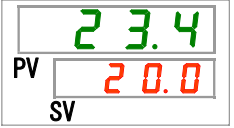

## 5.7 Run timer, stop timer function

## 5.7.1 Run timer and stop timer function

This function starts or stops operation of the product automatically when the set time has passed. The time can be set according to the user's working hours. Set the circulating fluid temperature in advance.

[Run timer] is a function to start operation after a set time. [Stop timer] is a function to stop operation after a set time. It is possible to set both [Run timer] and [Stop timer]. The set time of both the [Run timer] and [Stop timer] can be 99.5 hours at maximum, in 0.5 hour units.

#### [When communication is used]

If the communication mode is DIO REMOTE or SERIAL mode, this function does not operate. DIO REMOTE and SERIAL mode operation/stop signals have priority.

#### •Run timer

•Run timer starts operation after the set time.

If the thermo-chiller is already operating or the pump is operating independently, this function does not operate even when the set time has passed.

Operation can start when the product condition is normal and there is no alarm generated.

• The [] light turns ON when the run timer is set. The [] light is turned OFF when the operation is started by the run timer.

The  $[\bigcirc]$  light does not turn OFF while the stop timer is being activated.

•The run timer setting is reset when the main power supply is cut or a power failure occurs. Please set it again.

#### •Stop timer

- The  $[\bigcirc]$  light turns ON when the stop timer is set. The  $[\bigcirc]$  light turns OFF when the operation is stopped by the stop timer.
- The [⊕] light does not turn OFF while the run timer is being activated The stop timer setting is reset when the main power supply is stopped or a power failure occurs. Please set it again.

#### HRX-OM-S004 Chapter 5 Display and setting of various functions

| Timer setting example                   |          |         |                  |              |         |            |          | ~ ` ` ` ` ` ` / |         |                 |
|-----------------------------------------|----------|---------|------------------|--------------|---------|------------|----------|-----------------|---------|-----------------|
| Run timer<br>Set to start after 3hours  | No       | ow<br>  | 1H<br>           | 2H<br>       | 3H      | 4H         | 5H       | 6H              | 7H<br>  | 8H<br>          |
| `                                       |          |         | Stop             | ped          |         |            | Ope      | rating          |         |                 |
|                                         |          |         | N. N. N.         | 111.         | ¢Op€    | erating    |          | ssandeze.       | N. N.   |                 |
| Stop timer<br>Set to stop after 3 hours | No       | w       | 1H<br>           | 2H           | 3H      | 4H         | 5H       | 6H              | 7H      | 8H              |
| <                                       |          |         | Operat           | ting         |         |            | Stop     | oped            |         |                 |
| ×<br>                                   |          |         | N. N. N.         |              | ∱Sto    | oped       | . N. N.Z |                 | N. N. 1 |                 |
|                                         |          |         | , I.I.           |              |         | 41.1       |          |                 |         | <i></i>         |
| Run timer+                              | N        | SM<br>I | 1H               | 2H           | 3H      | 4H         | 5H       | 6H              | /H      | 8H              |
| Stop timer                              |          |         |                  |              |         |            |          |                 |         |                 |
| Set to stop after 5.5                   |          |         | stopped          |              | Op      | erating    |          | Sto             | oppea   |                 |
| hours                                   | N. N. N. |         | N. N. N.         | <b>↑Op</b> e | erating | / / .A.N.N | <b>1</b> | Stopped         | b       | S77.            |
| Run timer+                              | N        | Sw      | 1H               | 2H           | 3H      | 4H         | 5H       | 6H              | 7H      | .,,,,,,,,<br>8Н |
| Stop timer                              |          |         |                  |              |         |            |          |                 |         |                 |
| Set to stop after 2 hours               |          | Op      | erating          |              | St      | opped      |          | Ope             | erating | <u> </u>        |
| 5.5hours                                | N. N. N. |         | $\sim \sim \sim$ | ∱Sto         | pped    | / / .^.^.  | 1        | Operatii        | ng      | S77.            |
|                                         |          |         |                  |              |         |            |          |                 |         |                 |

## **A** CAUTION

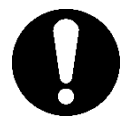

- Set while the breaker is ON (while the power is supplied).
- The setting is released when operation is started or stopped by the timer. Resetting is necessary to use the timer next time.
- Run timer setting is released when the breaker or the user's power supply facility is cut, or a power failure occurs. Please set it again.

## 5.7.2 Setting and checking of Run timer and stop timer function

The table below explains the setting items of the run/stop timer and the initial values.

| Display | ltem       | Contents                                       | Default |
|---------|------------|------------------------------------------------|---------|
| 5 E.O 2 | Run timer  | Sets time before the product operation starts. | 0.0 H   |
| 5 E.O 3 | Stop timer | Sets time before the product operation stops.  | 0.0 H   |

|             |         | -      |       |     |      |       |
|-------------|---------|--------|-------|-----|------|-------|
| Table 5.7-1 | Settina | of run | timer | and | stop | timer |

This section explains how to set/check both the run timer and the stop timer in sequence. Please refer to the setting or checking instructions of the timer that is to be used.

**1.** Press and hold the [MENU] key for approximately 2 seconds.

Repeat pressing the button until the key -lock setting display [5 E.0 1] appears on the digital display.

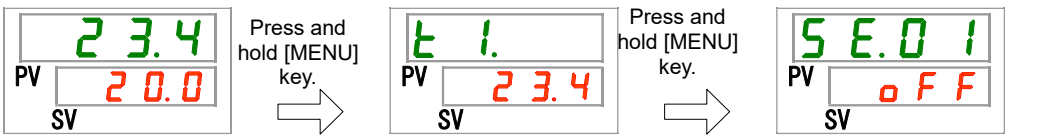

Setting/checking: Run timer

**2.** Press the [SEL] key once.

Setting screen of the run timer is displayed on the digital display.

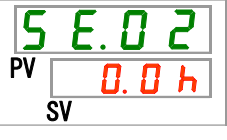

**3.** Select run timer with  $[\blacktriangle]$  key or  $[\blacktriangledown]$  key, and press [SEL] button to enter.

| Table 5.7-2 Setting of the run timer |                                                                                           |         |  |  |  |  |
|--------------------------------------|-------------------------------------------------------------------------------------------|---------|--|--|--|--|
| Set value                            | Explanation                                                                               | Default |  |  |  |  |
| 0.0 h                                | Timer OFF                                                                                 | ✓       |  |  |  |  |
| 0.5 h<br>to<br>99.5 h                | The product will start automatically after the lapse of set time. Setting unit: 0.5 hours |         |  |  |  |  |

For example: Run timer setting performed at 5:30 PM on the previous day to start the product operation 14 hours later (at 7:30 AM on the next morning)

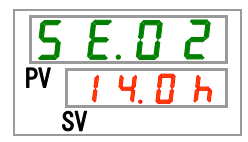

Setting/checking: Stop timer

**4.** Press the [SEL] key once.

Setting screen of the stop timer appears on the digital display.

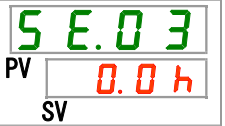

**5.** Select stop timer with the  $[\blacktriangle]$  key or the  $[\blacktriangledown]$  key, and press [SEL] key to enter.

Table 5.7-3 Setting of the stop timer

| Set value             | Explanation                                                                              | Default  |
|-----------------------|------------------------------------------------------------------------------------------|----------|
| 0.0 h                 | Timer OFF                                                                                | <b>√</b> |
| 0.5 h<br>to<br>99.5 h | The product will stop automatically after the lapse of set time. Setting unit: 0.5 hours |          |

For example: Stop timer setting performed at 4:30 PM to stop the product operation 1.5 hours later (at 6:00 PM).

| 5  | Ε. | 8  |   | 3 |  |
|----|----|----|---|---|--|
| PV |    | 1. | 5 | h |  |
|    | SV |    |   |   |  |

**6.** Press the [MENU] key once.

Returns to the display showing the circulating fluid temperature.

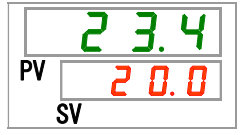

**7.** Once the run timer is set, keep the power supply to the product ON. The product will start automatically after the set time.

When the stop timer is set, leave the product running. The product will stop automatically after the set time.

# 5.8 Ready completion (TEMP READY) signal

## 5.8.1 Ready completion (TEMP READY) signal

This function sets a bandwidth for the set circulating fluid temperature (range between the upper and lower limit temperatures) to notify the user by communication that the circulating fluid temperature has reached the band range. The default setting of this function is "OFF".

### [Tips]

This function is available when contact input/output and serial communication is being used. Refer to the Communications Operation Manual for further details.

An example is shown below:

| Set circulating fluid temperature:                                      | 20 °C      |
|-------------------------------------------------------------------------|------------|
| READY bandwidth (range between the upper and lower limit temperatures): | ±2°C       |
| READY time:                                                             | 60 seconds |

Preparation for operation will be completed 60 seconds after the circulating fluid temperature reaches the range of 18 °C to 22 °C.

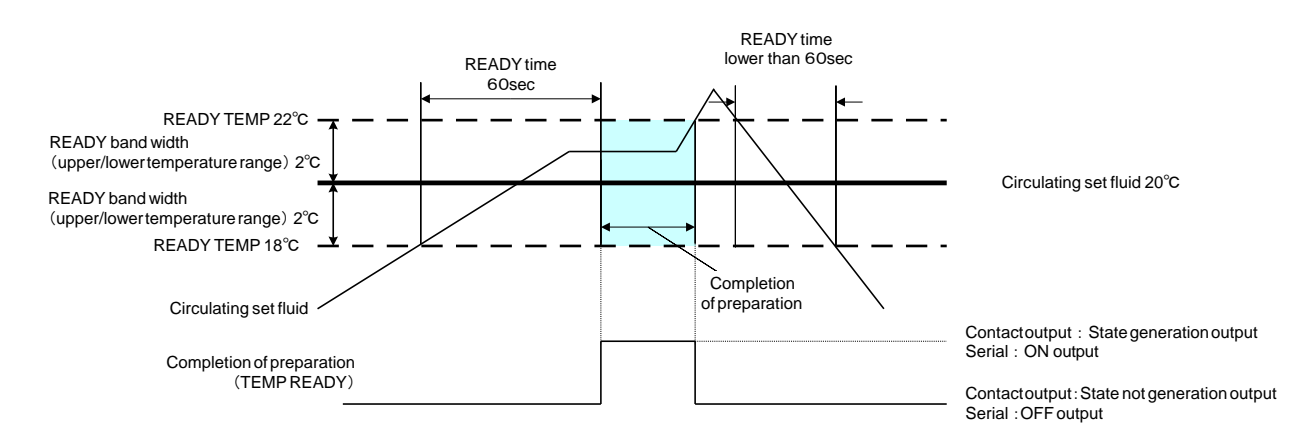

## 5.8.2 Ready completion (TEMP READY) signal setting / checking

The table below shows explanation and default of the set items for ready completion (TEMP READY) signal.

| Table 5.8-1 Set items for read | v completion   | TEMP READY | ) signal |
|--------------------------------|----------------|------------|----------|
|                                | , comprotion , |            | , eignai |

| Display        | ltem                                                                            | Content                                                    | Default |
|----------------|---------------------------------------------------------------------------------|------------------------------------------------------------|---------|
| 5 E.O 4        | READY mode                                                                      | Sets ready completion (TEMP READY) signal                  | OFF     |
| <u>5 E.O 5</u> | READY bandwidth<br>(range between the<br>upper and lower<br>limit temperatures) | Sets temperature for ready completion (TEMP READY) signal. |         |
| 5 E.O 6        | READY time                                                                      | Sets time for ready completion (TEMP READY) signal.        |         |

**1.** Press and hold the [MENU] key for approximately 2 seconds.

Repeat pressing the key until the button-lock setting display [5 E.0 1] appears on the digital display.

| Press and<br>hold [MENU]<br>key.<br>SV | <b>E</b> 1.<br>PV <u>2 3.</u> 4<br>SV | Press and<br>hold [MENU]<br>key. | <b>5 E. D</b><br>PV <b>0 F</b><br>SV |
|----------------------------------------|---------------------------------------|----------------------------------|--------------------------------------|
|----------------------------------------|---------------------------------------|----------------------------------|--------------------------------------|

Setting/checking: READY mode

**2.** Press the [SEL] key 3 times.

Setting screen of READY mode appears on the digital display.

**3.** Select "ON" with  $[\blacktriangle]$  key or  $[\blacktriangledown]$  key, and enter with the "SEL" key.

Table 5.8-2 Setting of READY mode

| Set value | Explanation                                 | Default |
|-----------|---------------------------------------------|---------|
| o F F     | Ready completion (TEMP READY) signal<br>OFF | 1       |
| 0         | Ready completion (TEMP READY) signal ON     |         |

Setting/checking: READY bandwidth

**4.** Press the [SEL] key once.

READY bandwidth (range between the upper and lower limit temperatures) setting screen appears on the digital display.

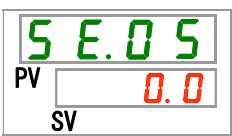

**5.** Select READY bandwidth with  $[\blacktriangle]$  key or  $[\lor]$  key, and enter by pressing the [SEL] key.

| Set value  | Explanation                                                                                                    | Default |
|------------|----------------------------------------------------------------------------------------------------|---------|
|            | Sets READY bandwidth (range between the upper and lower limit temperatures) for the set circulating fluid temperature.             |         |
| Centigrade | Setting of READY bandwidth (range between<br>the upper and lower limit temperatures) for the<br>set circulating fluid temperature. | 0.0     |
| Fahrenheit | Setting temperature unit for Centigrade: 0.1<br>°C<br>Setting temperature unit for Fahrenheit: 0.1 °F                              | 0. 0    |

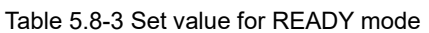

Setting/checking: READY time

6. Press the [SEL] key once.

Setting screen of READY time appears on the digital display.

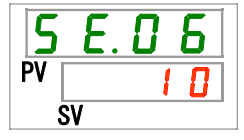

**7.** Set READY time with  $[\blacktriangle]$  button or  $[\blacktriangledown]$  button, and enter with the [SEL] button.

Table 5.8-4 Set value

| Set value        | Explanation                                                                                                    | Default |
|------------------|----------------------------------------------------------------------------------------------------|---------|
|                  | Setting and checking are not available when READY mode setting is OFF.                                                                 |         |
| 10<br>to<br>9999 | Sets time that is to maintain the set circulating<br>fluid temperature before starting the product<br>operation.Setting unit: 1 second | 1 🛛     |

8. Press the [MENU] key once.

## 5.9 Offset function

## 5.9.1 Offset function

This is a function that controls the "circulating fluid display temperature" and the "target temperature for chiller temperature control" by shifting the temperature for the set offset value.

This product has three different modes of offset functions (MODE 1 to 3).

(The default setting of this function is "OFF".)

See "Table 5.9-1 Offset function" shown below for these modes.

Refer to "5.9.2 Usage example of offset function" for operation methods.

Refer to "5.9.3 Setting/checking of offset function" for the setting instructions.

#### [When communication is being used]

The circulating fluid temperature sent by serial communication is the circulating fluid temperature (the circulating fluid temperature after offset) which is displayed on the thermo-chiller.

| Offset function  | Circulating fluid display<br>temperature                                                                      | Temperature control                                                                                                    |
|------------------|----------------------------------------------------------------------------------------------------|----------------------------------------------------------------------------------------------------|
| MODE1            | Displays the "circulating fluid discharge temperature".                                                       | Circulating fluid temperature is<br>controlled to be "the set circulating<br>fluid temperature plus offset<br>temperature". |
| MODE2            | Displays the temperature that is<br>"circulating fluid discharge<br>temperature plus offset<br>temperature".  | Circulating fluid temperature is controlled to be "the set circulating fluid temperature".                                  |
| MODE3            | Displays the temperature that is<br>"circulating fluid discharge<br>temperature minus offset<br>temperature". | Circulating fluid temperature is<br>controlled to be "the set circulating<br>fluid temperature plus offset<br>temperature". |
| OFF<br>(Default) | Displays the "circulating fluid discharge temperature".                                                       | Circulating fluid temperature is controlled to be "the set circulating fluid temperature".                                  |

Table 5.9-1 Offset function

### 5.9.2 Usage example of offset function

Suppose that the circulating fluid discharge temperature of this thermochiller is 30 °C and the circulating fluid temperature that enters the user's equipment is 29 °C due to temperature drop while it is transferred to the user's equipment in the piping:

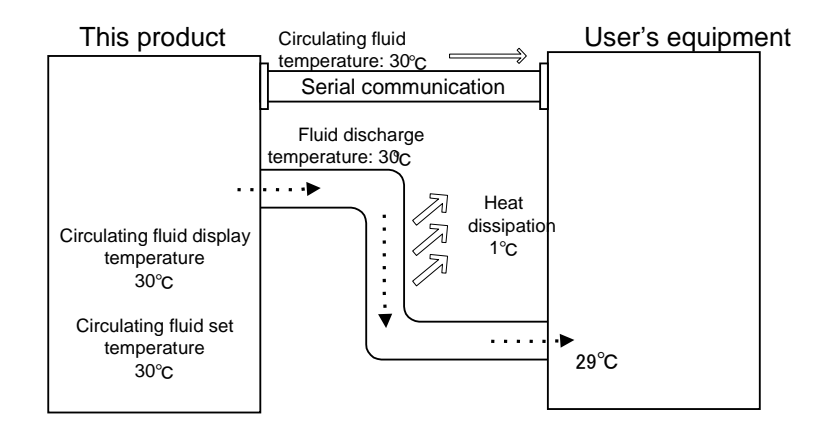

When only the "set circulating fluid temperature" needs to be the same as the circulating temperature supplied to the user's equipment:

Use "MODE 1" of the offset function, and set the offset temperature to "1.0" °C.

1. The thermo-chiller controls the circulating fluid temperature aiming at 31°C (set circulating fluid temperature plus offset temperature).

2. The displayed circulating fluid temperature is the fluid temperature discharged from the thermo-chiller (31  $^{\circ}$ C).

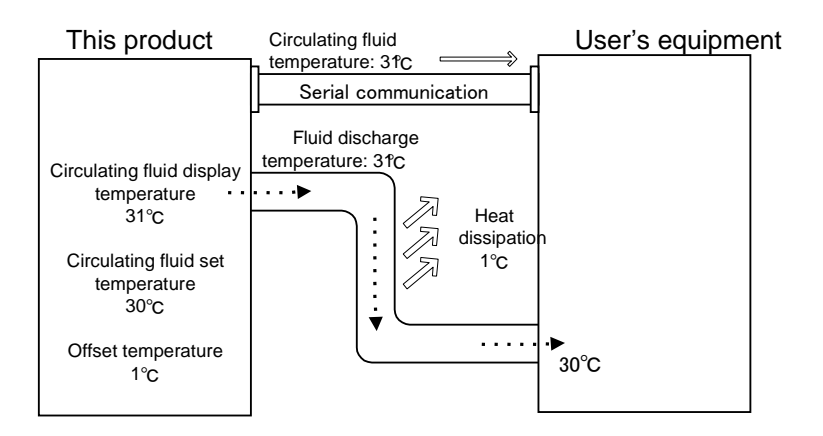

■ When only the "displayed circulating fluid temperature" needs to be the same as the circulating temperature supplied to the user's equipment:

Use "MODE 2" of the offset function, and set the offset temperature to "-1.0" °C.

1. The thermo-chiller controls the circulating fluid temperature aiming at 30°C (set circulating fluid temperature).

2. 29 °C (the actual fluid temperature of 30 °C minus the offset temperature of 1 °C) will be displayed as the circulating fluid temperature.

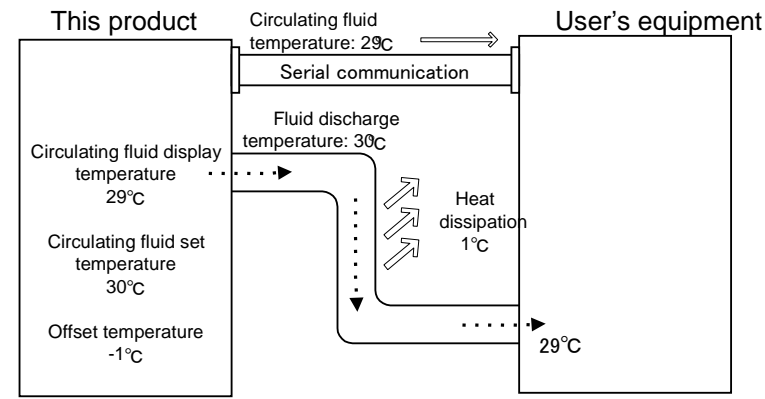

■ When both the "set circulating fluid temperature" and the "displayed circulating fluid temperature" need to be the same as the circulating temperature supplied to the user's equipment:

Use "MODE 3" of the offset function, and set the offset temperature to "1.0" °C.

1. The thermo-chiller controls the circulating fluid temperature aiming at 31°C (set circulating fluid temperature plus offset temperature).

2. The displayed circulating fluid temperature is the fluid temperature discharged from the thermo-chiller (31 °C minus the offset temperature).

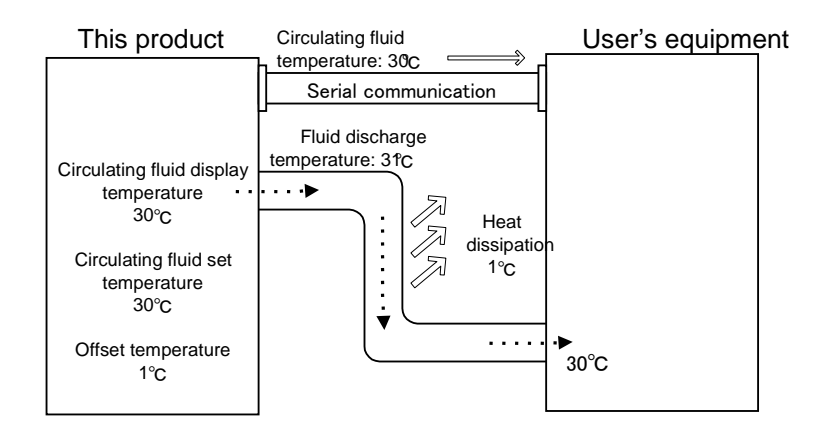

## 5.9.3 Setting/checking of offset function

The table below shows the set items of the offset function and the default values.

| Display | ltem               | Contents                   | Default |
|---------|--------------------|----------------------------|---------|
| 5 E.O 7 | Offset mode        | Offset mode is set ON/OFF. | OFF     |
| 5 E.O 8 | Offset temperature | Sets offset temperature.   | 0.0 °C  |

**1.** Press and hold the [MENU] key for approximately 2 seconds.

Repeat pressing the key until the button-lock setting screen [5 E.D I] appears on the digital display.

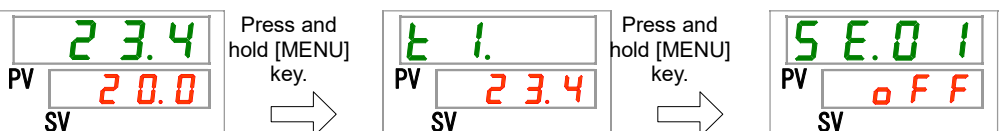

Setting/Checking: Offset mode

**2.** Press the [SEL] key 6 times.

Setting screen of offset mode appears on the digital display.

**3.** Select offset mode with  $[\blacktriangle]$  key or  $[\lor]$  key, and press the [SEL] button to enter.

| Set value | Explanation         | Default |
|-----------|---------------------|---------|
| oFF       | Offset function OFF | ✓       |
| n d l     | Offset mode 1       |         |
| <u> </u>  | Offset mede 2       |         |
| Ebñ       | Offset mode 3       |         |

Table 5.9-3 Offset function setting

Setting/Checking: Offset temperature

**4.** Press the [SEL] key once.

Setting screen of offset temperature appears on the digital display.

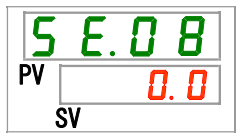

**5.** Set offset temperature with [▲] key or [▼] key, and press [SEL] key to enter.

| Table 5.9-4 Offset temperature setting                           |                                                                                                    |         |  |  |  |
|------------------------------------------------------------------|----------------------------------------------------------------------------------------------------|---------|--|--|--|
| Set value                                                        | Explanation                                                                                                    | Default |  |  |  |
|                                                                  | Setting and checking are not available when offset mode setting is OFF.                                                            |         |  |  |  |
| Centigrade<br>- 2 0. 0<br>to<br>2 0. 0<br>Fahrenheit<br>- 3 6. 0 | Offset temperature is set.<br>Setting temperature unit for Centigrade: 0.1<br>°C<br>Setting temperature unit for Fahrenheit: 0.1°F |         |  |  |  |
| to                                                               | Setting temperature unit for Fahrenheit: 0.1%                                                                                      |         |  |  |  |

## CAUTION

- This function adjusts the offset temperature in accordance with the circulating fluid discharge temperature.
- Circulating fluid temperature is controllable in the range of 5.0 °C to 35.0 °C (41.0 °F to 95.0 °F).
- Note that when the circulating temperature is set to 5.0 °C (41 °F) and the offset temperature is set to -20.0 °C (-36.0 °F), some of the offset modes automatically adjust the offset temperature to 0.0 °C (0.0 °F).

**6.** Press the [MENU] key once.

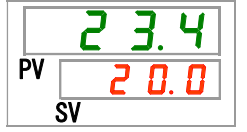

# 5.10 Operation Restoration after Power Failure

## 5.10.1 Operation restoration function after power failure

When the power supply is cut due to power failure, etc., this function restarts the operation when the power supply restores, retaining the conditions before the power cut.

#### [When communication is being used]

If the communication mode is DIO REMOTE or SERIAL mode (MODBUS), this function does not operate. DIO REMOTE and SERIAL mode (MODBUS) operation/stop signals have priority.

The [@] light turns ON when the operation restoration function is set. The default setting of this function is "OFF". (AL41 "Power stoppage" alarm does not occur.)

#### 5.10.2 Setting/checking of the operation restoration function

The table below shows the setting items of the operation restoration after power failure function and the default setting.

|         | Table 5.10-1 Set i                              | tem for operation restoration after po                   | wer failure function |
|---------|-------------------------------------------------|----------------------------------------------------------|----------------------|
| Display | ltem                                            | Contents                                                 | Default              |
| 5 E.O 9 | Operation<br>restoration after<br>power failure | Sets operation restoration after power failure function. | OFF                  |

1. Press and hold the [MENU] key for approximately 2 seconds.

Repeat pressing the key until the key -lock setting screen [5 E.D. I] appears on the digital display.

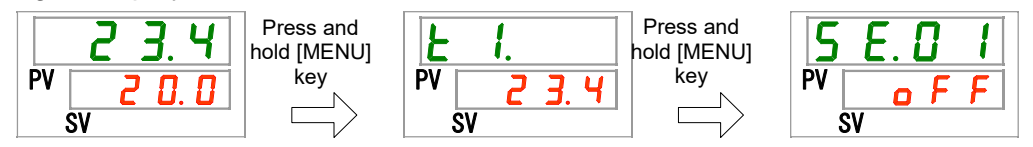

Setting/Checking: Operation restoration after power failure function

2. Press the [SEL] key 8 times.

> Setting screen of operation restoration after power failure function appears on the digital display.

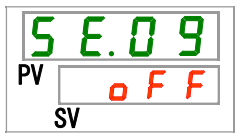

3. Select operation restoration function after power failure with [▲] key or [▼] key, and press [SEL] key to enter.

| Set value | Explanation                                            | Initial value<br>(Default setting) |
|-----------|--------------------------------------------------------|------------------------------------|
| o F F     | Operation restoration after power failure function OFF | 1                                  |
| o n       | Operation restoration after power failure ON           |                                    |

Table 5.10-2 Setting of "Operation restoration after power failure function"

4. Press the [MENU] key once.

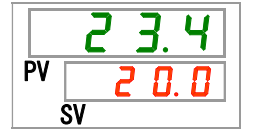

# 5.11 Anti-freezing function

## 5.11.1 Anti-freezing function

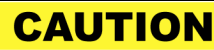

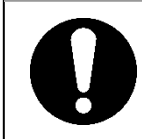

Keep the power supply ON for this function. This function does not start when the power is OFF.

This function prevents freezing of the circulating fluid while the product stops operation in the winter season with heat generated by automatically operating the pump.

When there is a possibility of the circulating fluid freezing due to changes in the installation or operating environment (e.g. season, weather), set this function ON in advance.

- If the circulating fluid temperature falls down to 3 °C or less, the pump starts operation automatically.
- Heat generated by the pump operation warms up the circulating fluid.
   When the circulating fluid temperature reaches 5 °C or higher, the pump stops operation automatically.
- Repeated automatic operation start and stop of the pump maintains the circulating fluid temperature to 3 °C to 3 °C to prevent the circulating fluid from being frozen.

When the anti-freezing function is set ON, the [RUN] light blinks every 2 seconds while the pump is in the standby state (while the pump stops operation). The [RUN] light blinks every 0.3 seconds during the automatic operation of the pump. The default setting of this function is "OFF".

This function does not prevent the automatic water fill circuit from being frozen. Countermeasures against freezing of the automatic water fill circuit should be taken with the user's equipment.

Note that when the warming up function is ON, the warming up function has a priority over the anti-freezing function, and the anti-freezing function will not be activated. (See "5.17 Warming up function")

| CA | U. | ΓΙΟ | N |
|----|----|-----|---|
|----|----|-----|---|

- This function can be activated only when the power supply is ON and the thermo-chiller is not operating.
- Fully open the valve or manual bypass valve that is arranged by the user to make it possible for the circulating fluid to circulate when the pump starts automatic operation.
- In extremely cold weather, the heat generated by the pump operation may not be enough to prevent freezing of the circulating fluid.
- During the automatic operation, the pump does not stop even if the "RUN/STOP" button is pressed. To stop the pump, turn the power supply OFF or turn this function OFF.
- This function does not prevent the automatic water fill circuit from being frozen. Countermeasures against freezing of the automatic water fill circuit should be taken with the user's equipment.

## 5.11.2 Setting/checking of anti-freezing function

The table below shows the set item of the anti-freezing function and the default setting.

| Table 5.11-1 Set item for anti-freezing function |                           |                                     |         |  |  |  |
|--------------------------------------------------|---------------------------|-------------------------------------|---------|--|--|--|
| Display                                          | ltem                      | Contents                            | Default |  |  |  |
| 5 E. I D                                         | Anti-freezing<br>function | Sets anti-freezing function ON/OFF. | OFF     |  |  |  |

- **1.** Press and hold the [MENU] key for approximately 2 seconds.

Repeat pressing the key until the key-lock setting screen [5 E.D 1] appears on the digital display.

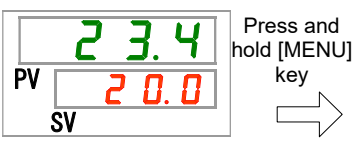

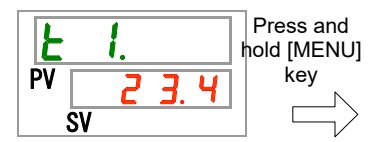

| כו | E.U | - <b>i</b> |
|----|-----|------------|
| PV |     | -          |
|    |     | F          |
|    | ev. |            |

Setting/Checkign: Anti-freezing function

2. Press the [SEL] key 9 times.

Setting screen of anti-freezing function appears on the digital display.

**3.** Select anti-freezing function with  $[\blacktriangle]$  key or  $[\heartsuit]$  key, and press [SEL] button to enter.

| Table 5.11-2 Setting of anti-freezing function |
|------------------------------------------------|
|------------------------------------------------|

| Set value Explanation |                            | Default |
|-----------------------|----------------------------|---------|
| oFF                   | Anti-freezing function OFF | ✓       |
| 0 0                   | Anti-freezing function ON  |         |

**4.** Press the [MENU] key once.

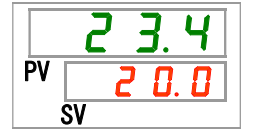

## **5.12 Key Operation Sound Setting**

## 5.12.1 Key operation sound setting

Operation sound (click sound) of the buttons on the operation panel can be set ON/OFF.

Default setting is button operation sound "ON".

## 5.12.2 Setting/checking of the button operation sound

The table below shows the set item for button operation sound and the default setting.

| Table 5.12-1 Set item for button operation sound |                 |           |              |               |           |       |         |
|--------------------------------------------------|-----------------|-----------|--------------|---------------|-----------|-------|---------|
| Display                                          | It              | tem       |              | Co            | ontents   |       | Default |
| 5 E. I I                                         | Button<br>sound | operation | Sets<br>ON/O | button<br>FF. | operation | sound | ON      |

**1.** Press and hold the [MENU] button for approximately 2 seconds.

Repeat pressing the button until the button-lock setting screen [5 E.D 1] appears on the digital display.

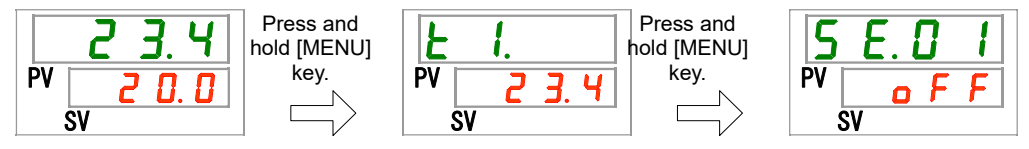

Setting/Checking: Button operation sound

2. Press the [SEL] button 10 times.

Setting screen of button operation sound appears on the digital display.

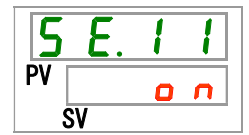

3. Set the button operation sound On/OFF with [▲] button or [▼] button, and press the "SEL" button to enter.

| Table 5.12-2 Setting | for button o | peration s | ound |
|----------------------|--------------|------------|------|
|                      |              |            |      |

| Set value | Explanation                | Default |
|-----------|----------------------------|---------|
| oFF       | Button operation sound OFF |         |
| 0 0       | Button operation sound ON  | ✓       |

**4.** Press the [MENU] button once.

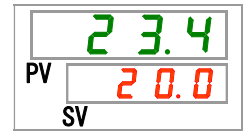

# 5.13 Temperature unit Change

#### 5.13.1 Temperature unit change

The temperature unit used for the thermo-chiller can be selected Celsius (°C) or Fahrenheit (°F). This setting determines the temperature unit which is displayed/output. The default setting is Celsius (°C).

-This feature is not valid with Option W, the unit is fixed at centigrade (°C).

#### 5.13.2 Setting/checking of temperature unit change

The table below shows the set item for the temperature unit change and the default setting.

| Table 5.13-1 Set item for temperature unit change |  |
|---------------------------------------------------|--|
|                                                   |  |

| Display  | ltem             | Contents               | Default |
|----------|------------------|------------------------|---------|
| 5 E. 1 2 | Temperature unit | Sets temperature unit. | °C      |

1. Press and hold the [MENU] key for approximately 2 seconds.

Repeat pressing the key until the key-lock setting screen [5 E.D.1] appears on the digital display.

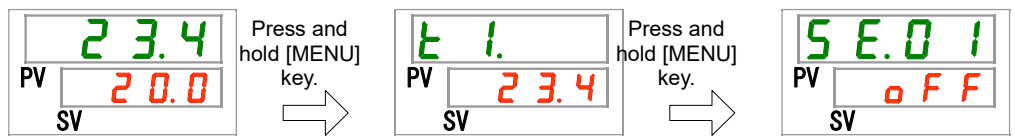

Setting/Checking: Temperature unit

2. Press the [SEL] key 11 times.

Setting screen of temperature unit appears on the digital display.

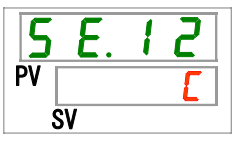

**3.** Select a temperature unit with  $[\blacktriangle]$  key or  $[\triangledown]$  key, and press [SEL] key to enter. Table 5 13-2 Set items for temperature unit

| Set value | Explanation                                   | Default |
|-----------|-----------------------------------------------|---------|
| E         | Sets the temperature unit to Celsius (°C).    | ✓       |
| F         | Sets the temperature unit to Fahrenheit (°F). |         |

**4.** Press the [MENU] key once.

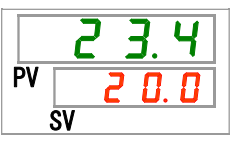

## 5.14 Pressure unit Change

### 5.14.1 Pressure unit change

Pressure unit used for the thermo-chiller can be selected MPa or PSI. This setting determines the pressure unit which is displayed/output. The default setting is MPa.

-This feature is not valid with Option W, the unit is fixed at MPa.

#### 5.14.2 Setting/checking of pressure unit change

The table below shows the set item for the pressure unit change and the default setting.

| Table 5.14-1 Set item for pressure unit change |               |                     |                 |  |
|------------------------------------------------|---------------|---------------------|-----------------|--|
| Display                                        | ltem          | Contents            | Default setting |  |
| 5 E. I 3                                       | Pressure unit | Sets pressure unit. | MPa             |  |

**1.** Press and hold the [MENU] key for approximately 2 seconds.

Repeat pressing the key until the key-lock setting screen [5 E.D I] appears on the digital display.

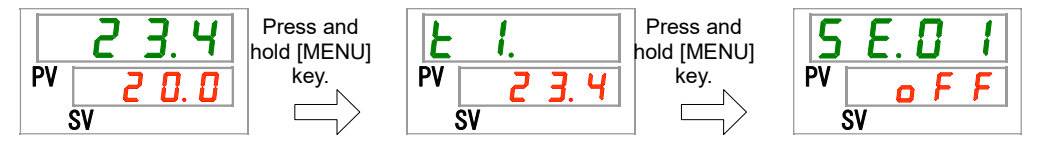

Setting/Checking: Pressure unit

2. Press the [SEL] key 12 times.

Setting screen of temperature unit appears on the digital display.

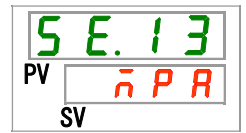

**3.** Select a pressure unit with  $[\blacktriangle]$  key or  $[\blacktriangledown]$  key, and press [SEL] button to enter.

Table 5.14-2 Setting for pressure unit

| Set value | Explanation                    | Default |
|-----------|--------------------------------|---------|
| ñ P R     | Sets the pressure unit to MPa. | 1       |
| P 5 1     | Sets the pressure unit to PSI. |         |

**4.** Press the [MENU] key once.

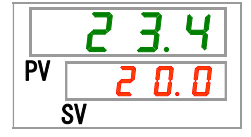

# 5.15 Data reset function

## 5.15.1 Data reset function

Resets the values set by user to the default values. Note that the accumulated operating time will not be reset.

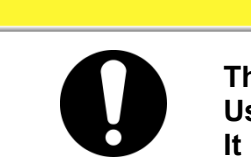

This function resets all the set values. Use caution when operating this function. It is recommended to record the set data before resetting.

CAUTION

## 5.15.2 How to operate reset function

The table below shows the set item for data reset and the default setting.

| Table 5.15-1 Set item for data reset |            |                                                                            |         |  |
|--------------------------------------|------------|----------------------------------------------------------------------------|---------|--|
| Display                              | ltem       | Contents                                                                   | Default |  |
| <u>5 E. 1 4</u>                      | Data reset | Resets all the data.<br>(Accumulated operation time will not be<br>reset.) | OFF     |  |

**1.** Press and hold the [MENU] button for approximately 2 seconds.

Repeat pressing the button until the button-lock setting screen [5 E.D I] appears on the digital display.

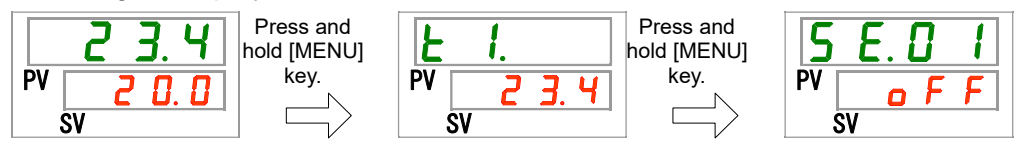

#### Data reset

2. Press the [SEL] button 13 times.

Data reset screen appears on the digital display.

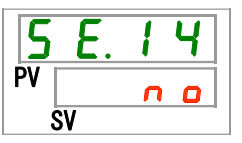

3. Select <u>YE5</u> with [▲] button or [▼] button, and press [SEL] button to enter. Select <u>YE5</u> and press [SEL] button to enter. This resets all the data to the default, and the display returns to the main display.

| Set value | Explanation          | Default |
|-----------|----------------------|---------|
| n o       | No data reset.       | 1       |
| YES       | Resets all the data. |         |

## 5.16 Accumulated Operating Time Reset Function

## 5.16.1 Accumulated operating time reset function

The alarms shown below will be generated to notify the maintenance timing. The thermo-chiller does not stop operation for these alarms.

- Pump maintenance (AL28): Generated after 20,000 hours of accumulated operating time.
- Fan motor maintenance (AL29): Generated after 30,000 hours of accumulated operating time.
- Compressor maintenance (AL30): Generated after 30,000 hours of accumulated operating time
- Dust-proof filter maintenance (AL40): Generated after 500 hours of accumulated operating time.

To cancel the alarm, the accumulated operating time needs to be reset. Reset the accumulated operation time after replacing the parts (ask for service). It will start counting the accumulated operating time from the beginning.

### 5.16.2 How to operate accumulated operating time reset function

The table below shows the details of the accumulated operating time to be reset and the default settings.

| Display         | ltem                                                               | Contents                                                        | Default |
|-----------------|--------------------------------------------------------------------|-----------------------------------------------------------------|---------|
| <u>5 E. 1 5</u> | Reset of accumulated<br>operating time of the<br>pump              | Resets the accumulated operating time of the pump.              | NO      |
| <u>5 E. 1 6</u> | Reset of accumulated<br>operating time of the<br>fan               | Resets the accumulated operating time of the fan.               | NO      |
| <u>5 E. I T</u> | Reset of accumulated operating time of the compressor              | Resets the accumulated operating time of the compressor.        | NO      |
| 5 E. 3 D        | Reset of accumulated<br>operating time of the<br>dust-proof filter | Resets the accumulated operating time of the dust-proof filter. | NO      |

#### Table 5.16-1 Accumulated operating time to be reset

Refer to the corresponding paragraph for how to reset the accumulated operating time of the required item.

Reset of accumulated operati time of the pump

**1.** Press and hold the [MENU] key for approximately 2 seconds.

Repeat pressing the key until the key-lock setting screen [5 E.D.I] appears on the digital display.

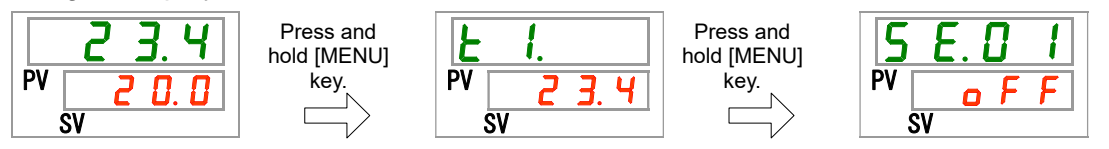

**2.** Press the [SEL] key 14 times.

Resetting screen of the pump accumulated operating time appears on the digital display.

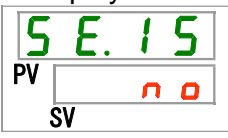

3. Select <u>YE5</u> with [▲] key or [▼] key, and press [SEL] key to enter. Select <u>YE5</u> and press [SEL] key to enter, and the accumulated operating time of the pump will be reset. The display returns to the main menu.

| Table 5.16-2 Resetting of accumulated operating tin | ne of the fan |
|-----------------------------------------------------|---------------|
|                                                     |               |

| Set value  | Explanation                                        | Default |
|------------|----------------------------------------------------|---------|
| C 0        | No data reset.                                     | -       |
| <b>YE5</b> | Resets the accumulated operating time of the pump. |         |

Reset of accumulated operating time of the fan

**4.** Press and hold the [MENU] key for approximately 2 seconds.

Repeat pressing the key until the key -lock setting screen [5 E.D 1] appears on the digital display.

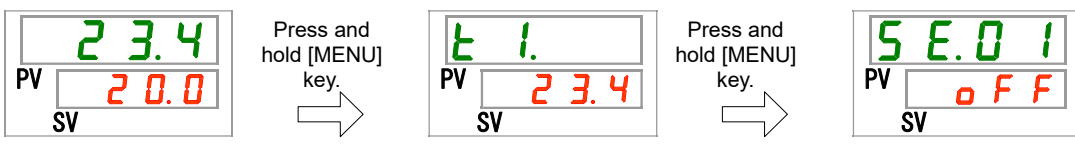

**5.** Press the [SEL] key 15 times.

Resetting screen of the fan accumulated operating time appears on the digital display.

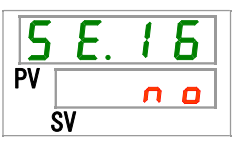

6. Select <u>YE5</u> with [▲] key or [▼] key, and press "SEL" key to enter. Select <u>YE5</u> and press [SEL] key to enter, and the accumulated operating time of the fan will be reset. The display returns to the main menu.

Table 5.16-3 Reset setting

| Set value | Explanation                                       | Default |
|-----------|---------------------------------------------------|---------|
| no        | No data reset.                                    | ✓       |
| 9 E 5     | Resets the accumulated operating time of the fan. |         |

Reset of accumulated operating time

**7.** Press and hold the [MENU] key for approximately 2 seconds.

Repeat pressing the key until the button-lock setting screen [5 E.0 1] appears on the digital display.

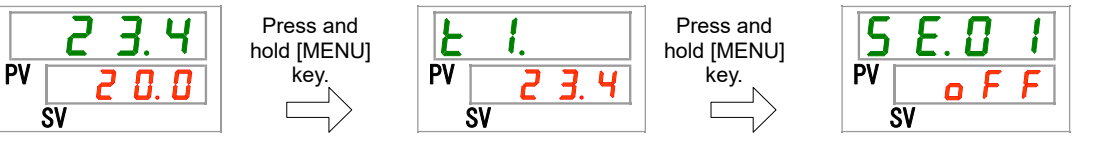

**8.** Press the [SEL] key 16 times.

Resetting screen of the compressor accumulated operating time appears on the digital display.

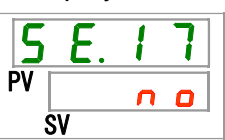

9. Select <u>YE5</u> with [▲] key or [▼] key, and press [SEL] key to enter. Select <u>YE5</u> and press [SEL] key to enter, and the accumulated operating time of the compressor will be reset. The display returns to the main menu.

| Table 5.16-4 Reset setting |                                                          |         |  |
|----------------------------|----------------------------------------------------------|---------|--|
| Set value                  | Explanation                                              | Default |  |
| no                         | No data reset.                                           | ✓       |  |
| YE S                       | Resets the accumulated operating time of the compressor. |         |  |

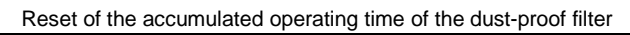

**10.** Press and hold the [MENU] key for approximately 2 seconds.

Repeat pressing the key until the button-lock setting screen [5 E.D I] appears on the digital display.

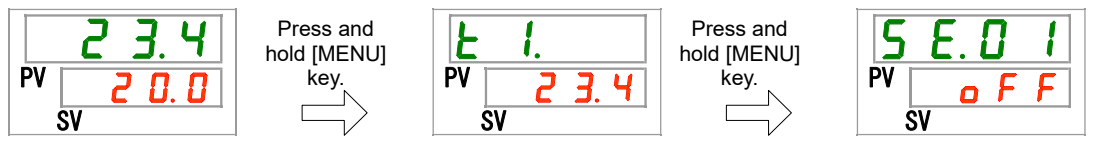

**11.**Press the [SEL] key 29 times.

Resetting screen of the accumulated operating time of the dust-proof filter appears on the digital display.

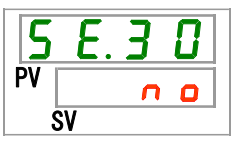

**12.**Select <u>YE5</u> with [▲] key or [▼] key, and press [SEL] key to enter. Select <u>YE5</u> and press [SEL] key to enter, and the accumulated operating time of the dust-proof filter will be reset. The display returns to the main menu.

| Table 5.16-5 Reset setting |                                                                |         |  |
|----------------------------|----------------------------------------------------------------|---------|--|
| Set value                  | Explanation                                                    | Default |  |
| no                         | No data reset.                                                 | ✓       |  |
| <b>YE5</b>                 | Resets the accumulated operating time of the dust-proof fiter. |         |  |

## 5.17 Warming up function

## 5.17.1 Warming up function

## CAUTION

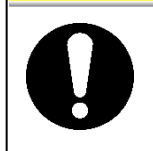

Keep the power supply ON for this function. This function does not operate when the power is OFF.

> This function maintains the circulating fluid temperature to the set warming-up temperature with heat generated by automatically operating the pump in the winter season or at night.

When the time required for increasing the temperature of the circulating fluid needs to be shortened at startup, set this function ON in advance.

- The pump automatically keeps operating until the circulating fluid temperature becomes 2 °C higher than the set warming up temperature.

- The pump automatically stops operating when the circulating fluid temperature becomes 2 °C higher than the set warming up temperature.
- The pump automatically restarts operating when the circulating fluid temperature decreases 2 °C lower than the set warming up temperature.

When the warming up function is set ON, the [RUN] light repeats turning ON for 0.5 seconds and OFF for 3 seconds while it is on standby (when the pump is not operating).

The [RUN] light blinks every 0.3 seconds during the automatic operation of the pump.

The default setting of this function is "OFF".

Note that when the warming up function is ON, the warming up function has a priority over the anti-freezing function, and the anti-freezing function will not be activated.

#### CAUTION

- This function can be activated only when the power supply is ON and the thermo-chiller is not operating.
- Fully open the valve or manual by-pass valve that is arranged by the user to make it possible for the circulating fluid to circulate when the pump starts automatic operation.
- In extremely cold weather, the circulating fluid temperature may not increase to the set temperature.
- During the automatic operation, the pump does not stop operation even if the "RUN/STOP" button is pressed.
- To stop the pump, turn the power supply OFF or turn this function OFF.
#### 5.17.2 Setting/checking of warming up function

The table below shows the setting items of the warming up function and the default setting.

| Display | ltem                   | Content                          | Initial value<br>(Default setting) |
|---------|------------------------|----------------------------------|------------------------------------|
| 5 E.2 T | Warming up<br>function | Sets warming up function ON/OFF. | OFF                                |

- Table 5.17-1 Set item for warming up function
- **1.** Press and hold the [MENU] key for approximately 2 seconds.

Repeat pressing the key until the key-lock setting screen [5 E.D.1] appears on the digital display.

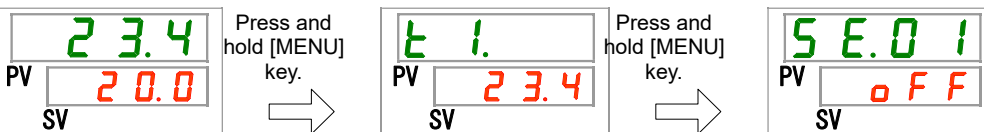

Setting/Checking: Warming up function

2. Press the [SEL] key 26 times.

Setting screen of warming up function is displayed on the digital display.

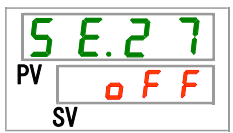

**3.** Set the warming up function with [▲] key or [▼] key, and press [SEL] key to enter. Table 5.17-2 Setting of warming up function

| Set value Explanation |                         | Initial value<br>(Default setting) |
|-----------------------|-------------------------|------------------------------------|
| oFF                   | Warming up function OFF | ✓                                  |
| 0 0                   | Warming up function ON  |                                    |

Setting/Checking: Set warming up temperature

**4.** Press the [SEL] key once.

Setting screen of warming up temperature appears on the digital display.

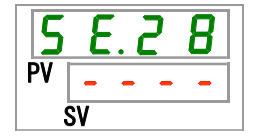

**5.** Set the warming up temperature with  $[\blacktriangle]$  key or  $[\lor]$  key, and press [SEL] key to enter.

| Set value                            | Explanation                                                                            | Initial value<br>(Default setting) |
|--------------------------------------|----------------------------------------------------------------------------------------|------------------------------------|
|                                      | Setting and checking are not available when the warming up function is set OFF.        |                                    |
| Centigrade<br>1 0. 0<br>to<br>3 5. 0 | Sets the warming up temperature.<br>Setting temperature unit for Centigrade: 0.1<br>°C | 2 0.0                              |
| Fahrenheit<br>5 0.0<br>to<br>9 5.0   | Setting temperature unit for Fahrenheit: 0.1 °F                                        | <u> </u>                           |

Table 5.17-3 Setting of warming up temperature

**6.** Press the [MENU] key once.

Returns to the main display (which shows the circulating fluid temperature.

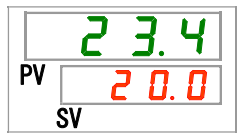

# 5.18 Anti-snow coverage function

#### 5.18.1 Anti-snow coverage function

#### CAUTION

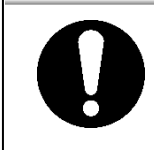

Keep the power supply ON for this function. This function does not operate when the power is OFF. This function does not operate for water-cooled type.

This function prevents snow coverage on the exhaust port on top of the product during the winter time by automatically operating the fan periodically.

When there is a possibility of snow coverage due to changes in the installation or operating environment (e.g. season, weather), set this function ON in advance.

• During the product operation

The fan repeats operation with the maximum rotating cycle for 1 minute and with the normal rotating cycle for 29 minutes.

• During the product stoppage

The fan repeats operation with the maximum rotating cycle for 1 minute and operation stop for 29 minutes.

When the anti-snow coverage function is set ON, this function keeps operating and rotates the fan in the way shown in "During the product stoppage" above even when the compressor and/or pump stops operation due to any alarms.

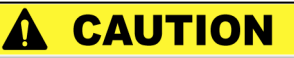

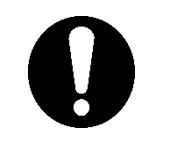

- When the amount of snowfall on the product is too large, snowcoverage may not be avoided completely.
- When the [RUN/STOP] button is pressed during automatic operation of the fan, it is possible to start/stop the product operation, but it is not possible to start/stop the automatic operation of the fan.

#### 

• To stop the fan, turn the power supply OFF or turn this function OFF.

#### 5.18.2 Setting/checking of anti-snow coverage function

The table below shows the set item of the anti-snow coverage function and the default setting.

| Display | ltem                           | Content                                  | Initial value<br>(Default setting) |
|---------|--------------------------------|------------------------------------------|------------------------------------|
| 5 E. 10 | Anti-snow<br>coverage function | Sets anti-snow coverage function ON/OFF. | OFF                                |

| Table 5.18-1 Set item for ant | i-snow coverage function |
|-------------------------------|--------------------------|
|-------------------------------|--------------------------|

1. Press and hold the [MENU] key for approximately 2 seconds.

Repeat pressing the key until the key-lock setting screen [5 E.0 1] appears on the digital display.

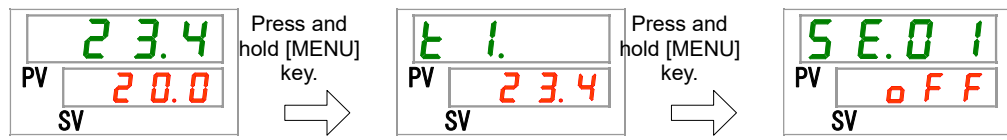

Setting/Checking: Anti-snow coverage function

2. Press the [SEL] key 28 times.

Setting screen of anti-snow coverage function appears on the digital display.

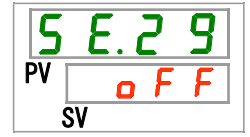

3. Set the anti-snow coverage function with [▲] key or [▼] key, and press "SEL" key to enter.

| Table 5.18-2 Anti-snow coverage function settin | ۱g |
|-------------------------------------------------|----|
|                                                 |    |

| Set value | Explanation                     | Initial value<br>(Default setting) |  |  |
|-----------|---------------------------------|------------------------------------|--|--|
| o F F     | Anti-snow coverage function OFF | ✓                                  |  |  |
| 0 0       | Anti-snow coverage function ON  |                                    |  |  |

**4.** Press the [MENU] key once.

Returns to the main display (which shows the circulating fluid temperature).

|    | 23.4  |
|----|-------|
| PV | 2 0.0 |
|    | SV    |

# 5.19 Alarm buzzer sound setting

#### 5.19.1 Alarm buzzer sound setting

This sets whether a warning sound is made or not when alarm signal is output.

The default setting is buzzer sound ON.

#### 5.19.2 Setting/checking of alarm buzzer sound

The table below shows the set item of the alarm buzzer sound and the default setting.

| Display | lt             | em     | Contents                        | Initial value<br>(Default setting) |
|---------|----------------|--------|---------------------------------|------------------------------------|
| A 5.0 I | Alarm<br>sound | buzzer | Sets alarm buzzer sound ON/OFF. | ON                                 |

- Table 5.19-1 Set item for alarm buzzer sound
- **1.** Press and hold the [MENU] key for approximately 2 seconds.

Repeat pressing the key until the alarm buzzer setting screen [**R** 5.0 1] appears on the digital display.

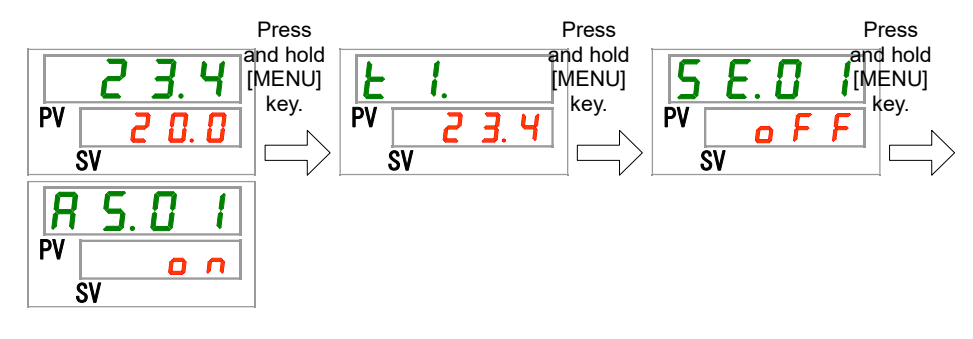

Setting/Checking: Alarm buzzer sound

2. Select alarm buzzer sound ON or OFF with [▲] key or [▼] key, and press [SEL] key to enter.

| Set value | Explanation            | Initial value<br>(Default setting) |
|-----------|------------------------|------------------------------------|
| oFF       | Alarm buzzer sound OFF |                                    |
| n o       | Alarm buzzer sound ON  | 1                                  |

**3.** Press the [MENU] key once.

Return to the main display (which shows the circulating fluid temperature).

# 5.20 Alarm customizing function

#### 5.20.1 Alarm customizing function

Operation and trigger level when an alarm signal is output can be customized. Perform settings depending on the application of the user. Refer to "Table 5.16-1 Accumulated operating time to be reset" and "Table 5.16-2 Resetting of accumulated operating time of the fan" for the items that can be customized for each alarm.

1. Alarm operations (See the table 5.20-1, 2, 3, 4 Alarm initial setting and customizing)

| A.STP: Operation of compressor, fan, and pump stop $^{*1}$                                  | - Symbol or each operation          |
|---------------------------------------------------------------------------------------------|-------------------------------------|
| A.RUN: Operation of compressor, fan, and pump continues.                                    | <ul> <li>Initial setting</li> </ul> |
| P.RUN: Compressor and fan stop operation, and pump continues operation. <sup>*1 and 2</sup> | Possible to select                  |
| OFF: This alarm will not be generated.                                                      |                                     |

\*1: Fan when the anti-snow coverage function is ON operates as explained in "5.19 Anti-Snow Coverage Function".

- \*2: The alarm operations of all the object alarms of the P.RUN cannot be customized individually but collectively.
- Alarm thresholds and others (In the table 5.20-1, 2, 3, 4 Alarm setting and customizing) This shows the settable range. Settings can be changed from default within this range. Settings shown with "-" cannot be changed.

|      |                                             | ①Alarm operations |       |       |       |     | <b>②Alarm threshold and others</b> *1 |                             |                                    |
|------|---------------------------------------------|-------------------|-------|-------|-------|-----|---------------------------------------|-----------------------------|------------------------------------|
| Code | Alarm name                                  | Display           | A.STP | A.RUN | P.RUN | OFF | Display                               | Default<br>setting          | Settable range                     |
| AL01 | Low level in tank                           | R 5.02            | •     | 0     | -     | -   | -                                     |                             | -                                  |
| AL02 | High circulating<br>fluid discharge<br>temp | -                 | 0     | -     | -     | -   | -                                     | -                           |                                    |
|      |                                             |                   |       |       |       |     |                                       | Tei                         | mperature                          |
|      |                                             |                   |       |       |       |     | <u> </u>                              | 40.0°C<br>(104.0°F)<br>()*2 | 5.0 to 55.0°C<br>(41.0 to 131.0°F) |
|      | Circulating fluid                           |                   |       |       |       |     |                                       | Monit                       | oring method                       |
| AL03 | discharge temp.                             | R 5.03            | •     | 0     | -     | •   | R 5.2 I                               | 0                           | 0 to 3                             |
|      | rise                                        |                   |       |       |       |     |                                       | Monito                      | ring start timer                   |
|      |                                             |                   |       |       |       |     | <u>85.22</u>                          | (0)*3                       | 0 to 600 minutes                   |
|      |                                             |                   |       |       |       |     |                                       | Range ov                    | er detection timer                 |
|      |                                             |                   |       |       |       |     | <u>R 5.23</u>                         | 5                           | 5 to 999 seconds                   |

| Table 5.20-1 Alarm setting and customizing (1/2 | 4) | ) |
|-------------------------------------------------|----|---|
|-------------------------------------------------|----|---|

\*1: Values in <sup>°</sup>F are displayed when SE12 is set to F.

\*2: Default value when AS03 is set OFF.

\*3: Default value when AS21 is set to either 2 or 3.

|      |                                                              | ①Aları         | m op  | erati | ons   |     | ②Alar          | m threshold                 | and others*4                     |
|------|--------------------------------------------------------------|----------------|-------|-------|-------|-----|----------------|-----------------------------|----------------------------------|
| Code | Alarm name                                                   | Display        | A.STP | A.RUN | P.RUN | OFF | Display        | Default<br>setting          | Settable range                   |
|      |                                                              |                |       |       |       |     |                | Set te                      | emperature                       |
|      |                                                              |                |       |       |       |     | R 5.0 6        | 1.0°C<br>(33.8 ° F)<br>()*5 | 1.0∼34.0 ºC<br>(33.8∼93.2 º F)   |
|      | Circulating fluid                                            |                |       |       |       |     |                | Monito                      | ring method                      |
| AL04 | discharge temp.                                              | <u>R 5.05</u>  | •     | 0     | -     | •   | N 5.C I        | 0                           | 0~3                              |
|      | arop                                                         |                |       |       |       |     | <u>8 5.2 2</u> | Monitor                     | 0 to 600 minutes                 |
|      |                                                              |                |       |       |       |     |                | Range ove                   | r detection timer                |
|      |                                                              |                |       |       |       |     |                | 5                           | 5 to 999 seconds                 |
| AL05 | High circulating return temp.                                | -              | 0     | -     | -     | -   | -              |                             | -                                |
| AL06 | High circulating<br>fluid discharge<br>pressure              | -              | 0     | -     | -     | -   | -              |                             | - *9                             |
| AL07 | Abnormal pump operation                                      | -              | 0     | -     | -     | -   | -              |                             | - *9                             |
|      | Circulating fluid                                            |                |       |       |       |     |                | Set                         | pressure                         |
| AL08 | discharge pressure                                           | R 5.07         | •     | 0     | -     | •   | A 5.0 B        | 0.55MPa<br>(80PSI)<br>()*7  | 0.05 to 0.6MPa<br>(7 to 87PSI)   |
|      |                                                              |                |       |       |       |     |                | Set                         | pressure                         |
| AL09 | discharge pressure                                           | <u>a s.09</u>  | •     | 0     | -     | •   | R 5. 1 0       | 0.05MPa<br>(7PSI)<br>()*8   | 0.05 to 1.00MPa<br>(7 to 145PSI) |
| AL10 | High compressor suction temp.                                | A 5.2 4        | •     | -     | 0     | -   | -              |                             | -                                |
| AL11 | Low compressor suction temp.                                 | A 2.2 A        | •     | -     | 0     | -   | -              |                             | -                                |
| AL12 | Low super heat temperature                                   | A 5.2 4        | •     | -     | 0     | -   | -              |                             | -                                |
| AL13 | High compressor<br>discharge pressure                        | A 5.2 4        | •     | -     | 0     | -   | -              |                             | -                                |
| AL15 | Refrigerant circuit<br>pressure (high<br>pressure side) drop | <u>R 5.2 4</u> | •     | -     | 0     | -   | -              |                             | -                                |
| AL16 | Refrigerant circuit<br>pressure (low<br>pressure side) rise  | <u> </u>       | •     | -     | 0     | -   | -              |                             | -                                |

Table 5.20-2Alarm setting and customizing (2/4)

\*4: Values are shown in °F when the unit is set to F for SE12, and in PSI when the unit is set to PSI for SE13.

\*5: Default value when AS05 is set OFF.

\*6: Default value when AS21 is set to either 2 or 3.

\*7: Default value when AS07 is set OFF.

\*8: Default value when AS09 is set OFF.

\*9 : AL06, AL07, AL08, AL09 are disabled when AS25 is set to A.RUN. (AL06, AL07, AL08, and

AL09

will not be generated)

#### HRX-OM-S004 Chapter 5 Display and setting of various functions

|      |                                                             | ①Alar            | m op | perat | ions |     | ②Alaı    | ②Alarm threshold and others |                                |        |
|------|-------------------------------------------------------------|------------------|------|-------|------|-----|----------|-----------------------------|--------------------------------|--------|
| Code | Alarm name                                                  | Display          | A.ST | A.RU  | P.RU | OFF | Display  | Default setting             | Settab<br>range                | e<br>e |
| AL17 | Refrigerant circuit<br>pressure (low<br>pressure side) drop | <u>A 2 4</u>     | •    | -     | 0    | I   | -        |                             | -                              |        |
| AL18 | Compressor running failure                                  | <u>A 5.2 4</u>   | •    | -     | 0    | -   | -        |                             | -                              |        |
| AL19 | Communication error                                         | <b>A 5</b> . 1 1 | •    | •     | -    | 0   | R 5. 1 2 | Moni<br><br>(30) *10        | toring time<br>30 ~<br>seconds | 600    |
| AL20 | Memory error                                                | -                | 0    | -     | -    | -   | -        |                             | -                              |        |
| AL21 | DC line fuse cut                                            | A 5. 1 5         | 0    | •     | -    | -   | -        |                             | -                              |        |
| AL22 | Circulating fluid<br>discharge temp.<br>sensor failure      | -                | 0    | I     | -    | I   | -        |                             | -                              |        |
| AL23 | Circulating fluid return temp. sensor failure               | -                | 0    | -     | -    | -   | -        |                             | -                              |        |
| AL24 | Compressor suction temp. sensor failure                     | <u>A 2 4</u>     | •    | -     | 0    | -   | -        |                             | -                              |        |
| AL25 | Circulating fluid<br>discharge pressure<br>sensor failure   | <u>R 5.2 5</u>   | 0    | •     | -    | •   | -        |                             | -                              |        |
| AL26 | Compressor fluid<br>discharge pressure<br>sensor failure    | <u>R 5.2 4</u>   | •    | -     | 0    | -   | -        |                             | -                              |        |
| AL27 | Compressor suction<br>pressure sensor<br>failure            | <u>A 5.2 4</u>   | •    | -     | 0    | -   | -        |                             | -                              |        |
| AL28 | Pump maintenance                                            | R 5.2 6          | -    | •     | -    | 0   | -        |                             | -                              |        |
| AL29 | Fan maintenance                                             | רכסם             | _    |       | _    | 0   | _        |                             | _                              |        |
| *11  |                                                             |                  | _    | •     | -    | 0   | -        |                             |                                |        |
| AL30 | Compressor<br>maintenance                                   | R 5.2 B          | -    | •     | -    | 0   | -        |                             | -                              |        |
| AL31 | Contact input 1 signal detection                            | R 5. I 3         | 0    | •     | -    | •   | -        |                             | -                              |        |
| AL32 | Contact input 2 signal detection                            | <u>R 5. 1 4</u>  | 0    | •     | -    | •   | -        |                             | -                              |        |
| AL37 | Compressor<br>discharge temp.<br>sensor failure             | <u>R 5.2 4</u>   | •    | -     | 0    | -   | -        |                             | -                              |        |
| AL38 | Compressor<br>discharge temp. rise                          | <u> </u>         | •    | -     | 0    | -   | -        |                             | -                              |        |

Table 5.20-3 Alarm setting and customizing (2/4)

\*10: Default value when AS11 is set to either A.STP or A.RUN. \*11: Water-cooled type model does not generate this alarm.

|             |                               | ()Aları        | ①Alarm operations |       |       |     | ②Alarm threshold and others |                    |                   |
|-------------|-------------------------------|----------------|-------------------|-------|-------|-----|-----------------------------|--------------------|-------------------|
| Code        | Alarm name                    | Display        | A.STP             | A.RUN | P.RUN | OFF | Display                     | Default<br>setting | Settable<br>range |
| AL40        | Dust-proof filter maintenance | <u>85.29</u>   | -                 | 0     | -     | •   | -                           |                    | -                 |
| AL41        | Power stoppage                | A 5.3 D        | 0                 | -     | -     | •   | -                           |                    | -                 |
| AL42        | Compressor waiting            | -              | -                 | 0     | -     | -   | -                           |                    | -                 |
| AL43<br>*12 | Fan failure                   | R 5.2 4        | •                 | -     | 0     | -   | -                           |                    | -                 |
| AL45<br>*12 | Compressor over<br>current    | <u>R 5.2 4</u> | •                 | -     | 0     | -   | -                           |                    | -                 |
| AL47        | Pump over current             | <u>R 5.2 4</u> | 0                 | -     | -     | -   | -                           |                    | -                 |
| AL49<br>*13 | Air exhaust fan<br>stoppage   | -              | -                 | 0     | -     | -   | -                           |                    | -                 |
| AL50        | Incorrect phase error         | -              | 0                 | -     | -     | -   | -                           |                    | -                 |
| AL51        | Phase board over current      | -              | 0                 | -     | -     | -   | -                           |                    | -                 |

Table 5.20-4 Alarm setting and customizing (2/4)

\*12: Water-cooled type model does not generate this alarm.

\*13: Air-cooled type model does not generate this alarm.

### 

When the operation setting for the alarm that has been set to A.STP as default is changed to A.RUN or OFF, the product operation will not stop even when the alarm is generated. Keeping operation of the product even after an alarm is generated may cause failure. Remove the causes of the alarm as soon as possible.

Be sure to remove the cause of the alarm immediately after the alarm occurred. Otherwise it may cause a malfunction of the product.

#### 5.20.2 Setting and checking of the alarm customizing function

The table below shows the set items of the alarm customizing function and the default settings.

| Display         | Ormana                                                                                                    |         | Object alarm                            |                                                            | Default                    |
|-----------------|----------------------------------------------------------------------------------------------------|---------|-----------------------------------------|------------------------------------------------------------|----------------------------|
| Display         | Content                                                                                                    | Code    | Alarm name                              | Change content                                             | setting*1                  |
| R 5.02          | Operation setting when<br>"Low level in tank" alarm<br>is generated                                                    | AL01    | Low level in tank                       | Product operation<br>while the alarm is<br>being generated | A.RUN                      |
| R 5.03          | Operation setting when<br>"Detection temp. for the<br>circulating fluid discharge<br>temp. rise" alarm is<br>generated | VI 03   | Circulating fluid                       | Product operation<br>while the alarm is<br>being generated | A.RUN                      |
| <u>A 5.0 4</u>  | Threshold temperature<br>setting for "Detection<br>temp. for the circulating<br>fluid discharge temp. rise"<br>alarm   | ALUU    | discharge temp. rise                    | Alarm threshold                                            | 40.0 °C<br>(104.0°F)<br>() |
| <u>a s.o s</u>  | Operation setting when<br>"Detection temp. for the<br>circulating fluid discharge<br>temp. drop" alarm is<br>generated | AL 04   | Circulating fluid                       | Product operation<br>while the alarm is<br>being generated | A.RUN                      |
| A 5.0 6         | Threshold temperature<br>setting for "Detection<br>temp. for the circulating<br>fluid discharge temp.<br>drop" alarm   |         | discharge temp. drop                    | Alarm threshold                                            | 1.0 °C<br>(33.8°F)<br>()   |
| <u>R 5.0 T</u>  | Operation setting when<br>"Circulating fluid<br>discharge pressure rise"<br>alarm is generated                         | AL 08   | Circulating fluid                       | Product operation<br>while the alarm is<br>being generated | A.RUN                      |
| <u>a s.o a</u>  | Threshold pressure<br>setting for "Circulating<br>fluid discharge pressure<br>rise" alarm                              | ALUU    | rise                                    | Alarm threshold                                            | 0.55MPa<br>(80PSI)         |
| <u>R 5.09</u>   | Operation setting when<br>"Circulating fluid<br>discharge pressure<br>decrease" alarm is<br>generated                  | AL09    | Circulating fluid<br>discharge pressure | Product operation<br>while the alarm is<br>being generated | A.RUN                      |
| <u>A 5. 1 0</u> | Threshold pressure<br>setting for "Circulating<br>fluid discharge pressure<br>decrease" alarm                          |         | drop                                    | Alarm threshold                                            | 0.05MPa<br>(7PSI)<br>()    |
| <u>A 5. 1 1</u> | Operation setting when<br>"Communication error"<br>alarm is generated                                                  | AI 19   | Communication error                     | Product operation<br>while the alarm is<br>being generated | OFF                        |
| <u>R 5. 1 2</u> | Threshold monitoring time<br>setting for<br>"Communication error"                                                      | , LE TO |                                         | Alarm threshold                                            | (30)                       |
| <u>R 5. I 3</u> | Setting function for<br>"Contact input signal 1"<br>detection                                                          | AL31    | Contact input 1 signal detection        | Product operation<br>while the alarm is<br>being generated | A.STP                      |
| <u>R 5. 1 4</u> | Setting function for<br>"Contact input signal 2"<br>detection                                                          | AL32    | Contact input 2 signal detection        | Product operation<br>while the alarm is<br>being generated | A.STP                      |

| Table 5 20 5 |            | ttings of the | olorm   | ouotomizing | function | (1/2) | ` |
|--------------|------------|---------------|---------|-------------|----------|-------|---|
| Table 5.20-5 | Delault Se | angs or me    | aiaiiii | customizing | IUNCLION | (1/3) | ) |

\*1: Regarding the detail of the default setting, refer to "Table 5.20-1 Alarm setting and customizing  $(1/4)\sim(4/4)$ ".

|                |                                                                    |            | Object alarm                                                      |                                                                                                    | Default |
|----------------|--------------------------------------------------------------------|------------|-------------------------------------------------------------------|----------------------------------------------------------------------------------------------------|---------|
| Display        | Content                                                            | Code       | Alarm name                                                        | Change content                                                                                                 | setting |
| <u>R 5. 15</u> | Operation setting when<br>"DC line fuse cut" alarm is<br>generated | AL21       | DC line fuse cut                                                  | Product operation<br>while the alarm is<br>being generated                                                     | A.STP   |
| R 5.2 I        | Temperature alarm<br>monitoring mode setting                       | AL03       | Circulating fluid<br>discharge temp. rise<br>Circulating fluid    | • Monitoring method                                                                                            | 0       |
|                |                                                                    | AL04       | discharge temp. drop<br>Circulating fluid<br>discharge temp. rise | Alarm will not be generated during the                                                                         |         |
| <u>R 5.22</u>  | Monitoring start timer                                             | AL04       | Circulating fluid discharge temp. drop                            | set period of time after<br>starting operation.<br>Alarm monitoring starts<br>when the set time has<br>passed. | (0)     |
| 0000           | Range over detection                                               | AL03       | Circulating fluid<br>discharge temp. rise                         | An alarm will not be<br>generated for the set<br>period of time after the<br>circulating fluid                 | 5       |
|                | timer                                                              | AL04       | Circulating fluid discharge temp. drop                            | discharge temperature<br>becomes out of the set<br>range.                                                      | 5       |
|                |                                                                    | AL10       | High compressor intake temp.                                      |                                                                                                    |         |
|                |                                                                    | AL11       | Low compressor intake temp.                                       |                                                                                                    |         |
|                |                                                                    | AL12       | Low super heat temp.                                              |                                                                                                    |         |
|                |                                                                    | AL13       | High compressor<br>discharge pressure                             |                                                                                                    |         |
|                |                                                                    | AL15       | Refrigerant circuit<br>pressure (high pressure<br>side) drop      |                                                                                                    |         |
|                |                                                                    | AL16       | Refrigerant circuit<br>pressure (low pressure<br>side) rise       |                                                                                                    |         |
| <u> </u>       | Compressor stop alarm                                              | AL17       | Refrigerant circuit<br>pressure (low pressure<br>side) drop       | Alarm operation                                                                                                | PRUN    |
|                |                                                                    | AL18       | Compressor running<br>failure                                     |                                                                                                    |         |
|                |                                                                    | AL24       | Compressor intake temp. sensor failure                            |                                                                                                    |         |
|                |                                                                    | AL26       | Compressor discharge pressure sensor failure                      |                                                                                                    |         |
|                |                                                                    | AL27       | Compressor intake                                                 |                                                                                                    |         |
|                |                                                                    | AL37       | Compressor discharge                                              |                                                                                                    |         |
|                |                                                                    | AL38       | Compressor discharge                                              |                                                                                                    |         |
|                |                                                                    | AL43<br>*2 | Fan failure                                                       |                                                                                                    |         |
|                |                                                                    | AL45       | Compressor over current                                           |                                                                                                    |         |

Table 5.20-6 Default settings of the alarm customizing function (2/3)

\*2: This alarm does not occur on the product of water cooled type.

#### HRX-OM-S004 Chapter 5 Display and setting of various functions

| Diaplay        | Contont                                                                                                   | Object alarm |                                                           | Change content                                             | Initial     |
|----------------|----------------------------------------------------------------------------------------------------|--------------|-----------------------------------------------------------|------------------------------------------------------------|-------------|
| Display        | Content                                                                                                   | Code         | Alarm name                                                | Change content                                             | setting     |
| <u>R 5.2 5</u> | Operation setting when<br>"Circulating fluid<br>discharge pressure<br>sensor error" alarm is<br>generated | AL25         | Circulating fluid<br>discharge pressure<br>sensor failure | Product operation<br>while the alarm is<br>being generated | A.STP       |
| <u>R 5.2 6</u> | Operation setting<br>during maintenance of<br>the pump                                                    | AL28         | Pump maintenance                                          | Product operation<br>while the alarm is<br>being generated | OFF         |
| R 5.2 T        | Operation setting<br>during maintenance of<br>the fan                                                     | AL29<br>*3   | Fan maintenance                                           | Alarm operation                                            | OFF         |
| A 5.2 B        | Operation setting<br>during maintenance of<br>the compressor                                              | AL30         | Compressor<br>maintenance                                 | Product operation<br>while the alarm is<br>being generated | OFF         |
| A 5.2 9        | Operation setting<br>during maintenance of<br>the dust-proof filter                                       | AL40         | Dust-proof filter<br>maintenance                          | Product operation<br>while the alarm is<br>being generated | OFF         |
| A 5.3 0        | Operation setting at a<br>time of operation<br>restoration after power<br>failure                         | AL41         | Power stoppage                                            | Product operation<br>while the alarm is<br>being generated | A.STP       |
| <u>R 5.3  </u> | Monitoring time for<br>maintenance of dust-<br>proof filter                                               | AL40<br>*3   | Dust-proof filter<br>maintenance                          | Alarm threshold                                            | <br>(500 h) |

| Table E 00 7 | Default acttings | of the clarm | austamizina | function ( | '0/0\ |
|--------------|------------------|--------------|-------------|------------|-------|
| Table 5.20-7 | Delault settinus |              | CUSIONIZING | TUTICUOTE  | 3/31  |
|              |                  |              |             |            |       |

\*3: This alarm does not occur on the product of water cooled type.

**1.** Press and hold the [MENU] key for approximately 2 seconds.

Repeat pressing the key until the alarm buzzer sound setting screen [8.5.0.1] appears on the digital display.

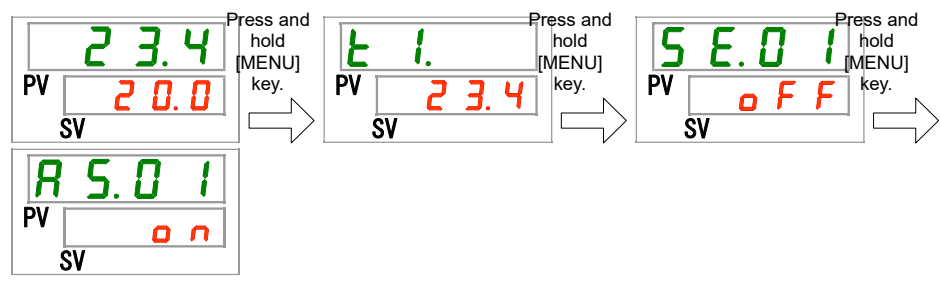

Setting/Checking: Operation setting when "Low level in tank" alarm is generated

**2.** Press the [SEL] button once.

Operation setting screen when "Low level in tank" alarm is generated appears on the digital display.

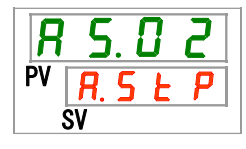

3. Set the product operation when "Low level in tank" alarm is generated with [▲] key or [▼] key, and press [SEL] key to enter.

| Table 5 20-8 Product or | peration setting when | n "I ow level in tank' | ' alarm is generated |
|-------------------------|-----------------------|------------------------|----------------------|
|                         | peration setting when |                        | alann 15 generated   |

| Set value | Explanation                                       | Initial value<br>(Default setting) |
|-----------|---------------------------------------------------|------------------------------------|
| R.r.U.n   | Operation continues when this alarm is generated. | 1                                  |
| R.SEP     | Operation stops when this alarm is generated.     |                                    |

Setting/Checking: Operation setting when "Circulating fluid discharge temp. rise" alarm is generated

**4.** Press the [SEL] key once.

Operation setting screen when "Circulating fluid discharge temp. rise" alarm is generated appears on the digital display.

5. Set the product operation when "Circulating fluid discharge temp. rise" alarm is generated with [▲] key or [▼] key, and press [SEL] key to enter.

Table 5.20-9 Operation setting when "Circulating fluid discharge temp. rise" alarm is generated

| Set value | Explanation                 | Initial value<br>(Default setting) |
|-----------|-----------------------------|------------------------------------|
| oFF       | This alarm is not detected. |                                    |

| R.r.U.n  | Operation continues when this alarm signal is generated.  | 1 |
|----------|-----------------------------------------------------------|---|
| R. 5 Ł P | Operation is stopped when this alarm signal is generated. |   |

Setting/Checking: Threshold temperature setting for "Detection temp. for the circulating fluid discharge temp. increase" alarm

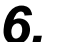

Press the [SEL] key once.

Threshold detecting temperature setting screen for "Circulating fluid discharge temp. rise" alarm generation appears on the digital display.

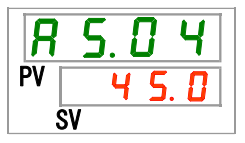

7. Set the threshold detection temperature for "Circulating fluid discharge temp. rise" alarm generation with [▲] key or [▼] key, and press [SEL] key to enter.

Table 5.20-10 Threshold detection temperature setting for "Circulating fluid discharge temp. rise" alarm generation

| Set value  | Explanation                                                                                                    | Initial value<br>(Default setting) |
|------------|----------------------------------------------------------------------------------------------------|------------------------------------|
|            | Setting/checking of the alarm is impossible<br>when the "Circulating fluid discharge temp.<br>rise" alarm is set OFF. |                                    |
| Centigrade | Sets threshold detecting temperature for                                                                              |                                    |
| to         | Circulating huld discharge temp. Hise alarm.                                                                          | <u> </u>                           |
| <u> </u>   | Setting temperature unit for Centigrade: 0.1                                                                          |                                    |
| Fahrenheit | Setting temperature unit for Fahrenheit: 0.1<br>°F                                                                    | 131.0                              |
| 131.0      |                                                                                                    |                                    |

Setting/Checking: Operation setting when "Circulating fluid discharge temp. drop" alarm is generated

**8.** Press the [SEL] key once.

Operation setting screen when "Circulating fluid discharge temp. drop" alarm is generated appears on the digital display.

Set the product operation when "Circulating fluid discharge temp. drop" alarm is generated with  $[\blacktriangle]$  key or  $[\heartsuit]$  key, and press [SEL] key to enter.

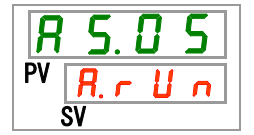

9. Set the product operation when "Circulating fluid discharge temp. drop" alarm is generated with [▲] key or [▼]key, and press [SEL] key to enter.

| Set value | Explanation                                       | Initial value<br>(Default setting) |
|-----------|---------------------------------------------------|------------------------------------|
| oFF       | This alarm is not detected.                       |                                    |
| R.r.U.n   | Operation continues when this alarm is generated. | <b>\$</b>                          |
| R.SEP     | Operation stops when this alarm is generated.     |                                    |

Table 5.20-11 Operation setting when "Circulating fluid discharge temp. drop" alarm is generated

Setting/Checking: Threshold detecting temperature setting for "Circulating fluid discharge temp. drop" alarm generation

### **10.**Press the [SEL] key once.

Threshold detecting temperature setting screen for "Circulating fluid discharge temp. drop" alarm generation appears on the digital display.

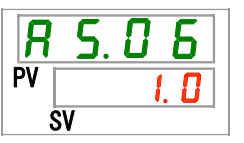

11.Set the threshold detecting temperature for "Circulating fluid discharge temp. drop" alarm generation with [▲] key or [▼] key, and press [SEL] key to enter.

Table 5.20-12 Threshold detecting temperature for "Circulating fluid discharge temp. drop" alarm

| Set value                        | Explanation                                                                                                    | Initial value<br>(Default setting) |
|----------------------------------|----------------------------------------------------------------------------------------------------|------------------------------------|
|                                  | Setting/checking of the alarm is impossible<br>when the "Circulating fluid discharge temp.<br>drop" alarm is set OFF.                      |                                    |
| Centigrade                       | Sets threshold detecting temperature for<br>"Circulating fluid discharge temp. drop" alarm<br>Setting temperature unit for Centigrade: 0.1 | I. 0                               |
| Fahrenheit<br>3.8<br>to<br>102.2 | °C<br>Setting temperature unit for Fahrenheit: 0.1<br>°F                                                                                   | 33.8                               |

Setting/Checking: Operation setting when "Circulating fluid discharge pressure rise" alarm is generated

**12.**Press the [SEL] key once.

Operation setting screen when "Circulating fluid discharge pressure rise" alarm is generated appears on the digital display.

| R  | 5.1               | ]  | 7 |  |
|----|-------------------|----|---|--|
| PV | <b>R. r</b><br>sv | IJ | n |  |

13.Set the product operation when "Circulating fluid discharge pressure rise" alarm is generated with [▲] key or [▼] key, and press [SEL] key to enter.

Table 5.20-13 Operation setting when "Circulating fluid discharge pressure rise" alarm is generated

| Set value | Explanation                                       | Initial value<br>(Default setting) |
|-----------|---------------------------------------------------|------------------------------------|
| oFF       | This alarm is not detected.                       |                                    |
| R.r.U.n   | Operation continues when this alarm is generated. | 1                                  |
| R.SEP     | Operation stops when this alarm is generated.     |                                    |

Setting/Checking: Threshold pressure setting for "Circulating fluid discharge pressure rise" alarm

**14.**Press the [SEL] key once.

Threshold detecting pressure setting screen for "Circulating fluid discharge pressure rise" alarm generation appears on the digital display.

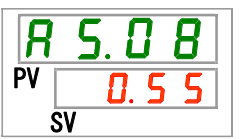

**15.**Set the threshold detection pressure for "Circulating fluid discharge pressure rise" alarm generation with [▲] key or [▼] key, and press [SEL] key to enter.

| Set value                               | Explanation                                                                                                    | Initial value<br>(Default setting) |
|-----------------------------------------|----------------------------------------------------------------------------------------------------|------------------------------------|
|                                         | Setting/checking of the alarm is impossible<br>when the "Circulating fluid discharge<br>pressure rise" alarm is set OFF. |                                    |
| MPa<br><u>0.05</u><br>to<br><u>0.60</u> | Sets threshold detection pressure<br>for "Circulating fluid discharge pressure<br>rise" alarm generation.                | 0.55                               |
| PSI<br>7<br>to<br>87                    | Pressure setting unit for PSI: 1 PSI                                                                                     | 80                                 |

Table 5.20-14 Threshold detecting pressure setting for "Circulating fluid discharge pressure rise" alarm

Setting/Checking: Operation setting when "Circulating fluid discharge pressure drop" alarm is generated

**16.**Press the [SEL] key once.

Operation setting screen when "Circulating fluid discharge pressure drop" alarm is generated appears on the digital display.

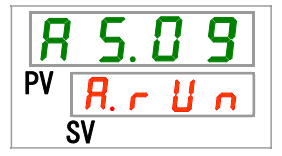

17.Set the product operation when "Circulating fluid discharge pressure drop" alarm is generated with [▲] key or [▼] key, and press [SEL] key to enter.

Table 5.20-15 Operation setting when "Circulating fluid discharge pressure drop" alarm is generated

| Set value | Explanation                                       | Initial value<br>(Default setting) |
|-----------|---------------------------------------------------|------------------------------------|
| o F F     | This alarm is not detected.                       |                                    |
| R.r.U.n   | Operation continues when this alarm is generated. | 1                                  |
| R.SEP     | Operation stops when this alarm is generated.     |                                    |

Setting/Checking: Threshold pressure setting for "Circulating fluid discharge pressure drop" alarm

### **18.**Press the [SEL] key once.

Threshold detecting pressure setting screen for "Circulating fluid discharge pressure drop" alarm generation appears on the digital display.

| R  | 5. | 1   |   |
|----|----|-----|---|
| PV | 0  | . 0 | 1 |
|    | SV |     |   |

**19.**Set the threshold detection pressure for "Circulating fluid discharge pressure drop" alarm generation with [▲] key or [▼] key, and press [SEL] key to enter.

Table 5.20-16 Threshold detecting pressure setting for "Circulating fluid discharge pressure drop" alarm generation

| Set value                 | Explanation                                                                                                    | Initial value<br>(Default setting) |
|---------------------------|----------------------------------------------------------------------------------------------------|------------------------------------|
|                           | Setting/checking are not available if the setting of the circulating fluid discharge pressure drop is OFF.              |                                    |
| MPa<br>0.05<br>to<br>0.50 | Sets detection pressure for the circulating<br>fluid discharge pressure drop.<br>Pressure unit is MPa : Setting unit is | 0.05                               |
| PSI<br>7<br>to<br>87      | Pressure unit is PSI : Setting unit is 1PSI                                                                             | 7                                  |

Setting/Checking: Operation setting when "Communication error" alarm is generated

20. Press the [SEL] key once.

Operation setting screen when "Communication error" alarm is generated appears on the digital display.

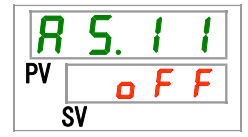

**21.**Set operation when "Communication error" alarm is generated with [▲] key or [▼] key, and press [SEL] key to enter.

Table 5.20-17 Operation setting when "Communication error" alarm is generated

| Set value | Explanation                                       | Initial value<br>(Default setting) |
|-----------|---------------------------------------------------|------------------------------------|
| oFF       | This alarm is not detected.                       | ✓                                  |
| R.r.U.n   | Operation continues when this alarm is generated. |                                    |
| R. 5 Ł P  | Operation stops when this alarm is generated.     |                                    |

Setting/Checking: Threshold monitoring time setting for "Communication error"

22.Press the [SEL] key once.

Monitoring time setting screen for "Communication error" alarm appears on the digital display.

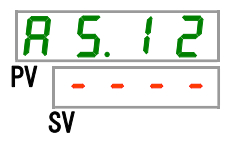

**23.**Set monitoring time for "Communication error" alarm with [▲] key or [▼] key, and press [SEL] key to enter.

| Set value       | Explanation                                                                                             | Initial value<br>(Default setting) |
|-----------------|----------------------------------------------------------------------------------------------------|------------------------------------|
|                 | Setting/checking of the alarm is impossible<br>when the "AS11 Communication error" alarm<br>is set OFF. |                                    |
| 30<br>to<br>600 | Monitoring time for "Communication error" is set.<br>Setting unit: 1 second                             | 30                                 |

Table 5.20-18 Monitoring time for "Communication error" alarm setting

Setting/Checking: Operation setting when "Contact input 1 signal detection" alarm is generated

**24.**Press the [SEL] key once.

Operation setting screen when "Contact input 1 signal detection" alarm is generated appears on the digital display.

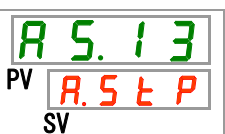

25.Set the product operation when "Contact input 1 signal detection" alarm is generated with [▲] key or [▼] key, and press [SEL] key to enter.

| Set value | Explanation                                       | Initial value<br>(Default setting) |
|-----------|---------------------------------------------------|------------------------------------|
| oFF       | This alarm is not detected.                       |                                    |
| R.r.U.n   | Operation continues when this alarm is generated. |                                    |
| R.SEP     | Operation stops when this alarm is generated.     | ✓                                  |

Table 5.20-19 Operation setting when "Contact input 1 signal detection" alarm is generated

Setting/Checking: Operation setting when "Contact input 2 signal detection" alarm is generated

# **26.**Press the [SEL] key once.

Operation setting screen when "Contact input 2 signal detection" alarm is detected appears on the digital display.

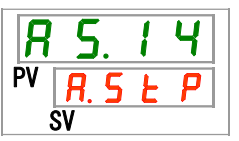

27.Set the product operation when "Contact input 2 signal detection" alarm is generated with [▲] key or [▼] key, and press [SEL] key to enter.

Table 5.20-20 Operation setting when "Contact input 2 signal detection" alarm is generated

| Set value | Explanation                                       | Initial value<br>(Default setting) |
|-----------|---------------------------------------------------|------------------------------------|
| oFF       | This alarm is not detected.                       |                                    |
| R.r.U.n   | Operation continues when this alarm is generated. |                                    |
| R.SEP     | Operation stops when this alarm is generated.     | ✓                                  |

Setting/Checking: Operation when "DC line fuse cut" alarm is generated

# **28.**Press the [SEL] key once.

Operation setting screen when "DC line fuse cut" alarm is generated appears on the digital display.

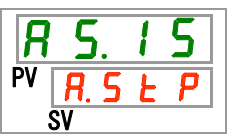

**29.**Set the product operation when "DC line fuse cut" alarm is generated with [▲] key or [▼] key, and press [SEL] key to enter.

| Set value | Explanation                                       | Initial value<br>(Default setting) |
|-----------|---------------------------------------------------|------------------------------------|
| R.r.U.n   | Operation continues when this alarm is generated. |                                    |
| R. 5 E P  | Operation stops when this alarm is generated.     | 1                                  |

Table 5.20-21 Operation setting when "DC line fuse cut" alarm is generated

Setting/Checking: Temperature alarm monitoring method

**30.** Press the [SEL] key once.

Setting screen of the temperature alarm monitoring method appears on the digital display.

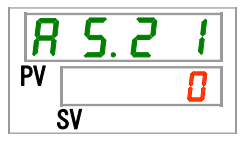

**31.**Set temperature alarm monitoring method with [▲] key or [▼] key, and press [SEL] key to enter.

| Set value | ltem                                                   | Explanation                                                                                                    | Initial value<br>(Default setting) |
|-----------|--------------------------------------------------------|----------------------------------------------------------------------------------------------------|------------------------------------|
|           | Continuous<br>monitoring                               | Alarm monitoring starts at the same time as<br>the product is turned ON. When the<br>ambient temperature is out of the range<br>between the temperatures set for AS.04 and<br>AS.06, AL.03 or AL.04 may be generated at<br>the same time when the product is turned<br>ON.                                                                                            | √                                  |
| 1         | Automatic<br>monitoring                                | When the circulating fluid temperature is<br>outside of the alarm threshold range at the<br>time of operation start, the alarm will not be<br>generated until the temperature comes inside<br>the alarm threshold range.                                                                                                    |                                    |
| <u> </u>  | Monitoring start<br>timer                              | Alarm will not be generated until it reaches<br>the time set for the AS.22 "Monitoring start<br>timer" after the operation starts.<br>Alarm monitoring starts when the set time has<br>passed.                                                                                                    |                                    |
| 3         | Automatic<br>monitoring +<br>Monitoring start<br>timer | Alarm will not be generated until it reaches<br>the time set for the AS.22 "Monitoring start<br>timer" after the operation starts.<br>Alarm monitoring starts when the set time has<br>passed.<br>When the circulating fluid temperature enters<br>the alarm threshold range before it reaches<br>the set time, the alarm monitoring will be<br>started at that time. |                                    |

Table 5.20-22 Setting of temperature alarm monitoring method

\* Settings of this function and example of alarm generating timing for "5.20.3 Setting of temperature alarm monitoring method and alarm generation timing".

Setting/Checking: Monitoring start timer

# **32.**Press the [SEL] key once.

Setting screen of the monitoring start timer is displayed on the digital display.

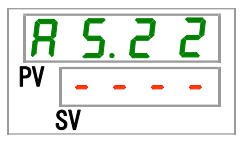

**33.** Set monitoring start timer with the  $[\blacktriangle]$  key or the  $[\blacktriangledown]$  key, and press [SEL] key to enter.

| Table 5.20-23 Setting of the monitoring start timer |                                                                                                    |                                    |  |
|-----------------------------------------------------|----------------------------------------------------------------------------------------------------|------------------------------------|--|
| Set value                                           | Explanation                                                                                                    | Initial value<br>(Default setting) |  |
|                                                     | Setting and checking are impossible when "0:<br>Continuous monitoring" or "1: Automatic<br>monitoring" is selected for the setting of AS21<br>"Temperature alarm monitoring method". |                                    |  |
| to<br>500                                           | Sets the time when alarm monitoring starts.<br>Setting unit is 1 minute.                                                                                                    |                                    |  |

\* Settings of this function and example of alarm generating timing for "5.20.3 Setting of temperature alarm monitoring method and alarm generation timing".

Setting/Checking: Range over detection timer

**34.**Press the [SEL] key once.

Setting screen of the range over detection timer is displayed on the digital display.

| R  | 5. ( | 23 |
|----|------|----|
| PV |      | 5  |
|    | SV   |    |

**35.** Set range over detection timer with the  $[\blacktriangle]$  key or  $[\nabla]$  key, and press [SEL] key to enter.

Table 5.20-24 Setting of the range over detection timer

| Set value | Explanation                                   | Initial value<br>(Default setting) |
|-----------|-----------------------------------------------|------------------------------------|
| 5         | Sets time before the alarm is generated after |                                    |
| to        | the alarm is generated.                       | 5                                  |
| 999       | Setting unit: 1 second                        |                                    |

\* Settings of this function and example of alarm generating timing for "5.20.3 Setting of temperature alarm monitoring method and alarm generation timing".

# 5.20.3 Setting of temperature alarm monitoring method and alarm generation timing

Examples of temperature alarm monitoring method setting and alarm generation timing are shown below.

#### ■ When "<u>Automatic monitoring</u>" is selected

[1] Circulating fluid temperature when starting operation: Approximately 20 °C

[2] Circulating fluid set temperature: 15 °C

[3] "AS.21: Temperature alarm monitoring method": Select "Automatic monitoring".

("----" (invalid setting) will be shown for "AS.22: Monitoring start timer".)

- [4] "AS.04: Detection temp. for the circulating fluid discharge temp. rise": Set to "16 °C".
- [5] "AS.06: Detection temp. for the circulating fluid discharge temp. drop": Set to "14 °C".
- [6] "AS.23: Range over detection timer ": Set to "600 sec".

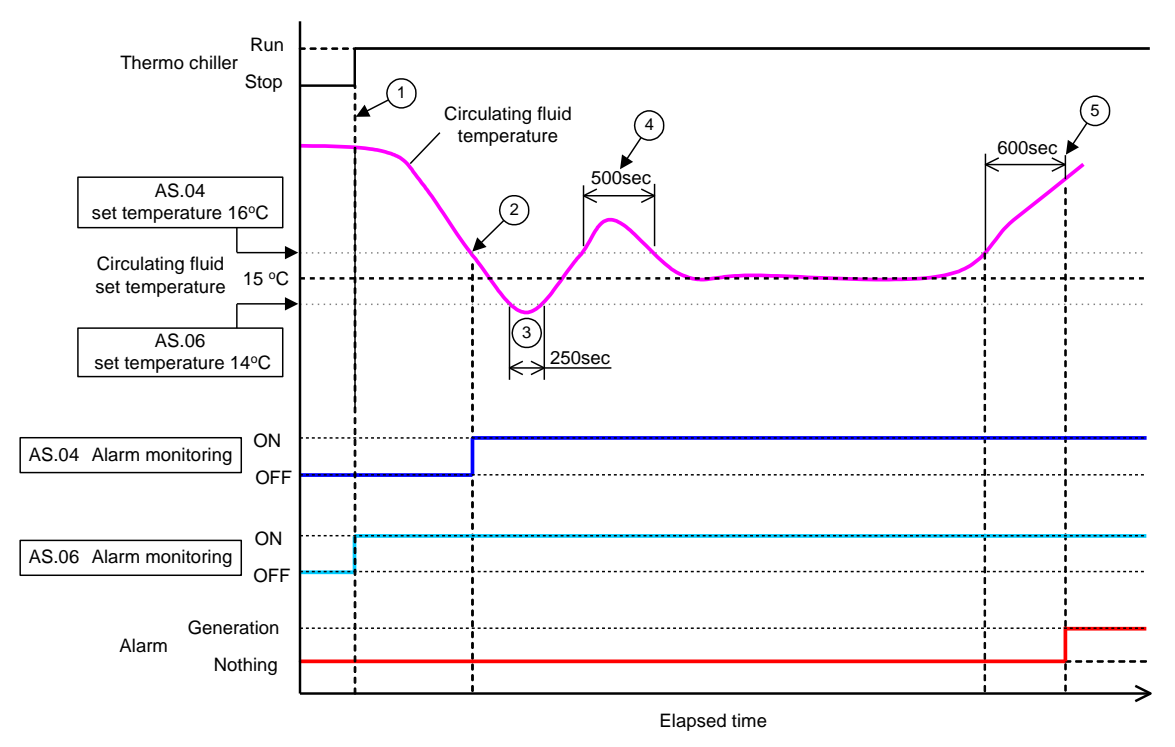

Fig 5-3 Alarm generation timing

-Alarm generation timing

- Status (1): Temperature alarm monitoring starts by starting the chiller operation. As the circulating fluid temperature at this time is 20 °C, "AS.06" starts alarm monitoring at the same time as the operation start.
- Status (2): The circulating fluid temperature becomes within the set range of "AS.04", and starts "AS.04" alarm monitoring.
- Status (3): The circulating fluid temperature exceeds the threshold of "AS.06", but the alarm will not be generated as it has returned within the 600 second range of the "AS.23: Range over detecting timer".
- Status (4): The circulating fluid temperature exceeds the threshold of "AS.04", but the alarm will not be generated as it has returned within the 600 second range of the "AS.23: Range over detecting timer".
- Status (5): Alarm "AL03: Circulating fluid discharge temp. rise" will be generated after 600 seconds that is set for the "AS.23: Range over detection timer" after the circulating fluid temperature exceeds the threshold of "AS.04".

#### ■ When "<u>Automatic monitoring + Monitoring start timer</u>" is selected

[1] Circulating fluid temperature when starting operation: Approximately 20 °C

[2] Circulating fluid set temperature: 15 °C

[3] "AS.21: Temperature alarm monitoring method": Select "Automatic monitoring + Monitoring start timer".

[4] "AS.22: Monitoring start timer": Set it to "50 min".

- [5] "AS.04: Detection temp. for the circulating fluid discharge temp. rise": Set to "16 °C".
- [6] "AS.06: Detection temp. for the circulating fluid discharge temp. drop": Set to "14 °C".
- [7] "AS.23: Range over detection timer": Set to "600 sec".

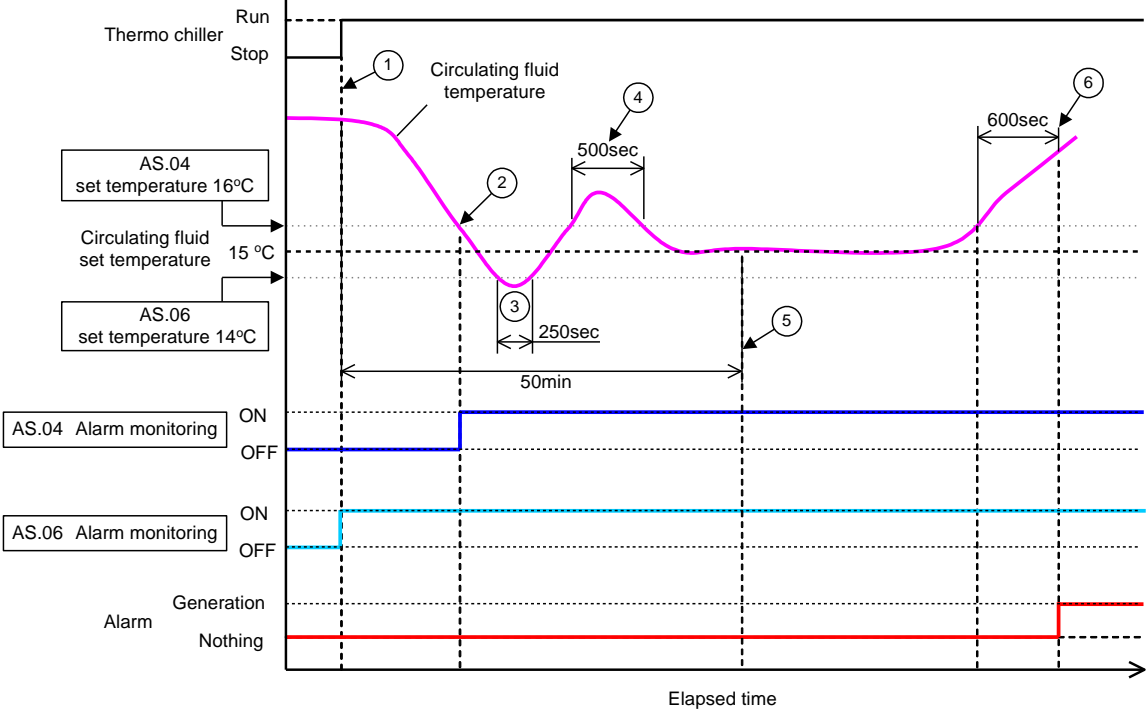

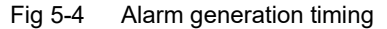

#### -Alarm generation timing

- Status (1): Start operation of the chiller. As the circulating fluid temperature is within the set range of "AS.06", "AS.06" alarm monitoring starts.
- Status (2): The circulating fluid temperature becomes within the set range of "AS.04". "AS.04" alarm monitoring starts.
- Status (3): The circulating fluid temperature exceeds the threshold of "AS.06", but the alarm will not be generated as it has returned within the 600 sec range of the "AS.23: Range over detecting timer".
- Status (4): The circulating fluid temperature exceeds the threshold of "AS.04", but the alarm will not be generated as it has returned within the 600 sec range of the "AS.23: Range over detecting timer".
- Status (5): 50 minutes passes after starting operation. Alarm monitoring has started. It shows that the "50 min" setting does not influence the alarm monitoring under these conditions.
- Status (6): Alarm will be generated after 600 seconds that is set for "AS.23: Range over detection timer" after the circulating fluid temperature exceeds the threshold of "AS.04".

Setting/Checking: Operation when compressor related alarms are generated

shown in "Table 5.20-25 Compressor related alarms".

**36.**Press the [SEL] key once.

Setting screen of the product operation when compressor related alarms are generated appears on the digital display.

37.Set the product operation when the compressor related errors are generated with the [▲] key or [▼] key. Refer to "Table 5.20-26 Operation setting of compressor and pump when the pump related alarms are generated", and press [SEL] key to enter.
 Batch setting of the operation of compressor and pump is executed for all the alarms

| Code    | Alarm name                                               |  |  |  |
|---------|----------------------------------------------------------|--|--|--|
| AL10    | High compressor suction temp.                            |  |  |  |
| AL11    | Low compressor suction temp.                             |  |  |  |
| AL12    | Low super heat temperature                               |  |  |  |
| AL13    | High compressor discharge<br>pressure                    |  |  |  |
| AL15    | Refrigerant circuit pressure (high pressure side) drop   |  |  |  |
| AL16    | Refrigerant circuit pressure (low pressure side) rise    |  |  |  |
| AL17    | Refrigerant circuit pressure<br>(low pressure side) drop |  |  |  |
| AL18    | Compressor running failure                               |  |  |  |
| AL24    | Compressor suction temp. sensor failure                  |  |  |  |
| AL26    | Compressor fluid discharge<br>pressure sensor failure    |  |  |  |
| AL27    | Compressor suction pressure<br>sensor failure            |  |  |  |
| AL37    | Compressor discharge temp. sensor failure                |  |  |  |
| AL38    | Compressor discharge temp.<br>rise                       |  |  |  |
| AL43 *1 | Fan failure                                              |  |  |  |
| AL45    | Compressor over current                                  |  |  |  |

Table 5.20-25 Compressor related alarms

\*1: This alarm does not occur on the product of water cooled type.

Table 5.20-26 Operation setting of compressor and pump when the pump related alarms are generated

| Set value | Explanation                                                                      | Initial value<br>(Default setting) |
|-----------|----------------------------------------------------------------------------------|------------------------------------|
| P.r.U.n   | Operation of only the compressor stops when these alarms are generated.          | 1                                  |
| R. 5 E P  | Operation of both the compressor and pump stops when these alarms are generated. |                                    |

Setting/Checking: Operation setting when "Circulating fluid discharge pressure sensor error" alarm is generated

**38.**Press the [SEL] key once.

Operation setting screen when "Circulating fluid discharge pressure sensor failure" alarm is generated appears on the digital display.

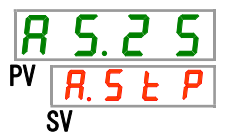

**39.**Set the product operation when "Circulating fluid discharge pressure sensor failure" alarm is generated with [▲] key or [▼] key, and press [SEL] key to enter.

Table 5.20-27 Operation setting when the "Circulating fluid discharge pressure sensor failure" alarm is generated

| Set value | Explanation                                                                                                    | Initial value<br>(Default setting) |
|-----------|----------------------------------------------------------------------------------------------------|------------------------------------|
| o F F     | This alarm signal is not detected.<br>While this setting is ON, [ALARM] light on the<br>operation panel keeps blinking with the light<br>ON for 0.5 seconds and OFF for 3 seconds. |                                    |
| R.r.U.n   | Operation continues when this alarm is generated.                                                                                                    |                                    |
| R.SEP     | Operation stops when this alarm is generated.                                                                                                    | 1                                  |

Setting/Checking: Operation setting when "Pump maintenance" alarm is generated

**40.**Press the [SEL] key once.

Operation setting screen when "Pump maintenance" alarm is generated appears on the digital display.

| R | 5. | 2 | 6   |  |
|---|----|---|-----|--|
|   | (  | 5 | = F |  |
| S | V  |   |     |  |

**41.**Set the product operation when "Pump maintenance" alarm is generated with [▲] key or [▼] key, and press [SEL]key to enter.

| Set value | Explanation                                       | Initial value<br>(Default setting) |
|-----------|---------------------------------------------------|------------------------------------|
| o F F     | This alarm is not detected.                       | 1                                  |
| R.r.U.n   | Operation continues when this alarm is generated. |                                    |

Table 5.20-28 Operation setting when "Pump maintenance" alarm is generated

Setting/Checking: Operation setting when "Fan maintenance" alarm is generated

# **42.**Press the [SEL] key once.

Operation setting screen when "Fan maintenance" alarm is generated appears on the digital display.

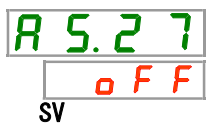

**43.**Set the product operation when "Fan maintenance" alarm is generated with [▲] key or [▼] key, and press [SEL] key to enter.

Table 5.20-29 Operation setting when "Fan maintenance" alarm is generated

| Set value | Explanation                                              | Initial value<br>(Default setting) |
|-----------|----------------------------------------------------------|------------------------------------|
| oFF       | This alarm signal is not detected.                       | ✓                                  |
| R.r.U.n   | Operation continues when this alarm signal is generated. |                                    |

Setting/Checking: Operation setting when "Compressor maintenance" alarm is generated

**44.**Press the [SEL] key once.

Operation setting screen when "Compressor maintenance" alarm is generated appears on the digital display.

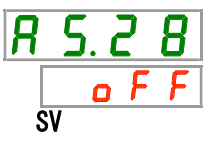

**45.**Set the product operation when "Compressor maintenance" alarm is generated with [▲] key or [▼]key, and press [SEL] key to enter.

Table 5.20-30 Operation setting when "Compressor maintenance" alarm is generated

| Set value | Explanation                                       | Initial value<br>(Default setting) |
|-----------|---------------------------------------------------|------------------------------------|
| oFF       | This alarm is not detected.                       | 1                                  |
| R.r.U.n   | Operation continues when this alarm is generated. |                                    |

Setting/Checking: Operation setting when "Dust-proof filter maintenance" alarm is generated

### **46.**Press the [SEL] key once.

Operation setting screen when "Dust-proof filter maintenance" alarm is generated appears on the digital display.

**47.**Set the product operation when "Dust-proof filter maintenance" alarm is generated with [▲] key or [▼] key, and press [SEL] key to enter.

Table 5.20-31 Operation setting when "Dust-proof filter maintenance" alarm is generated

| Set value | Explanation                                       | Initial value<br>(Default setting) |
|-----------|---------------------------------------------------|------------------------------------|
| oFF       | This alarm is not detected.                       | 1                                  |
| R.r.U.n   | Operation continues when this alarm is generated. |                                    |

Setting/Checking: Operation setting when "Power stoppage" alarm is generated

# **48.**Press the [SEL] key once.

Operation setting screen when "Power stoppage" alarm is generated appears on the digital display.

**49.**Set the product operation when "Power stoppage" alarm is generated with [▲] key or [▼] key, and press [SEL] key to enter..

Table 5.20-32 Operation setting when "Power stoppage" alarm is generated

| Set value | Explanation                                       | Initial value<br>(Default setting) |
|-----------|---------------------------------------------------|------------------------------------|
| oFF       | This alarm is not detected.                       | 1                                  |
| R. 5 Ł P  | Operation continues when this alarm is generated. |                                    |

Setting/Checking: Monitoring time for maintenance of dustproof filter

**50.**Press the [SEL] key once.

Setting screen of the monitoring time before "Dust-proof filter maintenance" alarm is generated is displayed on the digital display.

**51.**Set the monitoring time before the "Dust-proof filter maintenance" alarm is generated with [▲] key or [▼] key, and press [SEL] key to enter.

| Table 5 20 22 Manitaring | , time eatting befor | - "Duct proof filter maintand | nnon" alarm in generated |
|--------------------------|----------------------|-------------------------------|--------------------------|
|                          | J lime setting befor | e Dust-proor inter maintena   | ance alarmis generated   |

| Set value  | Explanation                                                                                                    | Default |
|------------|----------------------------------------------------------------------------------------------------|---------|
|            | When the AS29 "Dust-filter maintenance" alarm is set OFF, setting and checking of the monitoring time are impossible. |         |
| to<br>9999 | Sets time before the alarm is generated.<br>Setting unit: 1 hour                                                      | 500     |

# 5.21 Communication function

#### 5.21.1 Communication function

Contact input/output and serial communication can be performed. Refer to the Operation Manual Communication Function for more details

#### 5.21.2 Setting/checking of communication function

The table below shows the set items of the communication function and default settings.

Table 5.21-1 Set items of communication function

| Display         |                    |                                                            | ltem                                           | Contents                                                   | Default setting |
|-----------------|--------------------|------------------------------------------------------------|------------------------------------------------|------------------------------------------------------------|-----------------|
| [ 0.0 ]         | Communication mode |                                                            | cation mode                                    | Sets communication mode.                                   | LOC             |
| C o. 0 2        |                    | Serial                                                     | protocol                                       | Sets serial communication protocol.                        | MDBS            |
| [ 0.0]]         |                    | Comm                                                       | unication specification                        | Sets standard of the serial communication.                 | 485             |
| <u> </u>        |                    | RS-48                                                      | 5 terminal                                     | Sets of the terminal of RS-485.                            | OFF             |
| C o. 0 5        | 5                  | p<br>,                                                     | Slave address                                  | Sets slave address.                                        | 1 ()*1          |
| [ 0.05          | Catio              | Mo                                                         | Communication speed                            | Sets communication speed.                                  | 19.2 ()*1       |
| [ 0.0 ]         |                    | ч                                                          | Slave address                                  | Sets slave address.                                        | (1)*1           |
| [ 0.08          | mmo                | catio                                                      | Communication speed                            | Sets communication speed.                                  | (9.6)*1         |
| [ 0.0 9         |                    | uni<br>ol                                                  | BCC                                            | Sets error detection code.                                 | (ON)*1          |
| [ o.   []       | ,<br>Li            | foc<br>toc                                                 | Data length                                    | Sets data length.                                          | (8BIT)*1        |
| [ 0. ] ]        | U.                 | cor                                                        | Parity check                                   | Sets parity check.                                         | (NON)*1         |
| [ 0. ] 2        |                    | ple                                                        | Stop bit length                                | Sets stop bit length                                       | (2BIT)*1        |
| [ 0. ] ]        |                    | sim                                                        | Response delay time                            | Sets time to delay the response message.                   | (0)*1           |
| [0.14]          |                    | 0                                                          | Communication range                            | Sets communication range.                                  | (RW)*1          |
| <u>[ o.   5</u> |                    | Contac                                                     | ct input signal 1                              | Sets contact input signal 1.                               | RUN             |
| <u> </u>        |                    | Contac                                                     | ct input signal 1 type                         | Sets input type of contact input signal 1.                 | ALT             |
| [0.17]          |                    | Contact input signal 1 Delay timer (time delay) of reading |                                                | Sets the delay timer of reading of contact input signal 1. | (0)*2           |
| [ 0. 18         |                    | Contac<br>detecti                                          | ct input signal 1 OFF<br>on timer              | Sets the contact input signal 1 OFF detection timer        | (0)*2           |
| [ 0. 19         |                    | Contac                                                     | ct input signal 2                              | Sets contact input signal 2.                               | OFF             |
| [ 0.20          | j                  | Contac                                                     | ct input signal 2 type                         | Sets input type of contact input signal 2.                 | ALT             |
| [ 0.2 ]         | oicat              | Contac<br>timer (                                          | ct input signal 2 Delay time delay) of reading | Sets the delay timer of reading of contact input signal 2. | (0)*3           |
| [ 0.22          | umu.               | Contac<br>detecti                                          | ct input signal 2 OFF                          | Sets the contact input signal 2 OFF detection timer        | (0)*3           |
| [ 0.23          | t cor              | Contac<br>functio                                          | ct output signal 1<br>n                        | Sets contact output signal 1.                              | RUN             |
| [ 0.24          | nton               | Contac<br>operat                                           | ct output signal 1<br>ion                      | Sets input type of contact output signal 1.                | А               |
| <u> </u>        | Dut/C              | Contac<br>selecte                                          | ct output signal 1<br>ed alarm                 | Sets alarm which is selected for contact output 1.         | (AL.01) *4      |
| <u> </u>        | u ju               | Contac<br>functio                                          | ct output signal 2<br>n                        | Sets output signal function of contact output 2.           | RMT             |
| [ 0.2 ]         | Cont               | Contac<br>operat                                           | ct output signal 2<br>ion                      | Sets output signal operation of contact output 2.          | А               |
| [ 0.28          |                    | Contac<br>selecte                                          | ct output signal 2<br>ed alarm                 | Sets alarm which is selected for contact output 2.         | (AL.01) *5      |
| [ 0.2 9         |                    | Contac<br>functio                                          | ct output signal 3<br>n                        | Sets output signal function of contact output 3.           | ALM             |
| [ 0.30          |                    | Contac<br>operat                                           | ct output signal 3<br>ion                      | Sets output signal operation of contact output 3.          | В               |
| [ 0. ] [        |                    | Contac<br>selecte                                          | ct output signal 3<br>ed alarm                 | Sets alarm which is selected for contact output 3.         | (AL.01) *6      |

\*1: The default setting when CO02 is PRO1 or PRO2.

\*4: The default setting when CO23 is A.SEL.

\*2: The default setting when CO15 is SW-A or SW-B. \*3: The default setting when CO19 is SW-A or SW-B. \*6: T

\*5: The default setting when CO26 is A.SEL. \*6: The default setting when CO29 is A.SEL.

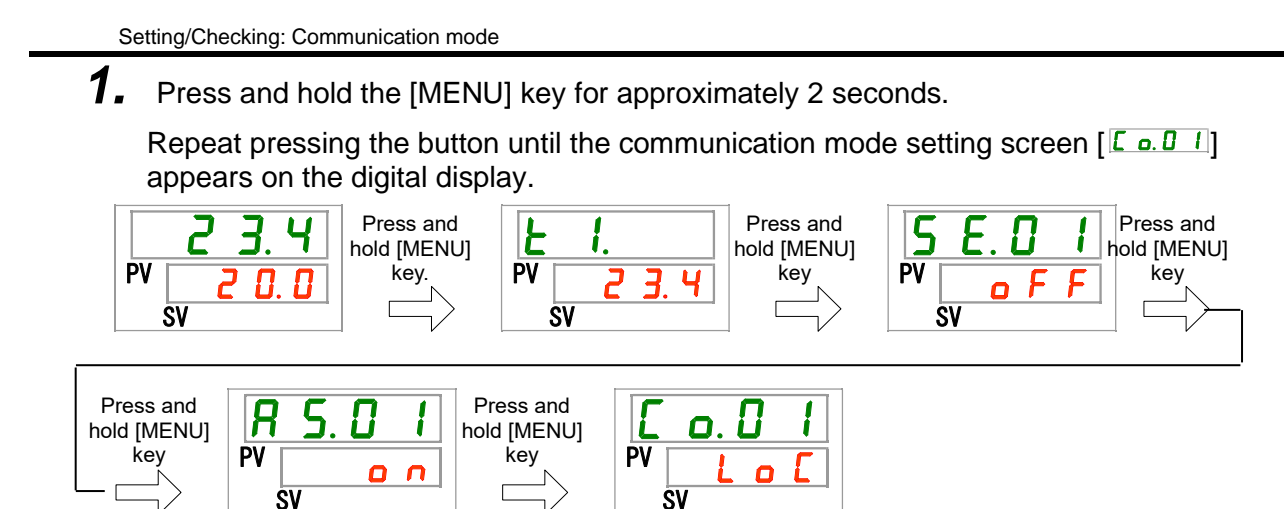

2. Select a communication mode with [▲] key or [▼] key, and press [SEL] key to enter.

| Table 5.21-2 Setting of communication mode |                                                                                                    |                                    |  |
|--------------------------------------------|----------------------------------------------------------------------------------------------------|------------------------------------|--|
| Set value                                  | Explanation                                                                                          | Initial value<br>(Default setting) |  |
| Lo[                                        | Sets LOCAL mode.<br>(Operation and setting can be performed on the<br>operation panel.)              | 1                                  |  |
| dio                                        | Sets DIO mode. <sup>*1</sup><br>(The product is operated with contact<br>input/output.)              |                                    |  |
| 5 E r                                      | Sets SERIAL mode. <sup>*2</sup><br>(Operation and setting are performed by serial<br>communication.) |                                    |  |
| *1: When the                               | contact input signal 1 is "external switch signal", it is not                                        | possible to set to "DIO            |  |

- \*1: When the contact input signal 1 is "external switch signal", it is not possible to set to "DIC mode".
- \*2: When the serial protocol is "simple communication protocol 2" and the contact input 1 is "external switch signal" or contact input 2 is "remote signal", it is not possible to set to "SERIAL mode".

Setting/Checking: Serial communication protocol

**3.** Press the [SEL] key once.

Setting screen of serial communication protocol appears on the digital display.

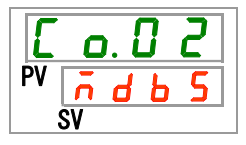

**4.** Select a serial communication protocol with [▲] key or [▼] key, and press [SEL] key to enter.

| Set value | Explanation                       | Initial value<br>(Default setting) |
|-----------|-----------------------------------|------------------------------------|
| ñdb 5     | MODBUS protocol                   | ✓                                  |
| Prol      | Simple communication protocol 1   |                                    |
| Pro2      | Simple communication protocol 2*3 |                                    |

Table 5.21-3 Setting of serial communication protocol

\*3:When the contact input signal 2 is set to "remote signal", it is not possible to set to "simple communication protocol 2".

Setting/Checking: Communication specification

# **5.** Press the [SEL] key once.

Setting screen of the communication specification is displayed on the digital display.

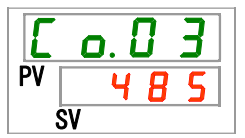

**6.** Select communication specification with [▲] key or [▼] key, and press [SEL] key to enter.

| Set value | Explanation      | Initial value<br>(Default setting) |
|-----------|------------------|------------------------------------|
| 3565      | RS-232C standard |                                    |
| 485       | RS-485 standard  |                                    |

Table 5.21-4 Setting of communication specification

Setting/Checking: Terminal for RS-485

7. Press the [SEL] key once.

Setting screen of terminal for RS-485is displayed on the digital display.

| E  | o. 🛛 Y |
|----|--------|
| PV | oFF    |
|    | SV     |

8. Perform a setting of terminal for RS-485 with [▲] key or [▼] key, and press [SEL] key to enter.

|  | Table 5.21-5 | Settina | of terminal | for RS-4 | 485 |
|--|--------------|---------|-------------|----------|-----|
|--|--------------|---------|-------------|----------|-----|

| Set value | Explanation      | Initial value<br>(Default setting) |
|-----------|------------------|------------------------------------|
| oFF       | No terminal      | ✓<br>✓                             |
| 0 0       | Terminal is set. |                                    |

Setting/Checking: Slave addresses (MODBUS)

9. Press the [SEL] key once.

Setting screen of slave addresses (MODBUS) is displayed on the digital display.

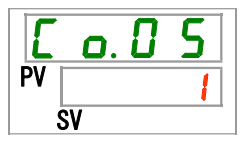

**10.**Set slave addresses (MODBUS) with [▲] key or [▼] key, and press [SEL] key to enter.

| Table 5.21-6 Slave address settings |                                                                          |                                    |  |  |
|-------------------------------------|--------------------------------------------------------------------------|------------------------------------|--|--|
| Set value Explanation               |                                                                          | Initial value<br>(Default setting) |  |  |
|                                     | Setting/checking is possible only when the<br>serial protocol is MODBUS. |                                    |  |  |
| to                                  | Slave address setting for MODBUS<br>Setting range: 1 to 99               | 1                                  |  |  |

Setting/Checking: Communication speed (MODBUS)

**11.**Press the [SEL] key once.

Setting screen of the communication speed (MODBUS) is displayed on the digital display.

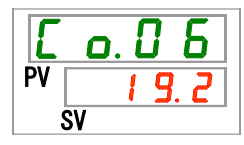

**12.**Set communication speed (MODBUS) with [▲] key or [▼] key, and press [SEL] key to enter.

| Table 5.21-7 Communication speed sett | ing |
|---------------------------------------|-----|
|---------------------------------------|-----|

| Set value | Explanation                                                                       | Initial value<br>(Default setting) |
|-----------|-----------------------------------------------------------------------------------|------------------------------------|
|           | Setting and checking is possible only when the serial protocol setting is MODBUS. |                                    |
| 9. 6      | 9600bps                                                                           |                                    |
| 19.2      | 19200bps                                                                          | ✓                                  |

Setting/Checking: Settings of slave addresses (simple communication protocol)

**13.**Press the [SEL] key once.

Setting screen of slave addresses (simple communication protocol) is displayed on the digital display.

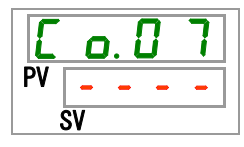

**14.**S Set slave addresses (simple communication protocol) with [▲] key or [▼] key, and press [SEL] key to enter.

| Set value | Explanation                                                                                          | Initial value<br>(Default setting) |  |
|-----------|----------------------------------------------------------------------------------------------------|------------------------------------|--|
|           | Setting/checking is possible only when the serial protocol setting is simple communication protocol. |                                    |  |
| to        | Setting of slave addresses for simple<br>communication protocol<br>Setting range: 1 to 99            | <u> </u>                           |  |

Table 5 21-8 Setting of slave addresses

Setting/Checking: Communication speed (simple communication protocol)

# **15.**Press the [SEL] key once.

Setting screen of communication speed (simple communication protocol) is displayed on the digital display.

| E  | ٥  | ). I | ] | 8 |  |
|----|----|------|---|---|--|
| PV | -  | -    | - | - |  |
|    | SV |      |   |   |  |

**16.**Set communication speed (serial communication protocol) with  $[\blacktriangle]$  key or  $[\lor]$  key, and press [SEL] key to enter.

| Table 5.21-9 Communication speed setting |                                                                                                    |                                    |  |  |
|------------------------------------------|----------------------------------------------------------------------------------------------------|------------------------------------|--|--|
| Set value Explanation                    |                                                                                                    | Initial value<br>(Default setting) |  |  |
|                                          | Setting/checking is possible only when the serial protocol setting is simple communication protocol. |                                    |  |  |
| 1. 2                                     | 1200bps                                                                                              |                                    |  |  |
| 2. 4                                     | 2400bps                                                                                              |                                    |  |  |
| 4.8                                      | 4800bps                                                                                              |                                    |  |  |
| 9. 6                                     | 9600bps                                                                                              |                                    |  |  |
| 1 9.2                                    | 19200bps                                                                                             |                                    |  |  |

Setting/Checking: BCC (simple communication protocol)

**17.**Press the [SEL] key once.

Setting screen of BCC (simple communication protocol) is displayed on the digital display.

| E  | C | ). l | ] | 9 | ] |
|----|---|------|---|---|---|
| PV | - | -    | - | - |   |
| SV |   |      |   |   | - |

**18.**Set BCC (simple communication protocol) with [▲] key or [▼] key, and press [SEL] key to enter.

| Set value | Explanation                                                                                          | Initial value<br>(Default setting) |
|-----------|----------------------------------------------------------------------------------------------------|------------------------------------|
|           | Setting/checking is possible only when the serial protocol setting is simple communication protocol. |                                    |
| oFF       | Without BCC                                                                                          |                                    |
| 0 0       | With BCC                                                                                             | <b>√</b>                           |

Setting/Checking: Data length (simple communication protocol)

### **19.**Press the [SEL] key once.

Setting screen of data length (simple communication protocol) is displayed on the digital display.

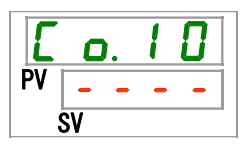

**20.**Set data length (simple communication protocol) with [▲] key or [▼] key, and press [SEL] key to enter.

| Set value | Explanation                                                                                          | Initial value<br>(Default setting) |
|-----------|----------------------------------------------------------------------------------------------------|------------------------------------|
|           | Setting/checking is possible only when the serial protocol setting is simple communication protocol. |                                    |
| 761E      | 7 bit                                                                                                |                                    |
| 861E      | 8 bit                                                                                                | 1                                  |

| Table 5.21-11 | Data le | ength | setting |
|---------------|---------|-------|---------|
|---------------|---------|-------|---------|

Setting/Checking: Parity check (simple communication protocol)

# **21.**Press the [SEL] key once.

Setting screen of parity check (simple communication protocol) is displayed on the digital display.

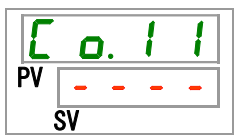

**22.**Perform setting for parity check (simple communication protocol) with  $[\blacktriangle]$  key or  $[\lor]$ key, and press [SEL] key to enter.

| Set value | Explanation                                                                                          | Initial value<br>(Default setting) |
|-----------|----------------------------------------------------------------------------------------------------|------------------------------------|
| •         | Setting/checking is possible only when the serial protocol setting is simple communication protocol. |                                    |
| с<br>с    | No parity check                                                                                      | ✓                                  |
| odd       | Parity check with odd number                                                                         |                                    |
| EuEn      | Parity check with even number                                                                        |                                    |

Table 5 21-12 Parity check setting

Setting/Checking: Stop bit (simple communication protocol)

# **23.**Press the [SEL] key once.

Setting screen of stop bit (simple communication protocol) is displayed on the digital display.

| E  | ٥. |   | 1 | 2 |  |
|----|----|---|---|---|--|
| PV | -  | - | - | - |  |
| 9  | SV |   |   |   |  |

**24.**Set stop bit (simple communication protocol) with  $[\blacktriangle]$  key or  $[\lor]$  key, and press [SEL] key to enter.

| Table 5.21-13 Stop bit setting |                                                                                                    |   |  |  |  |
|--------------------------------|----------------------------------------------------------------------------------------------------|---|--|--|--|
| Set value                      | Explanation Initial va<br>(Default se                                                                   |   |  |  |  |
|                                | Setting/checking are not available unless the serial protocol setting is simple communication protocol. |   |  |  |  |
| 161 E                          | 1 bit                                                                                                   |   |  |  |  |
| 261E                           | 2 bit                                                                                                   | ✓ |  |  |  |

Setting/Checking: Response delay time (simple communication protocol)

# **25.**Press the [SEL] key once.

Setting screen of response delay time (simple communication protocol) is displayed on the digital display.

| E  | C  | ). | 1 | 3 |
|----|----|----|---|---|
| PV | -  | -  | - | - |
| Ś  | SV |    |   |   |
**26.**Set responce delay time (simple communication protocol) with [▲] key or [▼] key, and press [SEL] key to enter.

| Set value   | Explanation                                                                                          | Initial value<br>(Default setting) |
|-------------|----------------------------------------------------------------------------------------------------|------------------------------------|
|             | Setting/checking is possible only when the serial protocol setting is simple communication protocol. |                                    |
| to<br>2 5 0 | Setting of response delay time<br>Setting range: 0 to 250 ms                                         |                                    |

Table 5.21-14 Setting of response delay time

Setting/Checking: Communication range (simple communication protocol)

## **27.**Press the [SEL] key once.

T Setting screen of communication range (simple communication protocol) is displayed on the digital display.

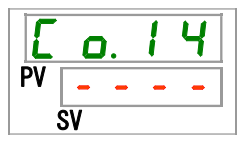

**28.**Set communication range (simple communication protocol) with [▲] key or [▼] key, and press [SEL] key to enter.

| Set value | Explanation                                                                                          | Initial value<br>(Default setting) |
|-----------|----------------------------------------------------------------------------------------------------|------------------------------------|
|           | Setting/checking is possible only when the serial protocol setting is simple communication protocol. |                                    |
| r 0       | Only reading is available                                                                            |                                    |
| r 8       | Reading and writing are available                                                                    | $\checkmark$                       |

#### Table 5.21-15 Setting of communication range

Setting/Checking: Contact input signal 1

### **29.**Press the [SEL] key once.

Setting screen of contact input signal 1 is displayed on the digital display.

**30.** Perform setting for the contact input signal 1 with [▲] key or [▼] key, and press [SEL] key to enter.

| Set value  | Explanation                                    | Initial value<br>(Default setting) |
|------------|------------------------------------------------|------------------------------------|
| oFF        | No signal input                                |                                    |
| r U n      | Run/Stop signal input                          |                                    |
| 5 H _ R    | External switch signal input (N.O. type)*1,*2  |                                    |
| <u>58_</u> | External switch signal input (N.C. type) *1,*2 |                                    |

Table 5.21-16 Setting for contact input signal 1

\*1: When the setting of the communication mode is "DIO mode", "External switch signal" cannot be set.

\*2: When the setting of the communication mode is "SEIRAL mode" and the protocol setting is "Simplified communication protocol 2", "External switch signal" cannot be set.

Setting/Checking: Contact input signal 1 type

### **31.**Press the [SEL] key once.

Setting screen of contact input signal 1 type is displayed on the digital display.

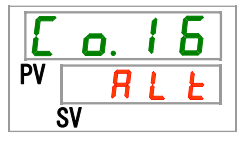

**32.**Select the contact input signal 1 type with [▲] key or [▼] key, and press [SEL] key to enter.

|           | Table 5.21-17 Setting of contact input signal i                                  | type                               |
|-----------|----------------------------------------------------------------------------------|------------------------------------|
| Set value | Explanation                                                                      | Initial value<br>(Default setting) |
|           | Setting/checking is not available when<br>contact input signal 1 setting is OFF. |                                    |
| RLE       | Alternate signal                                                                 | ✓                                  |
| n F       | Momentary signal <sup>*1</sup>                                                   |                                    |
|           |                                                                                  |                                    |

Table 5.21-17 Setting of contact input signal 1 type

\*1: This can be set only when the contact input signal 1 is set to "Run/Stop signal input".

Setting/Checking: Contact input signal 1 delay timer for reading

### **33.**Press the [SEL] key once.

Setting screen of contact input signal 1 delay timer is displayed on the digital display.

| E    | Ο. | 1 | 7 |
|------|----|---|---|
| PV [ |    |   |   |
| Š    | SV |   |   |

**34.**Set time delay for the contact input signal 1 delay timer for reading with [▲] key or [▼] key, and press [SEL] key to enter.

| Table 5 21 10 Setting of time dala  | I for contact input ciana | dolow timor for roading                 |
|-------------------------------------|---------------------------|-----------------------------------------|
| Table 5.21-10 Setting of time delay | y for contact input signa |                                         |
|                                     |                           | , , , , , , , , , , , , , , , , , , , , |

| Set value | Explanation                                                                                                    | Initial value<br>(Default setting) |
|-----------|----------------------------------------------------------------------------------------------------|------------------------------------|
|           | Setting/checking is possible only when the contact input signal 1 is set to external switch signal input (N.O. type or N.C. type). |                                    |
| to        | Setting of the contact input signal 1 delay timer of reading                                                                       |                                    |
| 300       | Setting range: 0 to 300 seconds                                                                                                    |                                    |

Setting/Checking: Contact input signal 1 OFF detection timer

**35.**Press the [SEL] key once.

Setting screen of contact input signal 1 OFF detection timer is displayed on the digital display.

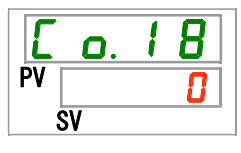

**36.**Set threshold time for the contact input signal 1 OFF detection timer with [▲] key or [▼] key, and press [SEL] key to enter.

| Table 5.21-19 Threshold time setting for contact input signal 1 OFF detection time |
|------------------------------------------------------------------------------------|
|------------------------------------------------------------------------------------|

| Set value | Explanation                                                                                                    | Initial value<br>(Default setting) |
|-----------|----------------------------------------------------------------------------------------------------|------------------------------------|
|           | Setting/checking is possible only when the contact input signal 1 is set to external switch signal input (N.O. type or N.C. type). |                                    |
| to        | Setting of the contact input signal 1 OFF<br>detection timer<br>Setting range: 0 to 10 seconds                                     | 0                                  |

Setting/Checking: Contact input signal 2

**37.**Press the [SEL] key once.

Setting screen of contact input signal 2 is displayed on the digital display.

**38.**Perform setting of the contact input signal 2 with [▲] key or [▼] key, and press [SEL] key to enter.

| Set value | Explanation                              | Initial value<br>(Default setting) |
|-----------|------------------------------------------|------------------------------------|
| oFF       | No signal input                          | ✓                                  |
| r U n     | Run/stop signal input                    |                                    |
| 5 8 - R   | External switch signal input (N.O. type) |                                    |
| 58-ь      | External switch signal input (N.C. type) |                                    |
| rñŁ       | Remote signal input <sup>*1</sup>        |                                    |

Table 5.21-20 Setting of the contact input signal 2

\*1: When the serial communication protocol is set to "Simplified communication protocol 2", it is not possible to set to "Remote signal".

Setting/Checking: Contact input signal 2 type

### **39.**Press the [SEL] key once.

Setting screen of contact input signal 2 type is displayed on the digital display.

| E  | 0  | . ( | 2 |   |  |
|----|----|-----|---|---|--|
| PV | -  | -   | - | - |  |
| Ś  | SV |     |   |   |  |

**40.** Select contact input signal 2 type with  $[\blacktriangle]$  key or  $[\triangledown]$  key, and press [SEL] key to enter.

| Set value  | Explanation                                                                       | Initial value<br>(Default setting) |
|------------|-----------------------------------------------------------------------------------|------------------------------------|
|            | Setting/checking are not available when<br>contact input signal 2 setting is OFF. |                                    |
| RLE        | Alternate signal                                                                  |                                    |
| <u>ī</u> F | Momentary signal <sup>*1</sup>                                                    |                                    |

Table 5.21-21 Setting of the contact input signal 2 type

\*1: This can be set only when the contact input signal 2 is set to "Run/Stop signal input" or "Remote signal".

Setting/Checking: Contact input signal 2 delay timer of reading

### **41.**Press the [SEL] key once.

Setting screen of contact input signal 2 delay timer is displayed on the digital display.

| E  | o. 2 | 1 |
|----|------|---|
| PV |      |   |
|    | SV   |   |

**42.**Set time delay for the contact input signal 2 delay timer for reading with [▲] key or [▼] key, and press [SEL] key to enter.

| Set value | Explanation                                                                                                    | Initial value<br>(Default setting) |
|-----------|----------------------------------------------------------------------------------------------------|------------------------------------|
|           | Setting/checking is possible only when the contact input signal 2 is set to external switch signal input (N.O. or N.C.). |                                    |
| to        | Setting of the contact input signal 2 delay<br>timer for reading<br>Setting range: 0 to 300 seconds                      |                                    |

Table 5.21-22 Setting of time delay for the contact input signal 2 delay timer for reading

Setting/Checking: Contact input signal 2 OFF detection timer

### **43.**Press the [SEL] key once.

Setting screen of contact input signal 2 OFF detection timer is displayed on the digital display.

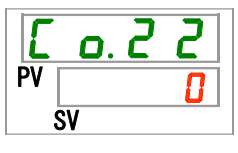

**44.**Set threshold time for the contact input signal 2 OFF detection timer with [▲] key or [▼] key, and press [SEL] key to enter.

| Set value | Explanation                                                                                                    | Initial value<br>(Default setting) |
|-----------|----------------------------------------------------------------------------------------------------|------------------------------------|
|           | Setting/checking is possible only when the contact input signal 2 is set to external switch signal input (N.O. or N.C.). |                                    |
| to        | Setting of the contact input signal 2 OFF<br>detection timer<br>Setting range: 0 to 10 seconds                           |                                    |

Table 5.21-23 Time setting for contact input signal 2 OFF detection timer

Setting/Checking: Contact output signal 1 function

**45.**Press the [SEL] key once.

Setting screen of contact output signal 1 function is displayed on the digital display.

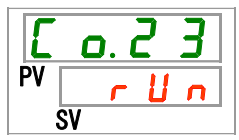

**46.**Select a function with  $[\blacktriangle]$  key or  $[\blacktriangledown]$  key, and press [SEL] key to enter.

| Set value    | Explanation                                                           | Initial value<br>(Default setting) |
|--------------|-----------------------------------------------------------------------|------------------------------------|
| o F F        | No signal output                                                      |                                    |
| r U n        | Operation status signal output                                        | 1                                  |
| r ñ Ł        | Remote status signal output                                           |                                    |
| r d 4        | Ready completion (TEMP READY) signal output                           |                                    |
| R.SEP        | Operation stop alarm signal output                                    |                                    |
| R.r.U.n      | Operation continuation alarm signal output                            |                                    |
| RLĀ          | Alarm status signal output                                            |                                    |
| R. 5 E L     | Selected alarm status signal output                                   |                                    |
| on.tñ        | Operation start timer setting status signal output                    |                                    |
| o F.t ñ      | Operation stop timer setting status signal output                     |                                    |
| P.r 5 Ł      | Operation restoration from power failure setting status signal output |                                    |
| <b>F. P.</b> | Anti-freezing setting status signal output                            |                                    |
| InPl         | Pass through signal output of the contact input signal 1              |                                    |
| InP2         | Pass through signal output of the contact input signal 2              |                                    |
| 88rā         | Warming up function setting status signal output                      |                                    |
| 5008         | Anti-snow coverage function setting status signal output              |                                    |

Table 5.21-24 Setting for the contact output signal 1

Setting/Checking: Operation of the contact output signal 1

### **47.**Press the [SEL] key once.

Setting screen of the contact output signal 1 operation is displayed on the digital display.

| Ľ  | o. 2 | 4 |
|----|------|---|
| PV |      | R |
| Ś  | SV   |   |

#### **48.**Select operation of the contact output signal 1 with [▲] key or [▼] key, and press [SEL] key to enter.

|           | Table 5.21-25 Setting of operation of the contact output signal 1 |                                    |  |  |  |
|-----------|-------------------------------------------------------------------|------------------------------------|--|--|--|
| Set value | Explanation                                                       | Initial value<br>(Default setting) |  |  |  |
| R         | N.O. type                                                         | ✓                                  |  |  |  |
| Ь         | N.C. type                                                         |                                    |  |  |  |

| Table 5.21-25 Setting | l of o | peration | of the | contact | output | signal | 1 |
|-----------------------|--------|----------|--------|---------|--------|--------|---|
|                       | ,      | p =      |        |         |        | e.g    |   |

Setting/Checking: Selected alarm for contact output signal 1

**49.**Press the [SEL] key once.

Setting screen of selected alarm of the contact output signal 1 is displayed on the digital display.

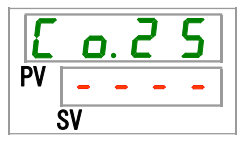

**50.**Set the alarm selected for the contact output signal 1 with [▲] key or [▼] key, and press [SEL] key to enter.

Table 5.21-26 Setting of the alarm selected for the contact output signal 1

| Set value            | Explanation                                                                                                    | Initial value<br>(Default setting) |
|----------------------|----------------------------------------------------------------------------------------------------|------------------------------------|
| -                    | Setting/checking is possible only when the contact output signal 1 is set to the selected alarm status signal output. |                                    |
| AL.DI<br>to<br>AL.51 | Setting of the selected alarm<br>Setting range: AL.01 to AL.51                                                        | A L. 0 I                           |

Setting/Checking: Contact output signal 2 function

### **51.**Press the [SEL] key once.

Setting screen of the contact output signal 2 function is displayed on the digital display.

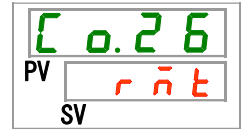

**52.**Select a function with  $[\blacktriangle]$  key or  $[\blacktriangledown]$  key, and press [SEL] key to enter.

| Set value             | Explanation                                                           | Initial value<br>(Default setting) |
|-----------------------|-----------------------------------------------------------------------|------------------------------------|
| oFF                   | No signal output                                                      |                                    |
| r U n                 | Operation status signal output                                        |                                    |
| r ñ Ł                 | Remote status signal output                                           |                                    |
| r d Y                 | Ready completion (TEMP READY) signal output                           |                                    |
| R.SEP                 | Operation stop alarm signal output                                    |                                    |
| R.r.U.n               | Operation continuation alarm signal output                            |                                    |
| RLĀ                   | Alarm status signal output                                            |                                    |
| R. 5 E L              | Selected alarm status signal output                                   |                                    |
| ont ñ                 | Operation start timer setting status signal output                    |                                    |
| o F.t ñ               | Operation stop timer setting status signal output                     |                                    |
| P.r St                | Operation restoration from power failure setting status signal output |                                    |
| <b>F</b> . <b>P</b> . | Anti-freezing setting status signal output                            |                                    |
| InPl                  | Pass through signal output of the contact input signal 1              |                                    |
| InP2                  | Pass through signal output of the contact input signal 2              |                                    |
| BRrñ                  | Warming up function setting status signal output                      |                                    |
| Snoð                  | Anti-snow coverage function setting status output                     |                                    |

Table 5.21-27 Setting for the contact output signal 2

Setting/Checking: Contact output signal 2 operation

**53.**Press the [SEL] key once.

Setting screen of the contact output signal 2 operation is displayed on the digital display.

| E  | 0. ( | 27 |  |
|----|------|----|--|
| PV |      | R  |  |
|    | SV   |    |  |

**54.**Set the operation type of the contact output signal 2 with [▲] key or [▼] key, and press [SEL] key to enter.

|           | Table 5.21-26 Operation type setting for the contact output signal 2 |                   |  |  |
|-----------|----------------------------------------------------------------------|-------------------|--|--|
| Sot value | Explanation                                                          | Initial value     |  |  |
| Set value | Explanation                                                          | (Default setting) |  |  |
| R         | N.O. type                                                            |                   |  |  |
| Ь         | N.C. type                                                            |                   |  |  |

| Table 5 21-28 O | neration type | setting for the | contact outr | out signal 2 |
|-----------------|---------------|-----------------|--------------|--------------|
| 10010 0.21-20 0 | poradon type  | ootang lor ulo  | oonaot outp  | a oignaí z   |

Setting/Checking: Selected alarm for contact output signal 2

**55.**Press the [SEL] key once.

Setting screen of selected alarm of the contact output signal 2 is displayed on the digital display.

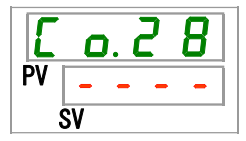

**56.**Set the alarm selected for the contact output signal 2 with [▲] key or [▼] key, and press [SEL] key to enter.

 Table 5.21-29 Setting of the alarm selected for the contact output signal 2

| Set value            | Explanation                                                                                                    | Initial value<br>(Default setting) |
|----------------------|----------------------------------------------------------------------------------------------------|------------------------------------|
|                      | Setting/checking is possible only when the contact output signal 2 is set to the selected alarm status signal output. |                                    |
| AL.DI<br>to<br>AL.51 | Setting of the selected alarm<br>Setting range: AL.01 to AL.51                                                        | A L. 0 I                           |

Setting/Checking: Contact output signal 3 function

**57.**Press the [SEL] key once.

Setting screen of the contact output signal 3 function is displayed on the digital display.

**58.**Select a function for the contact output signal 3 with [▲] key or [▼] key, and press [SEL] key to enter.

| Set value             | Explanation                                                           | Initial value<br>(Default setting) |
|-----------------------|-----------------------------------------------------------------------|------------------------------------|
| oFF                   | No signal output                                                      |                                    |
| r U n                 | Operation status signal output                                        |                                    |
| rñŁ                   | Remote status signal output                                           |                                    |
| ц<br>Ч                | Ready completion (TEMP READY) signal output                           |                                    |
| R.SEP                 | Operation stop alarm signal output                                    |                                    |
| R.r.U.n               | Operation continuation alarm signal output                            |                                    |
| RLĀ                   | Alarm status signal output                                            | 1                                  |
| R. 5 E L              | Selected alarm status signal output                                   |                                    |
| on. Eñ                | Operation start timer setting status signal output                    |                                    |
| o F. E ñ              | Operation stop timer setting status signal output                     |                                    |
| Prst                  | Operation restoration from power failure setting status signal output |                                    |
| <b>F</b> . <b>P</b> . | Anti-freezing setting status signal output                            |                                    |
| InPl                  | Pass through signal output of the contact input signal 1              |                                    |
| 1 n P 2               | Pass through signal output of the contact input signal 2              |                                    |
| 88rā                  | Warming up function setting status signal output                      |                                    |
| 5 n o 8               | Anti-snow coverage function setting status signal output              |                                    |

Table 5.21-30 Function setting for the contact output signal 3

Setting/Checking: Operation of the contact output signal 3

### **59.**Press the [SEL] key once.

Setting screen of the contact output signal 3 operation is displayed on the digital display.

| E  | ٥. | 3 |   |
|----|----|---|---|
| PV |    |   | Ь |
| Ś  | SV |   |   |

**60.**Set the operation type of the contact output signal 3 with [▲] key or [▼] key, and press [SEL] key to enter.

| Table 5 21-31 | Operation | setting fo | r the c | contact ou | tout signal 3 |
|---------------|-----------|------------|---------|------------|---------------|
| 14010 0.21-01 | operation | Setting 10 |         | ontact ou  | iput signal 5 |

| Set value | Explanation | Initial value<br>(Default setting) |
|-----------|-------------|------------------------------------|
| R         | N.O. type   |                                    |
| Ь         | N.C. type   |                                    |

Setting/Checking: Selected alarm for contact output signal 3

**61.**Press the [SEL] key once.

Setting screen of the selected alarm of the contact output signal 3 is displayed on the digital display.

**62.**Set the alarm selected for the contact output signal 3 with [▲] key or [▼]key, and press [SEL] key to enter.

 Table 5.21-32 Setting of an alarm selected for the contact output signal 3

| Set value            | Explanation                                                                                                    | Initial value<br>(Default setting) |
|----------------------|----------------------------------------------------------------------------------------------------|------------------------------------|
|                      | Setting/checking is possible only when the contact output signal 3 is set to the selected alarm status signal output. |                                    |
| AL.01<br>to<br>AL.51 | Setting of the selected alarm<br>Setting range: AL.01 to AL.51                                                        | A L. 0 I                           |

**63.**Press the [MENU] key once.

Returns to the main display (which shows the circulating fluid temperature).

# Chapter 6 Alarm Notification and Troubleshooting

## 6.1 Alarm Notification

- The product makes notification in the order shown below when any alarm is generated. The [ALARM] light blinks.
- The alarm buzzer sounds.
- The alarm number is displayed in the PV window on the digital display.
- Contact signal of the contact input/output communication is output.

Refer to the Operation Manual Communication Function for more details.

It is possible to read the alarm status using serial communication.

Refer to the Operation Manual Communication Function for more details.

This product has two types of operation depending on the alarm being generated.

During the product operation, some of the alarms stop the product operation and some of them do not stop the operation with the alarm being generated.

Refer to the "Table 6-1 to Table 6-3". When the operation stops due to the alarm, it is not possible to restart the operation until the alarm is reset.

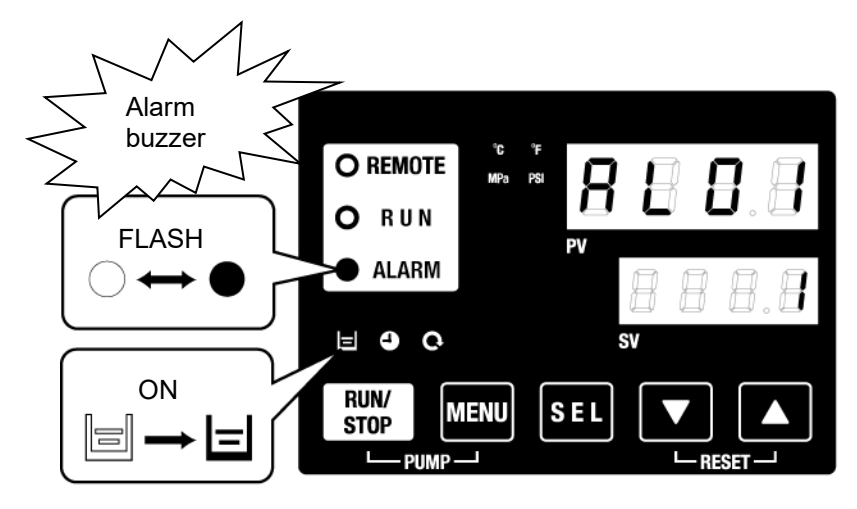

\* [] light turns ON only when "AL01 Low level in tank" alarm is being generated.

• When multiple alarms are generated, the alarm codes are displayed one by one by pressing the [SEL] button

Alarm with the number "1" in the SV window on the digital display is the latest alarm. The alarm with the largest number is the alarm that was generated first.

[Example of display]

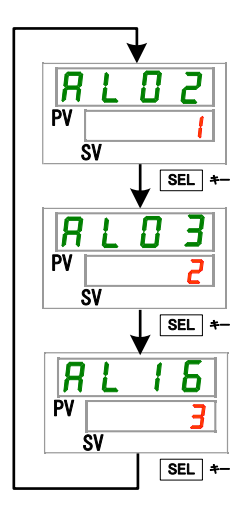

When the alarms are generated in the order of AL16, AL03, and AL02:

The alarm code displayed on the operation panel is AL02. AL03 and AL16 are displayed by pressing the [SEL] button.

When AL16 being is displayed, the SV window displays "3". In this example, AL16 has the largest number. This means AL16 is the alarm that was generated first.

### 6.2 Alarm buzzer stop

An alarm buzzer sounds to notify when any alarms are generated. How to stop the alarm buzzer is explained below.

- Confirm that the alarm display is shown. The alarm buzzer can be stopped only on this screen.
- Press the [▼] and [▲] buttons simultaneously, and the alarm buzzer stops.

#### [Tips]

- •Alarm buzzers can be set not to make sound. Refer to "5.1520 Alarm Buzzer Sound Setting". It is not necessary to follow the buzzer stop instructions when the alarm buzzer sound is set to OFF.
- If this procedure is performed when the cause of the alarm has been eliminated before stopping the alarm buzzer, the alarm will be reset at the same time.

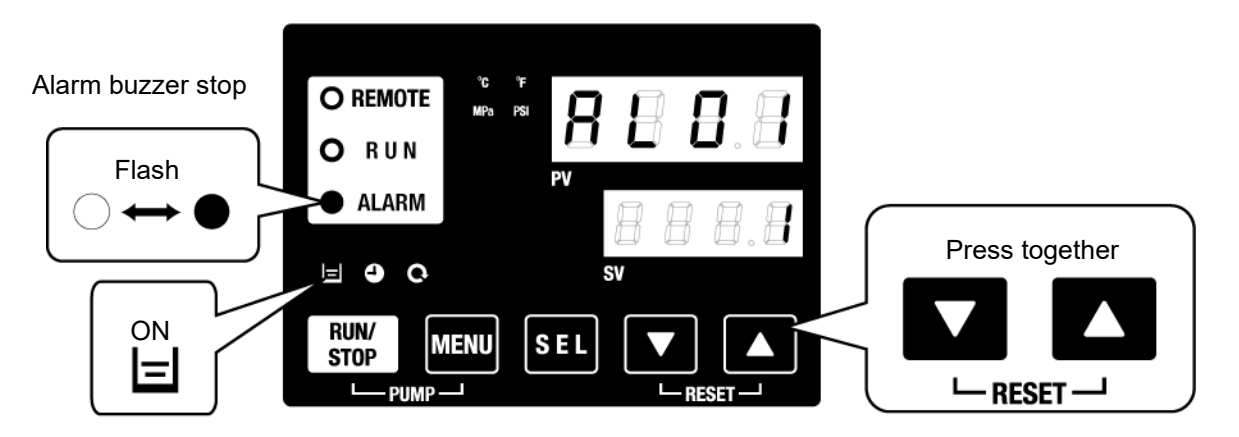

\* [] light turns ON only when "AL01 Low level in tank" alarm is being generated.

### 6.3 Troubleshooting

#### 6.3.1 Alarm contents, causes, and troubleshooting

Troubleshooting method varies depending on which alarm has been generated. Refer to "Table 6-1 to Table 6-3".

Instructions to reset the alarms after eliminating the causes of the alarms explained below.

- Confirm that the alarm display is shown. Alarms can only be reset on this screen.
- Press [▼] and [▲] buttons down simultaneously.
- The alarm is reset, and the [ALARM] light turns OFF.

The operation panel displays the circulating fluid temperature and the set circulating fluid temperature.

Contact signal output for contact input/output communication stops.

(Refer to the Operation Manual Communication Function for more details.)

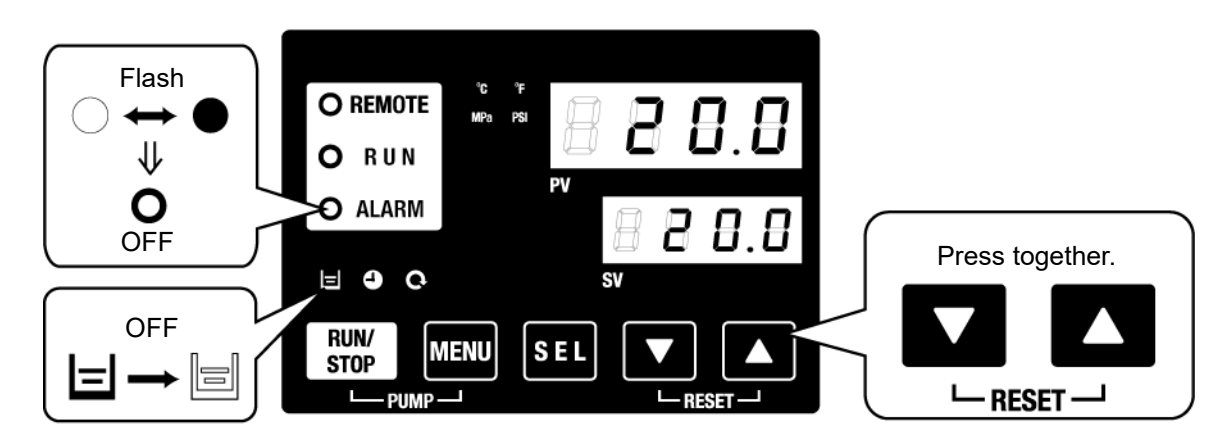

\* []] light turns ON only when "AL01 Low level in tank" alarm is being generated.

• Operation status of the thermo-chiller during the alarm is being generated can be customized by the user. Refer to "5.21 Alarm Customizing Function" for more details.

| A.STP | : Compressor, pump, and fan stop operation.                        |
|-------|--------------------------------------------------------------------|
| A.RUN | : Compressor, pump, and fan continue operation.                    |
| P.RUN | : Compressor and fan stop operation, and pump continues operation. |
| OFF   | : This alarm will not be generated.                                |

\* Fan operation stop is only for the air-cooled type.

|      |                                                        | Alarm                |                                                                                                    |
|------|--------------------------------------------------------|----------------------|----------------------------------------------------------------------------------------------------|
| Code | Alarm name                                             | operati<br>on        | Cause / Remedy<br>(Press the reset key after eliminating the                                                                                                    |
|      |                                                        | (default<br>setting) | cause.)                                                                                                    |
| AL01 | Low level in tank                                      | A.RUN                | Fluid level shown by the fluid level meter has fallen. Supply or add circulating fluid.                                                                                                    |
| AL02 | High circulating fluid discharge temp.                 | A.STP                | <ul> <li>Check that the ambient temperature, facility water, and<br/>heat load satisfy the specifications, and that the circulating</li> </ul>                                                                                                    |
| AL03 | Circulating fluid discharge temp.<br>rise              | A.RUN                | <ul> <li>fluid flow rate is more than the minimum flow rate.</li> <li>Circulating fluid flow rate can be checked with the check</li> <li>"monitor menu.</li> <li>Change the set value of AS.04 to be appropriate.</li> <li>Wait until the circulating fluid temperature goes down.</li> </ul>       |
| AL04 | Circulating fluid discharge temp.<br>drop              | A.RUN                | <ul> <li>Check that the circulating fluid temperature supplied to the tank is within the specified range.</li> <li>Change the set value of AS.06 to be appropriate.</li> </ul>                                                                                                    |
| AL05 | High circulating fluid return temp.                    | A.STP                | <ul> <li>Check that the circulating fluid flows.</li> <li>Check that the heat load is within the specified range.</li> </ul>                                                                                                    |
| AL06 | High circulating fluid<br>discharge pressure           | A.STP                | Check that there is no bend, collapse and clog on/in the external piping.                                                                                                    |
| AL07 | Abnormal pump<br>operation                             | A.STP                | The pump does not operate. Check that the pump thermal operation switch is operated. Refer to [6.3.3 How to release the pump thermal trip].                                                                                                    |
| AL08 | Circulating fluid discharge pressure rise              | A.STP                | Check that there is no bending, collapse, or clogging with<br>the external piping.<br>"EEEE" shown on the PI display in the check monitor menu<br>indicates shirt-circuit or broken wire of the pressure sensor<br>in the circulating fluid circuit. Ask for the service for the<br>pressure sensor |
| AL09 | Circulating fluid discharge pressure drop              | A.RUN                | Restart the thermo-chiller and check if the pump runs.<br>In case of displaying EEEE on the PI display of the main<br>display and check monitor menu, the pressure sensor of<br>the circulating fluid circuit has a malfunction. Ask the<br>service.                                                |
| AL10 | High compressor suction temp.                          | P.RUN                | <ul> <li>Check the circulating fluid temperature returning to the thermo-chiller.</li> <li>Check that the heat load is within the specified range.</li> </ul>                                                                                                    |
| AL11 | Low compressor suction temp.                           | P.RUN                | ·Check that the circulating fluid flows.                                                                                                    |
| AL12 | Low super heat temperature                             | P.RUN                | <ul> <li>Use a 15% ethylene glycol aqueous solution when<br/>operating with a set temperature lower than 10 °C.</li> </ul>                                                                                                    |
| AL13 | High compressor discharge pressure                     | P.RUN                | Check that the ambient temperature, facility water, and heat load satisfy the specifications.                                                                                                    |
| AL15 | Refrigerant circuit pressure (high pressure side) drop | P.RUN                | Refrigerant circuit failed.<br>Ask for service for the refrigerant circuit.                                                                                                    |
| AL16 | Refrigerant circuit pressure (low pressure side) rise  | P.RUN                | Check that the ambient temperature, facility water, and heat load satisfy the specifications.                                                                                                    |
| AL17 | Refrigerant circuit pressure (low pressure side) drop  | P.RUN                | <ul> <li>Check that the circulating fluid flows.</li> <li>It is possible that refrigerant is leaking. Ask for the service.</li> </ul>                                                                                                    |
| AL18 | Compressor running failure                             | P.RUN                | Leave it for 10 minutes, and then restart the thermo-chiller.<br>Check if the pump operates.                                                                                                    |
| AL19 | Communication error                                    | OFF                  | Try to send the request message again.                                                                                                    |
| AL20 | Memory error                                           | A.STP                | Controller failure.<br>Ask for service for the controller.                                                                                                    |

Table 6-1 Alarm codes and troubleshooting (1/3)

| Table 6-2 Alarm codes and troubleshooting (2/3) |                                                     |                                              |                                                                                                    |                                                                                    |
|-------------------------------------------------|-----------------------------------------------------|----------------------------------------------|----------------------------------------------------------------------------------------------------|------------------------------------------------------------------------------------|
| Code                                            | Alarm name                                          | Alarm<br>operation*1<br>(Default<br>setting) | Cause / Reme<br>(Press the reset key after of<br>cause.)                                                                                                    | dy<br>eliminating the                                                              |
| AL21                                            | DC line fuse cut                                    | A.STP                                        | Fuse for the power supply outp<br>input/output connector has blow<br>• Ask for service for the fuse of t<br>circuit.<br>• Check that there is no incorre<br>current load is within the specif                       | but of the contact<br>vn.<br>he output voltage<br>ect wiring and the<br>ied range. |
| AL22                                            | Circulating fluid discharge temp. sensor failure    | A.STP                                        | Short-circuit or broken wire of t                                                                                                    | he temperature                                                                     |
| AL23                                            | Circulating fluid return temp. sensor failure       | A.STP                                        | sensor.                                                                                                    |                                                                                    |
| AL24                                            | Compressor suction temp. sensor failure             | P.RUN                                        |                                                                                                    |                                                                                    |
| AL25                                            | Circulating fluid discharge pressure sensor failure | A.STP                                        | Short-circuit or broken wire<br>sensor of the circulating fluid<br>displayed on the PI display of<br>and check monitor display.<br>Ask for service for the pressure                                                 | of the pressure<br>circuit. EEEE is<br>the main display<br>sensor.                 |
| AL26                                            | Compressor discharge pressure sensor failure        | P.RUN                                        | Short-circuit or broken wire of t                                                                                                    | he pressure                                                                        |
| AL27                                            | Compressor suction pressure sensor failure          | P.RUN                                        | for the pressure sensor.                                                                                                    | ASK IOI SEIVICE                                                                    |
| AL28                                            | Pump maintenance                                    | OFF                                          | Notices of the periodical maintenances.                                                                                                    | Every 20,000<br>hours *3                                                           |
| AL29*1                                          | Fan maintenance                                     | OFF                                          | Ask for services of the pump,<br>fan and/or compressor.<br>Reset the operation<br>cumulated time for each<br>alarm with the menu SE.15,<br>SE.16 or SE.17 after having<br>the service.                              |                                                                                    |
| AL30                                            | Compressor maintenance                              | OFF                                          |                                                                                                    |                                                                                    |
| AL31                                            | Contact input 1 signal detection                    | A.STP                                        | Contact input has been detected                                                                                                    | d                                                                                  |
| AL32                                            | Contact input 2 signal detection                    | A.STP                                        |                                                                                                    | u.                                                                                 |
| AL37                                            | Compressor discharge temp. sensor failure           | P.RUN                                        | Short-circuit or broken wire of the sensor. Ask for service for the the sensor.                                                                                                    | he temperature<br>remperature                                                      |
| AL38                                            | Compressor discharge temp. rise                     | P.RUN                                        | Check that the ambient temper<br>water, and heat load satisfy the                                                                                                    | ature, facility<br>specifications.                                                 |
| AL40 *1                                         | Dust-proof filter maintenance                       | OFF                                          | Notice of the periodical maintenance.<br>Clean the dust-proof filter.<br>Reset the operation cumulated time for the alarm with the menu SE.30 after cleaning the filter. This alarm can be OFF with the menu AS.29. | 1 to 9999 hours<br>(AS.31)                                                         |

\*1: Water-cooled type model does not generate this alarm.

\*3: Pump maintenance alarm occurs at 20,000hours, but mechanical seal replacement is recommended every 8,000 hours.

|         | Table 6-3                  | Alarm codes and                              |                                                                                                    |
|---------|----------------------------|----------------------------------------------|----------------------------------------------------------------------------------------------------|
| Code    | Alarm name                 | Alarm<br>operation*1<br>(Default<br>setting) | Cause / Remedy<br>(Press the reset key after eliminating the<br>cause.)                                                                                                    |
| AL41    | Power stoppage             | A.STP                                        | Power supply has been stopped during the product operation.<br>Restart the power supply after checking.                                                                                                    |
| AL42    | Compressor waiting         | A.RUN                                        | Waiting for the compressor to be ready for<br>operation. Wait for a while.<br>The alarm will be reset automatically after<br>starting operation.                                                                                                    |
| AL43 *1 | Fan failure                | P.RUN                                        | Check that there is no power failure such as<br>ground fault, short circuit, voltage fluctuation,<br>abnormal interphase voltage, open phase,<br>surge.                                                                                                    |
| AL45    | Compressor over current    | P.RUN                                        | Check that there is no power failure such as<br>ground fault, short circuit, voltage fluctuation,<br>abnormal interphase voltage, open phase,<br>surge.<br>Release the compressor thermal trip referring<br>to [6.3.2 How to release the thermal relay trip<br>and circuit protector]. |
| AL47    | Pump over current          | A.STP                                        | Check that there is no power failure such as<br>ground fault, short circuit, voltage fluctuation,<br>abnormal interphase voltage, open phase,<br>surge.<br>Release the pump thermal trip referring to<br>[6.3.2 How to release the thermal relay trip and<br>circuit protector].       |
| AL49 *2 | Internal unit fan stoppage | A.RUN                                        | Internal unit fan failure. Ask for service for the internal unit fan.                                                                                                    |
| AL50    | Incorrect phase error      | A.STP                                        | The phase of the power line is connected by incorrect phase.                                                                                                    |
| AL51    | Phase board over current   | A.STP                                        | Check that there is no power failure such as<br>ground fault, short circuit, voltage fluctuation,<br>abnormal interphase voltage, open phase,<br>surge.<br>Release the circuit protector trip referring to<br>[6.3.2 How to release the thermal relay trip and<br>circuit protector].  |

Table 6-3 Ala d troubleshooting (3/3) odoc

\*1: Water-cooled type model does not generate this alarm.\*2: Air-cooled type model does not generate this alarm.

### 6.3.2 How to release the thermal relay trip and circuit protector

#### WARNING

Be sure to lock out and tag out the breaker of the facility power supply (customer power supply facility) before wiring.

- **1.** Shut of the breaker of the customer's power supply facility.
- **2.** Remove four screws to remove the front panel for the electrical unit.

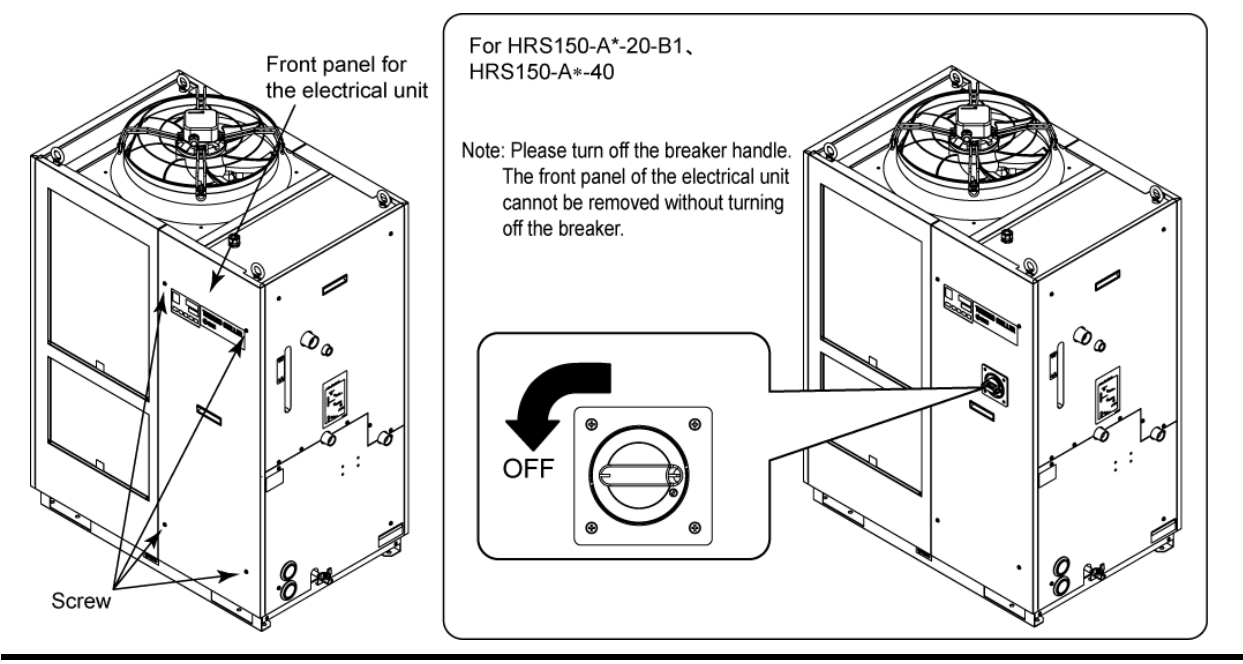

**3.** Hold the grip and put up the front panel of the electrical unit and remove it.

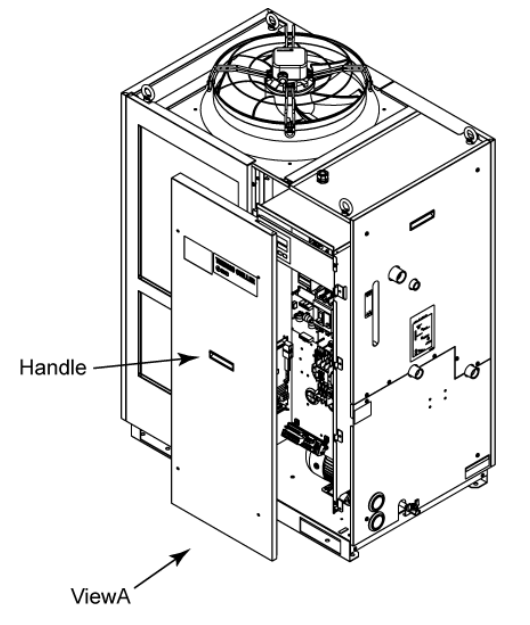

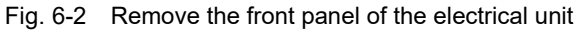

4. Confirm if the thermal relay or the circuit protector are tripped. If the thermal relay tripped, push the reset buttan. If the circuit protector tripped, make it ON by pushing up the lever.

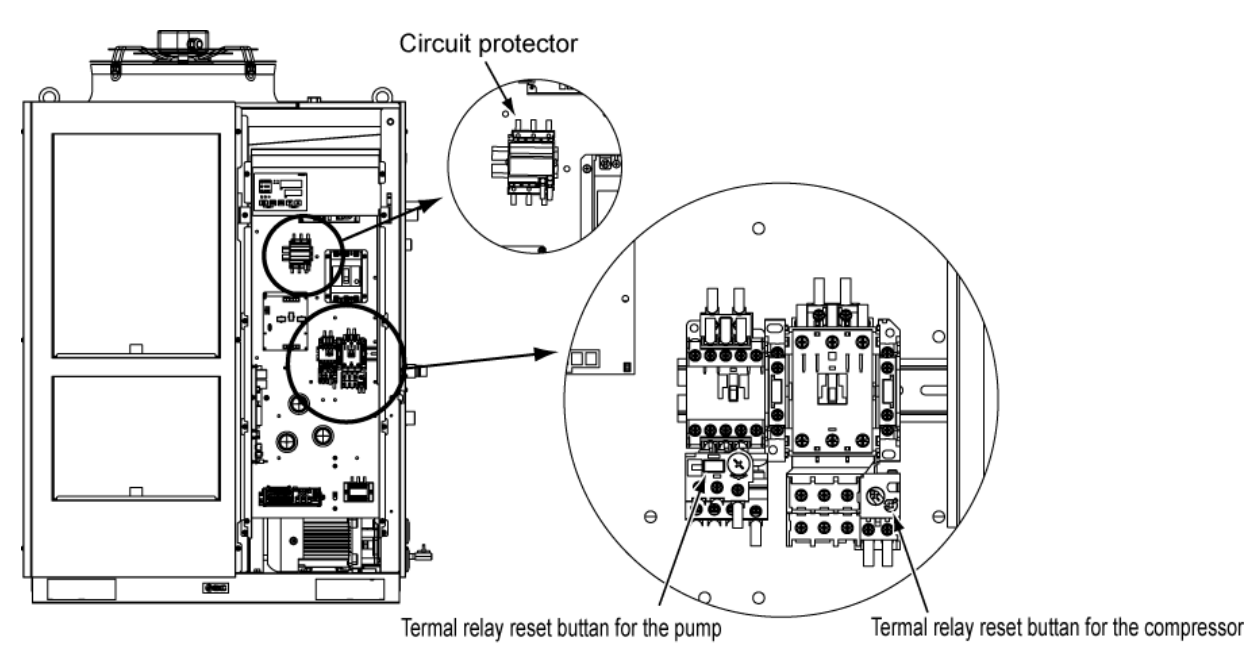

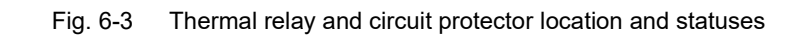

| Model            | For the compressor | For the pump |
|------------------|--------------------|--------------|
| HRS100-A/W*-20-* | 18A                | 6.64         |
| HRS150-A/W*-20-* | 25A                | 0.0A         |
| HRS100-A/W*-40-* | 12A                |              |
| HRS150-A/W*-40-* | 15A                | 4.0          |
| HRS100-A/W*-46-* | 12A                | 4A           |
| HRS150-A/W*-46-* | 15A                |              |

#### chie 6.4 Catting value of the thermal relay

5. Fasten the front cover of the electrical unit.

### A WARNING

Be sure to fasten the front panel of the electrical unit before turn on the breaker of the facility power supply (customer power supply facility). Othewise it may cause an electrical shock and death.

#### 6.3.3 How to release the pump thermal trip

#### WARNING

| 6 |
|---|

Be sure to lock out and tag out the breaker of the facility power supply (customer power supply facility) before wiring.

- **1.** Shut of the breaker of the customer's power supply facility.
- 2. Remove four screws to remove the front panel and side panel(lower).
- **3.** Check if the pump thermal switch is tripped.

The pump thermal switch is under the rubber cover.

When you feel the pump thermal switch directly under the cover, the switch is tripped. If you press the switch from the cover and you do not feel the switch head directly under the cover, the tripping is released.

(You can not see if the pump thermal switch is tripped from the appearance.)

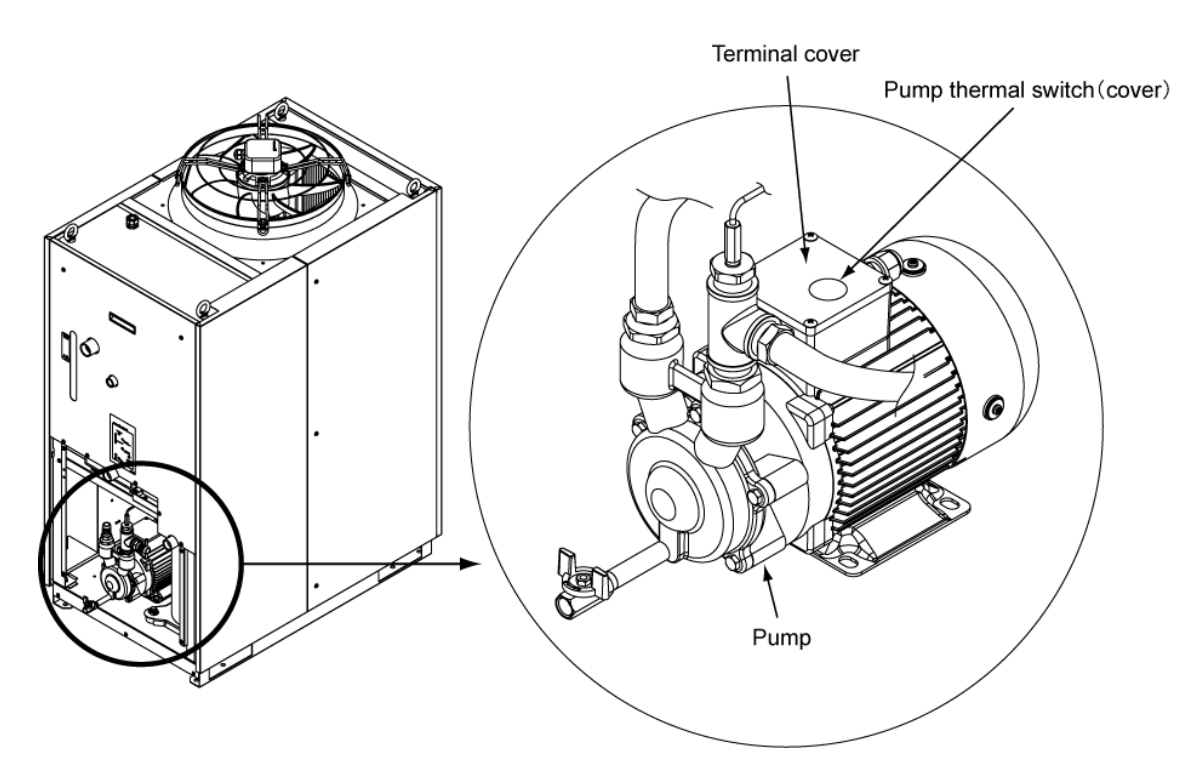

Fig. 6-4 Pump thermal switch location and statuses

**4.** Mount the panels in the reverse order of the removal.

## 6.4 Other Errors

#### How to check other errors

The causes and remedies for failures that are not indicated by alarm numbers are shown in "Table 6-5".

| Content of failure                    | Possible cause                                                                                                    | Countermeasure                                                   |  |
|---------------------------------------|----------------------------------------------------------------------------------------------------|------------------------------------------------------------------|--|
|                                       | The breaker of the user's power supply or/and the optional breaker is/are not turned ON.                                         | Turn ON the breaker.                                             |  |
|                                       | The breaker of the user's power supply or the optional breaker has failed.                                                       | Replace the breaker.                                             |  |
| The operation panel displays nothing. | No power supply.<br>(e.g. Breaker(s) in the power<br>supplying route has not been<br>turned ON.)                                 | Supply the power.                                                |  |
|                                       | The breaker for the user's facility or<br>the optional breaker has tripped<br>due to short-circuit or leakage of<br>electricity. | Repair the short-circuited part or the electricity leaking part. |  |
| The [RUN] light does                  | Communication setting has been turned ON.                                                                                        | Check if the communication setting has been turned ON.           |  |
| [RUN/STOP] button is                  | Failure of the [RUN] light                                                                                                    | Replace the controller.                                          |  |
| pressed.                              | Failure of the [RUN/STOP] button                                                                                                 | Replace the controller.                                          |  |

| Table 6-5 Possible causes and  | countermeasures | for failures withou | it alarm number |
|--------------------------------|-----------------|---------------------|-----------------|
| Table 0-0 T Ussible causes and | countermeasures | IOI Ialiules withou |                 |

\* Check the supply voltage with a tester.

# Chapter 7 Control, Inspection and Cleaning

7.1 Quality Control of Circulating Fluid and Facility Water

### 🛕 WARNING

Use specified fluids only. If other fluids are used, they may damage the product, causing fluid leakage, or result in hazards such as electric shock or leakage of electricity.

When using clear water (tap water), ensure that it satisfies the water quality criteria shown in the table below.

If the water quality standards are not met, clogging or leakage in the facility water piping, or other problems such as refrigerant leakage, etc., may result.

| Table 7-1 Quality criteria for clean water (tap water) |                                   |         |                          |                    |  |  |  |
|--------------------------------------------------------|-----------------------------------|---------|--------------------------|--------------------|--|--|--|
|                                                        |                                   |         | Standard value           |                    |  |  |  |
|                                                        | ltem                              | Unit    | For circulating<br>fluid | For facility water |  |  |  |
|                                                        | pH (at 25°C)                      | -       | 6.0 to 8.0               | 6.5 to 8.2         |  |  |  |
|                                                        | Electric conductance<br>(at 25°C) | [µS/cm] | 100 to 300               | 100 to 800         |  |  |  |
|                                                        | Chloride ion                      | [mg/L]  | 50 or less               | 200 or less        |  |  |  |
| Standard<br>item                                       | Sulfuric acid ion                 | [mg/L]  | 50 or less               | 200 or less        |  |  |  |
|                                                        | Acid consumption (at pH 4.8)      | [mg/L]  | 50 or less               | 100 or less        |  |  |  |
|                                                        | Total hardness                    | [mg/L]  | 70 or less               | 200 or less        |  |  |  |
|                                                        | Calcium hardness                  | [mg/L]  | 50 or less               | 150 or less        |  |  |  |
|                                                        | lon silica                        | [mg/L]  | 30 or less               | 50 or less         |  |  |  |
|                                                        | Iron                              | [mg/L]  | 0.3 or less              | 1.0 or less        |  |  |  |
| Referential<br>item                                    | Copper                            | [mg/L]  | 0.1 or less              | 0.3 or less        |  |  |  |
|                                                        | Sulfide ion                       | [mg/L]  | Not detected             | Not detected       |  |  |  |
|                                                        | Ammonium ion                      | [mg/L]  | 0.1 or less              | 1.0 or less        |  |  |  |
|                                                        | Residual chlorine                 | [mg/L]  | 0.3 or less              | 0.3 or less        |  |  |  |
|                                                        | Separation carbonic acid          | [mg/L]  | 4.0 or less              | 4.0 or less        |  |  |  |

\* Quoted from JRA-GL-02-1994, The Japan Refrigeration and Air Conditioning Industry Association.

### CAUTION

Replace the circulating fluid and/or the facility water if any problems are found in the regular check. Even if no problems are found, some of the water in the tank evaporates and impurity concentration in the circulating fluid increases. Replace the circulating fluid on the tank once in every 3 months. Refer to the section "7.2 Inspection and Cleaning" for regular inspection.

## 7.2 Inspection and Cleaning

### WARNING

- Do not perform button operation or setting of this equipment with wet hands. Do not touch the electrical parts such as the power supply plug. It may cause an electric shock.
  - Do not splash water directly on the product or do not wash with water. It might cause electric shock, fire, or etc.
  - Do not touch the fins directly when cleaning the dust-proof filter. It may cause injury.

### **WARNING**

• Shut off the power supply to this product before performing cleaning, maintenance or inspection, or it may cause electric shock, injury, burn, or etc.When the panel has been removed for the purpose of inspection or cleaning, mount the panel after the work is completed. If the product is operated with the panel removed or open, it may cause injury or electric shock.

#### 7.2.1 Daily check

Check the items listed below. If any abnormality is found, stop the operation of the product and turn the power supply OFF, and ask for service.

| Item                                      |                                                 | Contents of check                                                                                                    |
|-------------------------------------------|-------------------------------------------------|----------------------------------------------------------------------------------------------------|
| Installation condition                    | Check the installation                          | Check that there is no heavy object on the product<br>or excessive force appying to the piping.                                   |
|                                           | condition of the product.                       | range of the product.                                                                                                    |
| Fluid leakage                             | Check the connected parts of the piping.        | Check that there is no fluid leakage from the<br>connected parts of the piping.                                                   |
| Amount of circulating fluid               | Check the liquid level<br>indicator.            | Fluid level should be between "HIGH" and "LOW" levels of the fluid level meter.                                                   |
| Operation papel                           | Check the indications on the display.           | The numbers shown on the display should be clear and legible.                                                                     |
|                                           | Check the functionality.                        | Check that the buttons, [RUN/STOP], [MENU],<br>[SEL], [▼], and [▲], operate correctly.                                            |
| Circulating fluid<br>temperature          | Check on the operation panel.                   | There should be no problem for operation.                                                                                         |
| Circulating fluid flow rate               | Check on the operation panel.                   | There should be no problem for operation. If flow rate has become smaller, check for any clogging of the Y-strainer and clean it. |
| Operating condition                       | Check the operating<br>condition of the product | There should be no abnormality with noise, vibration, smell, or generation of smoke.                                              |
| Facility water<br>(for water-cooled type) | Check the facility water condition.             | Check that the temperature, puressure and flow rate are within the specification ranges.                                          |

#### Table 7-2 Daily check items

#### 7.2.2 Monthly check

| Item                  | Contents of check         |                                                    |  |  |  |  |  |
|-----------------------|---------------------------|----------------------------------------------------|--|--|--|--|--|
| Ventilating condition | Clean the ventilating     | Make sure the ventilating grilles are not clogged  |  |  |  |  |  |
| (air cooled type)     | grilles.                  | with dust, etc.                                    |  |  |  |  |  |
| Facility water        | Check the facility water  | Make sure the facility water is clean and contains |  |  |  |  |  |
| (water cooled type)   | Check the facility water. | no foreign matter.                                 |  |  |  |  |  |

#### Cleaning of air ventilation port (Air cooled type.)

#### CAUTION

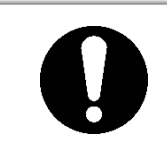

If the fins of the air-cooled condenser become clogged with dust or debris, heat radiation performance declines. This will result in the reduction of cooling performance, and may stop the operation because the safety device is triggered.

Clean the dust-proof filters with a long bristled brush or by air blow to prevent the fins from being deformed or damaged.

#### Removal of the dust-proof filter

- The dust-proof filters are installed on the front and left sides of the product. The dust-proof filters are mounted at four sections. They are all identical in shape.
- **2.** They can be removed as shown in the drawing below. Care should be taken not to deform or scratch the air cooled condenser (fins) while removing the filters.

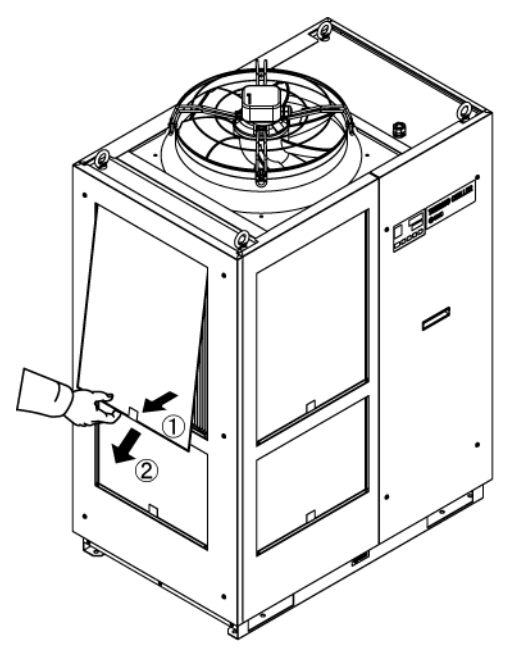

Fig. 7-1 Removal of the dust-proof filter

#### Cleaning of dust-proof filter

Clean the dust-proof filters with a long bristled brush or by air blow.

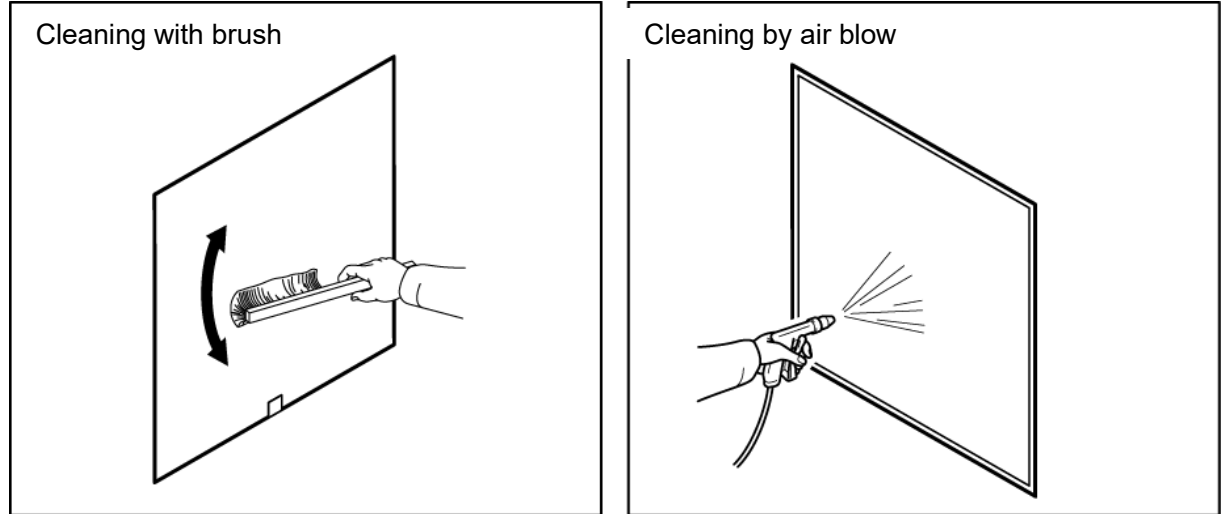

Fig. 7-2 Cleaning of the dust-proof filter

#### Mounting of dust-proof filters

Reassemble the filters in the reverse order to the removing procedure.

### 7.2.3 Inspection every 3 months

Table 7-4 Contents of every 3 months check

| Item                                      | Contents of check                                                                        |                                                                                                    |  |  |  |  |  |  |
|-------------------------------------------|------------------------------------------------------------------------------------------|----------------------------------------------------------------------------------------------------|--|--|--|--|--|--|
| Power supply                              | Check the power supply voltage.                                                          | - Make sure the supply voltage is within the specification range.                                                                                                    |  |  |  |  |  |  |
| Circulating fluid                         | Replace the circulating<br>water (clean water)<br>periodically.                          | <ul> <li>Ensure that the water has not been contaminated and that there is no algae growth.</li> <li>Circulating water inside the tank must be clean and there must not be foreign matter inside.</li> <li>Use clean water or pure water. The water quality must be within the range shown in Table 7-1.</li> <li>* It is recommended to replace the circulating fluid every 3 months when periodic maintenance is performed.</li> </ul> |  |  |  |  |  |  |
|                                           | Density control<br>(When using 15%<br>concentration ethylene<br>glycol aqueous solution) | - Density must be within the range of 15 % +5/-0.                                                                                                    |  |  |  |  |  |  |
| Facility water<br>(For water-cooled type) | Check the water quality.                                                                 | <ul> <li>Ensure that the water is clean and contains no foreign matter. Also check that the water has not been contaminated and there is no algae growth.</li> <li>The water quality must be within the range shown in Table 7-1.</li> </ul>                                                                                                    |  |  |  |  |  |  |

#### Replacement of circulating fluid

- Replace the circulating fluid with new clean fluid periodically, or it may get algae or decompose.
- Circulating fluid to be supplied in the tank should satisfy the water quality specified in "Table 7-1".
- When using 15% ethylene glycol solution, check that the concentration is within the range of 15% +5/-0.
- Do NOT use chlorine-based or such types of detergents or cleansers.
- When using the Y strainer provided as an accessory for piping, clean the screen mesh inside the strainer at the same time as when replacing the circulating fluid.

Ensure that there is no circulating fluid in the thermo-chiller, user's equipment, and piping. Remove the cap and take out the screen mesh inside, and clean the screen mesh with compressed air or detergent. Use caution not to damage the screen mesh.

#### Clean the customer's facility water system (water cooled type)

- Clean the customer's facility water system and replace facility water.
- Facility water quality must satisfy the criteria specified in "Table 7-1"

#### CAUTION

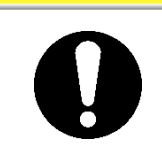

If there is foreign matter accumulated or clogging in the facility water system, pressure loss increases with less flow rate, and it may damage the screen mesh.

### 7.2.4 Inspection every 6 months

#### Check for water leakage from pump

Remove the panel and check the pump for excessive leakage. If the leakage is found, replace the mechanical seal. Order the mechanical seal described in "7.3 Consumables" as a service part.

### CAUTION

- Leakage from the mechanical seal It is impossible to prevent the leakage from the mechanical seal completely because of its structure. Although the leakage is described as 3cc/hr or less.
- The recommend life time of the mechanical seal before needing replacement

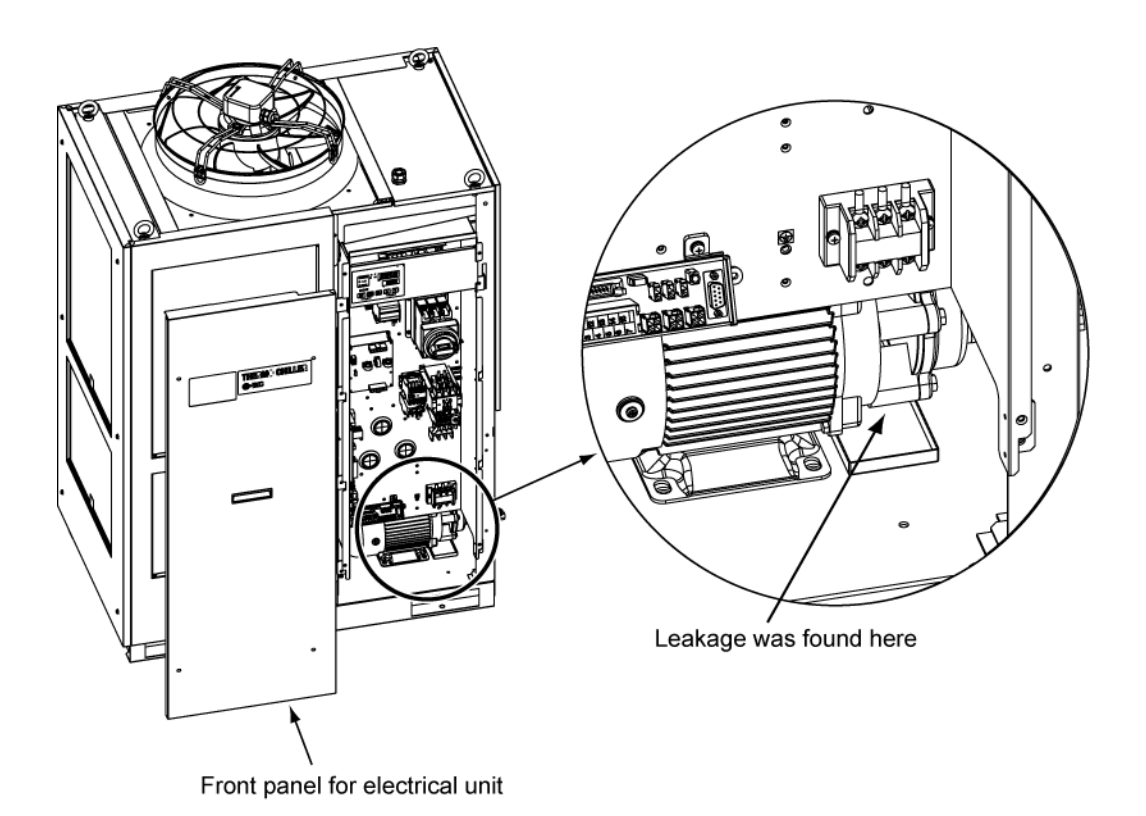

Fig. 7-3 Check for water leakage from pump

#### Inspection during winter season 7.2.5

CAUTION

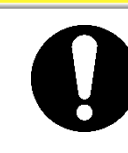

Keep the power supply ON for these functions. These functions do not start when the power is OFF.

#### Anti-freezing function

This function prevents freezing of the circulating fluid while the product stops operation in the winter season with heat generated by automatically operating the pump. When there is a possibility of the circulating fluid freezing due to changes in the installation or operating environment (e.g. season, weather), set this function ON in advance.

\*For details, refer to "5.11 Anti-freezing function".

#### Warming up function

This function maintains the circulating fluid temperature to the set warming-up temperature with heat generated by automatically operating the pump in the winter season or at night.

When the time required for increasing the temperature of the circulating fluid needs to be shortened at startup, set this function ON in advance. \*For details, refer to "5.17 Warming up function".

#### Anti-snow coverage function (Air cooled type)

This function prevents snow coverage on the exhaust port on top of the product during the winter time by automatically operating the fan periodically.

When there is a possibility of snow coverage due to changes in the installation or operating environment (e.g. season, weather), set this function ON in advance.

\*For the details, refer to "5.18 Warming up function".

#### For freezing of the facility water

When there is a possibility of the facility water being frozen, make sure to discharge all the facility water from the facility water circuit.

\*For the details, refer to "7.4.2 Discharge of the facility water".

### 7.3 Consumables

Replace the following parts depending on their condition.

| Part number | Name                      | Qty. | Remarks                                |  |  |  |  |  |
|-------------|---------------------------|------|----------------------------------------|--|--|--|--|--|
| HRS-S0213   | Dust-proof filter (Lower) | 1 pc | HRS150-A : 2 pcs are used per unit     |  |  |  |  |  |
| HRS-S0214   | Dust-proof filter (Upper) | 1 pc | HRS100/150-A : 2 pcs are used per unit |  |  |  |  |  |
| HRS-S0307   | Mechanical seal set       | 1 pc | 1 set is used per unit                 |  |  |  |  |  |

Table 7 5 Canaumables

### 7.4 Operation Stop for an Extended Period of Time

If there is a concern that the product will not be operated for an extended period of time or there is a possibility of freezing in the winter time, take the measures according to the instructions shown below.

- **1.** Turn OFF the earth leakage breaker of the user's power supply. (Turn OFF the breaker for the optional breaker for option B [Earth leakage breaker], option B [Earth leakage breaker with handle].)
- **2.** Discharge all the circulating fluid completely from the thermo-chiller.

Please refer to "7.4.1 Discharge of the circulating fluid" for the method of drain the circulating fluid from the product.

**3.** After discharging the circulating fluid, cover the product with a sheet (to be prepared by user) before storing the product.

### 7.4.1 Discharge of the circulating fluid

### WARNING

• Before discharging the circulating fluid, stop the user's equipment and release the residual pressure.

### CAUTION

- For relocation or long-term storage, drain the residual liquid in the piping as much as possible. Residual liquid may drip during movement or installation.
  - **1.** Turn OFF the breaker of the user's power supply.
- **2.** Close the valve at the automatic water fill port.
- **3.** Open the ball valve at the pump drain port, and discharge the circulating fluid.
- **4.** Confirm that all the circulating fluid has been discharged completely from the user's equipment and piping, and then purge air to the circulating fluid outlet port of the product.
- **5.** Close the ball valve after discharging the circulating fluid.

7.4 Operation Stop for an Extended Period of Time

### 7.4.2 Discharge of the facility water (Water-cooled type)

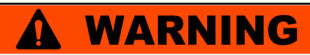

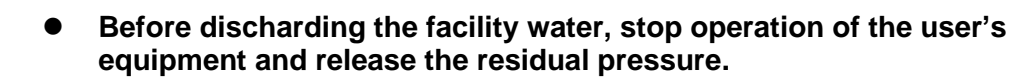

### CAUTION

- For relocation or long-term storage, drain the residual liquid in the piping as much as possible. Residual liquid may drip during movement or installation.
  - **1.** Turn OFF the earth leakage breaker of the user's power supply.
  - **2.** Stop supplying the facility water, and make sure that there is no pressure applied inside the piping.
  - **3.** Remove the piping from the inlet and outlet ports of the facility water
  - **4.** Open the front panel of the electrical unit, and open the air release valve to discharge the facility water.

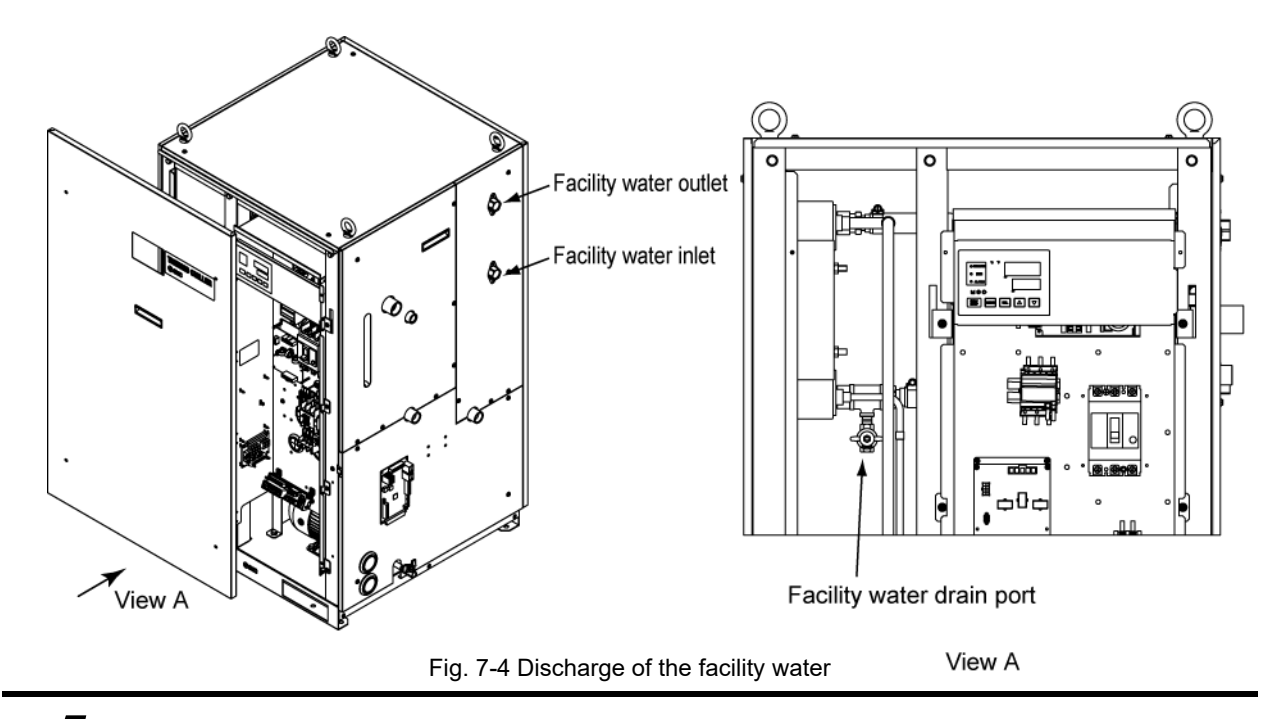

**5.** After discharging all the facility water, close the facility water drain valve and mount the front panel of the electric unit back to the product.

# **Chapter 8 Documents**

#### **Specifications** 8.1

#### HRS100/150-A\*-20-\* 8.1.1

Table 8-1 Specifications [HRS100/150-A\*-20-\*]

| Model                                                   |                                                |                   |                                          |                                                                                                    | HRS100-A*-20-* HRS150-A*-20-*                                                                                                    |                                  |  |  |
|---------------------------------------------------------|------------------------------------------------|-------------------|------------------------------------------|----------------------------------------------------------------------------------------------------|----------------------------------------------------------------------------------------------------|----------------------------------|--|--|
| Cooling method                                          |                                                |                   |                                          |                                                                                                    | Air-cooled ref                                                                                                    | rigerated type                   |  |  |
| Refrigerant                                             |                                                |                   |                                          |                                                                                                    | R410A (HFC)                                                                                                    |                                  |  |  |
| Quantity of re                                          | efrigerant                                     |                   |                                          | kg                                                                                                    | 1.3                                                                                                    | 1.65                             |  |  |
| Control meth                                            | od                                             |                   |                                          |                                                                                                    | PIDco                                                                                                    | ontrol                           |  |  |
| Ambient temp                                            | erature*1                                      |                   |                                          | °C                                                                                                    | -5 to                                                                                                    | o 45                             |  |  |
|                                                         | Circulating fl                                 | uid* <sup>2</sup> |                                          |                                                                                                    | Tap water, Ethylene glycol aqueo                                                                                                    | us solution 15%, Deionized water |  |  |
|                                                         | Operating ter                                  | mperatu           | ure range <sup>*1</sup>                  | °C                                                                                                    | 5 to                                                                                                    | 5 to 35                          |  |  |
|                                                         | Cooling capa                                   | acity 50/         | ′60Hz * <sup>3</sup>                     | kW                                                                                                    | 9.0 / 9.5                                                                                                    | 13.0 / 14.5                      |  |  |
|                                                         | Heating cap                                    | acity*4           |                                          | kW                                                                                                    | 1.7 / 2.2                                                                                                    | 2.5 / 3.0                        |  |  |
|                                                         | Temperature                                    | stabilit          | y* <sup>5</sup>                          | °C                                                                                                    | ±1                                                                                                    | .0                               |  |  |
|                                                         |                                                | Rated<br>50/60H   | flow rate<br>z (Outlet) *6               | L/min                                                                                                    | 42 /                                                                                                    | 56                               |  |  |
|                                                         | Pump<br>capacity                               | Maximu<br>50/60H  | im flow rate<br>z                        | L/min                                                                                                    | 55 /                                                                                                    | 68                               |  |  |
|                                                         |                                                | Maximu<br>height  | ım lifting                               | m                                                                                                    | 5                                                                                                    | 0                                |  |  |
| Circulating fluid                                       | Minimum op<br>50/60Hz *7                       | perating          | flow rate                                | L/min                                                                                                    | 28 /                                                                                                    | 42                               |  |  |
| system Tank capacity L                                  |                                                |                   |                                          | L                                                                                                    | 18                                                                                                    |                                  |  |  |
| Circulating fluid outlet, circulating fluid return port |                                                |                   | ng fluid                                 | Rc3/4 (Symbol F: G3/4                                                                                                    | 4, Symbol N: NPT3/4)                                                                                                    |                                  |  |  |
|                                                         | Pump drain port                                |                   |                                          |                                                                                                    | Rc1/4 (Symbol F: G1/4, Symbol N: NPT1/4)                                                                                                    |                                  |  |  |
|                                                         | Automatic press. range                         |                   |                                          | MPa                                                                                                    | 0.2 to 0.5                                                                                                    |                                  |  |  |
|                                                         | fluid fill Su<br>function flu<br>(Standard) Au |                   | Supply side <sub>°C</sub><br>fluid temp. |                                                                                                    | 5 to                                                                                                    | 35                               |  |  |
|                                                         |                                                |                   | tomatic fluid                            | fill port                                                                                                    | Rc1/2 (Symbol F: G1/2                                                                                                    | 2, Symbol N: NPT1/2)             |  |  |
|                                                         |                                                | Ov                | )ver flow port                           |                                                                                                    | Rc1 (Symbol F: G1, Symbol N: NPT1)                                                                                                    |                                  |  |  |
|                                                         | Wetted material                                |                   |                                          |                                                                                                    | Stainless, Cupper(Heat exchanger brazing), Brass, Bronze<br>PTFE, PU, EPDM, PVC, NBR, PE, NR, PBT, POM, PP, Carbon, Ceramic                                                                             |                                  |  |  |
| Power supply                                            |                                                |                   |                                          | 3phase 200VAC(50Hz)<br>3phase 200 to 230VAC(60Hz)<br>Allowable voltage fluctuation ±10% (No continuous voltage fluctuation) |                                                                                                    |                                  |  |  |
| Electric                                                | Recommended Rat                                |                   | Rated<br>current                         | А                                                                                                    | 30                                                                                                    | 40                               |  |  |
| system                                                  | breaker*8                                      | 0                 | Sensitivity                              | mA                                                                                                    | 30                                                                                                    |                                  |  |  |
| 2                                                       | Rated operating current A                      |                   |                                          | А                                                                                                    | 14 / 15                                                                                                    | 16 / 19                          |  |  |
| Rated power consumption kW (kVA) 50/60Hz *5             |                                                |                   |                                          | / (kVA)                                                                                                    | 3.8 / 4.8<br>(4.9 / 5.3)                                                                                                    | 4.7 / 6.1<br>(5.6 / 6.7)         |  |  |
| Sound level (Front 1m / Height 1m)*5 dB(A)              |                                                |                   |                                          |                                                                                                    | 70                                                                                                    |                                  |  |  |
| Water-proof specification                               |                                                |                   |                                          |                                                                                                    | IPX4                                                                                                    |                                  |  |  |
| Accessory                                               |                                                |                   |                                          |                                                                                                    | Alarm cord list label 2pc.(English 1pc./Japanese 1pc.),<br>Operation manual 2pc. (English 1pc./Japanese 1pc.),<br>Y strainer (40 mesh) 20 A 1pc., Barrel nipple 20 A 1pc.<br>Drain pan for the nump 1pc |                                  |  |  |
| Maintet (dur ( a an difficus)                           |                                                |                   |                                          |                                                                                                    | 474                                                                                                    | 477                              |  |  |

 
 Weight (dry condition)
 kg
 171
 177

 \*1
 Use 15% ethylene glycol aqueous solution if operating in a place where the circulating fluid temp. or ambient temperature is lower than
 10°C

\*2

Use fluid in condition below as the circulating fluid. Tap water: Standard of The Japan Refregeration And Air Conditioning Industry Association (JRA GL-02-1994)

1ab water: Standard of The Japan Refregeration And Air Conducting Industry Association (JRA GL-02-1994)
15% ethylene glycol aqueous solution: diluted by tap water in condition above without any additives such as antiseptics. Deionized water: Conductivity 1µS/cm and higher (electrical resistivity 1MΩ • cm and lower)
(1)Operating ambient temp.: 32 °C, (2)Circulating fluid : Tap water, (3)Circulating fluid temp.: 20 °C, (4)Criculating fluid flow rate : Rated flow rate, (5)Power supply: AC200V
(1)Operating ambient temp.: 32 °C, (2)Circulating fluid : Tap water, (3) Circulating fluid flow rate : Rated flow rate, (4)Power supply: AC200V
(1)Operating ambient temp.: 32 °C, (2)Circulating fluid : Tap water, (3) Circulating fluid flow rate : Rated flow rate, (4)Power supply: AC200V \*3

\*4

\*5 (1)Operating ambient temp.: 32 °C, (2)Circulating fluid : Tap water, (3)Circulating fluid temp.: 20 °C, (4)Heat load : Same as the cooling

\*6 \*7

(1)Operating ambient temp.: 20°C, (2)Circulating fluid : 1ap water, (3)Circulating fluid temp.: 20°C, (4)Heat foad : Same as the cooling capacity, (5)Circulating fluid flow rate: Rated flow rate, (6)Power : AC200V, (7) External piping length: Minimum. When circulating fluid outlet port pressure – return port pressure = 0.25MPa. Fluid flow rate to maintain the cooling capacity and to keep the circulating fluid discharge puressure to 0.5MPa or less. If the actual flow rate is lower than this, please install a bypass piping. To be prepared by the customer. A specified earth leakage breaker is installed for option B [Earth leakage breaker], option B [Earth leakage breaker], option B [Earth leakage breaker with handle] of each model. \*8

#### 8.1.2 HRS100/150-A\*-40-\*

| 1able 0-2 Specifications [11KS100/130-A*-40- |
|----------------------------------------------|
|----------------------------------------------|

| Madal                                      |                                     |                                                         |                                          |                                                         |                                                                        |                                   |  |
|--------------------------------------------|-------------------------------------|---------------------------------------------------------|------------------------------------------|---------------------------------------------------------|------------------------------------------------------------------------|-----------------------------------|--|
| Widdei                                     |                                     |                                                         |                                          | HRS100-A*-40-* HRS150-A*-40-*                           |                                                                        |                                   |  |
| Cooling method                             |                                     |                                                         |                                          | Alf-cooled re                                           | Ingerated type                                                         |                                   |  |
| Refrigerant                                |                                     |                                                         | l.e.                                     |                                                         |                                                                        |                                   |  |
| Quantity of re                             | arigerant                           |                                                         |                                          | кg                                                      | 1.3<br>DIDa                                                            | 1.00                              |  |
| Ambient temp                               | 00<br>oroturo*1                     |                                                         |                                          | 00                                                      | PIDC                                                                   |                                   |  |
| Ambient temp                               | Circulating f                       | :<br>                                                   |                                          | ۰C                                                      | -5 L                                                                   | 0.45                              |  |
|                                            | Operating to                        | iuiu                                                    | tura ranga*1                             | 00                                                      | Tap water, Ethylene glycol aqueous solution 15%, Delonized water       |                                   |  |
|                                            | Cooling con                         | empera                                                  |                                          | -0                                                      |                                                                        |                                   |  |
|                                            |                                     | nacity 5                                                | 4                                        |                                                         | 17/22                                                                  | 25/30                             |  |
|                                            | Temperatur                          | pacity<br>o stabi                                       | li+v*5                                   | <u>۲۷۷</u>                                              | 1.772.2                                                                | 1.0                               |  |
|                                            | remperatur                          | Rater                                                   | lity<br>I flow rate                      | U                                                       | <u>+</u>                                                               | 1.0                               |  |
|                                            |                                     | 50/60                                                   | Hz (Outlet) *6                           | L/min                                                   | 42                                                                     | / 56                              |  |
|                                            | Pump                                | Maxir                                                   | num flow rate                            |                                                         |                                                                        | 1.00                              |  |
|                                            | capacity                            | 50/60                                                   | Hz                                       | L/min                                                   | 55                                                                     | / 68                              |  |
|                                            |                                     | Maxir                                                   | num lifting                              | ~                                                       |                                                                        | 50                                |  |
|                                            |                                     | heigh                                                   | t                                        | III                                                     |                                                                        | 50                                |  |
| Circulating                                | Minimum o<br>50/60Hz *7             | peratii                                                 | ng flow rate                             | L/min                                                   | 28                                                                     | / 42                              |  |
| system                                     | Tank capac                          | city                                                    |                                          | L                                                       | 1                                                                      | 18                                |  |
| system                                     | Circulating                         | fluid o                                                 | outlet, circulatii                       | ng fluid                                                | Bo2/4 (Symbol F: C2                                                    | /4 Symbol N: NDT2/4)              |  |
|                                            | return port                         |                                                         |                                          | -                                                       | RC3/4 (Symbol F. G3)                                                   | 74, Symbol N. NP 13/4)            |  |
|                                            | Pump drain                          | n port                                                  |                                          |                                                         | Rc1/4 (Symbol F: G1/4, Symbol N: NPT1/4)                               |                                   |  |
|                                            |                                     | S                                                       | Supply side MP2                          |                                                         | 0.2 to 0.5                                                             |                                   |  |
|                                            | Automatic<br>fluid fill<br>function |                                                         | ress. range                              | wir a                                                   | 0.2                                                                    | 10 0.5                            |  |
|                                            |                                     |                                                         | Supply side <sub>°C</sub><br>fluid temp. |                                                         | 5 to 35                                                                |                                   |  |
|                                            | (Standard)                          | A                                                       | utomatic fluid                           | fill port                                               | Rc1/2 (Symbol F: G1                                                    | /2, Symbol N: NPT1/2)             |  |
|                                            |                                     |                                                         | Over flow port                           |                                                         | Rc1 (Symbol F: G                                                       | 1, Symbol N: NPT1)                |  |
|                                            |                                     |                                                         |                                          |                                                         | Stainless, Cupper(Heat exchanger brazing), Brass, Bronze               |                                   |  |
|                                            | Wetted ma                           | terial                                                  |                                          |                                                         | PTFE, PU, EPDM, PVC, NBR, PE, I                                        | NR, PBT, POM, PP, Carbon, Ceramic |  |
|                                            | Davisaria                           | - h - c                                                 |                                          |                                                         | 3phase 380 to 4                                                        | 15VAC(50/60Hz)                    |  |
|                                            | Power sup                           | ріу                                                     |                                          |                                                         | Allowable voltage fluctuation ±10% (No continuous voltage fluctuation) |                                   |  |
|                                            | Earth<br>breaker                    | leakag                                                  | ge Rated A                               |                                                         | 20                                                                     |                                   |  |
| Electric                                   | (Standard)                          |                                                         | Sensitivity                              | mA                                                      | 30                                                                     |                                   |  |
| system                                     | Rated operating current A           |                                                         |                                          | A                                                       | 6.9 / 7.5                                                              | 8.1 / 9.6                         |  |
|                                            | Rated nower                         | CODEL                                                   | motion                                   |                                                         | 37/17                                                                  | 18/61                             |  |
|                                            | 50/60Hz *5                          | 001130                                                  | kW                                       | / (kVA)                                                 | (47/53)                                                                | (57/66)                           |  |
| Sound level (Front 1m / Height 1m)*5 dB(A) |                                     |                                                         |                                          | IB(A)                                                   | 70                                                                     | 72                                |  |
| Water-proof specification                  |                                     |                                                         |                                          | IP IP                                                   |                                                                        |                                   |  |
|                                            |                                     | Alarm cord list label 2nc (English 1nc / Jananese 1nc ) |                                          |                                                         |                                                                        |                                   |  |
|                                            |                                     |                                                         |                                          | Operation manual 2pc. (English 1pc./Japanese 1pc.).     |                                                                        |                                   |  |
| Accessory                                  |                                     |                                                         |                                          | Y strainer (40 mesh) 20 A 1pc., Barrel nipple 20 A 1pc. |                                                                        |                                   |  |
|                                            |                                     |                                                         |                                          | Drain pan for the pump 1pc.                             |                                                                        |                                   |  |
| Weight (dry condition) kg                  |                                     |                                                         | kg                                       | 171 177                                                 |                                                                        |                                   |  |
| Compliance                                 | CE Marki                            | ina                                                     | EMC direct                               | ctive                                                   | 2014/30/EU                                                             |                                   |  |
| standard                                   | ard CE Marking Machine              |                                                         | Machinery di                             | rective                                                 | 2006/42/EC                                                             |                                   |  |

\*1 Use 15% ethylene glycol aqueous solution if operating in a place where the circulating fluid temp. or ambient temperature is lower than

\*2

Use fluid in condition below as the circulating fluid. Tap water: Standard of The Japan Refregeration And Air Conditioning Industry Association (JRA GL-02-1994) 15% ethylene glycol aqueous solution: diluted by tap water in condition above without any additives such as antiseptics. Deionized water: Conductivity 1 $\mu$ S/cm and higher (electrical resistivity 1 $M\Omega$ ·cm and lower) (1)Operating ambient temp:: 32 °C, (2)Circulating fluid : Tap water, (3)Circulating fluid temp:: 20 °C, (4)Criculating fluid flow rate : Rated flow rate, (5)Power supply: AC400V (1)Operating ambient temp:: 22 °C, (2)Circulating fluid : Tap water, (2) Circulating fluid flow rate : Rated flow rate, (3)Power supply: AC400V \*3

(1)Operating ambient temp.: 32 °C, (2)Circulating fluid : Tap water, (3) Circulating fluid flow rate : Rated flow rate, (4)Power supply: AC400V \*4

(1)Operating ambient temp.: 32 °C, (2)Circulating fluid : Tap water, (3)Circulating fluid temp.: 20 °C, (4)Heat load : Same as the cooling capacity, (5)Circulating fluid flow rate: Rated flow rate, (6)Power : AC400V, (7) External piping length: Minimum. When circulating fluid outlet port pressure – return port pressure = 0.25MPa. \*5

\*6

Fluid flow rate to maintain the cooling capacity and to keep the circulating fluid discharge puressure to 0.5MPa or less. If the actual flow rate is lower than \*7 this, please install a bypass piping.
#### 8.1.3 HRS100/150-A\*-46-\*

| Model          |                                      |                  |                                        |           | HRS100-A*-46-*                                                                                                    | HRS150-A*-46-*                                                                                                    |
|----------------|--------------------------------------|------------------|----------------------------------------|-----------|----------------------------------------------------------------------------------------------------|----------------------------------------------------------------------------------------------------|
| Cooling meth   | od                                   |                  |                                        |           | Air-cooled refrigerated type                                                                                                    |                                                                                                    |
| Refrigerant    |                                      |                  |                                        |           | R410A                                                                                                    | (HFC)                                                                                                    |
| Quantity of re | efrigerant                           |                  |                                        | kg        | 1.3                                                                                                    | 1.65                                                                                                    |
| Control meth   | od                                   |                  |                                        |           | PIDco                                                                                                    | ontrol                                                                                                    |
| Ambient temp   | erature*1                            |                  |                                        | °C        | -5 to                                                                                                    | o 45                                                                                                    |
|                | Circulating flu                      | uid*2            |                                        |           | Tap water, Ethylene glycol aqueor                                                                                                    | us solution 15%, Deionized water                                                                                                    |
|                | Operating ter                        | nperati          | ure range*1                            | °C        | 5 to                                                                                                    | 35                                                                                                    |
|                | Cooling capa                         | city 50          | 60Hz *3                                | kW        | 9.0 / 9.5                                                                                                    | 13.0 / 14.5                                                                                                    |
|                | Heating cap                          | acity*4          | 5                                      | kW        | 1.7 / 2.2                                                                                                    | 2.5 / 3.0                                                                                                    |
|                | Temperature                          | stabilit         | y*5                                    | °C        | ±0                                                                                                    | .1                                                                                                    |
|                | _                                    | Rated<br>50/60H  | tiow rate<br>z (Outlet) * <sup>6</sup> | L/min     | 42 /                                                                                                    | 56                                                                                                    |
|                | Pump<br>capacity                     | Maximu<br>50/60H | im flow rate<br>z                      | L/min     | 55 /                                                                                                    | 68                                                                                                    |
|                |                                      | Maximu<br>height | ım lifting                             | m         | 5                                                                                                    | 0                                                                                                    |
| Circulating    | Minimum op<br>50/60Hz *7             | erating          | flow rate                              | L/min     | 28 /                                                                                                    | 42                                                                                                    |
| system         | Tank capaci                          | ty               |                                        | L         | 1                                                                                                    | 8                                                                                                    |
| oyotom         | Circulating fl<br>return port        | uid ou           | tlet, circulatir                       | ng fluid  | Rc3/4 (Symbol F: G3/4                                                                                                    | 4, Symbol N: NPT3/4)                                                                                                    |
|                | Pump drain                           | port             |                                        |           | Rc1/4 (Symbol F: G1/4. Symbol N: NPT1/4)                                                                                             |                                                                                                    |
|                | Automatic                            | Su<br>pre        | pply side<br>ss. range                 | MPa       | 0.2 to                                                                                                    | o 0.5                                                                                                    |
|                | fluid fill<br>function               | Su<br>flui       | pply side<br>d temp.                   | °C        | 5 to 35                                                                                                    |                                                                                                    |
|                | (Standard)                           | Au               | tomatic fluid                          | fill port | Rc1/2 (Symbol F: G1/2                                                                                                    | 2, Symbol N: NPT1/2)                                                                                                    |
|                |                                      | Ov               | er flow port                           |           | Rc1 (Symbol F: G1                                                                                                    | , Symbol N: NPT1)                                                                                                    |
|                | Wetted mate                          | erial            |                                        |           | Stainless, Cupper(Heat excha<br>PTFE, PU, EPDM, PVC, NBR, PE, N                                                                      | anger brazing), Brass, Bronze<br>IR, PBT, POM, PP, Carbon, Ceramic                                                                    |
|                | Power supp                           | У                |                                        |           | 3phase 380 to 4<br>Allowable voltage fluctuation ±10%<br>3phase 460 to<br>Allowable voltage flu<br>(Maximum voltage less than 500VAC | I5VAC(50/60Hz)<br>(No continuous voltage fluctuation)<br>480VAC(60Hz)<br>ictuation +4%, -10%<br>and no continuous voltage fluctuation |
| Electric       | Earth le                             | eakage           | Rated                                  | А         | 2                                                                                                    | 0                                                                                                    |
| System         | (Standard)                           |                  | Sensitivity                            | mA        | 3                                                                                                    | 0                                                                                                    |
|                | Rated operat<br>50/60Hz *5           | ing cur          | rent                                   | А         | 6.9 / 7.5                                                                                                    | 8.1 / 9.6                                                                                                    |
|                | Rated power<br>50/60Hz* <sup>5</sup> | consum           | ption kW                               | / (kVA)   | 3.7 / 4.7<br>(4.7 / 5.3)                                                                                                    | 4.8 / 6.1<br>(5.7 / 6.6)                                                                                                    |
| Sound level (  | Front 1m / He                        | ight 1m          | ı)∗ <sup>5</sup> d                     | IB(A)     | 70                                                                                                    | 72                                                                                                    |
| Water-proof    | specification                        | <u> </u>         | ,                                      |           | IP                                                                                                    | Χ4                                                                                                    |
| Accessory      |                                      |                  |                                        |           | Alarm cord list label 2pc.(Er<br>Operation manual 2pc. (En<br>Y strainer (40 mesh) 20 A 1<br>Drain pap for t                         | Iglish 1pc./Japanese 1pc.),<br>glish 1pc./Japanese 1pc.),<br>pc., Barrel nipple 20 A 1pc.                                             |
| Weight (dry c  | ondition)                            |                  |                                        | ka        | 171                                                                                                    | 177                                                                                                    |
|                |                                      |                  | EMC direct                             | tive      | 2014/3                                                                                                    | 30/EU                                                                                                    |
| Compliance     | CE Markir                            | ig               | Machinery di                           | rective   | 2006/4                                                                                                    | 12/EC                                                                                                    |
| standard       | NRTL                                 |                  |                                        |           | E112803(U                                                                                                    | L61010-1)                                                                                                    |

Table 8-3 Specifications [HRS100/150-A\*-46-\*]

\*1 Use 15% ethylene glycol aqueous solution if operating in a place where the circulating fluid temp. or ambient temperature is lower than 10 °C

\*2

10°C Use fluid in condition below as the circulating fluid. Tap water: Standard of The Japan Refregeration And Air Conditioning Industry Association (JRA GL-02-1994) 15% ethylene glycol aqueous solution: diluted by tap water in condition above without any additives such as antiseptics. Deionized water: Conductivity 1µS/cm and higher (electrical resistivity 1MΩ·cm and lower) (1)Operating ambient temp.: 32°C, (2)Circulating fluid : Tap water, (3)Circulating fluid temp.: 20°C, (4)Criculating fluid flow rate : Rated flow rate, (5)Power supply: AC400V (1)Operating ambient temp : 22°C, (2)Circulating fluid : Tap water, (2) Circulating fluid flow rate : Rated flow rate : Rated flow rate : 22°C, (2)Circulating fluid : Tap water. \*3

(1)Operating ambient temp.: 32 °C, (2)Circulating fluid : Tap water, (3) Circulating fluid flow rate : Rated flow rate, (4)Power supply: \*4

AC400V (1)Operating ambient temp.: 32 °C, (2)Circulating fluid : Tap water, (3)Circulating fluid temp.: 20 °C, (4)Heat load : Same as the cooling capacity, (5)Circulating fluid flow rate: Rated flow rate, (6)Power : AC400V, (7) External piping length: Minimum. When circulating fluid outlet port pressure – return port pressure = 0.25MPa. \*5

\*6

Fluid flow rate to maintain the cooling capacity and to keep the circulating fluid discharge puressure to 0.5MPa or less. If the actual flow rate is lower than \*7 this, please install a bypass piping.

#### 8.1.4 HRS100/150-W\*-20-\*

| Table 8-4 | Specifications | [HRS100/150-W*-20-*] |
|-----------|----------------|----------------------|
|-----------|----------------|----------------------|

|                 | Мо                            | del                                            |           | HRS100-W*-20-*                                                                 | HRS150-W*-20-*                                                     |
|-----------------|-------------------------------|------------------------------------------------|-----------|--------------------------------------------------------------------------------|--------------------------------------------------------------------|
| Cooling meth    | od                            |                                                |           | Water-cooled refrigerated type                                                 |                                                                    |
| Refrigerant     |                               |                                                |           | R410A                                                                          | (HFC)                                                              |
| Quantity of re  | efrigerant                    |                                                | kg        | 1.23                                                                           | 1.33                                                               |
| Control meth    | od                            |                                                |           | PIDco                                                                          | ontrol                                                             |
| Ambient temp    | erature*1                     | 0                                              | °C        | 2 to                                                                           | 45                                                                 |
|                 | Circulating flu               | uid* <sup>2</sup>                              |           | Tap water, Ethylene glycol aqueo                                               | us solution 15%, Deionized water                                   |
|                 | Operating ter                 | mperature range*'                              | °C        | 5 to                                                                           | 14 5 / 16 5                                                        |
|                 | Heating capa                  | acity <sup>*4</sup>                            | KVV<br>kW | 17/22                                                                          | 25/30                                                              |
|                 | Temperature                   | stabilitv* <sup>5</sup>                        | °C        | +1                                                                             | 0                                                                  |
|                 |                               | Rated flow rate 50/60Hz (Outlet) *6            | L/min     | 42 /                                                                           | 56                                                                 |
|                 | Pump<br>capacity              | Maximum flow rate 50/60Hz                      | L/min     | 55 /                                                                           | 68                                                                 |
|                 |                               | Maximum lifting<br>height                      | m         | 5                                                                              | 0                                                                  |
| Circulating     | Minimum op<br>50/60Hz *7      | erating flow rate                              | L/min     | 28 /                                                                           | 42                                                                 |
| system          | Tank capacit                  | ty                                             | L         | 1                                                                              | 8                                                                  |
| -               | Circulating fl<br>return port | uid outlet, circulatir                         | ng fluid  | Rc3/4 (Symbol F: G3/-                                                          | 4, Symbol N: NPT3/4)                                               |
|                 | Pump drain                    | port                                           |           | Rc1/4 (Symbol F: G1/                                                           | 4, Symbol N: NPT1/4)                                               |
|                 | Automatic                     | Supply side<br>press. range                    | MPa       | 0.2 to 0.5                                                                     |                                                                    |
|                 | fluid fill<br>function        | II Supply side <sub>°C</sub><br>on fluid temp. |           | 5 to 35                                                                        |                                                                    |
|                 | (Standard)                    | Automatic fluid                                | fill port | Rc1/2 (Symbol F: G1/2, Symbol N: NPT1/2)<br>Rc1 (Symbol F: G1, Symbol N: NPT1) |                                                                    |
|                 | Wetted mate                   | erial                                          |           | Stainless, Cupper(Heat excha<br>PTFE, PU, EPDM, PVC, NBR, PE, N                | anger brazing), Brass, Bronze<br>IR, PBT, POM, PP, Carbon, Ceramic |
|                 | Temperature                   | range                                          | °C        | 5 to                                                                           | 40                                                                 |
|                 | Pressure ran                  | ge                                             | MPa       | 0.3 to                                                                         | o 0.5                                                              |
| Facility        | Required flov<br>50/60Hz *5   | v                                              | L/min     | 33 / 34                                                                        | 38 / 40                                                            |
| water<br>system | Facility v<br>differential    | water pressure                                 | MPa       | More th                                                                        | nan 0.3                                                            |
| -               | Facility water                | inlet, outlet port                             |           | Rc3/4 (Symbol F: G3/-                                                          | 4, Symbol N: NPT3/4)                                               |
|                 | Wetted mate                   | erial                                          |           | Stainless, Cupper(Heat exchar<br>PTFE, NB                                      | nger's brazing ), Bronze, Brass<br>R, EPDM                         |
|                 | Power suppl                   | ly                                             |           | 3phase 200VAC(50Hz),3ph<br>Allowable voltage fluctuation ±10%                  | nase 200 to 230VAC(60Hz)<br>(No continuous voltage fluctuation)    |
| Floctric        | Recommende<br>earth le        | ed Rated<br>eakage current                     | А         | 30                                                                             | 40                                                                 |
| svstem          | breaker*8                     | Sensitivity                                    | mA        | 3                                                                              | 0                                                                  |
| ,               | Rated operat 50/60Hz *5       | ing current                                    | А         | 13 / 14                                                                        | 16 / 19                                                            |
|                 | Rated power of 50/60Hz*5      | consumption kW                                 | / (kVA)   | 3.4 / 4.4<br>(4.4 / 5.0)                                                       | 4.6 / 6.0<br>(5.6 / 6.6)                                           |
| Sound level (   | Front 1m / He                 | ight 1m)*5 d                                   | B(A)      | 7                                                                              | 0                                                                  |
| vvater-proof s  | specification                 |                                                |           | IP) Alarm aand liat Ist -1 0-5 (5-                                             |                                                                    |
| Accessory       |                               |                                                |           | Alarm cord list label 2pc. (Ef<br>Operation manual 2pc. (En                    | glish 1pc./Japanese 1pc.),<br>glish 1pc./Japanese 1pc.),           |
| 144 1 1 4 4 1   |                               |                                                | L         | r suamer (40 mesn) 20 A Tpc., Barrel hip                                       | pie zo A Tpc. Drain pan for the pump Tpc.                          |

 Weight (dry condition)
 kg
 151
 154

 \*1
 Use 15% ethylene glycol aqueous solution if operating in a place where the circulating fluid temp. or ambient temperature is lower than 10 °C. Please discharge the facility water from the facility water circuit when there is a risk of freezing.
 \*2
 Use fluid in condition below as the circulating fluid.

Tap water: Standard of The Japan Refregeration And Air Conditioning Industry Association (JRA GL-02-1994)

1ap water: Standard of 1 he Japan Refregeration And Air Conditioning Industry Association (JRA GL-02-1994)
15% ethylene glycol aqueous solution: diluted by tap water in condition above without any additives such as antiseptics. Deionized water: Conductivity 1µS/cm and higher (electrical resistivity 1MΩ • cm and lower)
\*3 (1)Facility water temp.: 32 °C, (2)Circulating fluid : Tap water, (3)Circulating fluid temp.: 20 °C, (4)Circulating fluid flow rate : Rated flow rate, (5)Power supply: AC200V
\*4 (1)Facility water temp.: 32 °C, (2)Circulating fluid : Tap water, (3) Circulating fluid flow rate : Rated flow rate, (4)Power supply: AC200V
\*5 (1) Facility water temp.: 32 °C, (2)Circulating fluid : Tap water, (3)Circulating fluid temp.: 20 °C, (4)Heat load : Same as the cooling capacity, (5)Circulating fluid flow rate: Rated flow rate, (6)Power : AC200V, (7)External piping length: Minimum
\*6 When circulating fluid outlet port pressure – return port pressure = 0.25MPa.
\*7 Eluid flow rate to maintain the cooling capacity, and to keen the circulating fluid discharge puressure to 0.5MPa or less. If the actual set of the actual set of the set of the s

Fluid flow rate to maintain the cooling capacity and to keep the circulating fluid discharge puressure to 0.5MPa or less. If the actual flow rate is lower than this, please install a bypass piping. To be prepared by the customer. A specified earth leakage breaker is installed for option B [Earth leakage breaker], option B [Earth \*7

\*8 leakage breaker with handle] of each model.

#### 8.1.5 HRS100/150-W\*-40-\*

|                |                               | Table 8                         | -5 Sp      | ecifications[HRS100/150-W*-40-*]                                                                         |                                                                                                    |
|----------------|-------------------------------|---------------------------------|------------|----------------------------------------------------------------------------------------------------|----------------------------------------------------------------------------------------------------|
|                | Model                         |                                 |            | HRS100-W*-40-*                                                                                           | HRS150-W*-40-*                                                                                        |
| Cooling meth   | od                            |                                 |            | Water-cooled re                                                                                          | efrigerated type                                                                                      |
| Refrigerant    |                               |                                 |            | R410A                                                                                                    | (HFC)                                                                                                 |
| Quantity of re | efrigerant                    |                                 | kg         | 1.23                                                                                                    | 1.33                                                                                                  |
| Control meth   | od                            |                                 |            | PIDco                                                                                                    | ontrol                                                                                                |
| Ambient temp   | erature*1                     |                                 | °C         | 2 to                                                                                                    | 45                                                                                                    |
|                | Circulating fluid*2           | atura ranga*1                   | 00         | Tap water, Ethylene glycol aqueou                                                                        | us solution 15%, Deionized water                                                                      |
|                | Operating temper              | rature range**                  |            | 5 10 0 / 11 0                                                                                            | 30<br>14 E / 16 E                                                                                     |
|                | Heating capacity              | /* <sup>4</sup>                 |            | 17/22                                                                                                    | 25/30                                                                                                 |
|                | Temperature stat              | ,<br>pilitv* <sup>5</sup>       | °C         | ±1                                                                                                    | .0                                                                                                    |
|                | Rate<br>50/6                  | ed flow rate<br>0Hz (Outlet) *6 | L/min      | 42 /                                                                                                    | 56                                                                                                    |
|                | capacity 50/6                 | imum flow rate<br>0Hz           | L/min      | 55 /                                                                                                    | 68                                                                                                    |
|                | Maxir                         | num lifting height              | m          | 5                                                                                                    | 0                                                                                                    |
| Circulating    | Minimum operat<br>50/60Hz *7  | ing flow rate                   | L/min      | 28 /                                                                                                    | 42                                                                                                    |
| svstem         | Tank capacity                 | autiat ainaulatio               | L<br>L     | 1                                                                                                    | 8                                                                                                    |
| cyclo          | return port                   | outlet, circulatin              | ng tiula   | Rc3/4 (Symbol F: G3/4                                                                                    | 4, Symbol N: NPT3/4)                                                                                  |
|                | Pump drain port               |                                 |            | Rc1/4 (Symbol F: G1/4                                                                                    | 4, Symbol N: NPT1/4)                                                                                  |
|                | Automatic                     | Supply side<br>press. range     | MPa        | 0.2 to 0.5                                                                                               |                                                                                                    |
|                | fluid fill<br>function        | Supply side<br>fluid temp.      | °C 5 to 35 |                                                                                                    | 35                                                                                                    |
|                | (Standard)                    | Automatic fluid fill port       |            | Rc1/2 (Symbol F: G1/2, Symbol N: NPT1/2)                                                                 |                                                                                                    |
|                | Wetted material               |                                 |            | Stainless, Cupper(Heat excha<br>PTFE, PU, EPDM, PVC, NBR, PE, N                                          | , Symbol N. NPTT)<br>inger brazing), Brass, Bronze<br>IR, PBT, POM, PP, Carbon, Ceramic               |
|                | Temperature rand              | ae                              | °C         | 5 to                                                                                                    | 40                                                                                                    |
|                | Pressure range                | 5                               | MPa        | 0.3 to                                                                                                   | 0.5                                                                                                   |
| Facility       | Required flow 50/60Hz *5      |                                 | L/min      | 33 / 34                                                                                                  | 38 / 40                                                                                               |
| water          | Facility wate<br>differential | r pressure                      | MPa        | More th                                                                                                  | nan 0.3                                                                                               |
| oyotom         | Facility water inle           | t, outlet port                  |            | Rc3/4 (Symbol F: G3/4                                                                                    | 4, Symbol N: NPT3/4)                                                                                  |
|                | Wetted material               |                                 |            | Stainless, Cupper(Heat exchar<br>PTFE, NB                                                                | nger's brazing ), Bronze, Brass<br>R, EPDM                                                            |
|                | Power supply                  |                                 |            | 3phase 380 to 4<br>Allowable voltage fluctuation ±10%                                                    | 15VAC(50/60Hz)<br>(No continuous voltage fluctuation)                                                 |
| El statis      | Earth leakage                 | ge Rated current                | А          | 2                                                                                                    | 0                                                                                                    |
| Electric       | (Standard)                    | Sensitivity                     | mA         | 30                                                                                                    |                                                                                                    |
| oyotom         | Rated operating of 50/60Hz *5 | current                         | А          | 6.4 / 7.2                                                                                                | 7.7 / 9.5                                                                                             |
|                | Rated power cons 50/60Hz*5    | umption kW                      | / (kVA)    | 3.4 / 4.4<br>(4.5 / 5.0)                                                                                 | 4.5 / 6.0<br>(5.4 / 6.6)                                                                              |
| Sound level (  | Front 1m / Height             | 1m)* <sup>5</sup> c             | IB(A)      | 7                                                                                                    | 0                                                                                                    |
| VVater-proof   | specification                 |                                 |            | IP)                                                                                                    |                                                                                                    |
| Accessory      |                               |                                 |            | Alarm cord list label 2pc.(Er<br>Operation manual 2pc. (En<br>Y strainer (40 mesh) 20 A 1pc., Barrel nip | ignsh Tpc./Japanese Tpc.),<br>glish 1pc./Japanese 1pc.),<br>ble 20 A 1pc. Drain pan for the pump 1pc. |
| Weight (dry c  | ondition)                     |                                 | kg         | 151                                                                                                    | 154                                                                                                   |
| Compliance     | CE Marking                    | EMC direct                      | ctive      | 2014/3                                                                                                   | 30/EU                                                                                                 |
| standard       |                               | Machinery d                     | irective   | 2006/4                                                                                                   | 12/EC                                                                                                 |

\*1

\*2

\*3

\*4 (1)Facility water temp.: 32 °C, (2)Circulating fluid : Tap water, (3) Circulating fluid flow rate : Rated flow rate, (4)Power supply: AC400V
\*5 (1) Facility water temp .: 32 °C, (2)Circulating fluid : Tap water, (3)Circulating fluid temp.: 20 °C, (4)Heat load : Same as the cooling capacity, (5)Circulating fluid flow rate: Rated flow rate, (6)Power : AC400V, (7)External piping length: Minimum
\*6 When circulating fluid outlet port pressure – return port pressure = 0.25MPa.
\*7 Fluid flow rate to maintain the cooling capacity and to keep the circulating fluid discharge puressure to 0.5MPa or less. If the actual flow rate is lower than this, please install a bypass piping.

#### HRS100/150-W\*-46-\* 8.1.6

|                      |                            |                     | Table 8                                                               | -6 Sp    | ecifications[HRS100/150-W*-46-*]                                                                |                                                                                              |  |
|----------------------|----------------------------|---------------------|-----------------------------------------------------------------------|----------|-------------------------------------------------------------------------------------------------|----------------------------------------------------------------------------------------------|--|
|                      | М                          | odel                |                                                                       |          | HRS100-W*-46-*                                                                                  | HRS150-W*-46-*                                                                               |  |
| Cooling meth         | nod                        |                     |                                                                       |          | Water-cooled refrigerated type                                                                  |                                                                                              |  |
| Refrigerant          |                            |                     |                                                                       |          | R410A                                                                                           | (HFC)                                                                                        |  |
| Quantity of re       | efrigerant                 |                     |                                                                       | kg       | 1.23                                                                                            | 1.33                                                                                         |  |
| Control meth         | 00<br>oroturo*1            |                     |                                                                       | 00       | PIDco                                                                                           |                                                                                              |  |
|                      | Circulating                | fluid* <sup>2</sup> |                                                                       | -0       | Tap water. Ethylene glycol agueo                                                                | us solution 15% Deionized water                                                              |  |
|                      | Operating to               | emperatu            | ure range*1                                                           | °C       | 5 to                                                                                            | 35                                                                                           |  |
|                      | Cooling cap                | acity 50/           | ′60Hz * <sup>3</sup>                                                  | kW       | 10.0 / 11.0                                                                                     | 14.5 / 16.5                                                                                  |  |
|                      | Heating ca                 | pacity*4            | E                                                                     | kW       | 1.7 / 2.2                                                                                       | 2.5 / 3.0                                                                                    |  |
|                      | Temperatur                 | e stabilit          | y <sup>*0</sup><br>flow roto                                          | °C       | ±0                                                                                              | .1                                                                                           |  |
|                      | Pump                       | 50/60H              | z (Outlet) *6                                                         | L/min    | 42 /                                                                                            | 56                                                                                           |  |
|                      | capacity                   | 50/60H              | Z                                                                     | L/min    | 55 /                                                                                            | 68                                                                                           |  |
|                      | Minimum c                  | perating            | n litting neight                                                      | m        | 6                                                                                               | 0                                                                                            |  |
| Circulating<br>fluid | 50/60Hz *7                 |                     |                                                                       | L/min    | 287                                                                                             | 42                                                                                           |  |
| system               | Circulating                | fluid ou            | tlet, circulatir                                                      | ng fluid | Bc3/4 (Symbol F: G3/                                                                            | o<br>4 Symbol N: NPT3/4)                                                                     |  |
|                      | Pump draii                 | n port              |                                                                       |          | Rc1/4 (Symbol F: G1/                                                                            | 4, Symbol N: NPT1/4)                                                                         |  |
|                      | Automatic                  | Su                  | pply side<br>ss. range                                                | MPa      | 0.2 to                                                                                          | o 0.5                                                                                        |  |
|                      | fluid fill<br>function     | Su<br>flui          | Supply side <sub>°C</sub><br>fluid temp.<br>Automatic fluid fill port |          | 5 to 35                                                                                         |                                                                                              |  |
|                      | (Standard)                 | Au                  |                                                                       |          | Rc1/2 (Symbol F: G1/2, Symbol N: NPT1/2)                                                        |                                                                                              |  |
|                      |                            | Ov                  | er flow port                                                          |          | Rc1 (Symbol F: G1, Symbol N: NPT1)                                                              |                                                                                              |  |
|                      | Wetted ma                  | terial              |                                                                       |          | Stainless, Cupper(Heat excha<br>PTFE, PU, EPDM, PVC, NBR, PE, N                                 | anger brazing), Brass, Bronze<br>IR, PBT, POM, PP, Carbon, Ceramic                           |  |
|                      | Temperatur                 | e range             |                                                                       | °C       | 5 to                                                                                            | 9 40                                                                                         |  |
|                      | Pressure ra                | inge                |                                                                       | MPa      | 0.3 te                                                                                          | o 0.5                                                                                        |  |
| Facility             | Required flo<br>50/60Hz *5 | w                   |                                                                       | L/min    | 33 / 34                                                                                         | 38 / 40                                                                                      |  |
| water<br>svstem      | Facility<br>differential   | water               | pressure                                                              | MPa      | More th                                                                                         | nan 0.3                                                                                      |  |
| -,                   | Facility wat               | er inlet, c         | outlet port                                                           |          | Rc3/4 (Symbol F: G3/                                                                            | 4, Symbol N: NPT3/4)                                                                         |  |
|                      | Wetted ma                  | terial              |                                                                       |          | Stainless, Cupper(Heat exchar<br>PTFE, NB                                                       | nger's brazing ), Bronze, Brass<br>R, EPDM                                                   |  |
|                      | Power sup                  | ply                 |                                                                       |          | 3phase 380 to 4<br>Allowable voltage fluctuation ±10%<br>3phase 460 to<br>Allowable voltage flu | 15VAC(50/60Hz)<br>(No continuous voltage fluctuation)<br>480VAC(60Hz)<br>ictuation +4%, -10% |  |
| Electric             | Earth                      | leakage             | Rated                                                                 | ٨        | (Maximum voltage less than 500VAC and no continuous voltage fluctuation                         |                                                                                              |  |
| system               | breaker<br>(Standard)      | 0                   | current<br>Sensitivity                                                | mA       | 20                                                                                              |                                                                                              |  |
|                      | Rated operation            | ating cur           | rent                                                                  | А        | 6.4 / 7.2                                                                                       | 7.7 / 9.5                                                                                    |  |
|                      | Rated powe                 | r consum            | ption kW                                                              | / (kVA)  | 3.4 / 4.4                                                                                       | 4.5 / 6.0                                                                                    |  |
| Sound level          | Front 1m / F               | leight 1m           | ı)* <sup>5</sup> d                                                    | B(A)     | 7                                                                                               | 0                                                                                            |  |
| Water-proof          | specification              | 1                   | 1                                                                     |          | IP                                                                                              | X4                                                                                           |  |
| Accessory            |                            |                     |                                                                       |          | Alarm cord list label 2pc.(En<br>Operation manual 2pc. (En                                      | nglish 1pc./Japanese 1pc.),<br>iglish 1pc./Japanese 1pc.),                                   |  |
| Weight (dry c        | ondition)                  |                     |                                                                       | ka       | r strainer (40 mesn) 20 A 1pc., Barrel nip<br>151                                               | pie 20 A 1pc. Drain pan for the pump 1pc.                                                    |  |
|                      |                            |                     | EMC dired                                                             | tive     | 2014/3                                                                                          | 30/EU                                                                                        |  |
| Compliance           | CE Mark                    | ing                 | Machinery di                                                          | rective  | 2006/4                                                                                          | 42/EC                                                                                        |  |
| Stanuaru             | NRTL                       |                     |                                                                       |          | E112803(L                                                                                       | JL61010-1)                                                                                   |  |

\*1 Use 15% ethylene glycol aqueous solution if operating in a place where the circulating fluid temp. or ambient temperature is lower than 10 °C. Please discharge the facility water from the facility water circuit when there is a risk of freezing.

\*2 Use fluid in condition below as the circulating fluid. Tap water: Standard of The Japan Refregeration And Air Conditioning Industry Association (JRA GL-02-1994) 15% ethylene glycol aqueous solution: diluted by tap water in condition above without any additives such as antiseptics.

Deionized water: Conductivity 1μS/cm and higher (electrical resistivity 1MΩ·cm and lower) \*3 (1)Facility water temp.: 32 °C, (2)Circulating fluid : Tap water, (3)Circulating fluid temp.: 20 °C, (4)Circulating fluid flow rate : Rated flow rate, (5)Power supply: AC400V

 \*1 (1)Facility water temp.: 32 °C, (2)Circulating fluid : Tap water, (3) Circulating fluid flow rate : Rated flow rate, (4)Power supply: AC400V
 \*5 (1) Facility water temp .: 32 °C, (2)Circulating fluid : Tap water, (3)Circulating fluid temp.: 20 °C, (4)Heat load : Same as the cooling capacity, (5)Circulating fluid (b) to the second second secon

\*6

Fluid flow rate to maintain the cooling capacity and to keep the circulating fluid discharge puressure to 0.5MPa or less. If the actual flow rate is lower than this, \*7 please install a bypass piping.

### 8.1.7 Refrigerant with GWP reference

| Table8-5 | Refrigerant with GWP reference |
|----------|--------------------------------|
|          |                                |

|             | Global Warming Pot                                     | tential (GWP)                                                           |
|-------------|--------------------------------------------------------|-------------------------------------------------------------------------|
| Refrigerant | Regulation (EU) No 517/2014<br>(Based on the IPCC AR4) | Revised Fluorocarbons Recovery<br>and Destruction Law<br>(Japanese law) |
| R134a       | 1,430                                                  | 1,430                                                                   |
| R404A       | 3,922                                                  | 3,920                                                                   |
| R407C       | 1,774                                                  | 1,770                                                                   |
| R410A       | 2,088                                                  | 2,090                                                                   |

Note:

1. This product is hermetically sealed and contains fluorinated greenhouse gases.

2. See specification table for refrigerant used in the product.

### 8.1.8 Communication specification

Regarding the communication specification, refer to the operation manual communication function, HRX-OM-S010.

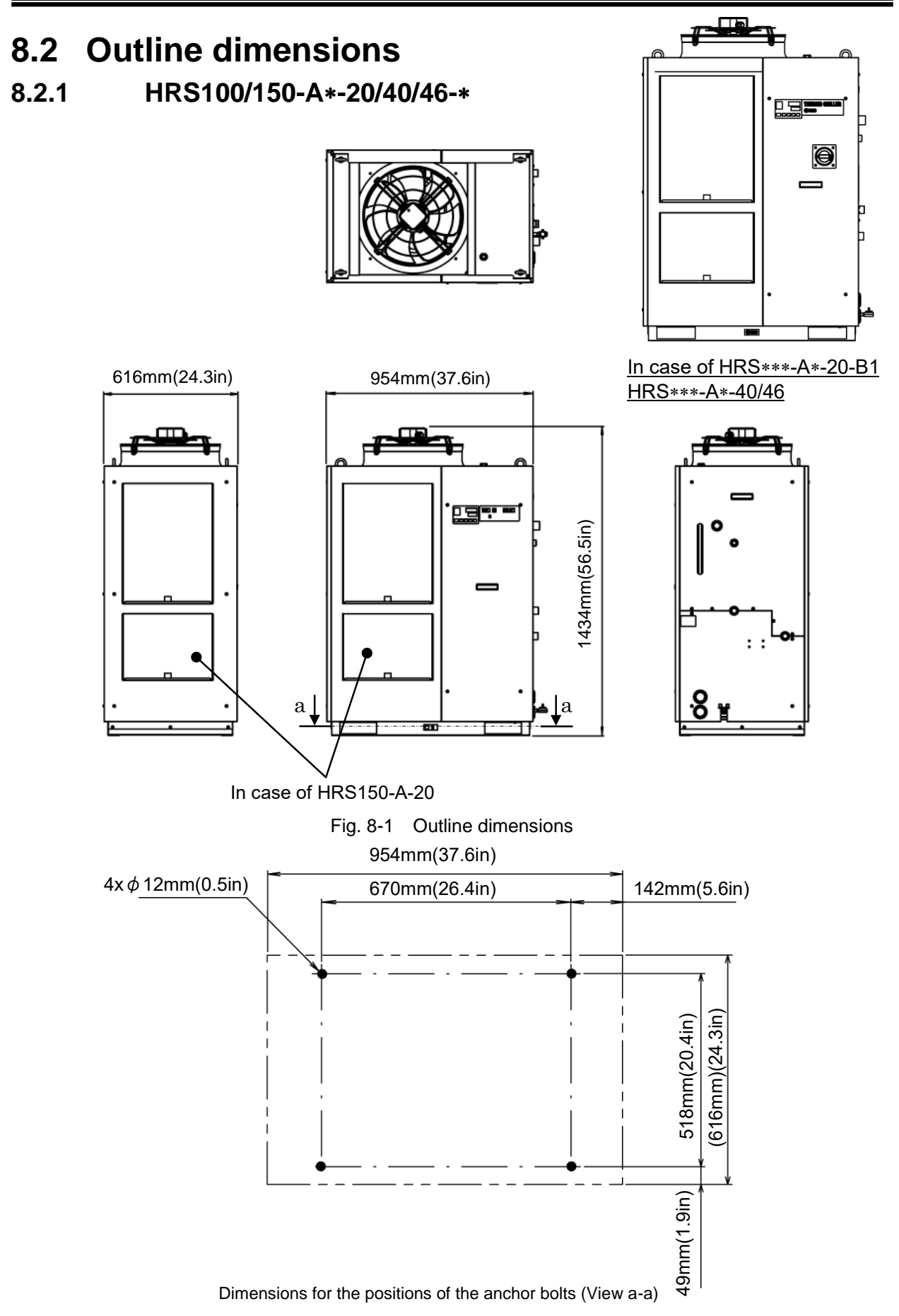

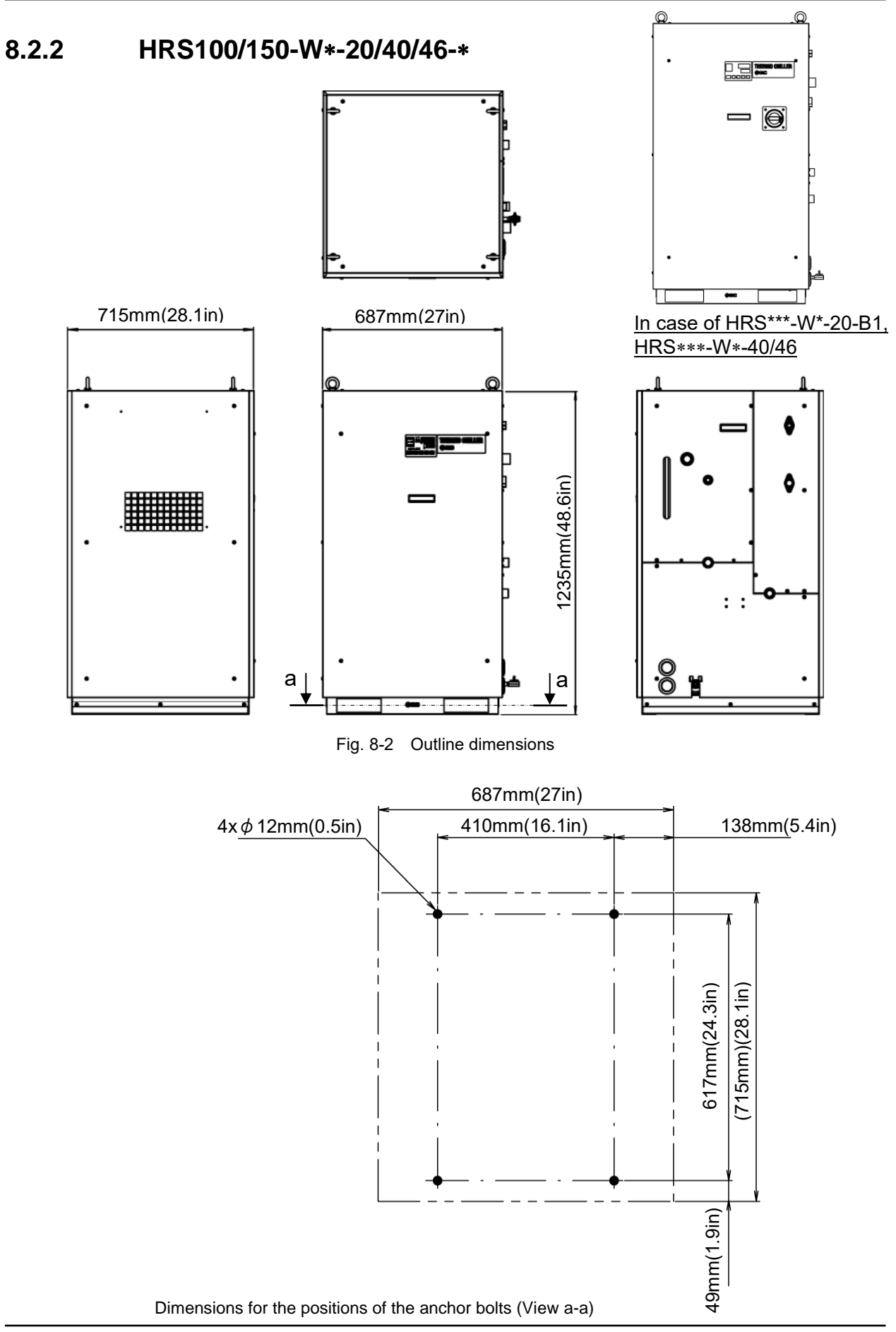

# 8.3 Flow diagram8.3.1 HRS100/150-A\*-20/40/46-\*

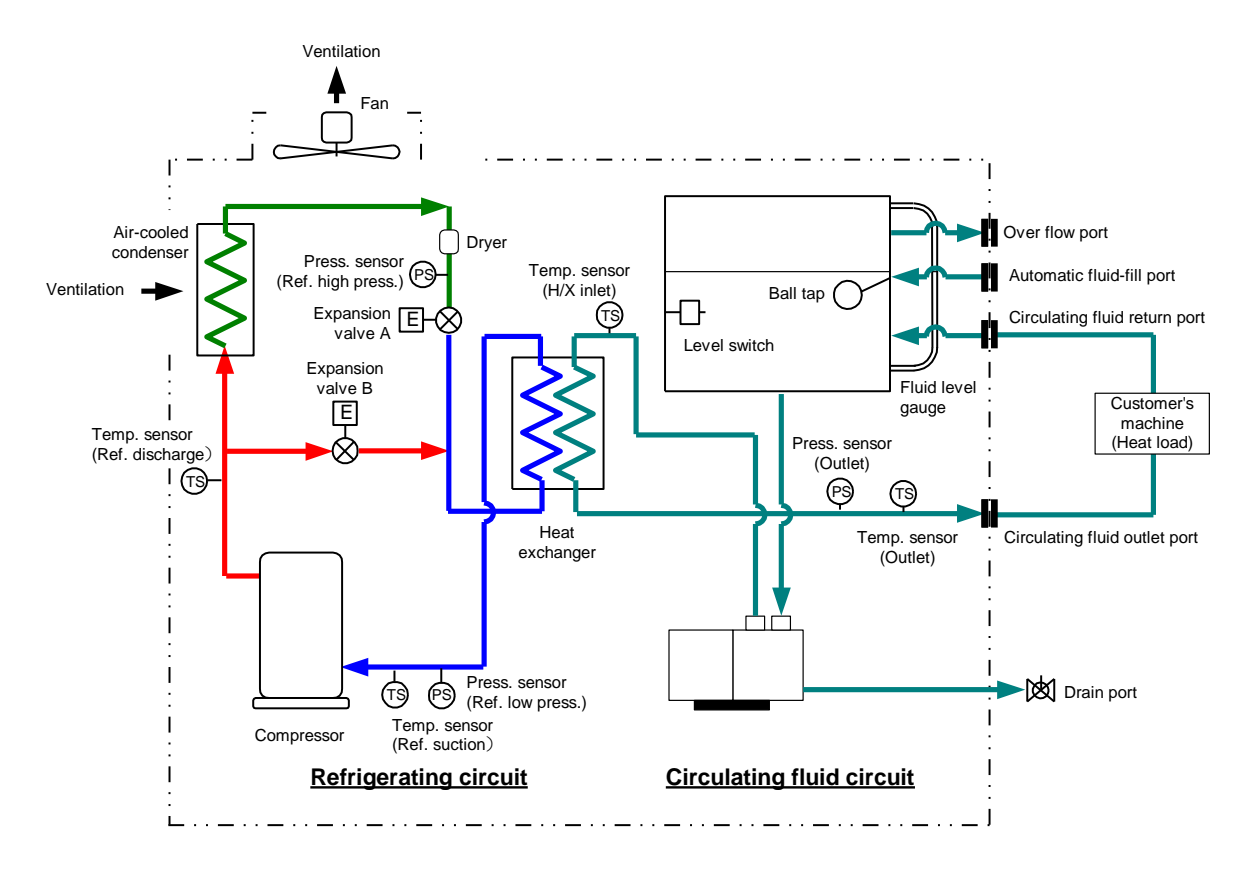

Fig. 8-3 Flow diagram(HRS100/150-A\*-20/40/46-\*)

### 8.3.2 HRS100/150-W\*-20/40/46-\*

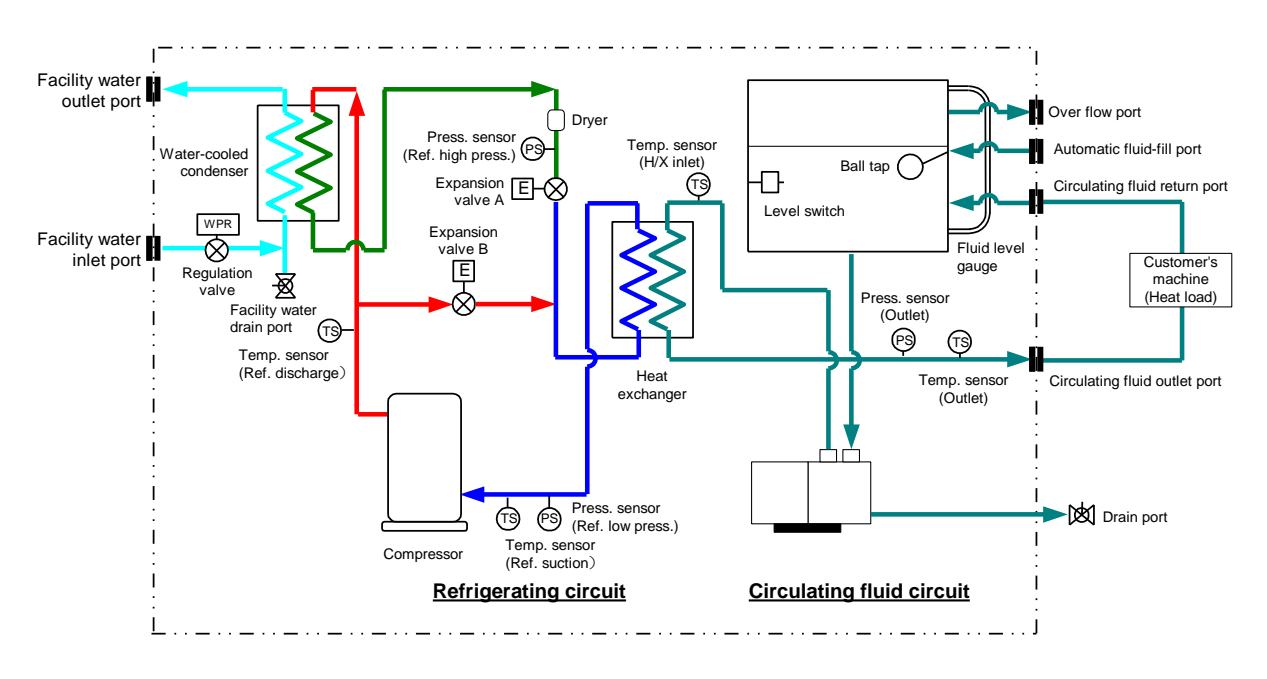

Fig. 8-4 Flow diagram(HRS100/150-W\*-20/40/46-\*)

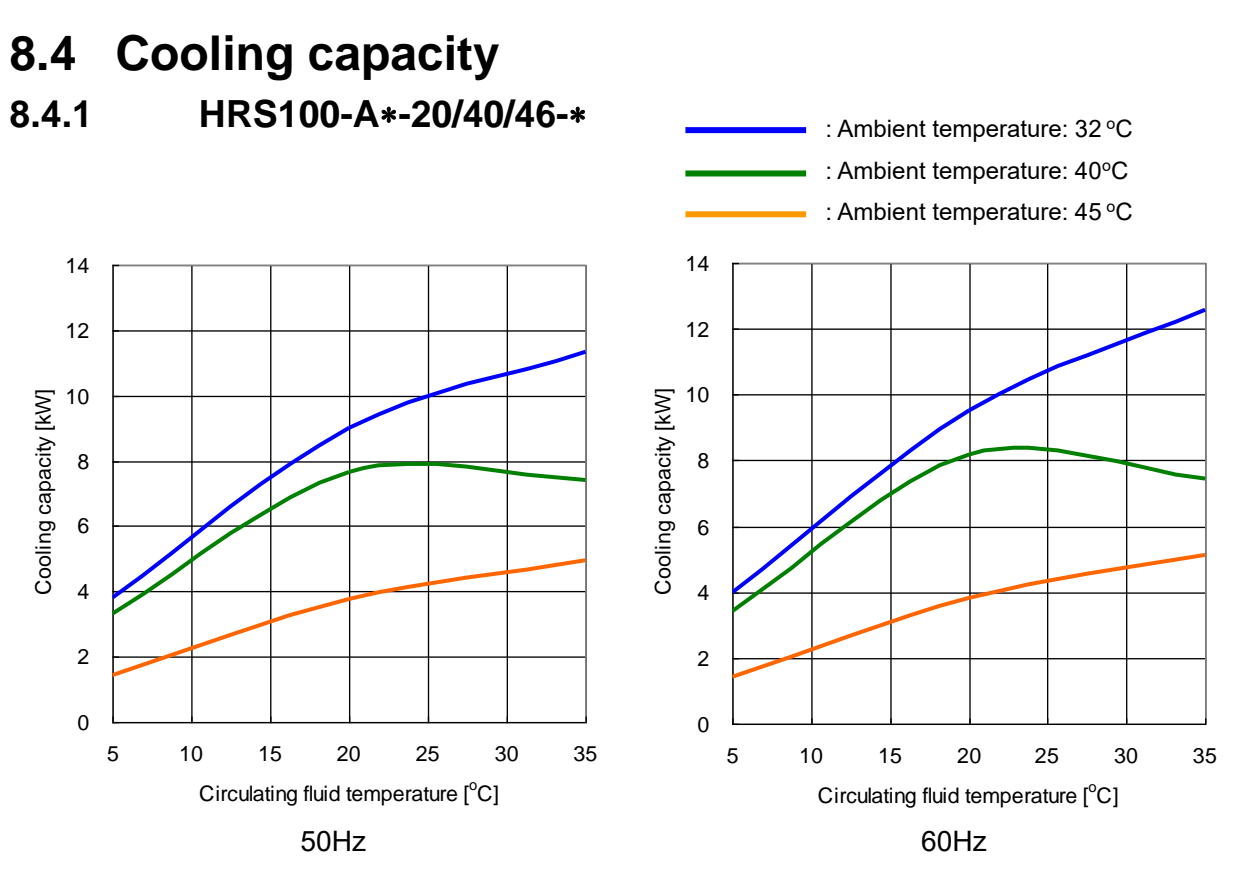

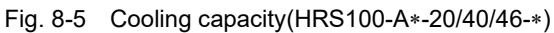

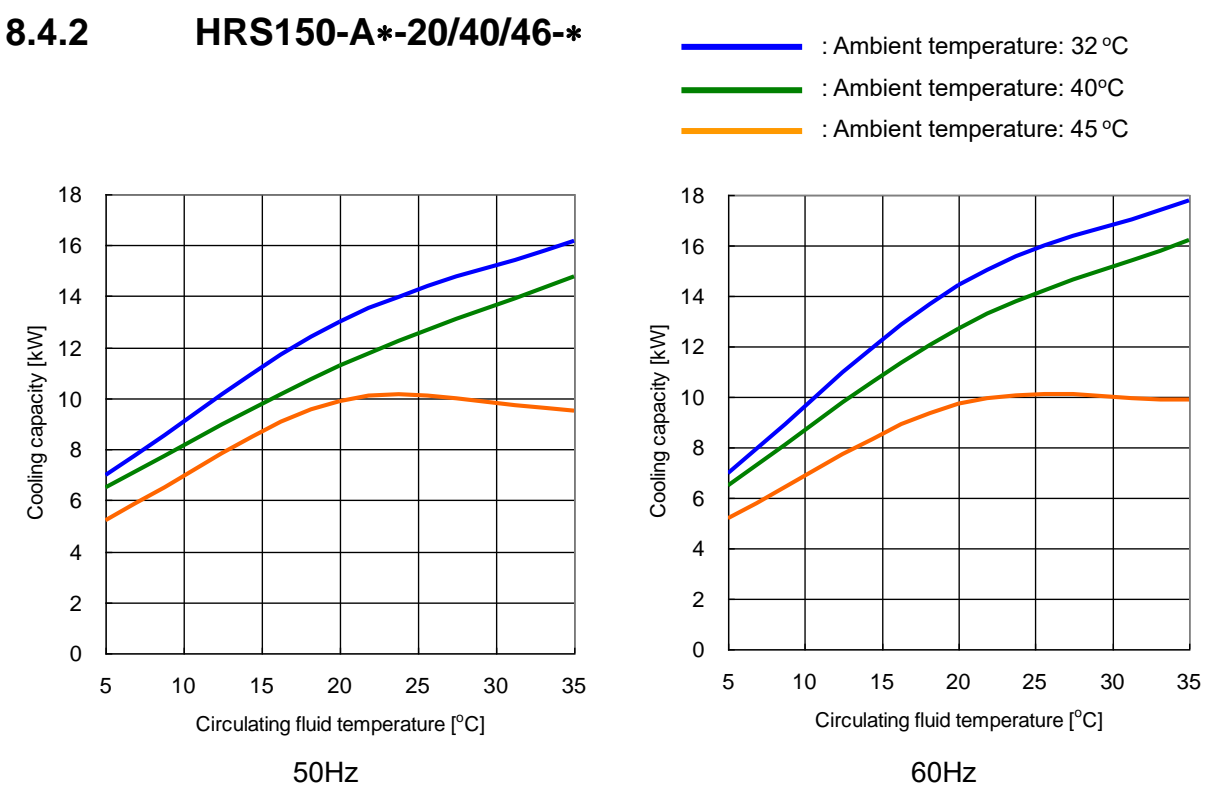

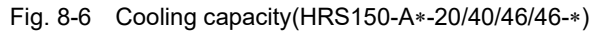

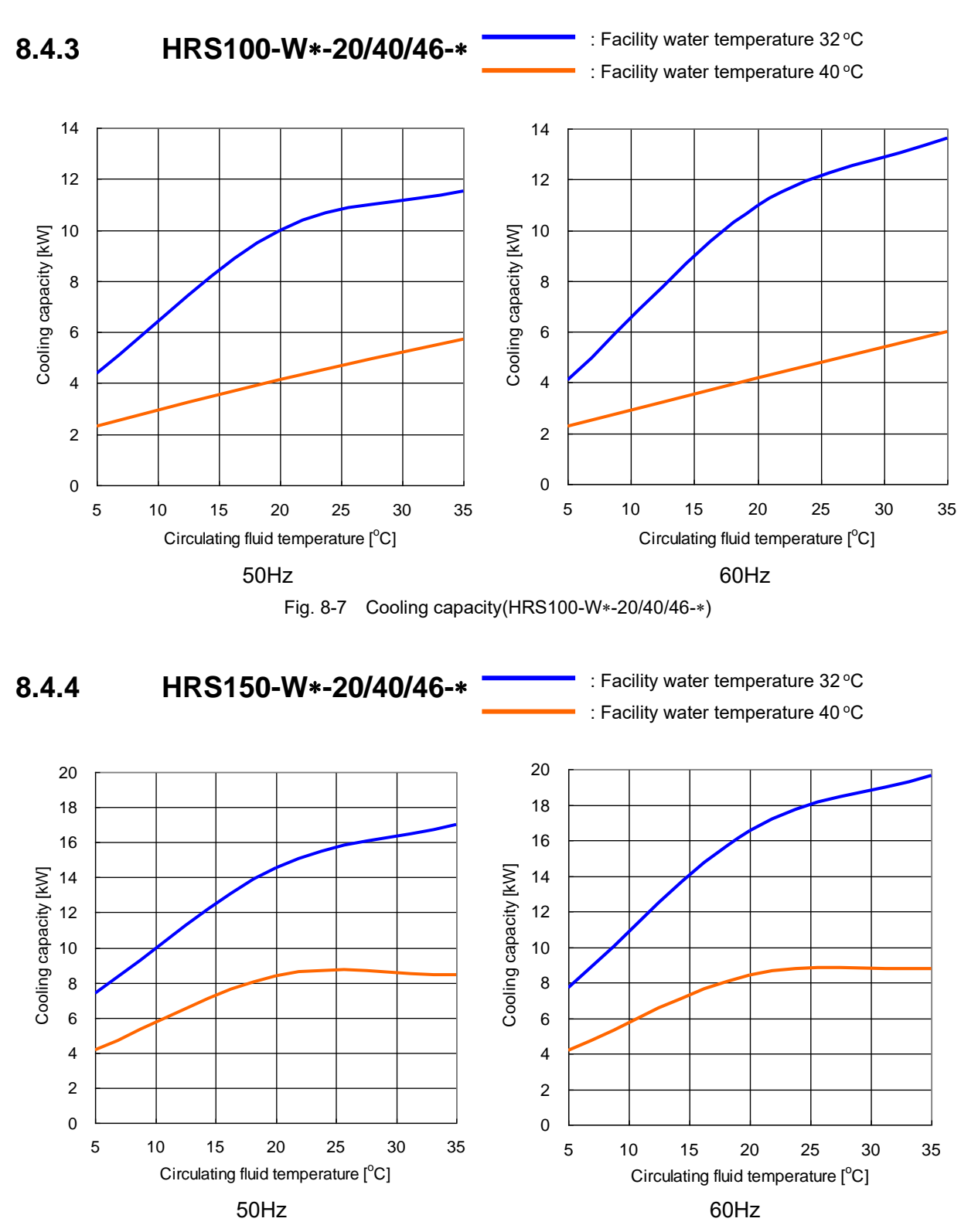

Fig. 8-8 Cooling capacity(HRS150-W\*-20/40/46-\*)

### 8.5 Pump capacity

### 8.5.1 HRS100/150-A/W\*-20/40/46-\*

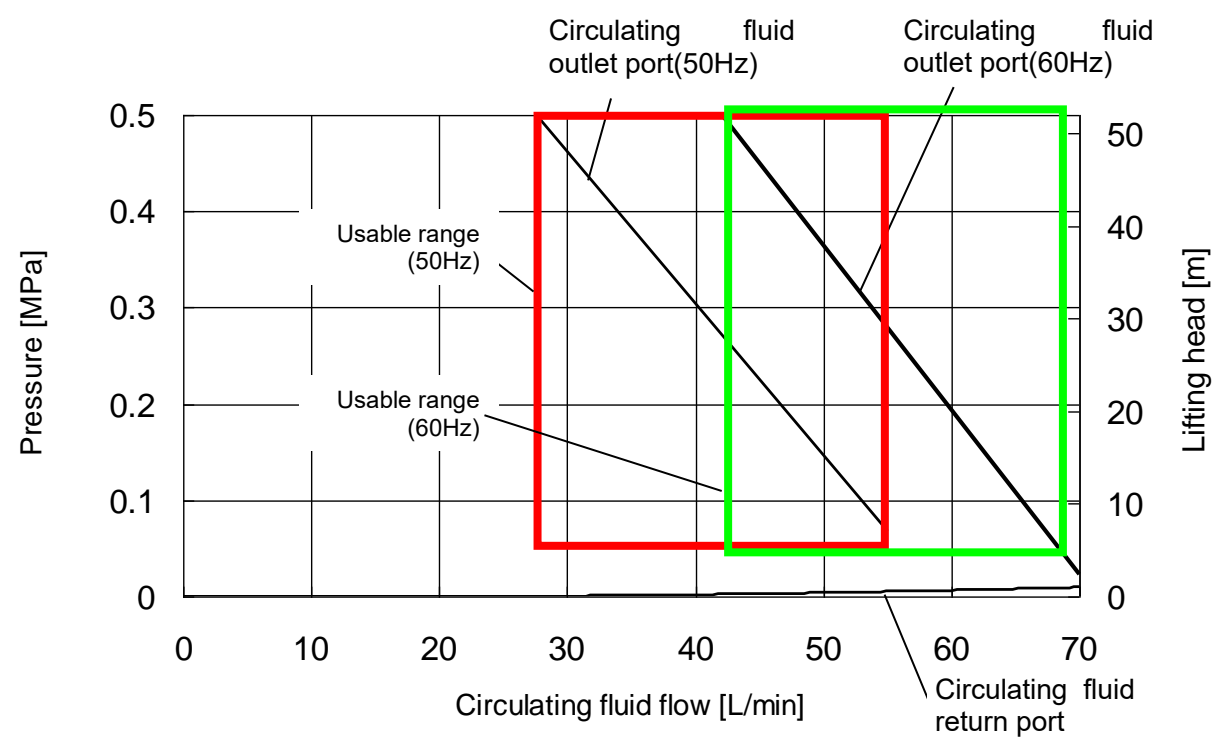

Fig. 8-9 Pump capacity (HRS100/150-A/W\*-20/40/46-\*)

### 8.6 Types of Hazard Labels (HRS\*\*\*-\*\*-40/46-\*)

To ensure the safety of the operators, potential hazards are classified and marked with warning labels.

Read this section before starting any work on the product.

**Electric shock warning** 

### WARNING This symbol stands for danger of electric shock. The product has some uncovered terminals applied with high voltage inside. Do NOT operate the product without the cover panels mounted. • Do NOT work on the parts inside the product unless you have been trained for the product service. DO NOT work inside this product unless you have been trained to do so. High temperature warning WARNING This symbol stands for danger of burns. The product has surfaces that can reach high temperatures during operation. Even after the power is turned off, there can still be residual heat in the product., which causes burns. Do NOT operate the product without cover panels fitted. • Do NOT start working on the parts inside the product until the temperature has decreased sufficiently.

Rotating objects warning (Air-cooled type only)

Λ

This symbol stands for a danger of your fingers/hand being cut or getting caught by the rotating objects.

WARNING

The product contains a cooling fan that rotates during operation of the product (for air-cooled type).

The fan may stop and restart intermittently during operation.

Do NOT operate the product without the cover panels mounted.

### 8.6.1 Positions of danger warning label

Confirm the positions of the danger warning labels on the product to show the potential danger before starting operation.

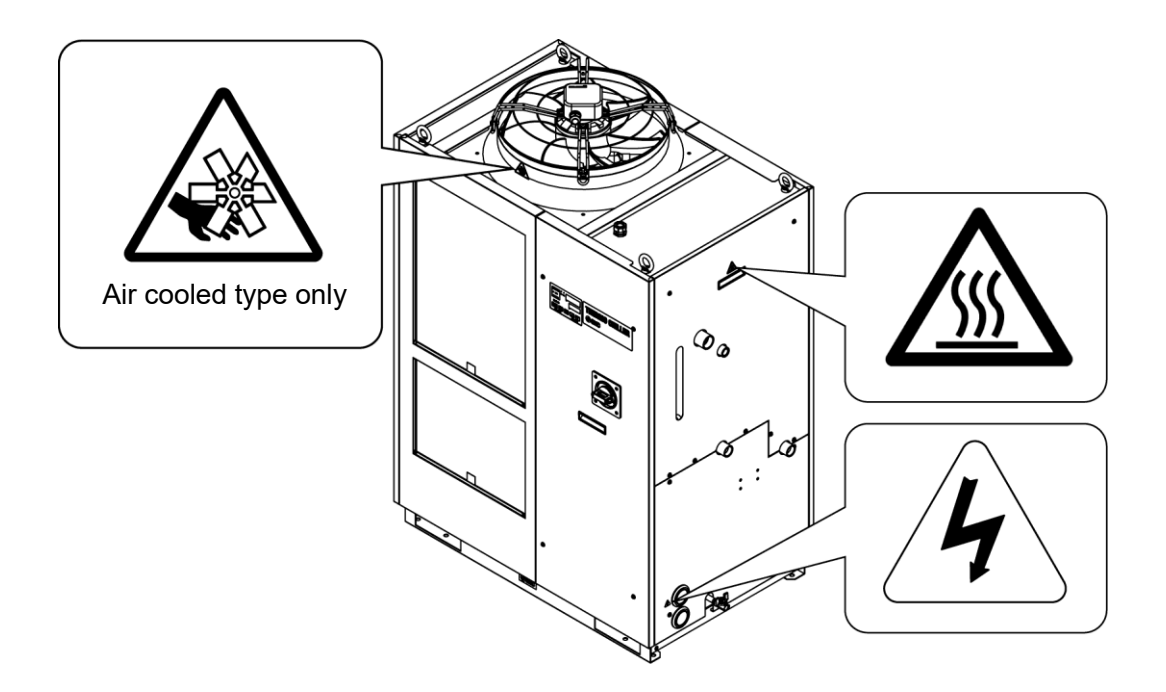

Fig. 8-10 Positions of danger warning label

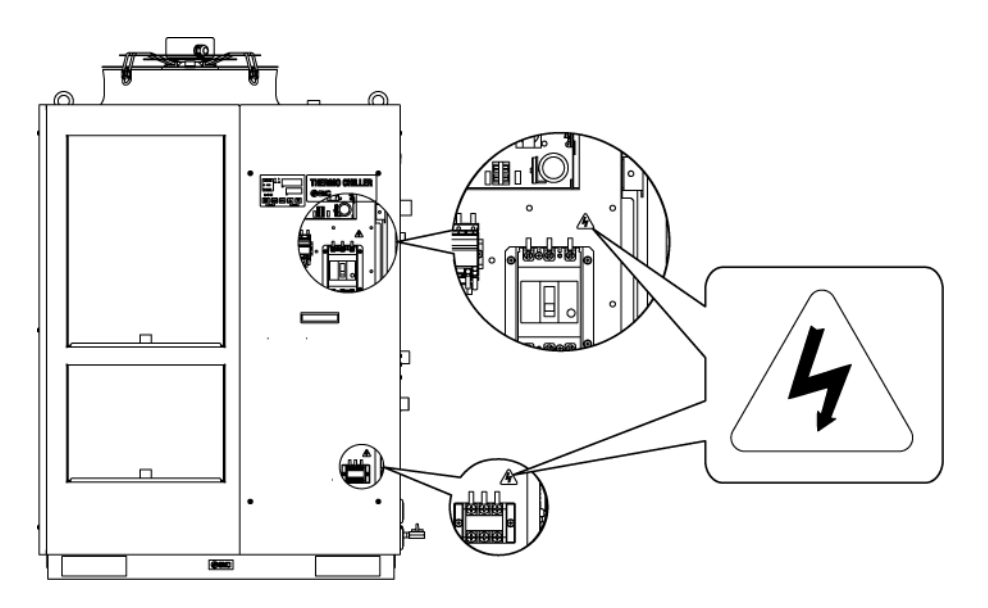

Fig. 8-11 Positions of danger warning label

## 8.7 Standards

| This product complies with the standa | ards shown below: |
|---------------------------------------|-------------------|
| Table 8-7 Standards                   |                   |

|      | Standard            |            | Model          |
|------|---------------------|------------|----------------|
|      | EMC Directive       | 2014/30/EU | HRS***-**-40-* |
|      | Machinery Directive | 2006/42/EC | HRS***-**-46-* |
| NRTL | E112803(UL61010-1)  |            | HRS***-**-46-* |

# 8.8 Sample DoC.

|                                                                                                    |                                                                                                    |                                                                                                    |                                                                                                    |                                                                                                    | Sample Doc.                                                                                                    |
|----------------------------------------------------------------------------------------------------|----------------------------------------------------------------------------------------------------|----------------------------------------------------------------------------------------------------|----------------------------------------------------------------------------------------------------|----------------------------------------------------------------------------------------------------|----------------------------------------------------------------------------------------------------|
|                                                                                                    | EU DE                                                                                                    | CLAR/                                                                                                    |                                                                                                    |                                                                                                    |                                                                                                    |
|                                                                                                    |                                                                                                    | 0                                                                                                    | riginal deo                                                                                                    | laration                                                                                                    |                                                                                                    |
| SMC Co                                                                                                    | propration                                                                                                    |                                                                                                    | 0                                                                                                    |                                                                                                    |                                                                                                    |
| 4-14-1 5                                                                                                    | Soto-Kanda C                                                                                                    | hivoda-k                                                                                                    | u Tokvo 1                                                                                                    | 01-0021 Jai                                                                                                    | ban                                                                                                    |
|                                                                                                    |                                                                                                    | ,                                                                                                    | u, .e.ye .                                                                                                    |                                                                                                    |                                                                                                    |
| declares u                                                                                                    | nder its sole respor                                                                                                    | nsibility, that                                                                                                    | the following                                                                                                    | equipment:                                                                                                    |                                                                                                    |
| Thermo                                                                                                    | Chiller                                                                                                    |                                                                                                    |                                                                                                    |                                                                                                    |                                                                                                    |
| HRS Se                                                                                                    | eries                                                                                                    |                                                                                                    |                                                                                                    |                                                                                                    |                                                                                                    |
| Serial N                                                                                                    | lo : *0001 to *                                                                                                    | 7999                                                                                                    |                                                                                                    |                                                                                                    |                                                                                                    |
| ocharn                                                                                                    | 0 000110                                                                                                    | 2000                                                                                                    |                                                                                                    |                                                                                                    |                                                                                                    |
| is in confor                                                                                                    | mity with the releva                                                                                                    | ant Union ha                                                                                                    | armonisation I                                                                                                    | egislation and h                                                                                                    | as been demonstrated to fulfil the                                                                                                    |
| requiremen                                                                                                    | nts with reference to                                                                                                    | o the harmo                                                                                                    | nised standar                                                                                                    | rd(s) as listed be                                                                                                    | elow                                                                                                    |
| D                                                                                                    | irective                                                                                                    |                                                                                                    | Requireme                                                                                                    | nte                                                                                                    | Harmonised standards                                                                                                    |
|                                                                                                    | Distin                                                                                                    | All and Part                                                                                                    | Nequirementer                                                                                                    | into                                                                                                    | Tharmonised standards                                                                                                    |
| Machin                                                                                                    | nery Directive                                                                                                    | All applic                                                                                                    | able Essentia                                                                                                    | al Health and                                                                                                    | EN/ISO 12100:2010                                                                                                    |
| 200<br>EM(                                                                                                    | C Directive                                                                                                    | Eccentic<br>Eccentic                                                                                                    | vequirements                                                                                                    | s of Annex I                                                                                                    | EN 60204-1.2010                                                                                                    |
| 20                                                                                                    | 14/30/EU                                                                                                    | Essenua                                                                                                    | Annex I                                                                                                    | its set out in                                                                                                    | EN 61000-6-4:2007+A1:2011                                                                                                    |
| RoH                                                                                                    | S Directive                                                                                                    | Restrictio                                                                                                    | n of substand                                                                                                    | es as set out                                                                                                    |                                                                                                    |
| 201                                                                                                    | 1/65/EU <sup>(1)</sup>                                                                                                    | in Annex II                                                                                                    |                                                                                                    | 1                                                                                                    | EN50581:2012                                                                                                    |
| (1) Includi                                                                                                    | ing substances add                                                                                                    | ied by Com                                                                                                    | mission Delea                                                                                                    | sated Directive (                                                                                                    | EU) 2015/863                                                                                                    |
| SMC Espai<br>Importer/                                                                                                    | ña, S.A, Zuazobidea<br>Distributor in FU                                                                                                    | and EFTA                                                                                                    | /itoria, Spain                                                                                                    |                                                                                                    |                                                                                                    |
|                                                                                                    |                                                                                                    |                                                                                                    | -                                                                                                    |                                                                                                    |                                                                                                    |
| Country                                                                                                    | Company                                                                                                    | 1                                                                                                    | Telephone                                                                                                    | ſ                                                                                                    | Address                                                                                                    |
| Country<br>Austria                                                                                                    | Company<br>SMC Austria GmbH                                                                                                    | /                                                                                                    | Telephone<br>(43) 2262-62280                                                                                                    | Girakstrasse 8, AT-210                                                                                                    | Address<br>10 Komeuburg                                                                                                    |
| Country<br>Austria<br>Belgium<br>Bulgaria                                                                                                    | Company<br>SMC Austria GmbH<br>SMC Belgium N.V/S.A.<br>SMC Industrial Automation                                                                                                    | /<br>Bulgaria EOOD                                                                                                    | Telephone<br>(43) 2262-62280<br>(32) 3-355-1464<br>(359) 2 9744492                                                                                                    | Girakstrasse 8, AT-210<br>Temesselel 232, B-21<br>Business Park Sofa. E                                                                                                    | Address<br>10 Komeuburg<br>60 Wommelgem<br>Julding 8-5th Floor, BG-1715 Sofia                                                                                                    |
| Country<br>Austria<br>Belgium<br>Bulgaria<br>Croatia                                                                                                    | Company<br>SMC Austria GmbH<br>SMC Belgium N.V/S.A.<br>SMC Industrial Automation<br>SMC Industrijska Automatik                                                                                                    | /<br>Bulgaria EOOD<br>ia d.o.o.                                                                                                    | Telephone<br>(43) 2262-62280<br>(32) 3-355-1464<br>(359) 2 9744492<br>(385) 1 370 72 88                                                                                                    | Girakstrasse 8, AT-210<br>Temesselei 232, B-21<br>Business Park Sofa, E<br>Zagrebačka Avenija 11                                                                                                    | Address<br>00 Komeuburg<br>60 Wommelgem<br>Juliding 8-46 Floor, 8G-1715 Sofia<br>04,10 000 Zagreb                                                                                                    |
| Country<br>Austria<br>Belgium<br>Bulgaria<br>Croatia<br>Czech Republic                                                                                                    | Company<br>SMC Austria GmbH<br>SMC Belgium N.V/S.A.<br>SMC Industrial Automation<br>SMC Industrial Automation<br>SMC Industrial Automation                                                                                                    | Y<br>Bulgaria EOOD<br>ia d.o.o.<br>CZ s.r.o.                                                                                                    | Telephone<br>(43) 2262-62280<br>(32) 3-355-1454<br>(359) 2 9744492<br>(385) 1 370 72 88<br>(420) 541-424-611                                                                                                    | Girakstrasse 8, AT-210<br>Temesselei 232, B-21<br>Business Park Softa, E<br>Zagrebačka Avenja 1<br>Hudcova 78a C2-612<br>Eventer 4, DK 202                                                                                                    | Address<br>00 Komeuburg<br>60 Wommelgem<br>Building 8-6th Floor, BG-1715 Sofia<br>34,10 000 Zagreb<br>10 Bimo                                                                                                    |
| Country<br>Austria<br>Belgium<br>Bulgaria<br>Croatia<br>Czech Republic<br>Denmark<br>Estonia                                                                                                    | Company<br>SMC Austria GmbH<br>SMC Belgium N.V.S.A.<br>SMC Industrial Automation<br>SMC Industrial Automation<br>SMC Industrial Automation<br>SMC Pneumatik A/S<br>SMC Automation OU                                                                                                    | Y<br>Bulgaria EOOD<br>Ia d.o.o.<br>CZ s.r.o.                                                                                                    | Telephone<br>(43) 2262-62280<br>(32) 3-355-1454<br>(359) 2 9744492<br>(385) 1 370 72 88<br>(420) 541-424-611<br>(45) 70 25 29 00<br>(372)551-0370                                                                                                    | Girakstrasse 8, AT-210<br>Temesselel 232, B-21<br>Business Park Softa, F<br>Zagrebačka Avenija 1<br>Hudcova 78a C2-6120<br>Egeskowej 1, DK-870<br>Varul 5, 10521 Talilmo                                                                                                    | Address<br>30 Komeuburg<br>60 Wommelgem<br>3ulding 8-6h Floor, BG-1715 Sofia<br>41,10 000 Zagreb<br>30 Bimo<br>0 Horsens                                                                                                    |
| Country<br>Austria<br>Belgium<br>Bulgaria<br>Croatia<br>Czech Republic<br>Denmark<br>Estonia<br>Finiand                                                                                                    | Company<br>SMC Austria GmbH<br>SMC Belgium N.V.S.A.<br>SMC Industrial Automation<br>SMC Industrial Automation<br>SMC Industrial Automation<br>SMC Pneumatik A/S<br>SMC Automation OU<br>SMC Automation OU                                                                                                    | y<br>Bulgaria EOOD<br>ia d.o.o.<br>GZ s.r.o.                                                                                                    | Telephone           (43) 2262-62280           (32) 3-355-1464           (359) 2 9744492           (385) 1 370 72 88           (420) 541-424-611           (45) 70 25 29 00           (372)651-0370           (358) 207 513 513                                                                                                    | Girakstrasse 8, AT-210<br>Temesselel 232, B-21<br>Business Park Softa, E<br>Zagrebačka Avenja 1<br>Hudcova 78a C2-6120<br>Egeskowej 1, DK-870<br>Varvi 5, 10521 Talimn<br>PL72, Tilstinnitynte 4                                                                                                    | Address<br>20 Komeuburg<br>50 Wommelgem<br>3ulding 8-5h Floor, BG-1715 Sofia<br>44,10 000 Zagreb<br>10 Bimo<br>10 Horsens<br>3,8F-02031 Espoo                                                                                                    |
| Country<br>Austria<br>Belgium<br>Bulgaria<br>Croatia<br>Czech Republic<br>Denmark<br>Estonia<br>Finland<br>France                                                                                                    | Company<br>SMC Austria GmbH<br>SMC Belgium N.V/S.A.<br>SMC Industrial Automation<br>SMC Industrial Automatin<br>SMC Industrial Automation<br>SMC Pneumatik A/S<br>SMC Automation OU<br>SMC Automation OU<br>SMC France                                                                                                    | y<br>Bulgaria EOOD<br>ta d.o.o.<br>GZ s.r.o.                                                                                                    | Telephone           (43) 2262-62280           (32) 3-355-1464           (359) 2 9744492           (385) 1 370 72 88           (420) 541-424-611           (45) 70 25 29 00           (372)651-0370           (358) 207 513 513           (33) 1-6476-1000                                                                                                    | Girakstrasse 8, AT-210<br>Temesseiel 232, B-21<br>Bushess Park Softa, E<br>Zagrebačka Avenija 11<br>Hudcova 78a CZ-6122<br>Egeskowej 1, DK-870<br>Varu 5, 10621 Talilon<br>PL72, Tilstinnitynte 4<br>1 Boulevard de Strasto<br>E-77507 Mare La V                                                                                                    | Address<br>20 Komeuburg<br>50 Wommelgem<br>S0 Wommelgem<br>S0 Horo, BG-1715 Softs<br>S0 Horo<br>10 Bimo<br>10 Horoens<br>SF-02031 Espoo<br>ourg, Parc Gustave Elffel, Bussy Saint Georges,<br>Jee Cedre 3                                                                                                    |
| Country<br>Austria<br>Belgium<br>Bulgaria<br>Croatia<br>Czech Republic<br>Denmark<br>Estonia<br>Finland<br>France<br>Germany                                                                                                    | Company<br>SMC Austria GmbH<br>SMC Belgium N.V/S.A.<br>SMC Industrial Automation<br>SMC Industrial Automation<br>SMC Industrial Automation<br>SMC Pneumatik A/S<br>SMC Automation OU<br>SMC Automation OU<br>SMC Automation OU<br>SMC France<br>SMC Deutschiand GmbH                                                                                                    | y<br>Bulgaria EOOD<br>ta d.o.o.<br>GZ s.r.o.                                                                                                    | Telephone           (43) 2262-62280           (32) 3-355-1464           (359) 2 9744492           (385) 1 370 72 88           (420) 541-424-611           (45) 70 25 29 00           (372)651-0370           (358) 207 513 513           (33) 1-6476-1000           (49) 6103-402-0                                                                                                    | Girakstrasse 8, AT-210<br>Temesseiel 232, B-21<br>Bushess Park Softa, E<br>Zagrebačka Avenija 11<br>Hudcova 78a CZ-6122<br>Egeskovvej 1, DK-870<br>Varvi 5, 10621 Talilm<br>PL72, Tilstinnitynte 4<br>1 Boulevard de Strasb<br>F-77607, Mame La Va<br>Boschring 13-15, D-53                                                                                                    | Address<br>20 Komeuburg<br>50 Wommelgem<br>50 Wommelgem<br>50 Wommelgem<br>50 Bono<br>10 Bimo<br>10 Bimo<br>10 Horsens<br>58F-02031 Espoo<br>ourg, Parc Gustave Elffel, Bussy Saint Georges,<br>alee, Cedex 3<br>329 Egelsbach                                                                                                    |
| Country<br>Austria<br>Belglum<br>Bulgarla<br>Croatia<br>Czech Republic<br>Denmark<br>Estonia<br>Finland<br>France<br>Germany<br>Greece                                                                                                    | Company<br>SMC Austria GmbH<br>SMC Belgium N.V/S.A.<br>SMC Industrial Automation<br>SMC Industrial Automation<br>SMC Industrial Automation<br>SMC Pneumatik A/S<br>SMC Automation OU<br>SMC Automation OU<br>SMC Automation OU<br>SMC France<br>SMC Deutschland GmbH<br>SMC Italia Hellas Branch                                                                                                    | y<br>Bulgaria EOOD<br>ta d.o.o.<br>GZ s.r.o.                                                                                                    | Telephone           (43) 2262-62280           (32) 3-355-1464           (359) 2 9744492           (385) 1 370 72 88           (420) 541-424-611           (445) 70 25 29 00           (372)651-0370           (358) 207 513 513           (33) 1-6476-1000           (49) 6103-402-0           (30) 210-2717265                                                                                                    | Girakstrasse 8, AT-210<br>Temesseiel 232, B-21<br>Business Park Softa, B-<br>Zagrebačka Avenija 11<br>Hudcova 78a CZ-6122<br>Egeskovvej 1, DK-870<br>Varvi 5, 10621 Talilm<br>PL72, Tilstinnitynte 4<br>1 Boulevard de Strasb<br>F-77607, Mame La Va<br>Boschring 13-15, D-53<br>Anagenniseos 7-9 - P                                                                                                    | Address<br>20 Komeuburg<br>50 Wommelgem<br>30 Jong 8-5h Floor, BG-1715 Sofia<br>40,10 000 Zagreb<br>10 Bimo<br>10 Bimo<br>10 Horsens<br>, 8F-02031 Espoo<br>ourg, Parc Gustave Effel, Bussy Saint Georges,<br>alee, Cedex 3<br>329 Egelsbach<br>C. 14342, Nea Philadelphia, Athens                                                                                                    |
| Country<br>Austria<br>Belgium<br>Bulgaria<br>Croatia<br>Czech Republic<br>Denmark<br>Estonia<br>Finland<br>France<br>Germany<br>Greece<br>Hungary<br>Ireland                                                                                                    | Company<br>SMC Austria GmbH<br>SMC Belgium N.V/S.A.<br>SMC Industrial Automation<br>SMC Industrial Automation<br>SMC Industrial Automation<br>SMC Pneumatik A/S<br>SMC Automation O/<br>SMC Automation O/<br>SMC France<br>SMC Deutschland GmbH<br>SMC Italia Helias Branch<br>SMC Italia Helias Branch<br>SMC Industrial Automation                                                                                                    | y<br>Bulgaria EOOD<br>ia d.o.o.<br>GZ s.r.o.<br>CZ s.r.o.                                                                                                    | Telephone           (43) 2262-62280           (32) 3-355-1464           (359) 2 9744492           (350) 1370 72 88           (420) 541-424-611           (445) 70 25 29 00           (372)651-0370           (358) 1 370 75 13 513           (33) 1-6476-1000           (49) 6103-402-0           (30) 210-2717265           (353) 1-403-9000                                                                                                    | Girakstrasse 8, AT-210<br>Temesseiel 232, B-21<br>Business Park Softa, B-<br>Zagrebačka Avenija 11<br>Hudcova 78a CZ-6122<br>Egeskovvej 1, DK-870<br>Varvi 5, 10621 Talilm<br>PL72, Tilstinniltyntie 4<br>1 Boulevard de Strasti<br>F-77607, Mame La Va<br>Boschring 13-15, D-53<br>Anagenniseos 7-9 - P.<br>Torbágy u. 19, HU-20<br>2002 Citwest Busine                                                                                                    | Address<br>20 Komeuburg<br>50 Wommelgem<br>9ulding 8-5h Floor, BG-1715 Sofia<br>9ulding 8-5h Floor, BG-1715 Sofia<br>9ulding 8-5h Floor, BG-1715 Sofia<br>90 Bimo<br>10 Bimo<br>10 Horsens<br>10 Horsens<br>10 |
| Country<br>Austria<br>Belgium<br>Bulgaria<br>Croatia<br>Czech Republic<br>Denmark<br>Estonia<br>Finland<br>Finland<br>France<br>Germany<br>Greece<br>Hungary<br>ireland<br>taly                                                                                                    | Company<br>SMC Austria GmbH<br>SMC Belgium N.V.S.A.<br>SMC Industrial Automation<br>SMC Industrial Automation<br>SMC Industrial Automation<br>SMC Preumatik A/S<br>SMC Automation O/J<br>SMC Automation O/J<br>SMC Automation O/J<br>SMC Prance<br>SMC Deutschland GmbH<br>SMC Italia Helias Branch<br>SMC Italia Helias Branch<br>SMC Italia Helias Branch<br>SMC Italia Helias Branch<br>SMC Italia S.p.A.                                                                                                    | y<br>Bulgaria EOOD<br>ia d.o.o.<br>GZ s.r.o.<br>CZ s.r.o.<br>tzálási Kř.<br>(Ireland) Limited                                                                                                    | Telephone           (43) 2262-62280           (32) 3-355-1464           (359) 2 9744492           (385) 1 370 72 88           (420) 541-424-611           (45) 70 25 29 00           (372)651-0370           (356) 207 513 513           (33) 1-6476-1000           (49) 6103-402-0           (30) 210-2717265           (35) 23-511-390           (35) 1-403-9000           (35) 303-9669-1                                                                                                    | Girakstrasse 8, AT-210<br>Ternesselel 232, B-21<br>Business Park Sofia, 8<br>Zagrebačka Avenija 11<br>Hudcovar 758 c.25-122<br>Egeskowej 1, DK-870<br>Värvi 5, 10521 Tailinn<br>PL/22, Tilstinnityntie 4<br>I Boulevand de Strasb<br>F-77607, Mame La V8<br>Boschring 13-15, D-63<br>Anagennieso 7-9 - P.<br>Torbágy u. 19, HU-2D<br>2002 Oltywest Businet<br>Via delle Donne Lavor                                                                                                    | Address<br>20 Komeuburg<br>60 Wommelgem<br>Sulding 8-5m Floor, BG-1715 Sofia<br>20 Bimo<br>10 Bimo<br>10 Horsens<br>, SF-02031 Espoo<br>ourg, Parc Gustave Effel, Bussy Saint Georges,<br>allee, Cedex 3<br>329 Egelsbach<br>C. 14342, Nea Philadelphia, Alhens<br>45 Tördkbalint<br>15 Gampus, Naas Road, Saggart, Co. Dublin<br>atrici, 20851, Brugherio ,Monza and Brianza (MB)                                                                                                    |
| Country<br>Austria<br>Belgium<br>Bulgaria<br>Croatia<br>Czech Republic<br>Denmark<br>Estonia<br>Finland<br>Finland<br>Finland<br>France<br>Germany<br>Greece<br>Hungary<br>ireland<br>taly<br>Latvia                                                                                                    | Company<br>SMC Austria GmbH<br>SMC Belgium N.V.IS.A.<br>SMC Industrial Automation<br>SMC Industrial Automation<br>SMC Industrial Automation<br>SMC Preumatik A/S<br>SMC Automation OU<br>SMC Automation OU<br>SMC Automation OU<br>SMC Preumatical Automation<br>SMC Industrial Automation<br>SMC Italia Helias Branch<br>SMC Italia Helias Branch<br>SMC Italia Helias Branch<br>SMC Italia S.p.A.<br>SMC Pneumatics Latvia Sil                                                                                                    | y<br>Bulgaria EOOD<br>ia d.o.o.<br>GZ s.r.o.<br>tzalási Kř.<br>(Ireland) Limited                                                                                                    | Telephone           (43) 2262-62280           (32) 3-355-1464           (359) 2 9744492           (350) 1370 72 88           (420) 541-424-611           (45) 70 25 29 00           (372)651-0370           (358) 1370 75 13 513           (33) 1-6476-1000           (49) 6103-402-0           (30) 210-2717265           (35) 23-511-390           (35) 33-9669-1           (37) 1781-77-00                                                                                                    | Girakstrasse 8, AT-210<br>Terrresselel 232, B-21<br>Business Park Sofia, 8<br>Zagrebačka Avenija 11<br>Hudcovar 75a C2-612<br>Egeskovvej 1, DK-870<br>Värvl 5, 10521 Tallinn<br>PL72, Tilstinnityntse 4<br>1 Boulevand de Strabb<br>F-77607, Mame La V8<br>Boschring 13-15, D-63<br>Anagemiseos 7-9 - P.<br>Torbögy u. 19, HU-2D<br>2002 Otywest Businet<br>Via delle vone Lavor<br>Daelzavas str. 117, RI                                                                                                    | Address<br>20 Komeuburg<br>60 Wommelgem<br>Sulding 8-5m Floor, BG-1715 Sofia<br>20 Jin 2000 Zagreb<br>20 Bimo<br>10 Bimo<br>10 Horsens<br>, SF-02031 Espoo<br>ourg, Parc Gustave Effel, Bussy Saint Georges,<br>silee, Cedex 3<br>322 Egelsbach<br>C. 14342, Nea Philadelphia, Alhens<br>45 Törökbälint<br>ts Campus, Naas Road, Saggart, Co. Dublin<br>atrici, 20851, Brugherio , Monza and Brianza (MB)<br>pa LV-1021                                                                                                    |
| Country<br>Austria<br>Belgium<br>Bulgaria<br>Croatia<br>Czech Republic<br>Denmark<br>Estonia<br>Finland<br>France<br>Sermany<br>Greece<br>Hungary<br>reland<br>Streece<br>Hungary<br>Latvia<br>Lithuania<br>Netherlanda                                                                                                    | Company<br>SMC Austria GmbH<br>SMC Belgium N.V/S.A.<br>SMC Industrial Automation<br>SMC Industrial Automation<br>SMC Industrial Automation<br>SMC Automation OU<br>SMC Automation OU<br>SMC Automation OU<br>SMC Preumatika A/S<br>SMC Automation OU<br>SMC France<br>SMC Deutschland GmbH<br>SMC Italia Helias Branch<br>SMC Industrial Automation<br>SMC Industrial Automation<br>SMC Industrial Automation<br>SMC Preumatics Latvia SU<br>SMC Automation UAB<br>SMC Automation UAB                                                                                                    | y<br>Bulgaria ECOD<br>ia d.o.o.<br>CZ s.r.o.<br>CZ s.r.o.<br>Izzájási Kft.<br>(Ireland) Limited                                                                                                  | Telephone           (43) 2262-62280           (32) 3-355-1454           (359) 2 9744492           (359) 2 970 72 88           (420) 541-424-611           (45) 70 25 29 00           (33) 1-6476-1000           (49) 6103-402-0           (30) 210-2717265           (35) 1-403-9000           (35) 1-403-9009           (37) (5 230 8118           (37) 75 230 8118                                                                                                    | Girakstrasse 8, AT-210<br>Terresselel 232, B-21<br>Business Park Sofia, E<br>Zagrebačka Avenja 11<br>Hudcova 78a C2-6122<br>Egeskovvej 1, DK-870<br>Värvi 5, 10521 Tallinn<br>PL72, Tilstinniltynke 4<br>1 Boulevard de Strasb<br>F-77607, Marne La V2<br>Boschring 13-15, D-53<br>Anagemiseos 7-9 - P.<br>Torbágy u. 19, HU-2D<br>2002 Citywest Businei<br>Via delle Donne Lavor<br>Daelzavas str. 117, RI<br>Zaigino g. 96, LT-0930<br>De Budertsde 130.                                                                                                    | Address<br>20 Komeuburg<br>60 Wommelgem<br>Suiding 8-5m Floor, BG-1715 Sofia<br>D4,10 000 Zagreb<br>10 Bmo<br>10 Horsens<br>, SF-02031 Espoo<br>ourg, Parc Gustave Eiffel, Bussy Saint Georges,<br>silee, Cedex 3<br>1329 Egelsbach<br>C. 14342, Nea Philadelphia, Athens<br>45 Törökbälnt<br>15 Campus, Naas Road, Saggart, Co. Dublin<br>atricl, 20851, Brugherlo , Monza and Brianza (MB)<br>ga LV-1021<br>10 Vinius, Lietuva<br>L. 1011 AB Ansteriorn                                                                                                    |
| Country<br>Austria<br>Belglum<br>Bulgaria<br>Croatia<br>Czech Republic<br>Denmark<br>Estonia<br>Finland<br>France<br>Germany<br>Greece<br>Hungary<br>Ireland<br>Streece<br>Hungary<br>Ireland<br>Streece<br>Ireland<br>Streece<br>Hungary<br>Ireland<br>Streece<br>Hungary<br>Hungary<br>Hungary | Company<br>SMC Austria GmbH<br>SMC Beigium N.V.S.A.<br>SMC Industria Automation<br>SMC Industria Automation<br>SMC Industria Automation<br>SMC Industria Automation<br>SMC Automation OU<br>SMC Automation OU<br>SMC Automation OU<br>SMC Automation OU<br>SMC Automation OU<br>SMC Prance<br>SMC Deutschland GmbH<br>SMC Industrial Automation<br>SMC Industrial Automation<br>SMC Industrial Automation<br>SMC Industrial Automation<br>SMC Industrial Automation<br>SMC Industrial Automation<br>SMC Industrial Automation<br>SMC Industrial Automation<br>SMC Nederland BV<br>SMC Nederland BV<br>SMC Presentics Nowsy/A                                                                                                    | y<br>Bulgaria ECOD<br>ia d.o.o.<br>CZ s.r.o.<br>cZ s.r.o.<br>czajasi Kft.<br>(Ireland) Limited                                                                                                   | Telephone           (43) 2262-62280           (32) 3-355-1454           (359) 2 9744492           (350) 2 970 288           (420) 541-424-611           (45) 70 25 29 00           (33) 1-6476-1000           (49) 6103-402-0           (30) 210-2717265           (35) 23-511-390           (35) 339-9069-1           (371)781-77-00           (370) 5 230 8118           (31) 20-531-6888           (47) 67-12-90-20                                                                                                    | Girakstrasse 8, AT-210<br>Terresselel 232, B-21<br>Business Park Sofia, E<br>Zagrebačka Avenja 1<br>Hudcova 78a C2-612<br>Egeskovvej 1, DK-970<br>Várvi 5, 10521 Tallinn<br>PL72, Tilstinniltynke 4<br>I Boulevard de Strasb<br>F-77607, Marne La V2<br>Boschring 13-15, D-53<br>Anagemiseos 7-9 - P.<br>Torbágy u. 19, HU-20<br>2002 Citywest Businei<br>Via delle Donne Lavor<br>Dzeizavas str. 117, RI<br>Žalgino g. 96, LT-0930<br>De Ruyterkade 120, N<br>Volisvelen 132, Grant                                                                                                    | Address<br>20 Komeuburg<br>60 Wommelgem<br>Suiding 8-5m Floor, BG-1715 Sofia<br>D4,10 000 Zagreb<br>10 Bmo<br>10 Horsens<br>, SF-02031 Espoo<br>ourg, Parc Gustave Eiffel, Bussy Saint Georges,<br>silee, Cedex 3<br>1329 Egelsbach<br>C. 14342, Nea Philadelphia, Athens<br>45 Törökbälint<br>Iss Campus, Naas Road, Saggart, Co. Dublin<br>atrici, 20851, Brugherlo , Monza and Brianza (MB)<br>ga LV-1021<br>10 Vinius, Lietuva<br>L-1011 AB Amsterdam<br>sis Namigspark, N-1366Lysaker                                                                                                    |
| Country<br>Austria<br>Belgium<br>Bulgaria<br>Croastia<br>Czech Republic<br>Denmark<br>Estonia<br>Finland<br>France<br>Germany<br>Greece<br>Hungary<br>reland<br>taly<br>Lithuania<br>Netherlands<br>Netherlands<br>Netherlands                                                                                                    | Company<br>SMC Austria GmbH<br>SMC Beigium NU/SA.<br>SMC Industrial Automation<br>SMC Industrial Automation<br>SMC Industrial Automation<br>SMC Industrial Automation<br>SMC Automation OU<br>SMC Automation OU<br>SMC Automation OU<br>SMC Automation OU<br>SMC Prance<br>SMC Deutschiand GmbH<br>SMC Industrial Automation<br>SMC Industrial Automation<br>SMC Industrial Automation<br>SMC Industrial Automation<br>SMC Nederland BV<br>SMC Nederland BV<br>SMC Industrial Automation                                                                                                    | y<br>Bulgaria ECOD<br>ia d.o.o.<br>CZ s.r.o.<br>(Izaliási Kft.<br>(Ireland) Limited                                                                                                    | Telephone           (43) 2262-62280           (32) 3-355-1464           (35) 1 370 72 88           (420) 541-424-611           (42) 70 25 22 00           (372)651-0370           (38) 1 370 72 88           (420) 541-424-611           (43) 10-513 513           (33) 1-6476-1000           (49) 5103-402-0           (30) 210-2717265           (36) 23-511-390           (35) 31-403-9000           (371)781-77-00           (370) 5 230 8118           (31) 20-531-8888           (47) 67-12-90-20           (48) 22 211 96 00                                                                                                    | Girakstrasse 8, AT-210<br>Ternesselel 232, B-21<br>Business Park Sofia, E<br>Zagrebačka Avenja 11<br>Hudcova 78a C2-6120<br>Egeskover 1, DK-307<br>Värvl 5, 10621 Tallinn<br>PL72, Tilstinniltynte 4<br>1 Boulevard de Strasb<br>F-77607, Marne La Va<br>Boschring 12-15, D-53<br>Anagenniseos 7-9 - P.<br>Torbágy u. 19, HU-20<br>2002 Citywest Businet<br>Via deile Donne Lavor<br>Daeizavas str. 117, RI<br>Zalgirio g. 96, LT-0930<br>De Ruyterkade 120, N<br>Voltavelen 13c, Grantu<br>u. Stefana Batorego                                                                                                    | Address<br>20 Komeuburg<br>50 Wonmelgem<br>50 Wonmelgem<br>50 Wonmelgem<br>50 Juliang 8-8h Floor, BG-1715 Sofia<br>54,10 000 Zagreb<br>10 Bino<br>10 Horsens<br>51 Horsens<br>51 Horsens<br>52 September<br>52 September<br>5329 Egetebach<br>C. 14342, Nea Philadelphia, Alhens<br>54 Torthkölnt<br>55 Gampus, Naas Road, Saggart, Co. Dublin<br>atrici, 20861, Brugherlo "Monza and Brianza (MB)<br>pa LV-1021<br>10 Vinius, Lietuva<br>L-1011 AB Ansterdam<br>55 Namflagpark, N-1366Lysaker<br>10A, Pass, 05-870 Bionie,                                                                                                    |
| Country<br>Austria<br>Belgium<br>Bulgaria<br>Croatia<br>Czech Republic<br>Denmark<br>Estonia<br>Finland<br>France<br>Germany<br>Greece<br>Hungary<br>Ireland<br>Italy<br>Latvia<br>Latvia<br>Lithuania<br>Netherlands<br>Norway<br>Poland<br>Portugal<br>Portugal                                                                                                    | Company<br>SMC Austria GmbH<br>SMC Belgium NLV/S.A.<br>SMC Industrial Automation<br>SMC Industrial Automation<br>SMC Industrial Automation<br>SMC Industrial Automation<br>SMC Preumatik AIS<br>SMC Automation OV<br>SMC Prance<br>SMC Deutschland GmbH<br>SMC Italia Helias Branch<br>SMC Italia Helias Branch<br>SMC Italia Helias Branch<br>SMC Italia S.p.A.<br>SMC Industrial Automation<br>SMC Italia S.p.A.<br>SMC Automation UAB<br>SMC Nederland BV<br>SMC Preumatics Lavia SW<br>SMC Preumatics Norway A<br>SMC Industrial Automation<br>SMC Sucursal Portugal, S.                                                                                                    | y<br>Bulgaria ECOD<br>ia d.o.o.<br>CZ s.r.o.<br>CZ s.r.o.<br>itzaliási Kñ.<br>(Ireland) Limited                                                                                                  | Telephone           (43) 2262-62280           (32) 3-355-1464           (35) 1 370 72 88           (420) 541-424-611           (45) 70 25 29 00           (35) 1 370 72 88           (420) 541-424-611           (45) 70 25 29 00           (33) 1-6476-1000           (49) 6103-402-0           (30) 210-2717265           (35) 239-3069-1           (37) 1/51-790           (370) 5 230 8118           (31) 20-531-8888           (47) 57-12-90-20           (48) 22 211 96 00           (35) 1910 499 745                                                                                                    | Girakstrasse 8, AT-210<br>Ternesselel 232, B-21<br>Business Park Sofia, E<br>Zagrebačka Avenija 11<br>Hudcova 78a C2-6120<br>Egeskover 1, DK-300<br>Värvl 5, 10621 Tallinn<br>PL72, Tilstinnitynde 4<br>1 Boulevard de Strasb<br>F-77607, Marne La V3<br>Boschring 13-15, D-63<br>Anagenniseo 7-9 - P.<br>Torbágy u. 19, HU-20<br>2002 Otkywest Businet<br>Vla delle Donne Lavor<br>Daeizavas str. 117, RI<br>Zalgirlo g. 96, LT-0930<br>De Ruyterkade 120, N<br>Volisvelen 13c, Grant<br>u. Stefana Batorego 1<br>Rua De EngFerentra 1<br>Ste Seueza Van Ste                                                                                                    | Address<br>20 Komeuburg<br>50 Wommelgem<br>3uilding 8-6th Floor, BG-1715 Sofia<br>3uilding 8-6th Floor, BG-1715 Sofia<br>3uilding 8-6th Floor, BG-1715 Sofia<br>3uilding 8-6th Floor, BG-1715 Sofia<br>30 Horsens<br>10 Horsens<br>1       |
| Country<br>Austria<br>Belgium<br>Bulgaria<br>Croatia<br>Czech Republic<br>Denmark<br>Estonia<br>Finland<br>France<br>Gerece<br>Hungary<br>Ireland<br>Italy<br>Latvia<br>Lithuania<br>Netherlands<br>Netherlands<br>Netherlands<br>Poland<br>Portugal<br>Romania                                                                                                    | Company<br>SMC Austria GmbH<br>SMC Belgium NLV/S.A.<br>SMC Industrial Automation<br>SMC Industrial Automation<br>SMC Industrial Automation<br>SMC Preumatik A/S<br>SMC Automation OU<br>SMC Automation OU<br>SMC Preumaticn Automation<br>SMC Italia Helias Branch<br>SMC Hungary Iparl Automation<br>SMC Italia S.p.A.<br>SMC Preumatics Latvia SW<br>SMC Preumatics Latvia SW<br>SMC Preumatics Norway A<br>SMC Preumatics Norway A<br>SMC Remania S.r.I.<br>SMC Romania S.r.I.<br>SMC Romania S.r.I.                                                                                                    | y<br>Bulgaria ECOD<br>ta d.o.o.<br>CZ s.r.o.<br>Itzaliási Kft.<br>(Ireland) Limited<br>A<br>IS<br>Polska Sp. z o.o.<br>A                                                                         | Telephone           (43) 2262-62280           (32) 3-355-1464           (359) 2 9744482           (385) 1 370 72 88           (420) 541-424-611           (45) 70 25 29 00           (372) 651-0370           (358) 207 513 513           (33) 1-6476-1000           (49) 6103-402-0           (30) 210-2717265           (353) 1-403-9000           (353) 1-403-9000           (370) 5 230 6118           (371) 25 230 8118           (371) 25 230 8118           (371) 25 230 8118           (371) 910 499 745           (44) 22 211-390 03511           (45) 22 11-390 03511                                                                   | Girakstrasse 8, AT-210<br>Temesselel 232, B-21<br>Business Park Sofa, E<br>Zagrebačka Avenija 11<br>Hudcova 78a CZ-6120<br>Egeskovej 1, DK-970<br>Värvi 5, 10621 Tailinn<br>PL72, Tilstinnillynde 4<br>1 Boulevard de Straste<br>P-77607, Marne La Vo<br>Boschring 13-15, D-63<br>Anagenilseos 79 - P,<br>Torbágy u. 19, HU-20<br>2002 Citywest Businet<br>Via delle Donne Lavor<br>Daeizavas str. 117, RI<br>Žalgirio g. 96, LT-0930<br>De Ruyterkade 120, N<br>Voltsvelen 136, Grant<br>U., Stefana Baborego 1<br>Rua De EngFerreira 1<br>Str. Frunzel, Nr.29, Se<br>Evotsenek 4 233, T                                                                              | Address<br>20 Komeuburg<br>60 Wommelgem<br>30 Juliding 8-6th Floor, BG-1715 Soffa<br>30 Juliding 8-6th Floor, BG-1715 Soffa<br>30 Juliding 2-50 Floor, BG-1715 Soffa<br>30 Juliding 8-6th Floor, BG-1715 Soffa<br>30 Julies, Cedex 3<br>30 Julies, Cedex 3<br>30 Julies,                                                                                                    |
| Country<br>Austria<br>Belgium<br>Bulgaria<br>Croatia<br>Czech Republic<br>Denmark<br>Estonia<br>Finland<br>France<br>Germany<br>Greece<br>Hungary<br>Ireland<br>Italy<br>Latvia<br>Lithuania<br>Netherlands<br>Norway<br>Poland<br>Portugal<br>Romania<br>Siovakia<br>Siovania                                                                                                    | Company<br>SMC Austria GmbH<br>SMC Belgium N.V/S.A.<br>SMC Industrial Automation<br>SMC Industrial Automation<br>SMC Industrial Automation<br>SMC Preumatic A/S<br>SMC Automation OU<br>SMC Automation OU<br>SMC Automation OU<br>SMC Preumatica Branch<br>SMC Italia Helias Branch<br>SMC Italia Helias Branch<br>SMC Italia Helias Branch<br>SMC Italia Helias Branch<br>SMC Italia Helias Branch<br>SMC Italia S.p.A.<br>SMC Preumatics Latvia Si/<br>SMC Preumatics Latvia Si/<br>SMC Preumatics Latvia Si/<br>SMC Preumatics Nonway/A<br>SMC Preumatics Nonway/A<br>SMC Romania S.r.I.<br>SMC Romania S.r.I.<br>SMC Priemyseina Automation<br>SMC Italia S.r.I.                                                                                                    | y<br>Bulgaria EOOD<br>ta d.o.o.<br>CZ s.r.o.<br>CZ s.r.o.<br>Itzalási Kñ.<br>(Ireland) Limited<br>A<br>IS<br>Polska Sp. z o.o.<br>A<br>Sacta, Spol.s.r.o.<br>a d.o.o.                            | Telephone           (43) 2262-62280           (32) 3-355-1464           (359) 2 9744492           (385) 1 370 72 88           (420) 541-424-611           (45) 70 25 29 00           (372) (651-0370           (358) 207 513 513           (33) 1-6476-1000           (49) 6103-402-0           (30) 210-2717265           (353) 1-403-9000           (353) 1-403-9000           (353) 1-20511-390           (370) 5 230 8018           (371) 5 230 8018           (371) 5 230 8018           (351) 910 499 745           (40) 21-3205111           (42) 14-321321-1           (386) 7388 5412                                                    | Girakstrasse 8, AT-210<br>Temesselei 232, B-21<br>Business Park Sofa, E<br>Zagrebačka Avenija 11<br>Hudcova 78a C2-6120<br>Egeskovvej 1, DK-870<br>Värvl 5, 10621 Tailinn<br>PL72, Tiistinnilynte 4<br>1 Boulevard de Strass<br>P-77607, Marne La Vv<br>Boschring 13-15, D-63<br>Anagenniaeos 7-9 - P.<br>Torbágy u. 19, HU-20<br>2002 Citywest Businei<br>Via delle Donne Lavor<br>Dzeizavas str. 19, HU-20<br>2002 Citywest Businei<br>Via delle Donne Lavor<br>Dzeizavas str. 19, HU-20<br>De Ruyterikade 120, N<br>Voltsvelen 13c, Grant<br>u. Stefan 32, Stor<br>Rua De EngFerrenta 1<br>Str. Frunzel, Nr.29, Se<br>Fantranská 1223, Tep<br>Mirrakacesta 7, SLO-4 | Address<br>20 Komeuburg<br>50 Wommelgem<br>50 Wommelgem<br>50 Womm                                       |
| Country<br>Austria<br>Belgium<br>Bulgaria<br>Croatia<br>Czech Republic<br>Denmark<br>Estonia<br>Finland<br>France<br>Germany<br>Greece<br>Hungary<br>Ireland<br>Italy<br>Latvia<br>Lithuania<br>Netherlands<br>Norway<br>Poland<br>Portugal<br>Romania<br>Slovenia<br>Slovenia                                                                                                    | Company<br>SMC Austria GmbH<br>SMC Belgium N.V/S.A.<br>SMC Industrial Automation<br>SMC Industrial Automation<br>SMC Industrial Automation<br>SMC Pneumatik A/S<br>SMC Automation O/<br>SMC Automation O/<br>SMC Automation O/<br>SMC Automation O/<br>SMC Automation O/<br>SMC Automation O/<br>SMC Italia Helias Branch<br>SMC Italia Helias Branch<br>SMC Italia Helias Branch<br>SMC Italia Helias Branch<br>SMC Italia Helias Branch<br>SMC Italia S.p.A.<br>SMC Pneumatics Latvia Si/<br>SMC Automation U/AB<br>SMC Nederland B//<br>SMC Pneumatics Norway/A<br>SMC Industrial Automation<br>SMC Secursal Portugal, SJ.<br>SMC Romania S.r.I.<br>SMC Priemyseina Automatio<br>SMC Industrial Automatio<br>SMC Industrial Automatio<br>SMC Industrial Automatio<br>SMC Industrial Automatio<br>SMC Industrial Automatio | y<br>Bulgaria ECOD<br>(a d.o.o.<br>CZ s.r.o.<br>CZ s.r.o.<br>Itzaliasi Kit.<br>(Ireland) Limited<br>A<br>(Ireland) Limited<br>A<br>S<br>Polska Sp. z o.o.<br>A<br>zacla, Spol.s.r.o.<br>a d.o.o. | Telephone           (43) 2262-62280           (32) 3-355-1464           (359) 2 9744492           (385) 1 370 72 88           (420) 541-424-611           (45) 70 25 29 00           (372) 651-0370           (358) 207 513 513           (33) 1-6476-1000           (49) 6103-402-0           (30) 210-2717265           (363) 1-403-9000           (353) 1-403-9000           (37) 0 5 230 8018           (31) 20-531-8888           (47) 67-12-90-20           (48) 22 211 96 00           (351) 910 499 745           (40) 21-3205111           (42) 141-321321-1           (35) 9738 5412           (34) 945-184-100                         | Girakstrasse 8, AT-210<br>Ternesselel 232, B-21<br>Business Park Sofia, 8<br>Zagrebačka Avenija 11<br>Hudcovar 758 c.25-122<br>Epeskowej 1, DK-870<br>Värvi 5, 10521 Tailinn<br>PL72, Tilstinniltyntë 4<br>1 Boulevand de Strabb<br>F-77607, Mame La V8<br>Boschring 13-15, D-63<br>Anagenniaeos 7-9 - P.<br>Torbågv ш. 19, HU-2D<br>2002 Ottywest Businet<br>Via delle Donne Lavor<br>Daeizavas str. 117, Ri<br>Zalgirlo g. 96, UT-0930<br>De Ruyterkade 120, N<br>Vollsvelen 13c, Grant<br>u. Stefana Batorego 1<br>Str. Frunzel, Nr.29,8e<br>Fantranska 1223, Tep<br>Mimskacesta 7, SLO-                                                                            | Address<br>20 Komeuburg<br>50 Wommelgem<br>50 Wommelgem<br>50 Wommelgem<br>50 January Strategy<br>50 January Strategy<br>50 Janu                                                                                                    |
| Country<br>Austria<br>Belgium<br>Bulgaria<br>Croatia<br>Czech Republic<br>Denmark<br>Estonia<br>Finland<br>France<br>Germany<br>Greece<br>Hungary<br>Ireland<br>Italy<br>Latvia<br>Lithuania<br>Netherlands<br>Norway<br>Poland<br>Portugal<br>Romania<br>Slovenia<br>Slovenia<br>Spain                                                                                                    | Company<br>SMC Austria GmbH<br>SMC Belgium N.V/S.A.<br>SMC Industrial Automation<br>SMC Industrial Automation<br>SMC Industrial Automation<br>SMC Industrial Automation<br>SMC Preumatic A/S<br>SMC Automation O/J<br>SMC Automation O/J<br>SMC Automation O/J<br>SMC Automation O/J<br>SMC Automation O/J<br>SMC Preumatics Latvia S/J<br>SMC Italia Helias Branch<br>SMC Italia Helias Branch<br>SMC Italia Helias Branch<br>SMC Italia Helias Branch<br>SMC Italia S.p.A.<br>SMC Preumatics Latvia S/J<br>SMC Nederland B//<br>SMC Preumatics Norway/A<br>SMC Preumatics Norway/A<br>SMC Preumatics Norway/A<br>SMC Preumatics Norway/A<br>SMC Romania S.r.I.<br>SMC Preumatics Automatio<br>SMC Englisha Automatio<br>SMC Englisha Automatio<br>SMC Englisha S.A.<br>SMC Pneumatics Sweden/                              | y<br>Bulgaria EOOD<br>(a d.o.o.<br>CZ s.r.o.<br>CZ s.r.o.<br>(Ireland) Limited<br>A<br>S<br>Polska Sp. z o.o.<br>C<br>S<br>Sacia, Spol.s.r.o.<br>a d.o.o.<br>S                                   | Telephone           (43) 2262-62280           (32) 3-355-1464           (359) 2 9744492           (359) 2 974492           (350) 1370 72 88           (420) 541-424-611           (43) 70 25 29 00           (358) 207 513 513           (33) 1-6476-1000           (49) 6103-402-0           (30) 210-2717265           (353) 1-403-9000           (353) 1-403-9000           (353) 1-403-9000           (370) 5 23 8118           (371) 75-12-90-20           (351) 910 499 745           (40) 21-3205111           (42) 14-321321-1           (351) 910 499 745           (40) 21-3205111           (42) 14-184-100           (45) 8-603-12-00 | Girakstrasse 8, AT-210<br>Terrnesselel 232, B-21<br>Business Park Sofia, 8<br>Zagrebačka Avenija 11<br>Hudcova 758 c25-122<br>Egeskovvej 1, DK-870<br>Värvl 5, 10521 Tallinn<br>PL72, Tilstinniltynös 4<br>1 Boulevand de Strabb<br>F-77607, Mame La V8<br>Boschring 13-15, D-63<br>Anagemiseos 7-9 - P.<br>Torbögy u. 19, HU-2D<br>2002 Otywest Businet<br>Via delle Donne Lavor<br>Daeizavas str. 117, RI<br>Zaigino g. 96, LT-0930<br>De Ruytentade 120, N<br>Vollsvelen 13c, Granfo<br>U. Stefana Batorego 1<br>Rus De EngFerrerin 3<br>Str. Frunzel, Nr.29, Se<br>Fantranská 1223, Tep<br>Mirnskacesta 7, SLO-<br>Zuazobidea 14, 01015<br>Ehhagsvägen 29-31, 3    | Address<br>20 Komeuburg<br>50 Wommelgem<br>50 Wommelgem<br>50 Wommelgem<br>50 Juliding 8-5th Floor, BG-1715 Sofia<br>50 Juliding 8-5th Floor, BG-1715 Sofia<br>50 Juliding 8-5th Floor, BG-1715 Sofia<br>50 Juliding 8-5th Floor, BG-1715 Sofia<br>50 Juliding 8-5th Floor, BG-1715 Sofia<br>50 Juliding 8-5th Floor, BG-1715 Sofia<br>50 Juliding 8-5th Floor, BG-1715 Sofia<br>50 Juliding 8-5th Floor, BG-1715 Sofia<br>51 Sofia Sofia Sofia Sofia<br>51 Sofia Sofia Sofia Sofia Sofia<br>52 Campus, Naas Road, Saggart, Co. Dublin<br>52 Campus, Naas Road, Saggart, Co. Dublin<br>52 Campus, Naas Road, Saggart, Co. Dublin<br>52 Campus, Naas Road, Saggart, Co. Dublin<br>52 Campus, Naas Road, Saggart, Co. Dublin<br>52 Campus, Naas Road, Saggart, Co. Dublin<br>52 Campus, Naas Road, Saggart, Co. Dublin<br>53 Campus, Naas Road, Saggart, Co. Dublin<br>54 Campus, Sagetary<br>54 Campus, Sagetary<br>54 Campus, Sagetary<br>55 Campus, Sagetary<br>56 Julia Sofia Sofia Sofia<br>56 Julia Sofia Sofia Sofia<br>57 Sofia Sofia Sofia<br>58 Julia Sofia Sofia<br>58 Julia Sofia Sofia<br>58 Julia Sofia Sofia<br>59 Julia Sofia Sofia<br>59 Julia Sofia<br>50 Julia Sofia<br>50 Julia Sofi                                                                                                    |

Hiroyuki Sakama

General Manager Product Development Division VI

Г Result Operation conditions Present/Not present Presence of error outlet press. МРа Model no. Mfg. code Facility water مريدين (Water-cooled only) Supply press. MPa Flow rate L/min For information about how to perform daily checks of the thermo chiller, refer to section "7.2.1 Daily Check" of the operation manual. Check and record the condition at start right after setting up. Supply temp. ç Discharge press. МРа Circulating fluid circuit Temperature ç Operation SNC Thermo-chiller Daily Check Sheet Operation panel Display Inside/Outside of liquid level indicator range Fluid amount Inside/Outside Fluid leakage Present/ Not present Temperature Humidity Setting up conditions % ပ Performed by Initial value (Default setting) Date

HRS Series

# **Chapter 9 Product Warranty**

#### 1. Period

The warranty period of the product is 1 year in service or 1.5 years after the product is delivered whichever comes first.

#### 2. Scope

For any failure reported within the warranty period which is clearly our responsibility, replacement parts will be provided. In that case, removed parts shall become the property of SMC. This guarantee applies only to our product independently, and not to any other damage incurred due to the failure of the product.

#### 3. Content

- 1. We guarantee that the product will operate normally if it is installed under maintenance and control in accordance with the Operation Manual, and operated under the conditions specified in the catalog or contracted separately.
- 2. We guarantee that the product does not have any defects in components, materials or assembly.
- 3. We guarantee that the product complies with the outline dimensions provided.
- 4. The following situations are out of scope of this warranty.
  - (1) The product was incorrectly installed or connected with other equipment.
  - (2) The product was under insufficient maintenance and control or incorrectly handled.
  - (3) The product was operated outside of the specifications.
  - (4) The product was modified or altered in construction.
  - (5) The failure was a secondary failure of the product caused by the failure of equipment connected to the product.
  - (6) The failure was caused by a natural disaster such as an earthquake, typhoon, or flood, or by an accident or fire.
  - (7) The failure was caused by operation different from that shown in the Operation Manual or outside of the specifications.
  - (8) The checks and maintenance specified (daily checks and regular checks) were not performed.
  - (9) The failure was caused by the use of circulating fluid or facility water other than those specified.
  - (10) The failure occurred naturally over time (such as discoloration of a painted or plated face).
  - (11) The failure does not affect the functioning of the product (such as new sounds, noises and vibrations).
  - (12) The failure was due to the "Installation Environment" specified in the Operation Manual.
  - (13) The failure was caused by the customer disregarding "6. Request to customers".

### 4. Agreement

If there is any doubt about anything specified in "2. Scope" and "3. Content", it shall be resolved by agreement between the customer and SMC.

### 5. Disclaimer

- (1) Expenses for daily and regular checks
- (2) Expenses for repairs performed by other companies
- (3) Expenses for transfer, installation and removal of the product
- (4) Expenses for replacement of parts other than those in this product, or for the supply of liquids
- (5) Inconvenience and loss due to product failure (such as telephone bills, compensation for workplace closure, and commercial losses)
- (6) Expenses and compensation not covered in "2. Scope".

#### 6. Request to customers

Proper use and maintenance are essential to assure safe use of this product. Be sure to satisfy the following preconditions. Please note that we may refuse to carry out warranted repair if these preconditions have been disregarded.

- (1) Use the product following the instructions for handling described in the Operation Manual.
- (2) Perform checks and maintenance (daily checks and regular checks) specified in the Operation Manual and Maintenance Manual.
- (3) Record the check and maintenance results on the daily check sheet attached to the Operation Manual and Maintenance Manual.

#### 7. Request for Warranted Repair

For warranted repair, please contact the supplier you purchased this product from. Warranted repair shall be on a request basis.

Repair shall be provided free of charge in accordance with the warranty period, preconditions and terms defined above. Therefore, a fee will be charged for any repairs if a failure is detected after the end of the warranty period.

#### Revision Rev N : Jan.2023

# **SMC** Corporation

4-14-1, Sotokanda, Chiyoda-ku, Tokyo 101-0021 JAPAN Tel: + 81 3 5207 8249 Fax: +81 3 5298 5362 URL <u>https://www.smcworld.com</u>

Note: Specifications are subject to change without prior notice and any obligation on the part of the manufacturer. © 2023 SMC Corporation All Rights Reserved